### Old Company Name in Catalogs and Other Documents

On April 1<sup>st</sup>, 2010, NEC Electronics Corporation merged with Renesas Technology Corporation, and Renesas Electronics Corporation took over all the business of both companies. Therefore, although the old company name remains in this document, it is a valid Renesas Electronics document. We appreciate your understanding.

Renesas Electronics website: http://www.renesas.com

April 1<sup>st</sup>, 2010 Renesas Electronics Corporation

Issued by: Renesas Electronics Corporation (http://www.renesas.com)

Send any inquiries to http://www.renesas.com/inquiry.

#### Notice

- 1. All information included in this document is current as of the date this document is issued. Such information, however, is subject to change without any prior notice. Before purchasing or using any Renesas Electronics products listed herein, please confirm the latest product information with a Renesas Electronics sales office. Also, please pay regular and careful attention to additional and different information to be disclosed by Renesas Electronics such as that disclosed through our website.
- Renesas Electronics does not assume any liability for infringement of patents, copyrights, or other intellectual property rights of third parties by or arising from the use of Renesas Electronics products or technical information described in this document. No license, express, implied or otherwise, is granted hereby under any patents, copyrights or other intellectual property rights of Renesas Electronics or others.
- 3. You should not alter, modify, copy, or otherwise misappropriate any Renesas Electronics product, whether in whole or in part.
- 4. Descriptions of circuits, software and other related information in this document are provided only to illustrate the operation of semiconductor products and application examples. You are fully responsible for the incorporation of these circuits, software, and information in the design of your equipment. Renesas Electronics assumes no responsibility for any losses incurred by you or third parties arising from the use of these circuits, software, or information.
- 5. When exporting the products or technology described in this document, you should comply with the applicable export control laws and regulations and follow the procedures required by such laws and regulations. You should not use Renesas Electronics products or the technology described in this document for any purpose relating to military applications or use by the military, including but not limited to the development of weapons of mass destruction. Renesas Electronics products and technology may not be used for or incorporated into any products or systems whose manufacture, use, or sale is prohibited under any applicable domestic or foreign laws or regulations.
- 6. Renesas Electronics has used reasonable care in preparing the information included in this document, but Renesas Electronics does not warrant that such information is error free. Renesas Electronics assumes no liability whatsoever for any damages incurred by you resulting from errors in or omissions from the information included herein.
- 7. Renesas Electronics products are classified according to the following three quality grades: "Standard", "High Quality", and "Specific". The recommended applications for each Renesas Electronics product depends on the product's quality grade, as indicated below. You must check the quality grade of each Renesas Electronics product before using it in a particular application. You may not use any Renesas Electronics product for any application categorized as "Specific" without the prior written consent of Renesas Electronics. Further, you may not use any Renesas Electronics. Renesas Electronics shall not be in any way liable for any damages or losses incurred by you or third parties arising from the use of any Renesas Electronics product for an application categorized as "Specific" or for which the product is not intended where you have failed to obtain the prior written consent of Renesas Electronics. The quality grade of each Renesas Electronics product is "Standard" unless otherwise expressly specified in a Renesas Electronics data sheets or data books, etc.
  - "Standard": Computers; office equipment; communications equipment; test and measurement equipment; audio and visual equipment; home electronic appliances; machine tools; personal electronic equipment; and industrial robots.
  - "High Quality": Transportation equipment (automobiles, trains, ships, etc.); traffic control systems; anti-disaster systems; anticrime systems; safety equipment; and medical equipment not specifically designed for life support.
  - "Specific": Aircraft; aerospace equipment; submersible repeaters; nuclear reactor control systems; medical equipment or systems for life support (e.g. artificial life support devices or systems), surgical implantations, or healthcare intervention (e.g. excision, etc.), and any other applications or purposes that pose a direct threat to human life.
- 8. You should use the Renesas Electronics products described in this document within the range specified by Renesas Electronics, especially with respect to the maximum rating, operating supply voltage range, movement power voltage range, heat radiation characteristics, installation and other product characteristics. Renesas Electronics shall have no liability for malfunctions or damages arising out of the use of Renesas Electronics products beyond such specified ranges.
- 9. Although Renesas Electronics endeavors to improve the quality and reliability of its products, semiconductor products have specific characteristics such as the occurrence of failure at a certain rate and malfunctions under certain use conditions. Further, Renesas Electronics products are not subject to radiation resistance design. Please be sure to implement safety measures to guard them against the possibility of physical injury, and injury or damage caused by fire in the event of the failure of a Renesas Electronics product, such as safety design for hardware and software including but not limited to redundancy, fire control and malfunction prevention, appropriate treatment for aging degradation or any other appropriate measures. Because the evaluation of microcomputer software alone is very difficult, please evaluate the safety of the final products or system manufactured by you.
- 10. Please contact a Renesas Electronics sales office for details as to environmental matters such as the environmental compatibility of each Renesas Electronics product. Please use Renesas Electronics products in compliance with all applicable laws and regulations that regulate the inclusion or use of controlled substances, including without limitation, the EU RoHS Directive. Renesas Electronics assumes no liability for damages or losses occurring as a result of your noncompliance with applicable laws and regulations.
- 11. This document may not be reproduced or duplicated, in any form, in whole or in part, without prior written consent of Renesas Electronics.
- 12. Please contact a Renesas Electronics sales office if you have any questions regarding the information contained in this document or Renesas Electronics products, or if you have any other inquiries.
- (Note 1) "Renesas Electronics" as used in this document means Renesas Electronics Corporation and also includes its majorityowned subsidiaries.
- (Note 2) "Renesas Electronics product(s)" means any product developed or manufactured by or for Renesas Electronics.

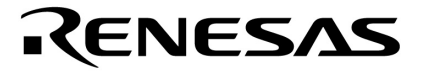

**User's Manual** 

# RA78K4 Ver. 1.60 or Later

**Assembler Package** 

Operation

Target Devices 78K4 Series

Document No. U16708EJ1V0UM00 (1st edition) Date Published September 2003 N CP(K)

© NEC Electronics Corporation 2003 Printed in Japan [MEMO]

Windows and Windows NT are either registered trademarks or trademarks of Microsoft Corporation in the United States and/or other countries.

PC/AT is a trademark of International Business Machines Corporation.

HP9000 Series 700 and HP-UX are trademarks of Hewlett-Packard Company.

SPARCstation is a trademark of SPARC International, Inc.

Solaris and SunOS are trademarks of Sun Microsystems, Inc.

- The information in this document is current as of June, 2003. The information is subject to change without notice. For actual design-in, refer to the latest publications of NEC Electronics data sheets or data books, etc., for the most up-to-date specifications of NEC Electronics products. Not all products and/or types are available in every country. Please check with an NEC Electronics sales representative for availability and additional information.
- No part of this document may be copied or reproduced in any form or by any means without the prior written consent of NEC Electronics. NEC Electronics assumes no responsibility for any errors that may appear in this document.
- NEC Electronics does not assume any liability for infringement of patents, copyrights or other intellectual property rights of third parties by or arising from the use of NEC Electronics products listed in this document or any other liability arising from the use of such products. No license, express, implied or otherwise, is granted under any patents, copyrights or other intellectual property rights of NEC Electronics or others.
- Descriptions of circuits, software and other related information in this document are provided for illustrative purposes in semiconductor product operation and application examples. The incorporation of these circuits, software and information in the design of a customer's equipment shall be done under the full responsibility of the customer. NEC Electronics assumes no responsibility for any losses incurred by customers or third parties arising from the use of these circuits, software and information.
- While NEC Electronics endeavors to enhance the quality, reliability and safety of NEC Electronics products, customers agree and acknowledge that the possibility of defects thereof cannot be eliminated entirely. To minimize risks of damage to property or injury (including death) to persons arising from defects in NEC Electronics products, customers must incorporate sufficient safety measures in their design, such as redundancy, fire-containment and anti-failure features.
- NEC Electronics products are classified into the following three quality grades: "Standard", "Special" and "Specific".

The "Specific" quality grade applies only to NEC Electronics products developed based on a customerdesignated "quality assurance program" for a specific application. The recommended applications of an NEC Electronics product depend on its quality grade, as indicated below. Customers must check the quality grade of each NEC Electronics product before using it in a particular application.

- "Standard": Computers, office equipment, communications equipment, test and measurement equipment, audio and visual equipment, home electronic appliances, machine tools, personal electronic equipment and industrial robots.
- "Special": Transportation equipment (automobiles, trains, ships, etc.), traffic control systems, anti-disaster systems, anti-crime systems, safety equipment and medical equipment (not specifically designed for life support).
- "Specific": Aircraft, aerospace equipment, submersible repeaters, nuclear reactor control systems, life support systems and medical equipment for life support, etc.

The quality grade of NEC Electronics products is "Standard" unless otherwise expressly specified in NEC Electronics data sheets or data books, etc. If customers wish to use NEC Electronics products in applications not intended by NEC Electronics, they must contact an NEC Electronics sales representative in advance to determine NEC Electronics' willingness to support a given application.

(Note)

- "NEC Electronics" as used in this statement means NEC Electronics Corporation and also includes its majority-owned subsidiaries.
- (2) "NEC Electronics products" means any product developed or manufactured by or for NEC Electronics (as defined above).

M8E 02.11-1

### **Regional Information**

Some information contained in this document may vary from country to country. Before using any NEC Electronics product in your application, please contact the NEC Electronics office in your country to obtain a list of authorized representatives and distributors. They will verify:

- · Device availability
- · Ordering information
- Product release schedule
- · Availability of related technical literature
- Development environment specifications (for example, specifications for third-party tools and components, host computers, power plugs, AC supply voltages, and so forth)
- Network requirements

In addition, trademarks, registered trademarks, export restrictions, and other legal issues may also vary from country to country.

#### [GLOBAL SUPPORT] http://www.necel.com/en/support/support.html

| NEC Electronics America, Inc. (U.S.)<br>Santa Clara, California<br>Tel: 408-588-6000<br>800-366-9782 | NEC Electronics (Europe) GmbH<br>Duesseldorf, Germany<br>Tel: 0211-65 03 01                      | NEC Electronics Hong Kong Ltd.<br>Hong Kong<br>Tel: 2886-9318                      |
|----------------------------------------------------------------------------------------------------|--------------------------------------------------------------------------------------------------|------------------------------------------------------------------------------------|
|                                                                                                    | • Sucursal en España<br>Madrid, Spain<br>Tel: 091-504 27 87                                      | NEC Electronics Hong Kong Ltd.<br>Seoul Branch<br>Seoul, Korea<br>Tel: 02-558-3737 |
|                                                                                                    | <ul> <li>Succursale Française<br/>Vélizy-Villacoublay, France<br/>Tel: 01-30-67 58 00</li> </ul> | NEC Electronics Shanghai, Ltd.                                                     |
|                                                                                                    | • Filiale Italiana<br>Milano, Italy                                                              | Tel: 021-6841-1138                                                                 |
|                                                                                                    | Tel: 02-66 75 41                                                                                 | Taipei, Taiwan<br>Tel: 02-2719-2377                                                |
|                                                                                                    | Eindhoven, The Netherlands<br>Tel: 040-2445845                                                   | NEC Electronics Singapore Pte. Ltd.<br>Novena Square, Singapore                    |
|                                                                                                    | • Tyskland Filial<br>Taeby, Sweden<br>Tel: 08-63 80 820                                          | Tel: 6253-8311                                                                     |
|                                                                                                    | • United Kingdom Branch<br>Milton Keynes, UK<br>Tel: 01908-691-133                               |                                                                                    |
|                                                                                                    |                                                                                                  |                                                                                    |

#### INTRODUCTION

This manual is intended to give users an understanding of the functions of each program in the RA78K4 Assembler Package (hereafter referred to as "the RA78K4") and the operation methods for developing software using the RA78K4.

This manual does not cover the expressions of directives and source programs or language used in the RA78K4. Therefore, before reading this manual, read the **RA78K4 Series Assembler Package Language User's Manual (U15255E)** (hereafter referred to as "the Language Manual").

The contents of this manual are intended for use with Ver. 1.60 or later of the RA78K4.

#### [Target Readers]

This manual is intended for users who understand the functions and instructions of the microcontroller for which software is being developed (78K4 Series).

#### [Organization]

This manual consists of the following eleven chapters and appendices:

CHAPTER 1 GENERAL

Outlines the role of the RA78K4 in microcontroller software development and the features of the RA78K4.

#### CHAPTER 2 PRODUCT OVERVIEW AND INSTALLATION

Explains the program file names and operating environment provided by the RA78K4.

#### CHAPTER 3 EXECUTING RA78K4

Explains the procedure for developing software, using a sample program. The purpose of this chapter is to provide an opportunity for actual use of each program. Those who wish to experience operating the RA78K4 should read this chapter.

- CHAPTER 4 STRUCTURED ASSEMBLER
- CHAPTER 5 ASSEMBLER
- CHAPTER 6 LINKER
- CHAPTER 7 OBJECT CONVERTER
- CHAPTER 8 LIBRARIAN
- CHAPTER 9 LIST CONVERTER
- CHAPTER 10 ECC GENERATOR
- CHAPTER 11 PROGRAM OUTPUT LIST

Explains the formats of the lists output by each program.

CHAPTER 12 EFFICIENT USE OF RA78K4

Introduces some measures for optimum utilization of the RA78K4.

CHAPTER 13 ERROR MESSAGES

Explains the error messages output by each program.

APPENDICES Introduce a list of program options, a list of sample programs, and a list of notices on using the RA78K4.

The instruction sets are not detailed in this manual. For these instructions, refer to the user's manual of the microcontroller for which software is being developed.

#### [How to Read This Manual]

Those using an assembler for the first time are encouraged to read from **CHAPTER 1 GENERAL** of this manual. Those who have a general understanding of assembler programs may skip this chapter.

Before using the RA78K4, read CHAPTER 3 EXECUTION PROCEDURE OF RA78K4.

After becoming familiar with the operation of each program, utilize the lists in the APPENDICES.

#### [Caution]

In this manual, it is assumed that a PC-9800 Series or an IBM PC/AT<sup>™</sup> compatible is used as the host machine. When the HP9000 Series 700<sup>™</sup> or SPARCstation<sup>™</sup> family is used, keep the following differences in mind.

- File name format is different.
  - Extension .exe of an executable file is not suffixed with an EWS version such as the HP9000 Series 700.
  - Extension .bat of a batch file is rendered .sh with an EWS version such as the HP9000 Series 700.
  - The file names shown in uppercase are in lowercase with an EWS version such as the HP9000 Series 700.
- The execution examples and the environment setup indicated in this manual differ.

#### [Conventions]

The following symbols and abbreviations are used throughout this manual:

| ::         | Indicates that the same expression is repeated.                                      |
|------------|--------------------------------------------------------------------------------------|
| []:        | Item(s) in brackets can be omitted.                                                  |
| · ':       | Characters enclosed in ' ' (quotation marks) will be listed as they appear.          |
| < >:       | Names of dialog boxes and Windows                                                    |
| "":        | Characters enclosed in " " (double quotation marks) are titles of chapters,          |
|            | paragraphs, sections, diagrams or tables to which the reader is asked to refer.      |
| :          | Indicates an important point, or characters that are to be input in a usage example. |
| □:         | Indicates one blank space.                                                           |
| $\Delta$ : | Indicates one or more blank or TAB.                                                  |
| <b>∇</b> : | Indicates zero or more blanks or TABs (i.e. blanks may be omitted).                  |
| /:         | Indicates a break between characters.                                                |
| ~:         | Indicates continuity.                                                                |
| [₊]:       | Indicates pressing of the Return key.                                                |
| Note:      | Footnote for item marked with Note in the text                                       |
| Caution:   | Information requiring particular attention                                           |
| Remark:    | Supplementary information                                                            |

#### [Related Documents]

The documents related to this manual are listed below.

The related documents indicated in this publication may include preliminary versions. However, preliminary versions are not marked as such.

#### Document related to development tools (user's manuals)

| Document Name                                       |                                                  |             |
|-----------------------------------------------------|--------------------------------------------------|-------------|
| RA78K4 Assembler Package                            | Operation                                        | This manual |
|                                                     | Language                                         | U15255E     |
|                                                     | Structured Assembler<br>Preprocessor             | U11743E     |
| CC78K4 C Compiler                                   | Operation                                        | U16707E     |
|                                                     | Language                                         | U11571E     |
| SM78K4 System Simulator Ver. 1.40 or Later          | Reference (Windows <sup>™</sup> Based)           | U10093E     |
| SM78K Series System Simulator Ver. 1.40 or Later    | External Part User Open Interface Specifications | U10092E     |
| ID78K Series Integrated Debugger Ver. 2.30 or Later | Operation (Windows Based)                        | U15185E     |
| ID78K4 Integrated Debugger                          | Reference (Windows Based)                        | U10440E     |
| RX78K4 Real-Time OS                                 | Fundamental                                      | U10603E     |
|                                                     | Installation                                     | U10604E     |

# Caution The related documents listed above are subject to change without notice. Be sure to use the latest version of each document for designing.

#### CONTENTS

| CHAPT               | ER 1 GENERAL                                                 | 13 |
|---------------------|--------------------------------------------------------------|----|
| 1.1                 | Assembler Overview                                           | 13 |
|                     | 1.1.1 What is an assembler?                                  | 14 |
|                     | 1.1.2 What is a relocatable assembler?                       |    |
| 1.2                 | Overview of Features of RA78K4                               | 20 |
|                     | 1.2.1 Creating a source module file using an editor          | 21 |
|                     | 1.2.2 Structured assembler preprocessor                      | 22 |
|                     | 1.2.3 Assembler                                              | 23 |
|                     | 1.2.4 Linker                                                 | 24 |
|                     | 1.2.5 Object converter                                       | 25 |
|                     | 1.2.6 Librarian                                              |    |
|                     | 1.2.7 List converter                                         | 27 |
|                     | 1.2.8 Debugger                                               |    |
| 1.3                 | Reminders Before Program Development                         |    |
| 4.4                 | 1.3.1 Maximum performance of RA78K4                          |    |
| 1.4                 | Features of RA/8K4                                           |    |
| СЦАРТ               |                                                              | 21 |
| 2 1                 | ER 2 PRODUCT OUTLINE AND INSTALLATION                        |    |
| 2.1                 | Installation                                                 | 32 |
| <i>L</i> . <i>L</i> | 2.2.1 Installation of Windows version                        |    |
|                     | 2.2.2 Installation of UNIX version                           |    |
| 2.3                 | Installation of Device Files                                 |    |
| -                   | 2.3.1 Installation of Windows version                        |    |
|                     | 2.3.2 Installation of UNIX version                           |    |
|                     | 2.3.3 Registry registration of device files                  |    |
| 2.4                 | Directory Configuration                                      |    |
|                     | 2.4.1 Windows version directory configuration                | 34 |
|                     | 2.4.2 UNIX version directory configuration                   | 35 |
| 2.5                 | Uninstallation Procedure                                     | 36 |
|                     | 2.5.1 Uninstallation of Windows version                      | 36 |
|                     | 2.5.2 Uninstallation of UNIX version                         | 36 |
| 2.6                 | Environment Settings                                         | 37 |
|                     | 2.6.1 Environmental variables                                |    |
|                     | 2.6.2 Kanji code in source file                              |    |
|                     |                                                              |    |
| CHAPI               | ER 3 EXECUTION PROCEDURE OF RA/8K4                           |    |
| 3.1                 | Before Executing RA/8K4                                      |    |
|                     | 3.1.1 Sample programs                                        |    |
| 30                  | 5.1.2 Computation of sample program                          |    |
| 2.2                 | Execution Procedure of ST78K4                                |    |
| 3.3                 | Assembling   inking and Object Conversion from Command   ine | 45 |
| 0.4                 | (DOS Prompt. EWS)                                            | 54 |
| 3.5                 | Using Parameter File                                         |    |
|                     |                                                              |    |

| CHAPTI  | ER 4 STRUCTURED ASSEMBLER                         |     |
|---------|---------------------------------------------------|-----|
| 4.1     | I/O Files of Structured Assembler                 |     |
| 4.2     | Functions of Structured Assembler                 | 60  |
| 4.3     | Structured Assembler Startup                      | 61  |
|         | 4.3.1 Structured assembler startup                | 61  |
|         | 4.3.2 Execution start and end messages            | 63  |
| 4.4     | Structured Assembler Options                      | 65  |
|         | 4.4.1 Types of structured assembler options       | 65  |
|         | 4.4.2 Explanation of structured assembler options | 66  |
| 4.5     | Setting Options from PM plus                      | 80  |
|         | 4.5.1 Setting options                             | 80  |
|         | 4.5.2 Options                                     |     |
|         |                                                   | 00  |
| CHAP II | ER 5 ASSEMDLER                                    | 03  |
| 5.1     | I/O Files of Assembler                            | 83  |
| 5.2     | Functions of Assembler                            | 85  |
| 5.3     |                                                   | 86  |
|         | 5.3.1 Assembler startup                           |     |
|         | 5.3.2 Execution start and end messages            |     |
| 5.4     | Assembler Options                                 |     |
|         | 5.4.1 Types of assembler options                  | 90  |
|         | 5.4.2 Order of precedence of assembler options    | 92  |
|         | 5.4.3 Explanation of assembler options            |     |
| 5.5     | Options Settings in PM plus                       | 125 |
|         | 5.5.1 Option setting method                       |     |
|         | 5.5.2 Option settings                             |     |
| СНАРТІ  | ER 6 LINKER                                       |     |
| 6.1     | I/O Files of Linker                               |     |
| 6.2     | Functions of Linker                               |     |
| 6.3     | Memory Spaces and Memory Areas                    |     |
| 6.4     | Link Directives                                   |     |
| ••••    | 6 4 1 Directive files                             | 131 |
|         | 6.4.2 Memory directives                           | 133 |
|         | 6.4.3 Segment location directives                 | 135 |
| 6.5     | Linker Startup                                    |     |
|         | 6.5.1 Linker startup                              |     |
|         | 6.5.2 Execution start and end messages            |     |
| 6.6     | Linker Options                                    |     |
|         | 6.6.1 Types of linker options                     |     |
|         | 6.6.2 Order of precedence of linker options       |     |
|         | 6.6.3 Explanation of linker options               |     |
| 6.7     | Option Settings in PM plus                        |     |
|         | 6.7.1 Option setting method                       |     |
|         | 6.7.2 Option settings                             |     |
|         | · · · · · · · · · · · · · · · · · · ·             |     |

| СНАРТИ | ER 7 OBJECT CONVERTER                              | 178 |
|--------|----------------------------------------------------|-----|
| 7.1    | I/O Files of Object Converter                      | 179 |
| 7.2    | Functions of Object Converter                      | 180 |
| 7.3    | Object Converter Startup                           | 194 |
|        | 7.3.1 Object converter startup                     | 194 |
|        | 7.3.2 Execution start and end messages             | 196 |
| 7.4    | Object Converter Options                           | 198 |
|        | 7.4.1 Types of object converter options            | 198 |
|        | 7.4.2 Explanation of object converter options      | 199 |
| 7.5    | Option Settings in PM plus                         | 211 |
|        | 7.5.1 Option setting method                        | 211 |
|        | 7.5.2 Option settings                              | 214 |
| СНАРТІ | ER 8 LIBRARIAN                                     | 215 |
| 8.1    | I/O Files of Librarian                             | 215 |
| 8.2    | Functions of Librarian                             | 217 |
| 8.3    | Librarian Startup                                  | 219 |
|        | 8.3.1 Librarian startup                            | 219 |
|        | 8.3.2 Execution start and end messages             | 221 |
| 8.4    | Librarian Options                                  | 222 |
|        | 8.4.1 Types of librarian options                   | 222 |
|        | 8.4.2 Explanation of librarian options             | 223 |
| 8.5    | Subcommands                                        | 229 |
|        | 8.5.1 Types of subcommands                         | 229 |
|        | 8.5.2 Explanation of subcommands                   | 229 |
| 8.6    | Option Settings in PM plus                         | 238 |
|        | 8.6.1 Option setting method                        | 238 |
|        | 8.6.2 Option settings                              | 240 |
| СНАРТІ | ER 9 LIST CONVERTER                                | 241 |
| 9.1    | I/O Files of List Converter                        |     |
| 9.2    | Functions of List Converter                        | 243 |
| 9.3    | List Converter Startup                             | 246 |
|        | 9.3.1 List converter startup                       | 246 |
|        | 9.3.2 Execution start and end messages             | 248 |
| 9.4    | List Converter Options                             | 249 |
|        | 9.4.1 Types of list converter options              | 249 |
|        | 9.4.2 Explanation of list converter options        | 250 |
| 9.5    | Option Settings in PM plus                         | 256 |
|        | 9.5.1 Option setting method                        | 256 |
|        | 9.5.2 Option settings                              | 258 |
| СНАРТІ | ER 10 ECC GENERATOR                                | 259 |
| 10.1   | Position of ECC Generator                          | 260 |
| 10.2   | Product Contents                                   | 261 |
| 10.3   | I/O Files of ECC Generator                         | 262 |
|        | 10.3.1 ECC-supported HEX-format object module file | 263 |
|        | 10.3.2 ECC generator startup                       | 264 |

|        | 10.3.3 Execution start and end messages                                        |     |
|--------|--------------------------------------------------------------------------------|-----|
| 10.4   | ECC Generator Options                                                          |     |
|        | 10.4.1 Types of ECC generator options                                          |     |
|        | 10.4.2 Explanation of ECC generator options                                    |     |
| 10.5   | Utilization of ECC Generator                                                   |     |
|        | 10.5.1 How to execute operations with efficiency (use of EXIT status function) |     |
|        | 10.5.2 How to interrupt program execution                                      |     |
|        | 10.5.3 How to start ECC generator efficiently                                  |     |
|        |                                                                                |     |
| СНАРТЕ | R 11 PROGRAM OUTPUT LIST                                                       |     |
| 11.1   | Lists Output by Assembler                                                      |     |
|        | 11.1.1 Assemble list file headers                                              |     |
|        | 11.1.2 Assemble list                                                           |     |
|        | 11.1.3 Symbol list                                                             |     |
|        | 11.1.4 Cross-reference list                                                    |     |
|        | 11.1.5 Error list                                                              |     |
| 11.2   | Lists Output by Linker                                                         |     |
|        | 11.2.1 Link list file headers                                                  |     |
|        | 11.2.2 Map list                                                                | 282 |
|        | 11.2.3 Public symbol list                                                      | 283 |
|        | 11.2.4 Local symbol list                                                       | 284 |
|        | 11.2.5 Error list                                                              | 284 |
| 11.3   | List Output by Object Converter                                                | 285 |
| 11.0   | 11.3.1 Error list                                                              | 285 |
| 11 4   | List Output by Librarian                                                       | 286 |
| 1114   | 11 4 1 Library data output list                                                | 286 |
| 11 5   | Lists Output by List Converter                                                 |     |
| 11.5   | 11.5.1 Absolute accomble list                                                  |     |
|        | 11.5.0 Error liet                                                              |     |
|        |                                                                                | 207 |
| СНАРТЕ | R 12 EFFICIENT USE OF RA78K4                                                   |     |
| 12.1   | Improving Operating Efficiency (EXIT Status Function)                          |     |
| 12.2   | Preparing Development Environment (Environmental Variables)                    |     |
| 12.3   | Interrupting Program Execution                                                 |     |
| 12.4   | Making Assemble List Easy to Read                                              |     |
| 12.5   | Reducing Program Startup Time                                                  |     |
|        | 12.5.1 Specifying control instruction in source program                        |     |
|        | 12.5.2 Using PM plus                                                           |     |
|        | 12.5.3 Creating parameter files and subcommand files                           | 293 |
| 12.6   | Object Module Library Formation                                                |     |
|        |                                                                                |     |
| СНАРТЕ | R 13 ERROR MESSAGES                                                            |     |
| 13.1   | Overview of Error Messages                                                     | 295 |
| 13.2   | Structured Assembler Error Messages                                            |     |
| 13.3   | Assembler Error Messages                                                       |     |
| 13.4   | Linker Error Messages                                                          |     |
| 13.5   | Object Converter Error Messages                                                |     |
| 13.6   | Librarian Error Messages                                                       |     |

| 13.7   | List C | Converter Error Messages       | 321 |
|--------|--------|--------------------------------|-----|
| 13.8   | ECC (  | Generator Error Messages       | 323 |
| 13.9   | PM pl  | us Error Messages              | 325 |
|        |        |                                |     |
| APPEND | A XIC  | SAMPLE PROGRAMS                | 327 |
| A.1    | Sourc  | e Lists                        | 327 |
| A.2    | Execu  | ution Example                  | 329 |
| A.3    | Outpu  | ut Lists                       | 331 |
|        | A.3.1  | Assemble lists                 | 331 |
|        | A.3.2  | Symbol lists                   | 335 |
|        | A.3.3  | Cross-reference lists          | 336 |
|        | A.3.4  | Map list                       | 337 |
|        | A.3.5  | Public symbol list             | 338 |
|        | A.3.6  | Local symbol list              | 338 |
|        | A.3.7  | Library data output list       | 338 |
|        | A.3.8  | Absolute assemble lists        | 339 |
|        |        |                                |     |
| APPEND | DIX B  | NOTES ON USE                   | 343 |
|        |        |                                |     |
| APPEND | DIX C  | LIST OF OPTIONS                | 345 |
| C.1    | List o | f Structured Assembler Options | 345 |
| C.2    | List o | f Assembler Options            | 347 |
| C.3    | List o | f Linker Options               | 350 |
| C.4    | List o | f Object Converter Options     | 352 |
| C.5    | List o | f Librarian Options            | 354 |
| C.6    | List o | f List Converter Options       | 355 |
| C.7    | List o | f ECC Generator Options        | 356 |
|        |        |                                |     |
| APPEND | DIX D  | LIST OF SUBCOMMANDS            | 357 |
|        |        |                                |     |
| APPEND | DIX E  | INDEX                          | 358 |

#### **CHAPTER 1 GENERAL**

This chapter describes the role of the RA78K4 in microcontroller software development and the features of the RA78K4.

#### 1.1 Assembler Overview

The RA78K4 Assembler Package is a generic term for a series of programs designed to translate source programs coded in the assembly language for 78K4 Series microcontrollers into machine language coding.

The RA78K4 contains six programs: Structured Assembler Preprocessor, Assembler, Linker, Object Converter, Librarian, and List Converter.

In addition, PM plus that makes a series of operations, including editing, compiling/assembling, linking, and debugging on Windows, easy is supplied with the RA78K4.

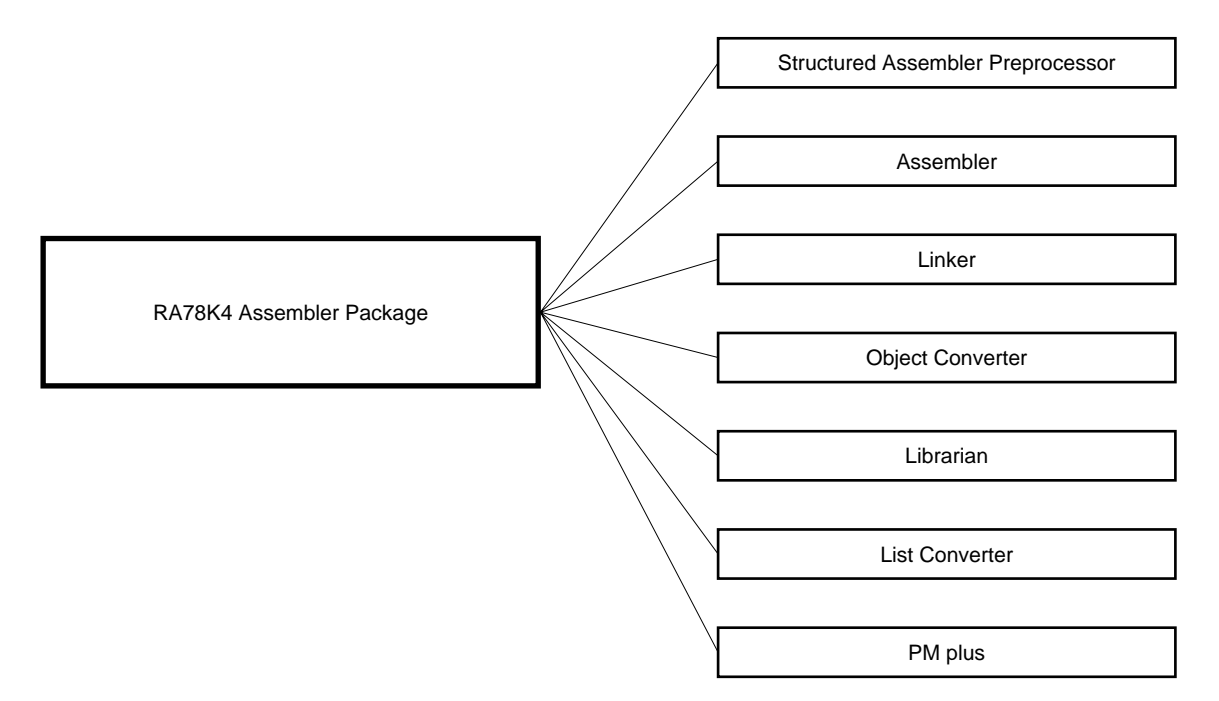

Figure 1-1. RA78K4 Assembler Package

#### 1.1.1 What is an assembler?

#### (1) Assembly language and machine language

An assembly language is the most fundamental programming language for processors.

For a microcontroller to do its job, programs and data are required. These programs and data must be written by people (i.e., programmers) and stored in the memory section of the microcontroller. The programs and data handled by the microcontroller are collections of binary numbers called machine language. For programmers, however, machine language code is difficult to remember, causing errors to occur frequently. Fortunately, methods exist whereby English abbreviations or mnemonics are used to represent the meanings of the original machine language codes in a way that is easy for people to comprehend. A programming language system that uses this symbolic coding is called an assembly language.

Since the microcontroller must handle programs in machine language form, another program is required that translates programs created in assembly language into machine language. This program is called an assembler.

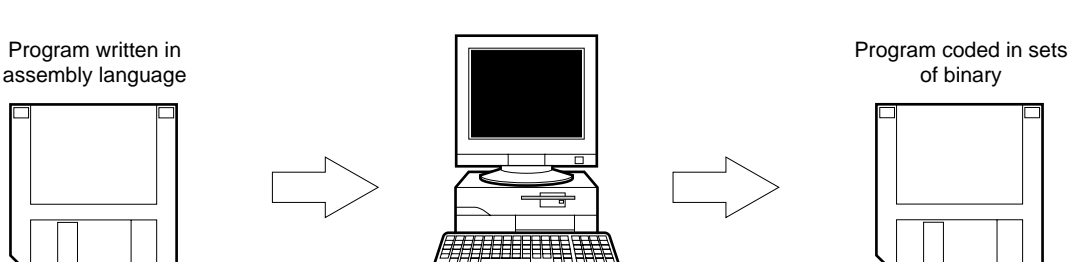

(Assembler)

Figure 1-2. Flow of Assembler

(Source module file)

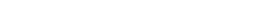

(Object module file)

#### (2) Development of microcontroller-related products and the role of RA78K4

**Figure 1-3 Development Process of Microcontroller-Applied Products** illustrates the position of assemblylanguage programming in the (software) product development process.

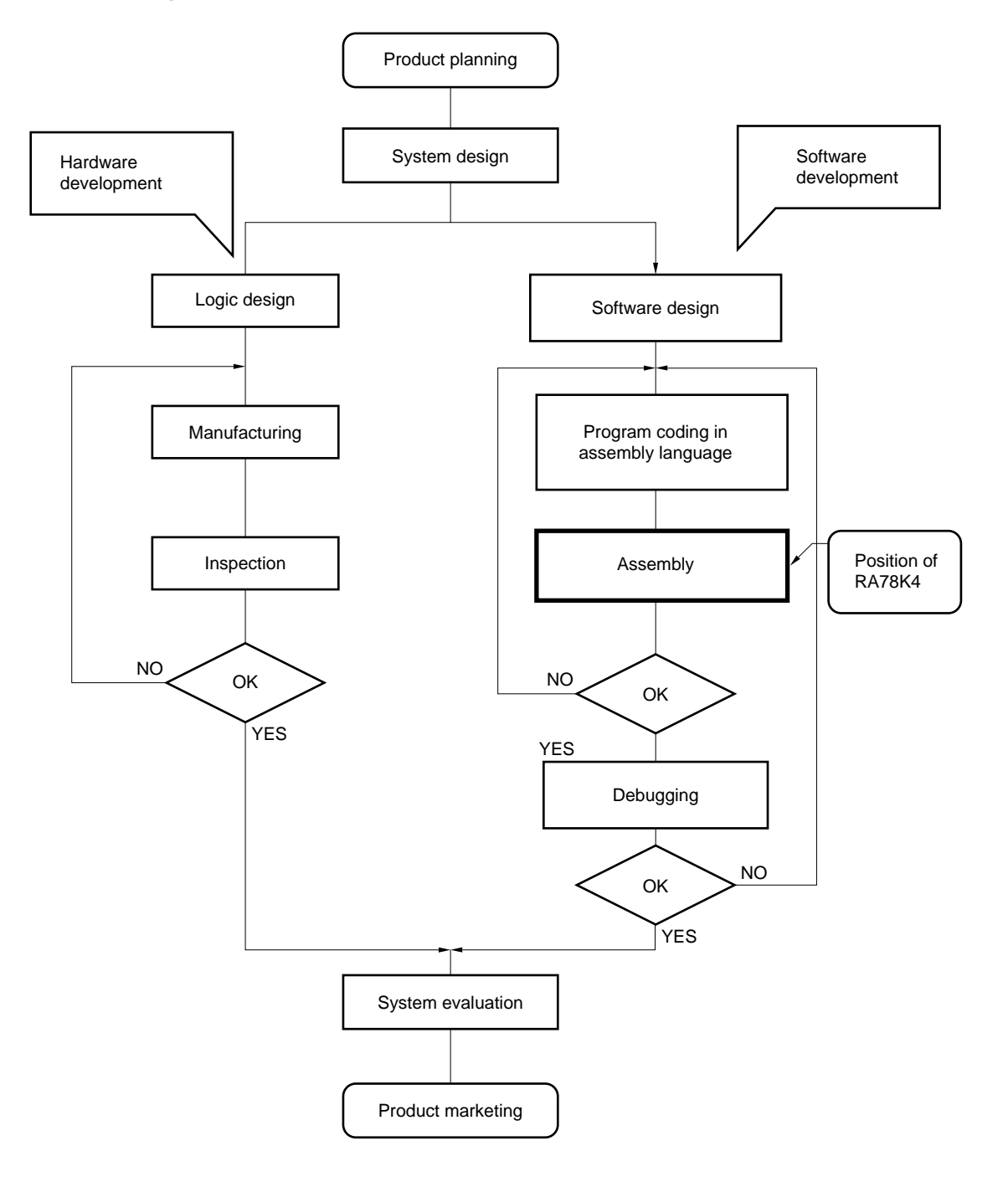

Figure 1-3. Development Process of Microcontroller-Applied Products

A more detailed explanation of the software development process appears in **Figure 1-4 Software Development Process.** 

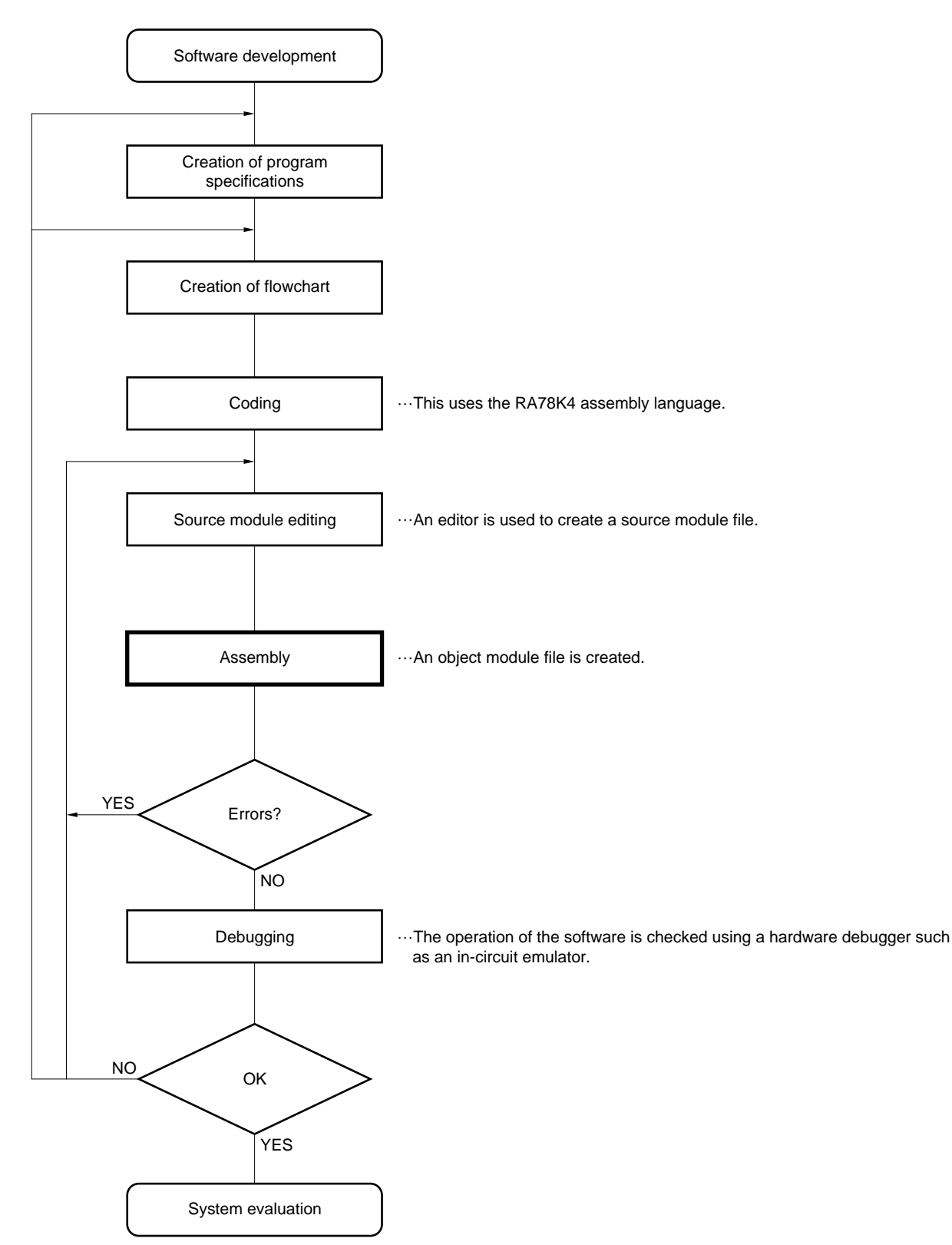

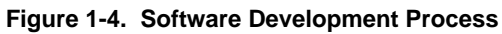

The RA78K4 is then applied to the assembly process.

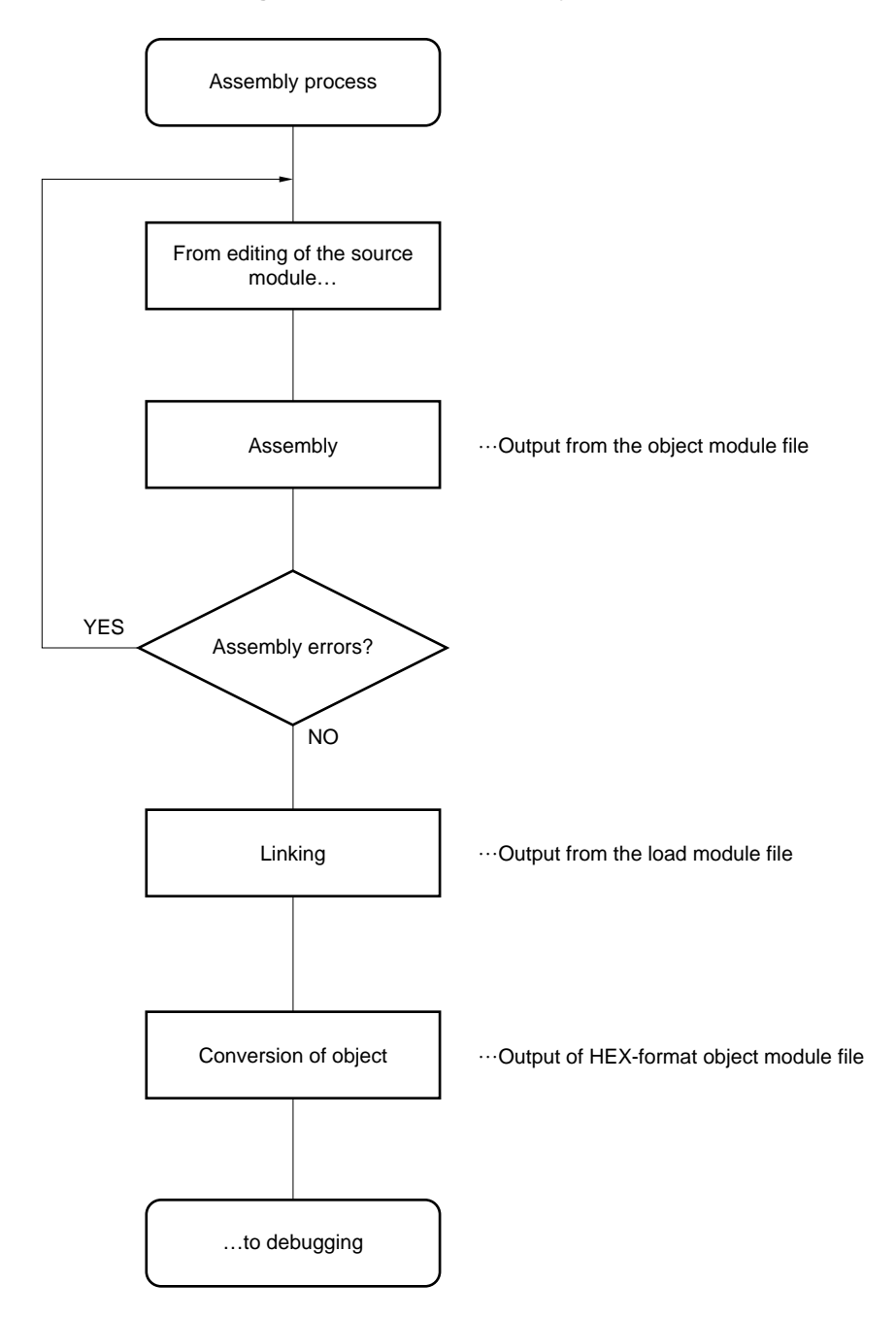

Figure 1-5. RA78K4 Assembly Process

#### 1.1.2 What is a relocatable assembler?

The machine language translated from a source language by the assembler is stored in the memory of the microcontroller before use. To do this, the location in memory where each machine language instruction is to be stored must already be determined. Therefore, information is added to the machine language assembled by the assembler, stating where in memory each machine language instruction is to be located.

Depending on the method of locating addresses to machine language instructions, assemblers can be broadly divided into absolute assemblers and relocatable assemblers.

#### Absolute assembler

An absolute assembler locates machine language instructions assembled from the assembly language to absolute addresses.

#### • Relocatable assembler

In a relocatable assembler, the addresses determined for the machine language instructions assembled from the assembly language are tentative. Absolute addresses are determined subsequently by a program called the linker.

In the past, when a program was created with an absolute assembler, programmers had to, as a rule, complete programming at the same time. However, if all the components of a large program are created at the same time, the program becomes complicated, making analysis and maintenance of the program troublesome. To avoid this, such large programs are developed by dividing them into several subprograms, called modules, for each functional unit. This programming technique is called modular programming.

A relocatable assembler is an assembler suitable for modular programming. The following advantages can be derived from modular programming with a relocatable assembler:

#### (1) Increase in development efficiency

It is difficult to write a large program all at the same time. In such cases, dividing the program into modules for each function enables two or more programmers to develop subprograms in parallel to increase development efficiency.

Furthermore, if any bugs are found in the program, it is not necessary to assemble the entire program just to correct one part of the program, and only a module which must be corrected can be reassembled. This shortens debugging time.

#### Figure 1-6. Reassembly for Debugging

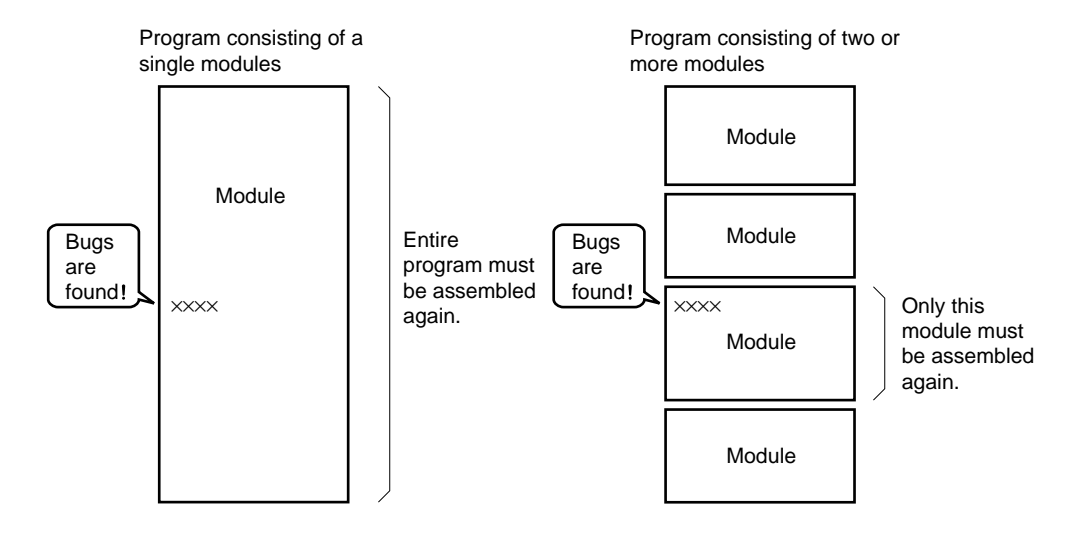

#### (2) Utilization of resources

Highly reliable, highly versatile modules which have been previously created can be utilized for creation of another program. If you accumulate such high-versatility modules as software resources, you can save time and labor in developing a new program.

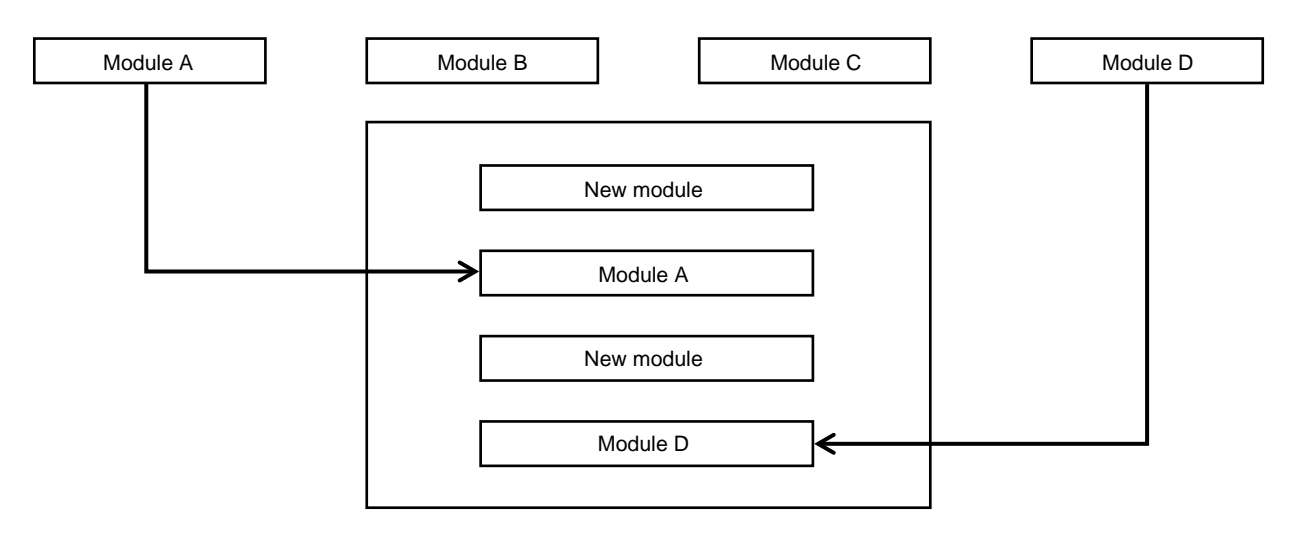

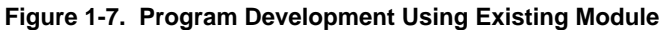

New program

#### 1.2 Overview of Features of RA78K4

The procedure for developing general programs appears in **Figure 1-8 Procedure for Program Development Using RA78K4**. Program development essentially flows from the assembler to the linker to the object converter.

The assembler, linker, object converter and other programs are generically referred to as the "RA78K4." the assembler program is referred to as the "assembler."

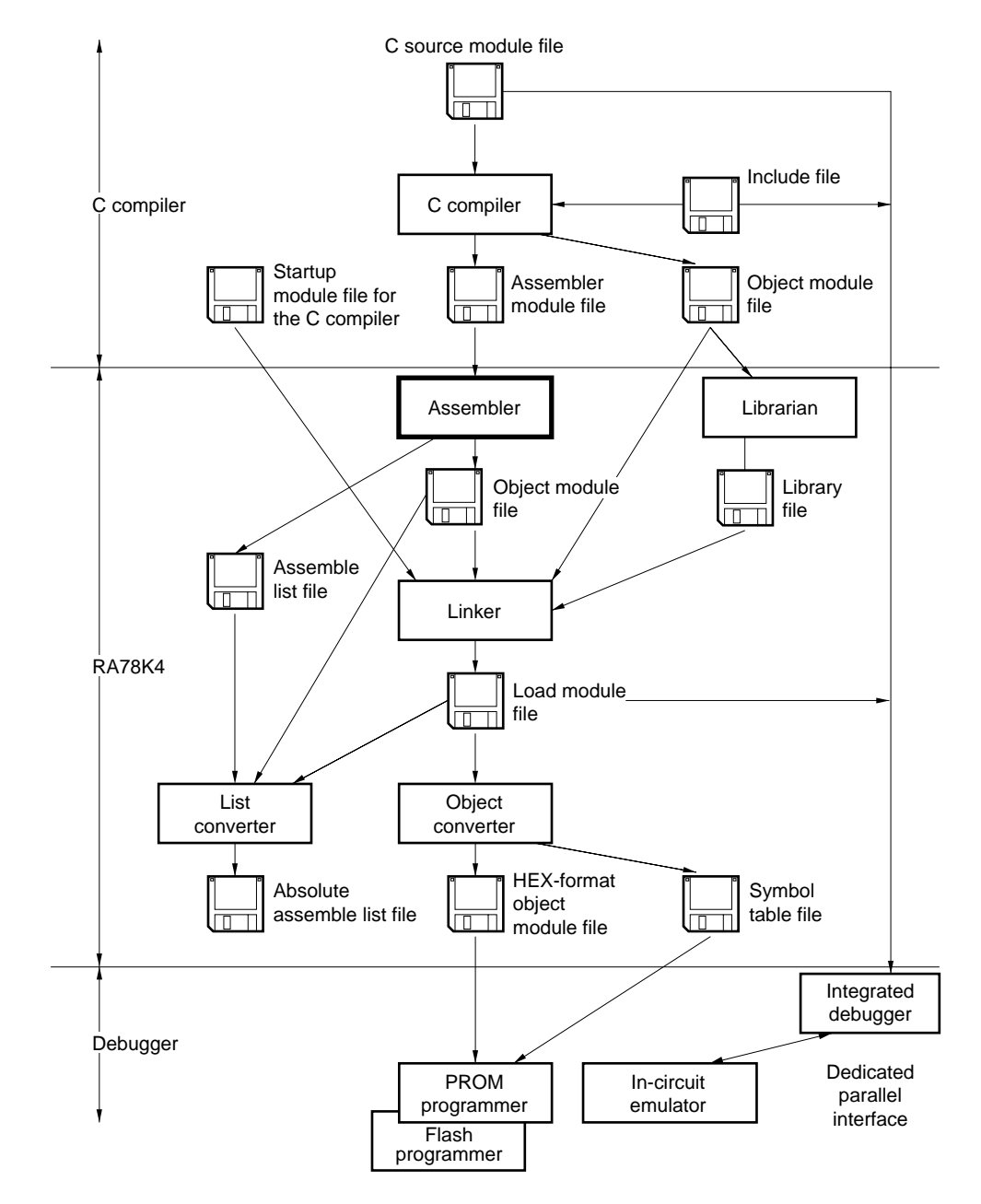

Figure 1-8. Procedure for Program Development Using RA78K4

#### 1.2.1 Creating a source module file using an editor

A single program can be divided into two or more modules according to function. A single module can be used as a coding unit or an assembler input unit.

A module which is used as an input unit for the assembler is called a source module. After the coding of each source module is finished, the source module is written to a file using an editor. The file created in this way is called a source module file.

A source module file is used as an assembler input file.

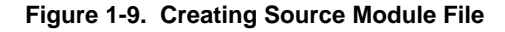

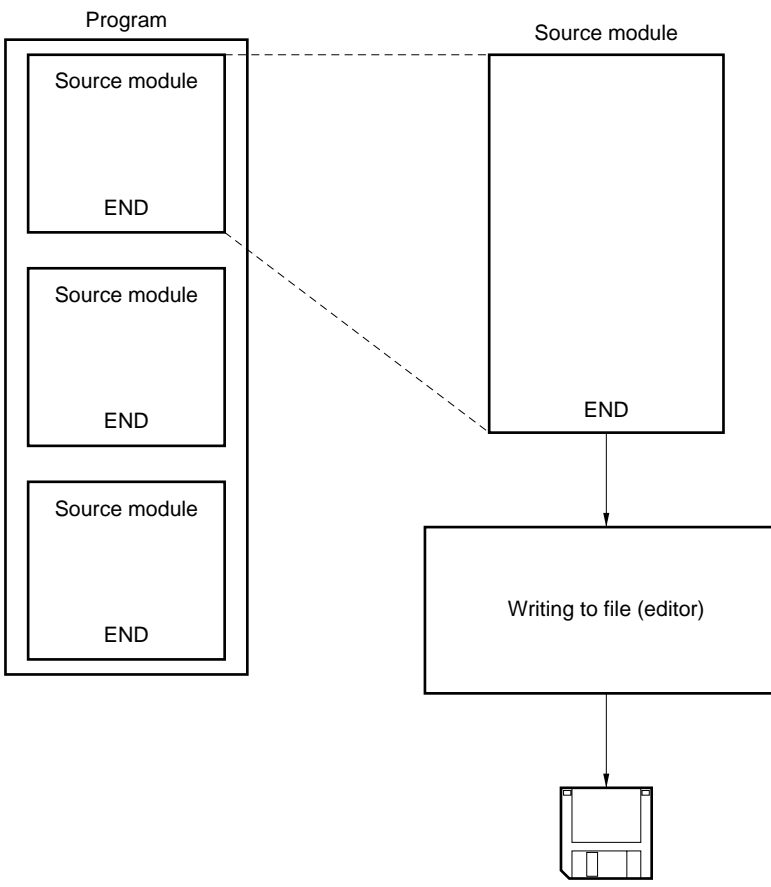

Source module file

#### 1.2.2 Structured assembler preprocessor

The structured assembler preprocessor is a program whose purpose is to create structured programming using assembly language instructions. The structured assembler preprocessor inputs source programs written in structured assembly language to input the source program for the assembler.

For more information on the structured assembler preprocessor and structured assembly language, refer to the separate **RA78K4 Structured Assembler Preprocessor User's Manual (U11743E)**.

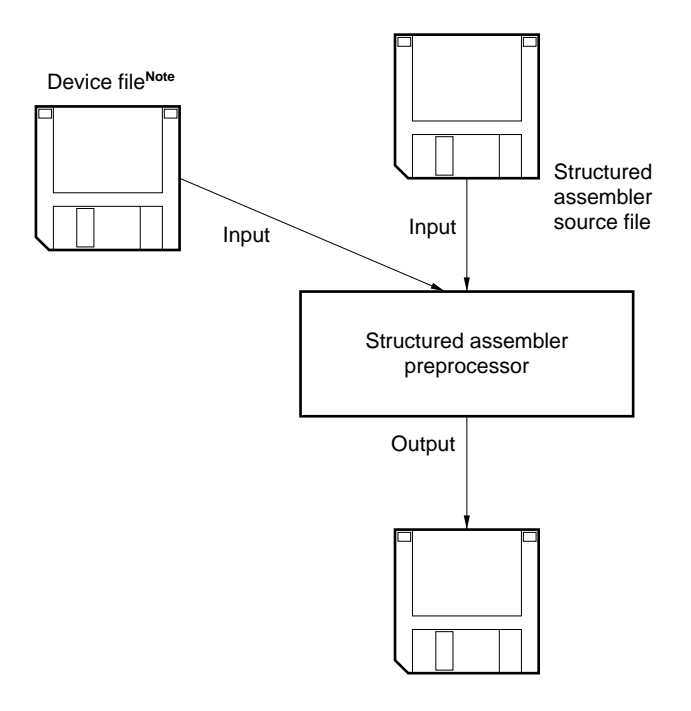

Figure 1-10. Function of Structured Assembler Preprocessor

Note Obtain the device file separately.

#### 1.2.3 Assembler

The assembler is a program which inputs the source module file and converts the assembly language into a collection of binary instructions (machine language). If the assembler discovers errors in the descriptions in the source module, it outputs an assembly error. If no assembly errors are found, the assembler outputs an object module file which specifies location data such as where in memory the machine language data and each machine language should be stored. The assembly data is output as an assemble list file.

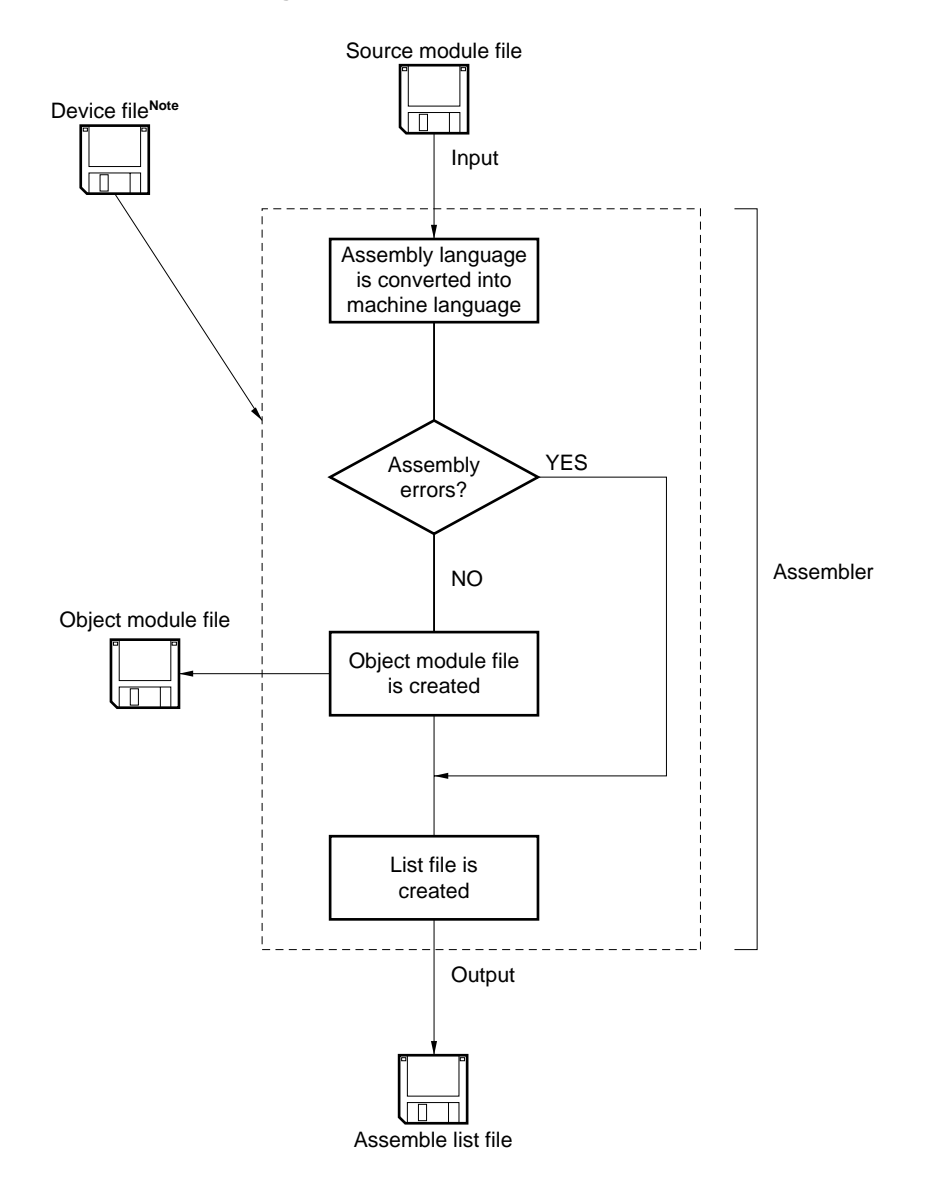

Figure 1-11. Function of Assembler

**Note** Obtain the device file separately.

#### 1.2.4 Linker

The linker inputs the multiple object module files output by the compiler and the assembler and links them to output a single load module file (linking must be performed even if only one object module file is input).

The linker determines the location addresses for the relocatable segments in the input modules. This determines the values for the relocatable symbols and external-reference symbols so that the correct values can be embedded in the load module file.

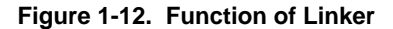

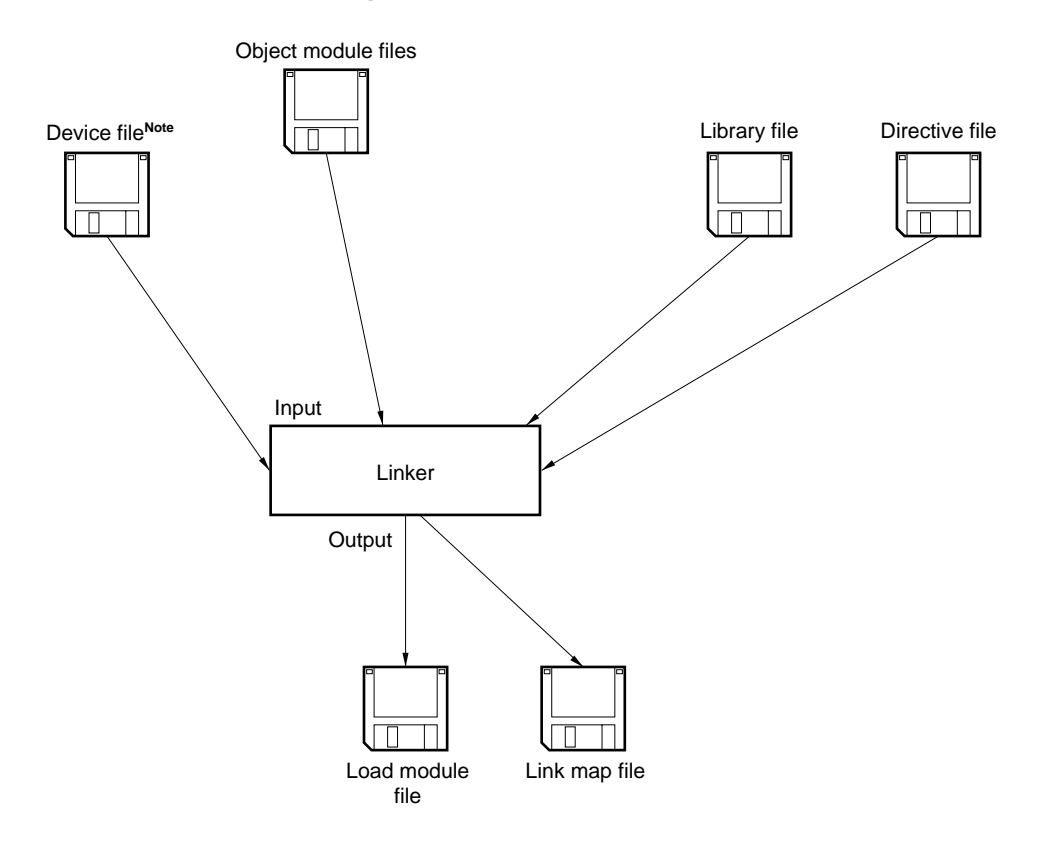

Note Obtain the device file separately.

#### 1.2.5 Object converter

The object converter inputs the load module file output by the linker and converts the file format. The resulting file is output as a HEX-format object module file.

The object converter also outputs symbol data necessary for symbolic debugging as a symbol table file.

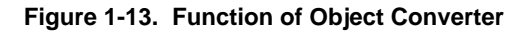

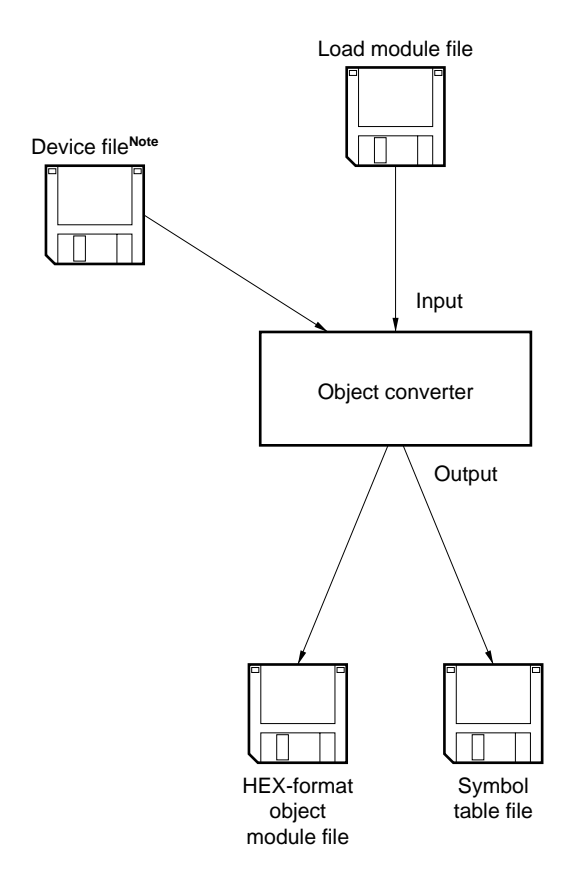

Note Obtain the device file separately.

#### 1.2.6 Librarian

For convenience and ease of use, a general-purpose module with a clear interface may be stored in a library. By creating a library, multiple object modules can be stored in a single file, making them easy to handle.

The linker incorporates a function which retrieves from the library file only the modules necessary. When multiple modules are registered in a single library file, the module files can be linked without the need to specify each individual module file name.

The librarian is the program used to create and update the library file.

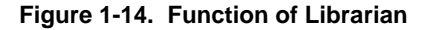

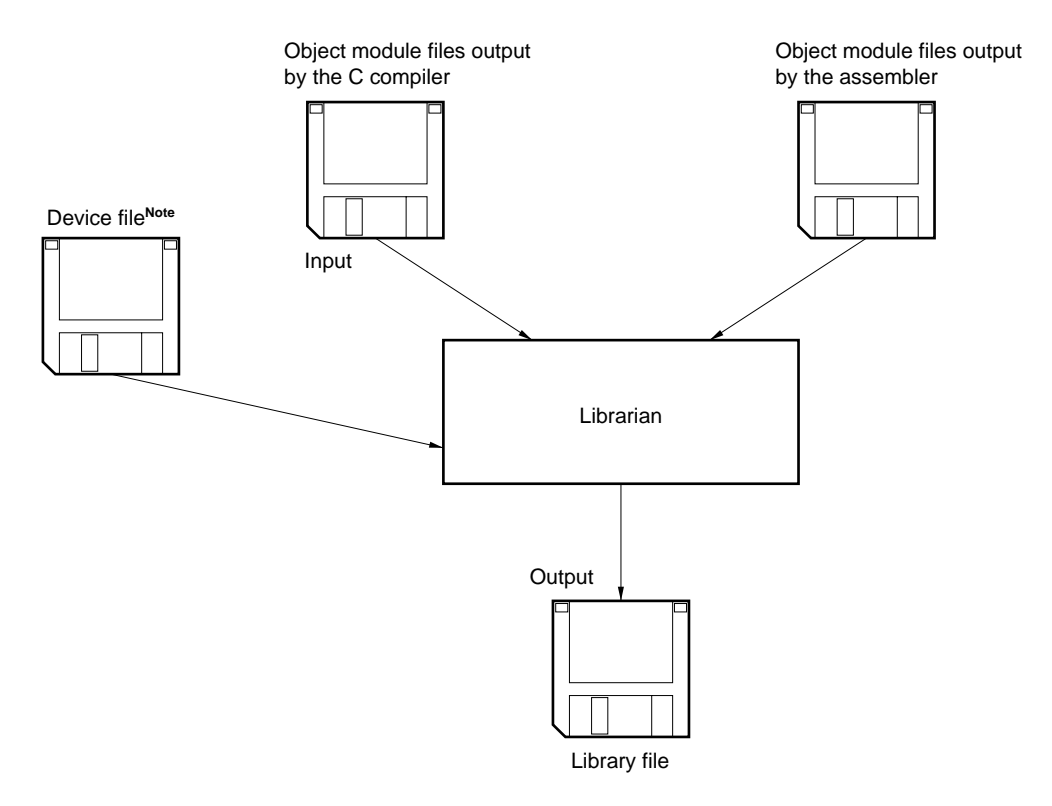

Note Obtain the device file separately.

#### 1.2.7 List converter

The list converter inputs the object module files and assemble list file output by the assembler and the load module file output by the linker, and outputs an absolute assemble list file.

Relocatable assemble list files have the disadvantage that addresses and relocatable values in the list may be different from their actual values. An absolute assemble list file determines these values, making debugging and program maintenance easier.

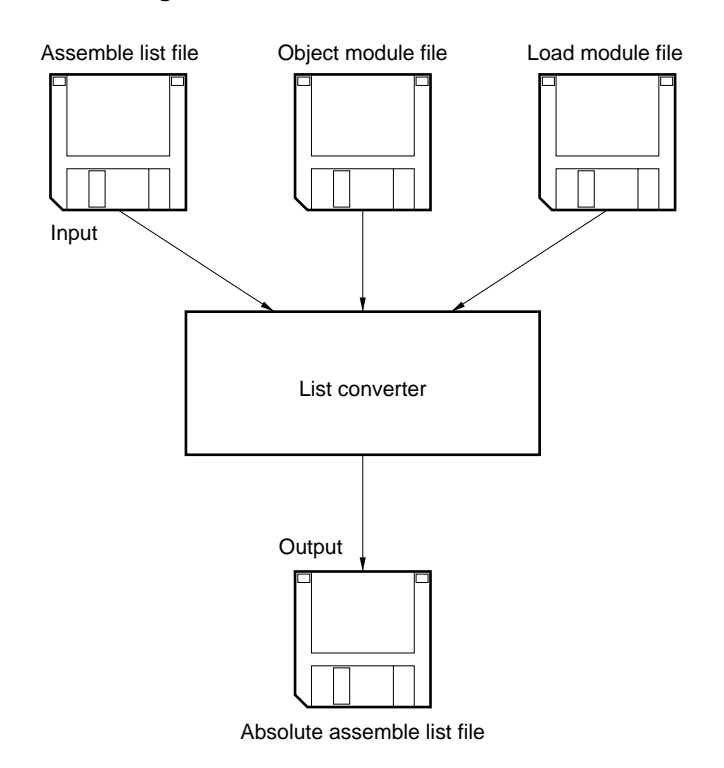

Figure 1-15. Function of List Converter

#### 1.2.8 Debugger

The debugger for the 78K4 Series is a software tool which displays the data from source programs, registers and memories in their respective windows and performs debugging.

The debugger downloads the load module file output by the linker to the in-circuit emulator (IE) of the target system. It can also perform debugging at the source level by reading the source program file.

The debugger and IE are separate packages and are sold separately from the RA78K4.

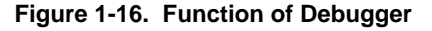

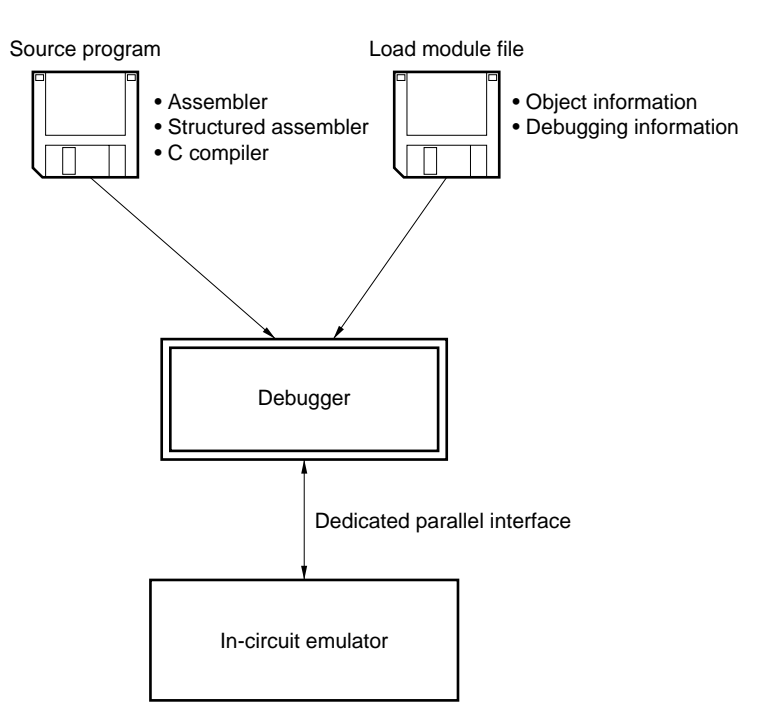

#### 1.3 Reminders Before Program Development

Before beginning to develop a program, keep the following points in mind.

#### 1.3.1 Maximum performance of RA78K4

#### (1) Maximum performance of assembler

| Table 1-1. Maximum Performance of Assembly |
|--------------------------------------------|
|--------------------------------------------|

| Item                                                         | Maximum Performance     |                         |
|--------------------------------------------------------------|-------------------------|-------------------------|
|                                                              | PC Version              | EWS Version             |
| Number of symbols (local + public)                           | 65535 <sup>Note 1</sup> | 65535 <sup>Note 1</sup> |
| Number of symbols that can be output to cross reference list | 65534 <sup>Note 2</sup> | 65534 <sup>Note 2</sup> |
| Maximum macro body size referenced by one macro              | 1 MB                    | 1 MB                    |
| Total size of all macro bodies                               | 10 MB                   | 10 MB                   |
| Number of segments in 1 file                                 | 256                     | 256                     |
| Macros and include specifications in 1 file                  | 10000                   | 10000                   |
| Macros and include specifications in 1 include file          | 10000                   | 10000                   |
| Relocation information <sup>Note 3</sup>                     | 65535                   | 65535                   |
| Line number information                                      | 65535                   | 65535                   |
| BR/CALL directive in 1 file                                  | 32767                   | 32767                   |
| Number of characters on 1 line of source code                | 2048 <sup>Note 4</sup>  | 2048 <sup>Note 4</sup>  |
| Symbol length                                                | 256 characters          | 256 characters          |
| Number of switch name definitions                            | 1000                    | 1000                    |
| Character length of switch name                              | 31                      | 31                      |
| Include file nesting levels in 1 file                        | 8 levels                | 8 levels                |

- Notes 1. If more than 2001 public symbols are used, the speed slows down because the temporary file is accessed.
  - 2. Excluding the number of module names and section names.
  - Information to be passed to the linker if the symbol value cannot be resolved by the assembler.
     For example, if an externally referenced symbol is to be referenced by the MOV instruction, two pieces of relocation information are generated in a .rel file.
  - 4. Including CR and LF codes. If more than 2048 characters are written on one line, a warning message is output and the 2049th character and those that follow are ignored.

#### (2) Maximum performance of linker

| Item Maximum Performance                    |            | erformance  |
|---------------------------------------------|------------|-------------|
|                                             | PC Version | EWS Version |
| Number of symbols (local + public)          | 65535      | 65535       |
| Line number information of the same segment | 65535      | 65535       |
| Number of segments                          | 65535      | 65535       |
| Input modules                               | 1024       | 1024        |

#### Table 1-2. Maximum Performance of Linker

#### 1.4 Features of RA78K4

The RA78K4 has the following features:

#### (1) Macro function

When the same group of instructions must be described in a source program over and over again, a macro can be defined by giving a single macro name to the group of instructions. By using this macro function, coding efficiency and readability of the program can be increased.

#### (2) Optimize function of branch instructions

The RA78K4 has a directive to automatically select a branch instruction (i.e., BR directive, CALL directive). To create a program with high memory efficiency, a byte branch instruction must be described according to the branch destination range of the branch instruction. However, it is troublesome for the programmer to describe a branch instruction by paying attention to the branch destination range for each branching. By describing the BR directive or CALL directive, the assembler generates the appropriate branch instruction according to the branch destination range. This is called the optimization function of branch instructions.

#### (3) Conditional assembly function

With this function, a part of a source program can be specified for assembly or non-assembly according to a predetermined condition. If a debug statement is described in a source program, whether or not the debug statement should be translated into machine language can be selected by setting a switch for conditional assembly. When the debug statement is no longer required, the source program can be assembled without major modifications to the program.

#### (4) General-purpose register selection function

General-purpose registers can be represented by absolute names (R0, R1, RP0, etc.) or by function names (X, A, AX, etc.). When user describes a function name in a source program, always describe a general-purpose register-select directive (RSS directive). The RSS directive is provided to allow description of a function name as a general-purpose register representation in a source program.

#### CHAPTER 2 PRODUCT OUTLINE AND INSTALLATION

This chapter explains the procedure used to install the files stored in the supply media of the RA78K4 in the user development environment (host machine) and the procedure to uninstall these files from the user development environment.

#### 2.1 Host Machine and Supply Medium

The assembler package supports the development environments shown in Table 2-1. The supply medium differs depending on the host machine.

| Host Machine         | Corresponding OS (Version)                                                                                              | Supply Medium | Recording Format                    |
|----------------------|----------------------------------------------------------------------------------------------------|---------------|-------------------------------------|
| PC-9800 Series       | Japanese Windows<br>(98/Me/2000/XP/NT <sup>™</sup> 4.0) <sup>№te</sup>                                                  | CD-ROM        | Supports Windows standard installer |
| IBM PC/AT compatible | Japanese Windows<br>(98/Me/2000/XP/NT 4.0) <sup>Note</sup><br>English Windows<br>(98/Me/2000/XP/NT 4.0) <sup>Note</sup> |               |                                     |
| HP9000 Series 700    | HP-UX <sup>™</sup> (Rel. 10.10 or later)                                                                                | CD-ROM        | cp command                          |
| SPARCstation family  | SunOS <sup>™</sup> (Rel. 4.1.4 or later)<br>Solaris <sup>™</sup> (Rel. 2.5.1 or later)                                  |               |                                     |

Table 2-1. Supply Medium and Recording Format of Assembler Package

Note To use the assembler in Windows, PM plus is necessary.

If PM plus is not used, each tool included in the assembler package can be used from the DOS prompt (Windows 98/Me) or command prompt (Windows 2000/XP/NT 4.0)

#### 2.2 Installation

#### 2.2.1 Installation of Windows version

The procedure for installing to the host machine the files provided in the RA78K4's supply media is described below.

#### <1> Starting up Windows

Power on the host machine and peripherals and start Windows.

#### <2> Set supply media

Set the RA78K4's supply media in the appropriate drive (CD-ROM drive) of the host machine. The setup programs will start automatically. Perform the installation by following the messages displayed in the monitor screen.

## Caution If the setup program does not start automatically, execute SETUP.EXE in the RA78K4\DISK1 folder.

#### <3> Confirmation of files

Using Windows Explorer, etc., check that the files contained in the RA78K4's supply media have been installed to the host machine.

For the details of each folder, refer to 2.4 Directory Configuration.

#### 2.2.2 Installation of UNIX version

Install the UNIX version with the following procedure. Installation to /nectools/bin is assumed here.

- <1> Login Log in to the host machine.
- <2> Directory selection Go to the install directory. %cd /nectools/bin
- <3> Setting of supply media Set the CD-ROM in the CD-ROM drive.
- <4> Copying of files

Execute the cp command to copy the files from the CD-ROM (copy the files after checking that the CD-ROM has been set in the CD-ROM drive).

<5> Setting of environmental variable PATH Add /nectools/bin to the environmental variable PATH.

#### 2.3 Installation of Device Files

#### 2.3.1 Installation of Windows version

Use the device file installer to install the device files. The device file installer is installed at the same time as the RA78K4.

#### 2.3.2 Installation of UNIX version

Either specify the directory for device files with the -y option, or specify the directory (example: -y/nectools/dev), and copy the device files to a directory with the assembler execution format (example: /nectools/bin).

#### 2.3.3 Registry registration of device files

If the device files are already installed, a message prompting you to perform registry registration of the device files may be displayed during RA78K4 installation.

If currently using a 32-bit environment, register the device file used for the RA78K4 (Ver. 1.30 or earlier, 16-bit environment) to a registry (32-bit environment).

Registry registration can also be done using the device file installer after RA78K4 installation has been completed. The registry registration procedure is as follows.

- <1> Startup of device file installer
- <2> Source selection

Click the [Browse...] button and select "NECDEV.INI" used in the 16-bit environment.

Select a file registered to a registry from the device file displayed in the source list box.

<3> Move

Register the file to the registry (32-bit environment) by clicking the [Move] button.

#### 2.4 Directory Configuration

#### 2.4.1 Windows version directory configuration

The standard directory displayed during installation is "\NECTools32" on the drive where Windows is installed. The configuration of the install directory is as shown below. The drive and install directory may be changed during installation.

#### Figure 2-1. Directory Configuration

| -NECTools32     |                                                               |
|-----------------|---------------------------------------------------------------|
| bin\            |                                                               |
| ra78k4.exe      | Execution format of assembler                                 |
| st78k4.exe      | Execution format of structured assembler preprocessor         |
| lk78k4.exe      | Execution format of linker                                    |
| oc78k4.exe      | Execution format of object converter                          |
| lcnv78k4.exe    | Execution format of list converter                            |
| lb78k4.exe      | Execution format of librarian                                 |
| eccgen.exe      | Execution format of ECC GENERATOR                             |
| lb78k4e.exe     | Interface tool between library and DLL of PM plus environment |
| lb78k4p.exe     | Standalone startup library                                    |
| ra78k4.is*      | File used by assembler                                        |
| *78k4p.dll      | DLL tool for PM plus                                          |
| *78k4.hlp       | Help file for starting command line                           |
| doc\            | User's manual and supplementary explanations                  |
|                 |                                                               |
| help\           | Online manual                                                 |
| —setup∖         | Data files for installation and uninstallation                |
| smp78k4\ra78k4\ |                                                               |
| k4main.asm      | Assembler sample program                                      |
| k4sub.asm       | Assembler sample program                                      |
| ra.bat          | Batch file for assembler sample program                       |
| readme.doc      | Explanation of sample program and batch file (text file)      |
| test1.s         | Structured assembler sample program                           |
| test2.s         | Structured assembler sample program                           |
| testinc.s       | Structured assembler sample program                           |
| st.bat          | Batch file for structured assembler sample program            |

**Remark** The explanations in this manual assume installation to the standard directory with the default program folder name "NECTools32" according to the default directions of the setup program.
## 2.4.2 UNIX version directory configuration

The file configuration after installation is as follows. The following assumes installation in /nectools/bin.

| Figure 2-2. UNIX Version Directory Configura |
|----------------------------------------------|
|----------------------------------------------|

| nectools/  |                                                                   |
|------------|-------------------------------------------------------------------|
| bin/       |                                                                   |
| ra78k4     | Execution format of assembler                                     |
| st78k4     | Execution format of structured assembler preprocessor             |
| lk78k4     | Execution format of linker                                        |
| oc78k4     | Execution format of object converter                              |
| lcnv78k4   | Execution format of list converter                                |
| lb78k4     | Execution format of librarian                                     |
| eccgen     | Execution format of ECC GENERATOR                                 |
| *.hlp      | Help file corresponding to each program (text file)               |
| ra78k4.is* | Table file defining instruction set used by assembler             |
| *.asm,*.s  | Sample program for installation confirmation                      |
| *.sh       | Batch file for installation confirmation                          |
| readme.doc | Explanation of use of install confirmation shell file (text file) |

It is recommended to install the C compiler, integrated debugger, system simulator, and device file to the directory to which the assembler package has been installed.

## 2.5 Uninstallation Procedure

## 2.5.1 Uninstallation of Windows version

The procedure for uninstalling the files installed to the host machine is described below.

- (1) Windows startupPower on the host machine and peripherals and start Windows.
- (2) Opening [Control Panel] window
   Press the [Start] button and select [Settings]-[<u>C</u>ontrol Panel] to open the <Control Panel> window.
- (3) Opening of <Add/Remove Programs Properties> window Double-click the [Add/Remove Programs] icon in the <Control Panel> window to open the <Add/Remove Programs Properties> window.

### (4) Removing RA78K4

After selecting "NEC RA78K/4 Assembler Vx.xx" from the list of installed software displayed in the <<Install/Uninstall>> tab in the <Add/Remove Programs Properties> window, click the [Add/<u>Remove...]</u> button.

When the <System Settings Change> window is opened, click the [Yes ] button.

### (5) Confirmation of files

Using Windows Explorer, etc., check that the files installed to the host machine have been uninstalled. For the details of each folder, refer to **2.4 Directory Configuration**.

#### 2.5.2 Uninstallation of UNIX version

Delete the files copied in 2.2.2 Installation of UNIX version with the rm command.

## 2.6 Environment Settings

## 2.6.1 Environmental variables

Set the following environmental variables. If the assembler package has been installed using the Windows installer, the necessary environmental variables are automatically set.

| PATH | Specifies the directo | y to which the executable | format of the assembler is stored. |
|------|-----------------------|---------------------------|------------------------------------|
|------|-----------------------|---------------------------|------------------------------------|

- TMP Specifies a directory where a temporary file is to be created (valid only with the PC-9800 Series and IBM PC/AT compatibles)
- INC78K4 Specifies a directory where the include file is searched.
- LIB78K4 Specifies the directory where a library is searched, if the library is used.

LANG78K Specifies the kanji code (2-byte code) described in the comment.

### [Example]

With PC-9800 Series or IBM PC/AT compatibles

```
PATH = %PATH%; C:\NECTools32\bin
set TMP = C:\tmp
set INC78K4 = C:\NECTools32\inc78k4
set LIB78K4 = C:\NECTools32\lib78k4
set LANG78K = SJIS
```

With HP9000 Series 700 or SPARCstation family

```
Example when csh is used
set path = ($path /ra78k4)
setenv INC78K4 /ra78k4
setenv LIB78K4 /ra78k4
setenv LANG78K EUC
Example when sh is used
PATH = $PATH:/ra78k4
INC78K4 = /ra78k4
LIB78K4 = /ra78k4
export PATH INC78K4 LIB78K4
setenv LANG78K EUC
```

Remark This is an example when files are installed in the directory "/ra78k4".

If files are installed in "/nectools/bin" as shown in **2.4.2 UNIX version directory configuration**, read "/ra78k4" as "/nectools/bin".

#### 2.6.2 Kanji code in source file

- Kanji (2-byte characters) can be used in specific places (comments, etc.) in the source file.
- Specify the kanji code type using an environmental variable (LANG78K), kanji code control instruction (KANJICODE), or kanji code specification option (-ZE/-ZS/-ZN).

## CHAPTER 3 EXECUTION PROCEDURE OF RA78K4

This chapter explains the procedures for using the assembler package RA78K4, from assembling to object conversion.

Sample programs 'k4main.asm' and 'k4sub.asm' are assembled, linked, and converted into objects in accordance with the execution procedures explained in this section.

With the PC-9800 Series or IBM PC/AT compatibles, how to run the assembler package on PM plus and the command line is explained.

### 3.1 Before Executing RA78K4

### 3.1.1 Sample programs

Among the files stored on the system disk are [K4MAIN.ASM] and [K4SUB.ASM]. These files are a sample program for use in verifying the operation of the assembler package.

In later assembler operation, these files will be input to the assembler as source program files.

The following is a simple explanation of the contents of the sample programs. These programs consist of hexadecimal data converted to ASCII code. The program consists of two modules, a main routine and a subroutine.

The name of the main routine module is SAMPM, and it is stored in (K4MAIN.ASM).

The name of the subroutine module is SAMPS, and it is stored in (K4SUB.ASM).

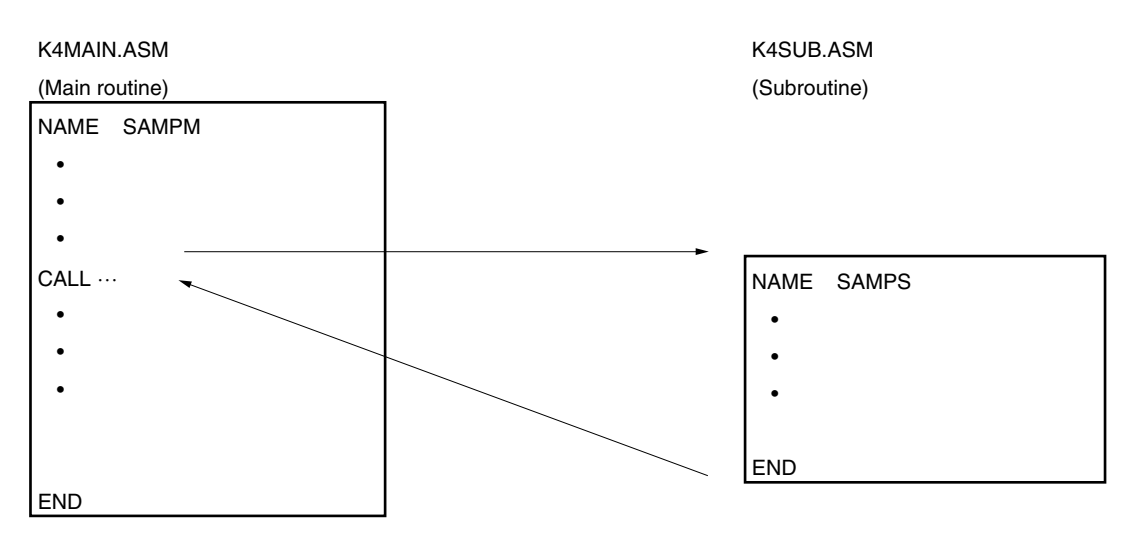

#### Figure 3-1. Structure of Sample Program

## ■K4MAIN.ASM (Main routine)

|        | NAME            | SAMPM                                   |                                      |
|--------|-----------------|-----------------------------------------|--------------------------------------|
| ;***** | *******         | * * * * * * * * * * * * * * * * * * * * | * * * * * * * * * * * * * *          |
| ;*     |                 |                                         | *                                    |
| ;*     | HEX ->          | ASCII Conversion Prog                   | ram *                                |
| ;*     |                 |                                         | *                                    |
| ;*     | r               | main-routine                            | *                                    |
| ;*     |                 |                                         | *                                    |
| ;****  | * * * * * * * * | * * * * * * * * * * * * * * * * * * * * | * * * * * * * * * * * * * *          |
|        |                 |                                         |                                      |
|        | PUBLIC          | MAIN, START                             |                                      |
|        | EXTRN           | CONVAH                                  |                                      |
|        |                 |                                         |                                      |
| DATA   | DSEG            | AT 0FFD20H                              |                                      |
| HDTSA: | DS              | 1                                       |                                      |
| STASC: | DS              | 2                                       |                                      |
| CODE   | CSEG            | AT OH                                   |                                      |
| MAIN:  | DW              | START                                   |                                      |
|        |                 |                                         |                                      |
|        | CSEG            |                                         |                                      |
|        | LOCATIO         | ON 15                                   |                                      |
| START: | MOV             | REM, #00                                |                                      |
|        | MOVG            | SP, #OFFE00H                            |                                      |
|        | MOV             | MM, #00                                 |                                      |
|        | MOV             | STBC, #08H                              |                                      |
|        | MOV             | HDTSA, #1AH                             |                                      |
|        | MOVG            | WHL, #HDTSA                             | ;set hex 2-code data in WHL register |
|        |                 |                                         |                                      |
|        | CALL            | ! CONVAH                                | ;convert ASCII <- HEX                |
|        |                 |                                         | ;output BC-register <- ASCII code    |
|        | MOVG            | TDE, #STASC                             | ;set DE <- store ASCII code table    |
|        | MOV             | А,В                                     |                                      |
|        | MOV             | [TDE+],A                                |                                      |
|        | MOV             | A,C                                     |                                      |
|        | MOV             | [TDE+],A                                |                                      |
|        | BR              | \$\$                                    |                                      |
|        | END             |                                         |                                      |

#### ■K4SUB.ASM (Subroutine)

NAME SAMPS \* ;\* ;\* HEX -> ASCII Conversion Program \* ;\* \* \* ;\* sub-routine ;\* \* ;\* input condition : (HL) <- hex 2 code \* ;\* ;\* output condition : BC-register <-ASCII 2 code \* ;\* 

PUBLIC CONVAH

#### CSEG

| CONVAH | :XOR | A,#0    |                      |
|--------|------|---------|----------------------|
|        | ROL4 | [WHL]   | ;hex upper code load |
|        | CALL | \$!SASC |                      |
|        | MOV  | В,А     | ;store result        |
|        |      |         |                      |
|        | MOV  | A,#0    |                      |
|        | ROL4 | [WHL]   | ;hex lower code load |
|        | CALL | \$!SASC |                      |
|        | MOV  | С,А     | ;store result        |
|        |      |         |                      |

#### RET

```
;* subroutine convert ASCII code
                             *
;*
   input Acc (lower 4bits) <- hex code
                            *
;*
   output Acc <- ASCII code
                             *
;check hex code > 9
SASC: CMP A,#0AH
    BC
       $SASC1
               ;bias(+7)
      A,#07H
    ADD
SASC1: ADD
       A,#30H
                ;bias(+30)
    RET
```

END

- **Remarks 1.** This sample program is a reference program, prepared for the purpose of teaching you about the functions and operation of the RA78K4. It cannot be used as an application program.
  - 2. This sample program does not operate the default settings of the register set selection flag (RSS) and the register bank selection flags (RBS0, RBS1). The settings for these items are therefore as follows.
     Register bank 0 (0FEF0H to 0FEFFH or 0FFEF0H to 0FFEFFH)
     RSS flag 0

#### 3.1.2 Configuration of sample program

The following describes the sample program that is used as an example for the operations described below.

K4main.asmMain moduleK4sub.asmSubmodulemylib.libLibrary file (this is not used here.)sample.drDirective file

#### 3.2 Execution Procedure of RA78K4

The batch files (ra.bat) in the system disk are used for the RA78K4 operation.

The assembler, linker, object converter, and list converter are executed in this order using "k4main.asm" and "k4sub.asm", which are written in assembly language in ra.bat, as source files. If an error occurs, a message is output and the batch file terminates.

Specification of the type of device to be used as the target is input to this batch file (obtain the device file separately).

The following explanation uses the  $\mu$ PD784026 as the target device.

ra.bat (batch program for verifying RA78K4 operation)

```
echo off
cls
set
        LEVEL=0
if "%1" =="" goto ERR_BAT
ra78k4 -c%1 k4main.asm
if errorlevel 1 set LEVEL=1
ra78k4 -C%1 k4sub.asm
if errorlevel 1 set LEVEL=1
if %LEVEL% == 1 echo Assemble error !!
if %LEVEL% == 1 goto END
cls
1k78k4 k4main.rel k4sub.rel -s -orasample.lmf -prasample.map
if errorlevel 1 echo Link error !!
if errorlevel 1 goto END
cls
oc78k4 rasample
if errorlevel 1 echo Object conversion error !!
If errorlevel 1 goto END
cls
Set LEVEL=0
lcnv78k4 -lrasample.lmf -rk4main.rel k4main.prn
if errorlevel 1 set LEVEL=1
lcn78k4 -lrasample.lmf -rk4sub.rel k4sub.prn
if errorlevel 1 set LEVEL=1
if #LEVEL% == 1 echo List conversion error !!
if #LEVEL% == 1 goto END
cls
echo No error.
goto END
```

#### :ERR\_BAT

echo Usage : ra.bat chiptype

:ERR

echo on

#### (1) Execute the batch file.

Specify the target device type and execute the RA78K4-operation verification batch program.

```
C>ra.bat 4026
```

The following message is output to the display.

```
78K/IV Series Assembler Vx.xx [xx xxx xxxx]
  Copyright (C) NEC Electronics Corporation xxxx, xxxx
Passl Start
Pass2 Start
 Target chip : uPD784026
 Device file : Vx.xx
Assembly complete,
                     0 error(s) and
                                        0 warning(s) found.
78K/IV Series Assembler Vx.xx [xx xxx xxxx]
  Copyright (C) NEC Electronics Corporation xxxx, xxxx
Pass1 Start
Pass2 Start
Target chip : uPD784026
 Device file : Vx.xx
Assembly complete, 0 error(s) and 0 warning(s) found.
Clear the screen.
78K/IV Series Linker Vx.xx [xx xxx xxxx]
  Copyright (C) NEC Electronics Corporation xxxx, xxxx
 Target chip : uPD784026
 Device file : Vx.xx
Link complete, 0 error(s) and 0 warning(s) found.
```

#### Clear the screen.

```
78K/IV Series Object Converter Vx.xx [xx xxx xxxx]
 Copyright (C) NEC Electronics Corporation xxxx, xxxx
 Target chip : uPD784026
 Device file : Vx.xx
Object Conversion Complete, 0 error(s) and 0 warning(s) found.
Clear the screen.
List Conversion Program for RA78K/IV Vx.xx [xx xxx xxxx]
  Copyright (C) NEC Electronics Corporation xxxx,xxxx
Pass1: start...
Pass2: start...
Conversion complete.
List Conversion Program or RA78K/IV Vx.xx [xx xxx xxxx]
 Copyright (C) NEC Electronics Corporation xxxx, xxxx
Pass1: start...
Pass2: start...
Conversion complete.
Clear the screen.
```

No error.

# (2) Check the contents of drive C.

The following files are output.

| K4main.rel:   | Object module file            |
|---------------|-------------------------------|
| K4main.prn:   | Assemble list file            |
| K4sub.rel:    | Object module file            |
| K4sub.prm:    | Assemble list file            |
| rasample.lmf: | Load module file              |
| rasample.map: | Link list file                |
| rasample.hex: | HEX format object module file |
| rasample.sym: | Symbol table file             |
| k4main.p:     | Absolute assemble list file   |
| k4sub.p:      | Absolute assemble list file   |

## (3) Summary of RA78K4 execution procedure

The following is a brief summary of the execution procedure of the RA78K4.

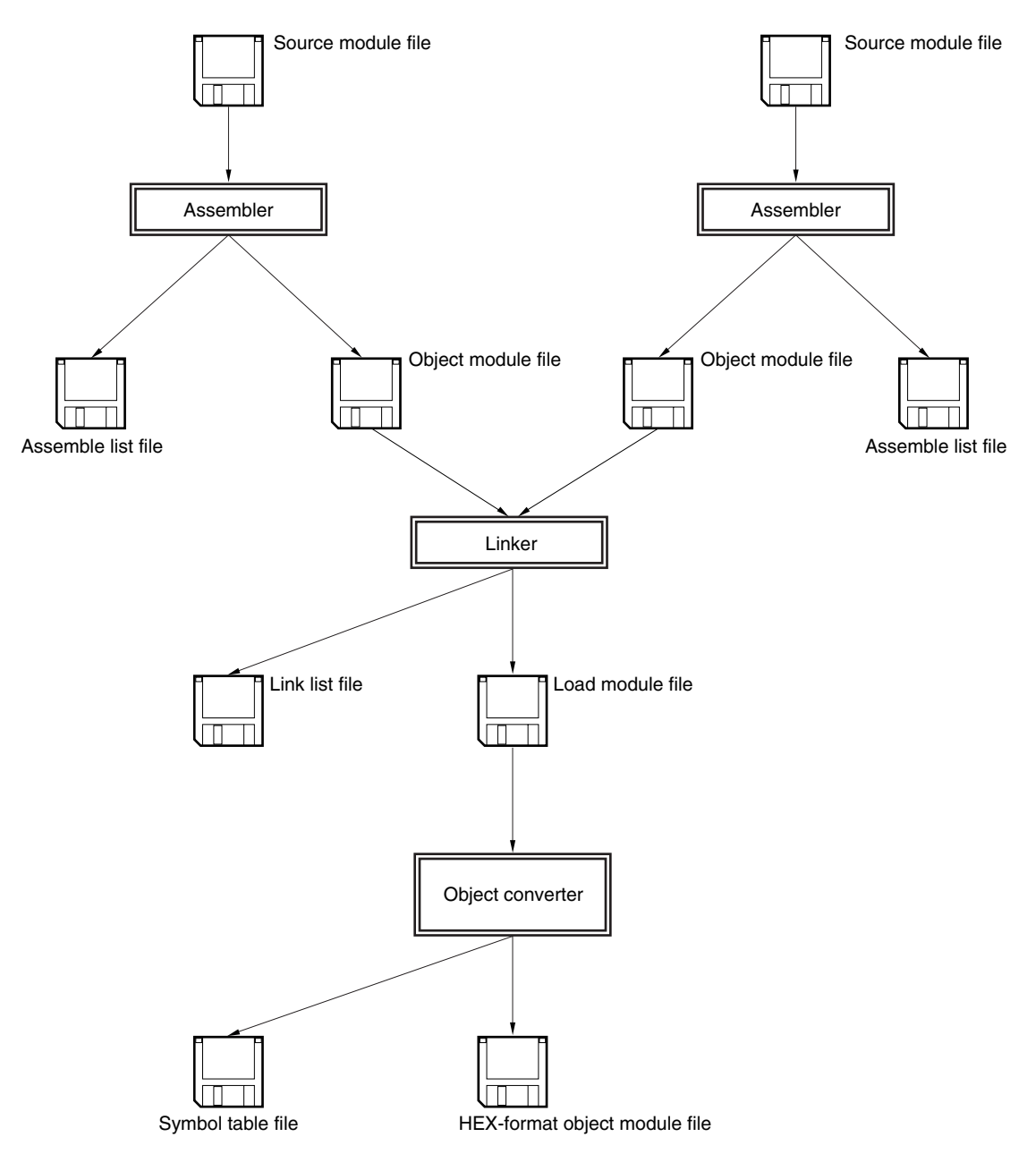

Figure 3-2. RA78K4 Execution Procedure 1

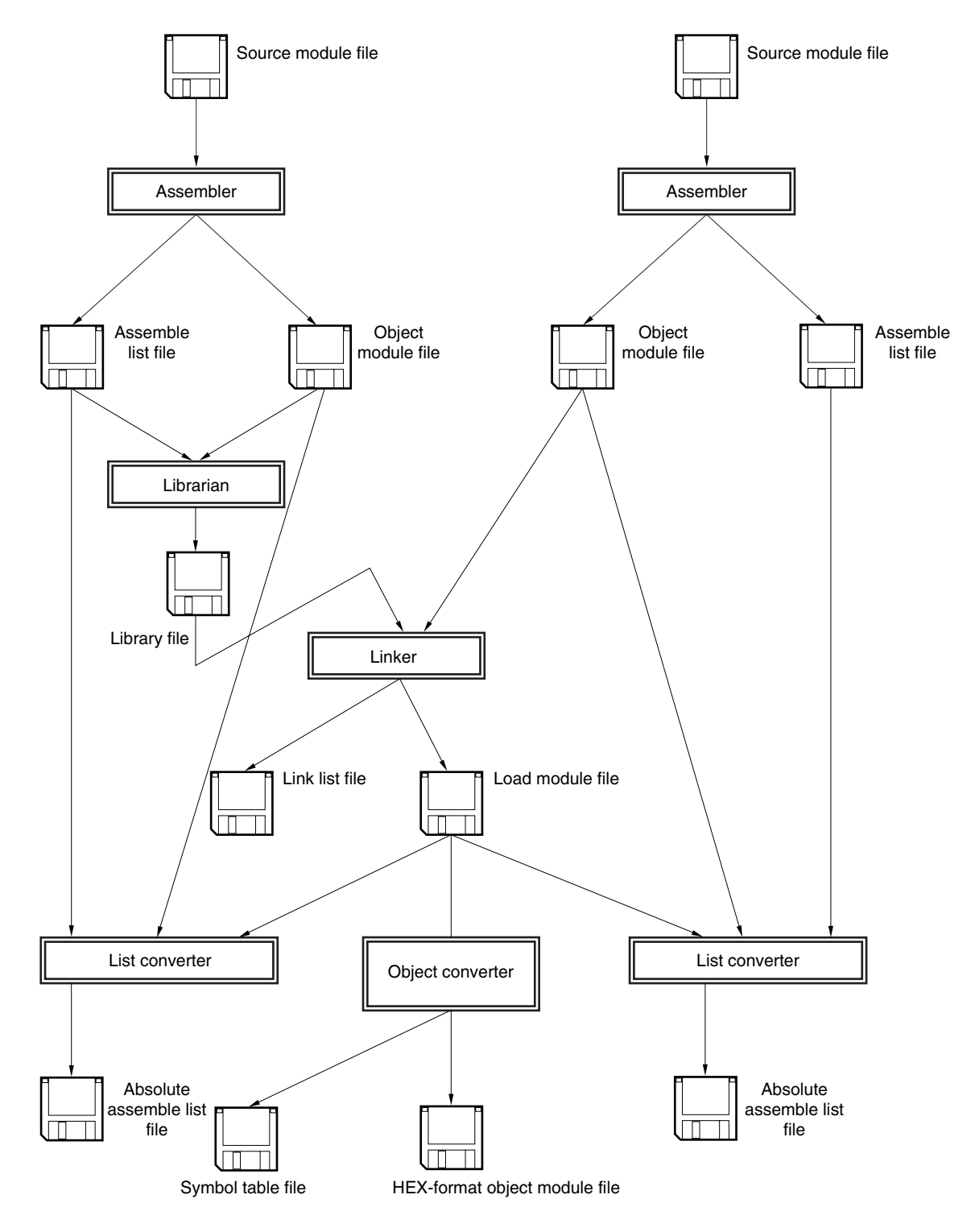

### Figure 3-3. RA78K4 Execution Procedure 2

### 3.3 Execution Procedure of ST78K4

To verify the operation of the ST78K4, use the batch file (st.bat) stored on the system disk.

The structured assembler, assembler, linker, object converter, and list converter are executed in order using the sample programs "test1.s" and "test2.s", which are written in structured assembly language in st.bat, as source files. The batch file then terminates following output of any error messages.

Specification of the type of the target device can be input to this batch file (obtain the device file separately). The following explanation uses the  $\mu$ PD784026 as the target device.

#### ■st.bat (ST78K4-operation verification batch program)

```
echo off
cls
         LEVEL=0
set
if "%1" == "" goto ERR_BAT
st78k4 -C%1 test1.s
ra78k4 test1.asm
if errorlevel 1 set LEVEL=1
st78k4 -C%1 test2.s
ra78k4 test2.asm
if errorlevel 1 set LEVEL=1
if %LEVEL% == 1 echo Assemble error !!
if %LEVEL% == 1 goto END
cls
1k78k4 test1.rel test2.rel -s -ostsample.lmf -pstsample.map
if errorlevel 1 echo Link error !!
if errorlevel 1 goto END
cls
oc78k4 test
if errorlevel 1 echo Object conversion error !!
if errorlevel 1 goto END
cls
set LEVEL=0
lcnv78k4 -lstsample.lmf -rtest1.rel test1.prn
if errorlevel 1 set LEVEL=1
lcnv78k4 -lstsample.lmf -rtest2.rel test2.prn
if errorlevel 1 set LEVEL=1
if %LEVEL% == 1 echo List conversion error !!
if %LEVEL% == 1 goto END
cls
echo No error.
goto END
```

#### :ERR\_BAT

echo Usage : st.bat chiptype

#### :END

echo on

#### (1) Executing the batch file

Specify the target device type and execute the ST78K4-operation verification batch program.

#### C>st.bat 4026

#### The following message will be output.

```
Structured assembler preprocessor for RA78K/IV Vx.xx [xx xxxx]
  Copyright (C) NEC Electronics Corporation xxxx, xxxx
start
Target chip : uPD784026
Device file : Vx.xx
Conversion complete, 0 error(s) found.
78K/IV Series Assembler Vx.xx [xx xxx xxxx]
  Copyright (C) NEC Electronics Corporation xxxx, xxxx
Pass1 Start
Pass2 Start
Target chip : uPD784026
Device file : Vx.xx
                                         0 warning(s) found.
Assembly complete,
                     0 error(s) and
Structured assembler preprocessor for RA78K/IV Vx.xx [xx xxx xxxx]
  Copyright (C) NEC Electronics Corporation xxxx, xxxx
start
Target chip : uPD784026
Device file : Vx.xx
Conversion complete, 0 error(s) found.
78K/IV Series Assembler Vx.xx [xx xxx xxxx]
  Copyright (C) NEC Electronics Corporation xxxx,xxxx
Pass1 Start
Pass2 Start
Target chip : uPD784026
Device file : Vx.xx
Assembly complete,
                      0 error(s) and 0 warning(s) found.
```

0 error(s) and 0 warning(s) found.

#### Clear the screen.

```
78K/IV Series Linker Vx.xx [xx xxx xxxx]
Copyright (C) NEC Electronics Corporation xxxx,xxxx
Target chip : uPD784026
Device file : Vx.xx
```

#### Clear the screen.

Link complete,

78K/IV Series Object Converter Vx.xx [xx xxx xxxx] Copyright (C) NEC Electronics Corporation xxxx,xxxx

Target chip : uPD784026 Device file : Vx.xx

Object Conversion Complete, 0 error(s) and 0 warning(s) found.

#### Clear the screen.

List Conversion Program for RA78K/IV Vx.xx [xx xxx xxxx] Copyright (C) NEC Electronics Corporation xxxx,xxxx

Pass1: start.. Pass2: start.. Conversion complete.

List Conversion Program for RA78K/IV Vx.xx [xx xxx xxxx] Copyright (C) NEC Electronics Corporation xxxx,xxxx

Pass1: start..
Pass2: start..
Conversion complete.

#### Clear the screen.

No error.

## (2) Check the contents of drive C.

The following files will be output.

test1.asm: Secondary source file test1.rel: Object module file test1.prn: Assemble list file test2.asm: Secondary source file test2.rel: Object module file test2.prn: Assemble list file stsample.lmf: Load module file stsample.map: Link list file stsample.hex: HEX-format object module file stsample.sym: Symbol table file test1.p: Absolute assemble list file

test2.p: Absolute assemble list file

### (3) Summary of ST78K4 execution procedure

The following is a summary of the execution procedure of the ST78K4.

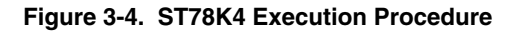

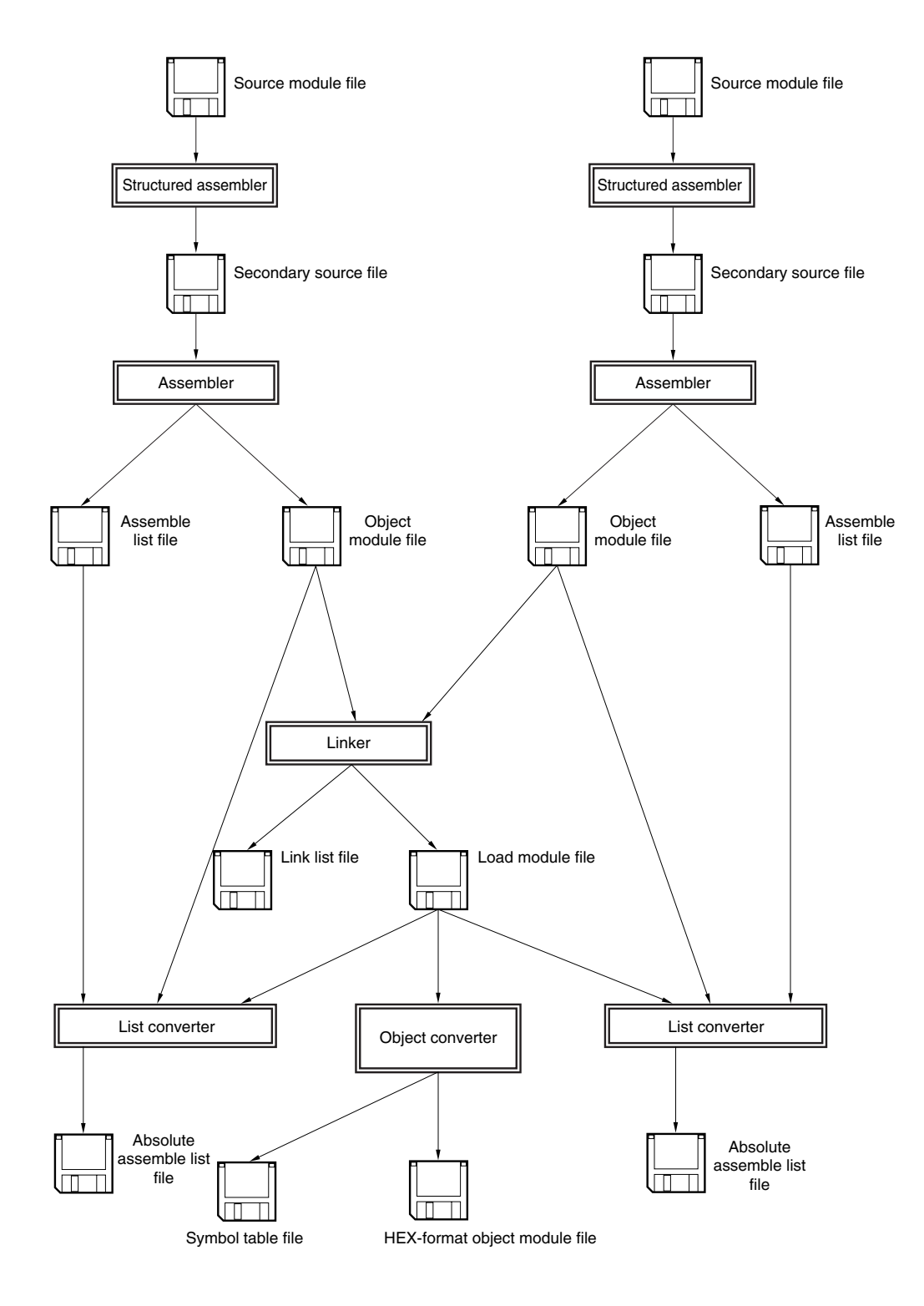

## 3.4 Assembling, Linking, and Object Conversion from Command Line (DOS Prompt, EWS)

This section explains how to execute assembly and object conversion from the command line.

#### (1) Assemble the sample program K4MAIN.ASM.

Input the following on the command line.

C>ra78k4 -c4026 k4main.asm

The following message is output to the display.

78K/IV Series Assembler Vx.xx [xx xxx xx] Copyright (C) NEC Electronics Corporation xxxx, xxxx Pass1 Start Pass2 Start Target chip : uPD784xxx Device file : Vx.xx Assembly complete, 0 error(s) and 0 warning(s) found.

## (2) Check the contents of drive C.

The assembler outputs the object module file (K4MAIN.REL) and the assemble list file (K4MAIN.PRN). If the option -E is specified during assembly, the assembler outputs an error list file (a list of the lines containing assembly errors and the contents of their error messages).

#### (3) Assemble the sample program K4SUB.ASM. Input the following on the command line.

C>ra78k4 -c4026 k4sub.asm

The following message is output to the display.

78K/IV Series Assembler Vx.xx [xx xxx xx] Copyright (C) NEC Electronics Corporation xxxx, xxxx Pass1 Start Pass2 Start Target chip : uPD784xxx Device file : Vx.xx Assembly complete, 0 error(s) and 0 warning(s) found.

#### (4) Check the contents of drive C.

The assembler outputs the object module file (K4SUB.REL) and the assemble list file (K4SUB.PRN). During assembly, if the option -E is specified, the assembler outputs an error list file.

## (5) Create a directive file.

A directive file is a file which indicates the location of segments for the linker.

Create a directive file when you need to expand the default ROM/RAM area or define a new memory area.

You will also need to create a directive file when you wish to locate segments not defined as absolute segments within a source module file to a specific address in memory.

During linking, use the -D option to enter the directive file to the linker.

**Example** In this example, the default ROM/RAM area is expanded by the  $\mu$ PD784026 and segment CSEG1 is located to address 2000H.

The following is described in the directive file (when LOCATION 0FH is executed)

MEMORY ROM: (0H, 20000H) MEMORY RAM: (0FF000H, 1000H) MERGE CSEG1: AT (2000H)

## Figure 3-5. Link Directive

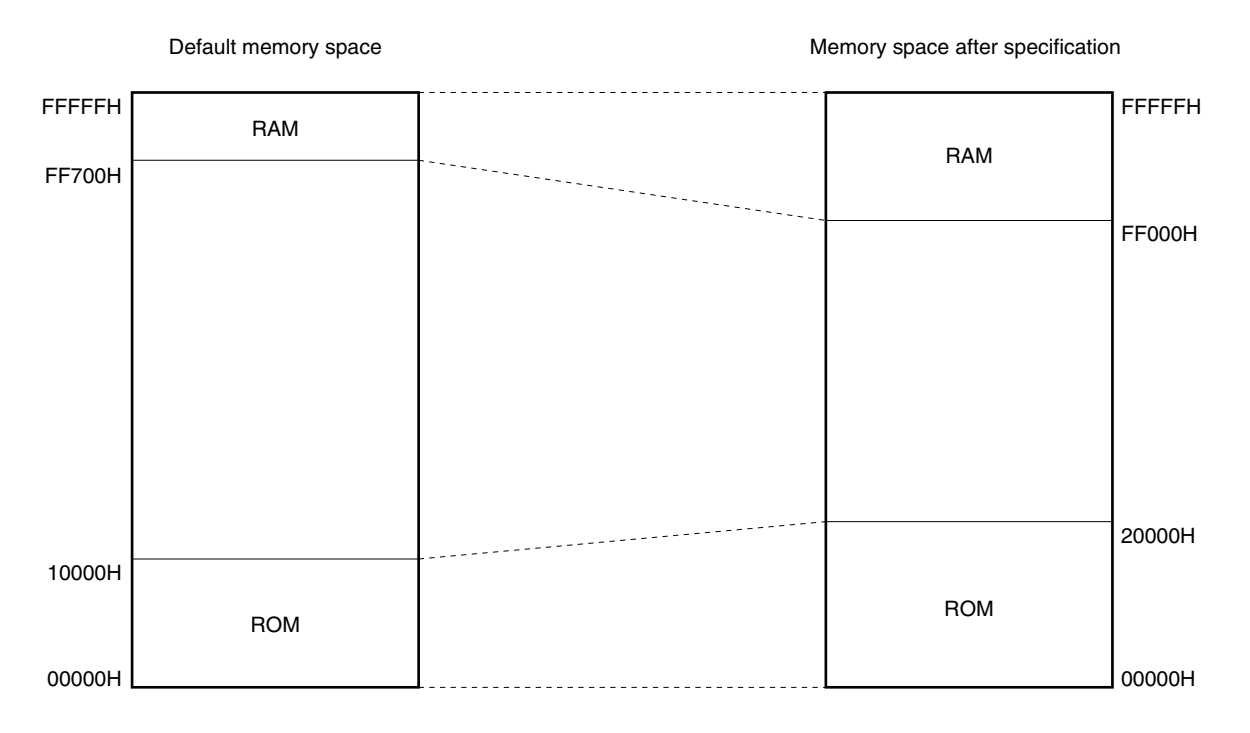

(6) As the result of the assembly, the output object module files [K4MAIN.REL] and [K4SUB.REL] are linked. Enter K4.DR as the directive file. Enter the following on the command line.

C>1k78k4 k4main.rel k4sub.rel -dk4.dr<sup>Note1</sup> -ok4.lmf -pk4.map -S<sup>Note2</sup>

Notes 1. Not necessary if a directive file is not specified.2. Stack resolution symbol (\_@STBEG) creation option

The following message is output to the display.

```
78K/IV Series Linker Vx.xx [xx xxx xx]
Copyright (C) NEC Electronics Corporation xxxx,xxxx
Target chip : uPD784xxx
Device file : Vx.xx
```

Link complete, 0 error(s) and 0 warning(s) found.

#### (7) Check the contents of drive C.

The linker outputs the load module file (K4.Imf) and the link list file (K4.MAP). If the option -E is specified during linking, the linker outputs an error list file.

(8) As the result of linking, the output load module file (K4.Imf) is converted to a HEX-format file. Enter the following on the command line.

C>oc78k4 k4.lmf

The following message is output on the display.

78K/IV Series Object Converter Vx.xx [xx xxx xx] Copyright (C) NEC Electronics Corporation xxxx,xxxx Target chip : uPD784xxx Device file : Vx.xx Object Conversion Complete, 0 error(s) and 0 warning(s) found.

#### (9) Check the contents of drive C.

The object converter outputs the HEX-format object module file (K4.HEX) and the symbol table file (K4.SYM).

#### (10) Create a library file as follows.

Register the object module file (K4SUB.REL) output by the assembler as a library file. Enter the following on the command line.

C><u>1b78k4 < k4.job</u>

The following message is output on the display.

78K/IV Series Librarian Vx.xx [xx xxx xx] Copyright (C) NEC Electronics Corporation xxxx,xxxx

\*create k4.lib
\*add k4.lib k4sub.rel
\*exit

Remark The parts underlined above are the contents of "k4.job."

### (11) Check the contents of drive C.

The librarian outputs the library file (K4.LIB).

### (12) Create an absolute assemble list as follows.

To create the absolute assemble list K4MAIN.ASM, input [K4MAIN.REL], [K4MAIN.ASM] and [K4.Imf] to the list converter.

Enter the following on the command line.

C>lcnV78k4 k4main -lk4.lmf

The following message is output on the display.

List Conversion Program for RA78K/IV Vx.xx [xx xxx] Copyright (C) NEC Electronics Corporation xxxx,xxxx

Pass1: start... Pass2: start... Conversion complete.

## (13) Check the contents of drive C.

The list converter outputs the absolute assemble list file (K4MAIN.P).

### 3.5 Using Parameter File

If two or more options are input when the assembler or linker is started, the information necessary for starting cannot be completely specified on the command line, or the same specification may be repeatedly made. In this case, the parameter file is used.

To use the parameter file, specify the parameter file specification option on command line.

#### Caution The parameter file cannot be specified by the PM plus option setting.

Assembler or linker is started by the parameter file as follows:

```
> [path-name] RA78K4 \Delta -F parameter-file-name
> [path-name] LK78K4 \Delta -F parameter-file-name
> [path-name] OC78K4 \Delta -F parameter-file-name
```

Here is an example of its use.

```
Example C>ra78k4 -Fpara.pra
C>lk78k4 -Fpara.plk
C>oc78k4 -Fpara.poc
```

The parameter file is created with an editor. All the options and output file names that should be specified on the command line can be written in the parameter file.

Here is an example of creating a parameter file with an editor.

(Contents of para1.pra)

```
-c4038 k4main.asm -e
```

(Contents of para1.plk)

k4main.rel k4sub.rel -bmylib.lib -osample.Imf -s

(Contents of para1.poc)

sample.lmf -u0FFH -osample.hex -r

## CHAPTER 4 STRUCTURED ASSEMBLER

The structured assembler inputs source module files written in the structured assembly language of 78K4 Series microcontrollers, converts them into assembly language, and outputs them as secondary source module files.

## 4.1 I/O Files of Structured Assembler

The I/O files of the structured assembler are as shown below.

| Туре         | File Name                     | Explanation                                                                                                    | Default File Type |
|--------------|-------------------------------|----------------------------------------------------------------------------------------------------|-------------------|
| Input files  | Source module files           | These are source module files written in structured assembly language.<br>These files are created by the user.                                     | None              |
|              | Parameter files               | These are files that contain the options for specifying the<br>structured assembler options from the file.<br>These files are created by the user. | .PST              |
| Output files | Secondary source module files | These are source module files written in assembly language.                                                                                        | .ASM              |
|              | Error list file               | These are files containing structured assembler error data.                                                                                        | .EST              |

Table 4-1. I/O Files of Structured Assembler

## Figure 4-1. I/O Files of Structured Assembler

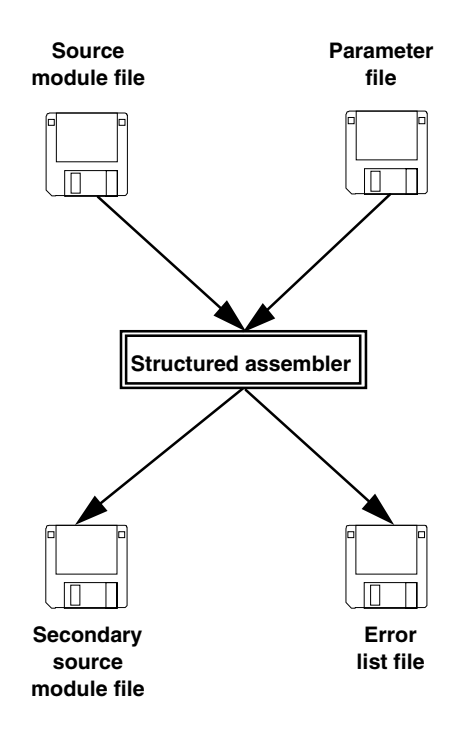

Caution A parameter file cannot be specified when PM plus is used.

### 4.2 Functions of Structured Assembler

- (1) The structured assembler reads source module files, converts them into assembler input source files, and outputs them as assembler source files.
- (2) If an error related to the file or system occurs, the structured assembler outputs an abort error, and if a write error is found in the source module, it outputs a fatal error or warning error. If an abort error or fatal error occurs, the secondary source file cannot be output normally. However, when the -J option has been specified, the secondary source file can be output even if a fatal error has occurred.
- (3) Structured assembly processing is performed in accordance with the option specified at startup. For a detailed explanation of the structured assembler options, refer to **4.4** Structured Assembler Options.
- (4) If the structured assembly processing has been completed correctly, the structured assembler outputs a "completed" message, and returns control to the OS.

### 4.3 Structured Assembler Startup

### 4.3.1 Structured assembler startup

Two methods can be used to start up the structured assembler.

#### (1) Command-line startup

Start up the structured assembler by inputting the following command.

| Χ>  | [path-name] | st78k4 | $[\Delta option]$ | <br>$\Delta$ source-module-file-name | $[\Delta option] \dots$ |
|-----|-------------|--------|-------------------|--------------------------------------|-------------------------|
|     |             |        |                   |                                      |                         |
| (1) | (2)         | (3)    | (4)               | (5)                                  | (4)                     |

- (1) Current drive name
- (2) Current directory name
- (3) Structured assembler command file name
- (4) Enter detailed instructions for the operation of the structured assembler. When specifying more than one option, delimit the options with a space. For a detailed explanation of the structured assembler options, refer to 4.4 Structured Assembler Options.
- (5) File name of source module to undergo structured assembly.

Example C>st78k4 -c4038 test1.s -e

#### (2) Startup from a parameter file

Use a parameter file to avoid the inconvenience involved when repeating the same structured assembler option at startup for two or more structured assembly operations.

To start up the structured assembler from a parameter file, specify the parameter file specification option (-F) on the command line.

The procedure for starting up the structured assembler from a parameter file is shown below.

X>[path-name] st78k4 [ $\Delta$ source-module-file-name]  $\Delta-F$  parameter-file-name

| (1) | (2) | (3) | (4) |
|-----|-----|-----|-----|

(1) Current drive name

- (2) Current directory name
- (3) Parameter file specification option
- (4) Parameter file name

The rules for writing the contents of a parameter file are as follows.

[[ $[\Delta]$  option [ $\Delta$ option] . . . [ $\Delta$ ]  $\Delta$ ]] . . .

If the source module file name is omitted from the command line, only one source module file name can be specified in the parameter file.

The source file name can also be written after the option.

Write in the parameter file all options and output file names specified in the command line.

**Example** Creating a parameter file (test1.pst) using the editor.

Contents of test1.pst

; Parameterfile test1.s -osample.asm -esample.est -c4038

• The parameter file (test1.pst) is used to start up the structured assembler.

C>st78k4 -ftest1.pst

#### 4.3.2 Execution start and end messages

#### (1) Execution start message

When the structured assembler is activated, an execution start message appears on the display.

Structured assembler preprocessor for RA78K/IV Vx.xx [xx xxx] Copyright (C) NEC Electronics Corporation xxxx

#### (2) Processing display message

"." is displayed every 100 lines of the structured assembler processing.

Start....

#### (3) Execution end message

If no errors are detected, the following message is output to the display, and control is returned to the OS.

```
Target chip:uPD78xxxx
Device file:Vx.xx
```

Conversion complete, 0 error (s) found.

If errors are detected, the number of detected errors is output to the display, and control is returned to the OS.

```
TEST1.S (8) :F209 Syntax error
Target chip:uPD78xxxx
Device file:Vx.xx
Conversion complete, 1 error (s) found.
```

If a fatal error is detected during structured assembly which makes it impossible to continue structured assembly processing, the structured assembler outputs a message to the display, cancels the structured assembly processing, and returns control to the OS.

Example 1. When a non-existent source module file is specified

```
C>st78k4 sample.s
Structured assembler preprocessor for RA78K/IV Vx.xx [xx xxx xx]
Copyright (C) NEC Electronics Corporation xxxx
A006 File not found 'SAMPLE.S'
Program aborted.
```

In the above example, the specification of a non-existent source module file results in an error, and assembly is stopped.

#### Example 2. When a non-existent option is specified

C>st78k4 test1.s -z
Structured assembler preprocessor for RA78K/IV Vx.xx [xx xxx xx]
Copyright (C) NEC Electronics Corporation xxxx
A012 Missing parameter '-z'
Please enter 'ST78K4 --', if you want help messages.
Program aborted.

In the above example, the specification of a non-existent option results in an error, and assembly is stopped.

When an error message is displayed and assembly is stopped, search for the cause of the error in **CHAPTER 13 ERROR MESSAGES** and take action accordingly.

## 4.4 Structured Assembler Options

## 4.4.1 Types of structured assembler options

The structured assembler options give detailed instructions for the operation of the structured assembler. The structured assembler options are classified into the following 13 types.

| Number | Classification                                         | Option | Description                                                     |
|--------|--------------------------------------------------------|--------|-----------------------------------------------------------------|
| 1      | Device type specification                              | -C     | Specifies the type of the target device                         |
| 2      | Word symbol character specification                    | -SC    | Specifies the final character of the word symbol name           |
| 3      | Symbol definition                                      | -D     | Specifies the symbol given to the #IFDEF directive, etc.        |
| 4      | Tab number specification                               | -WT    | Specifies the output position of the converted instruction.     |
| 5      | Include file path specification                        | -1     | Specifies the drive and directory of the include file.          |
| 6      | Secondary source file specification                    | -0     | Specifies the secondary source file name.                       |
| 7      | Error list file specification                          | -E     | Specifies the error list file name.                             |
| 8      | Parameter file specification                           | -F     | Specifies the parameter file name.                              |
| 9      | Debug data output                                      | -GS    | Specifies the output of structured-assembler source-level debug |
|        | specification                                          | -NGS   | data.                                                           |
| 10     | Secondary source file<br>forcible output specification | -J     | Specifies the forcible output of the secondary source file.     |
| 11     | Kanji code (2-byte code)                               | -ZS    | Specifies the kanji code type to be described in the comment    |
|        | specification                                          | -ZE    | statement.                                                      |
|        |                                                        | -ZN    |                                                                 |
| 12     | Device file search path specification                  | -Y     | Specifies the path via which the device file will be searched   |
| 13     | Help specification                                     |        | Outputs the help message to the display.                        |

| Table 4-2. | Structured | Assembler | Options |
|------------|------------|-----------|---------|
|            |            |           |         |

#### 4.4.2 Explanation of structured assembler options

This section contains a detailed explanation of each structured assembler option.

#### (1) Device type specification (-C)

Syntax: -C device-type Default assumption: Cannot be omitted

### [Function]

Specifies the device that is the target of structured assembly.

#### [Explanation]

1) Always specify the -C option. The structured assembler performs preprocessing on the specified target device and generates the assembler source code.

Note that if the -C option is omitted, an error will occur.

- 2) If the device types specified by the -C option and by the processor device type specification control instruction differ, a warning is issued. In this case, the structured assembler will prioritize the device type specified by the -C option.
- 3) The device type specified by the -C option is output to the secondary source file as a processor device type specification control instruction. However, this does not occur if a device type with the same name as a processor device type specification control instruction is specified.

## [Example of use]

The  $\mu$ PD784038 is specified as the target device.

C>st78k4 test.s -c4038

### [Notice]

The -C option cannot be omitted. However, if a processor device type specification control instruction (\$PROCESSOR) is written at the top of the source file, specification in the command line can be omitted. Refer to **Notes on Use** in the device file of each device for details concerning device types.

#### (2) Word symbol character specification (-SC)

Syntax: -SC character Default assumption: P or p

## [Function]

Specifies the final character of the symbol that is the target of judgment in cases when bytes/words must be differentiated a symbol name.

## [Explanation]

1) The structured assembler generates different instructions depending on whether the data to be handled is a byte or a word.

If it is a substitution, the MOV instruction is generated for a byte and the MOVW for a word.

If it is a word symbol reserved word, a word instruction is generated.

- 2) If a symbol that is not a reserved word is specified, the symbol is judged to be either a byte symbol or a word symbol based on its final character, and an instruction is generated.
- 3) If the -SC option is not specified, a symbol ending with 'P' or 'p' is judged to be a word symbol.
- Characters to be judged are alphabet-equivalent characters only. Note that alphabet letters are not case sensitive.
- 5) If more than one specification is made, the item specified last is valid.

### [Example of use]

A symbol ending with @ is specified as a word symbol.

```
C><u>st78k4 test.s -sc@</u>
```

### <test.s>

```
A = #3
AX = #3
SYM = #3
SYM@ = #3
<test.asm>
MOV A, #3 ; A = #3
MOVW AX, #3 ; AX = #3
MOV SYM, #3 ; SYM = #3
MOVW SYM@, #3 ; SYM@ = #3
```

## (3) Symbol definition specification (-D)

Syntax: -D symbol-name [=numerical-value] [, symbol-name [=numerical-value]...]

## [Function]

Defines the symbol.

## [Explanation]

- The numerical value given to a symbol can be binary, octal, decimal, or hexadecimal. If the numerical value specification is omitted, the value becomes 1.
- 2) Defining a symbol using this option is identical to defining a symbol using the #define directive.
- 3) Up to 30 items can be defined in the command line by using commas as delimiters.
- 4) This option is usually used in combination with the #idef directive.
- 5) If more than one specification is made, the item specified last is valid.
- 6) If this option is specified together with the #define directive, a warning message is output and the #define directive is taken as valid.
- 7) Alphabet letters are not case sensitive.

### [Example of use]

The symbol "TRUE" is defined as 1.

C>st78k4 test.s -dTRUE=1

## (4) Tab number specification (-WT)

| Syntax: | -WT numerical-value-1                                           |
|---------|-----------------------------------------------------------------|
|         | -WT [numerical-value-1], numerical-value-2                      |
|         | -WT [numerical-value-1], [numerical-value-2], numerical-value-3 |

Default assumption: -WT2, 3, 4

### [Function]

Specifies the number of tabs of the converted assembly language.

### [Explanation]

- 1) The -WT option allows the output position of the assembler source instructions to be freely adjusted, thus improving the program's readability.
- Numerical value 1 specifies the number of tabs until the instruction is output. Numerical value 2 specifies the number of tabs until the instruction operand is output. Numerical value 3 specifies the number of tabs until the instruction command is output.
- 3) Specify the numerical value as a decimal number from within the following ranges.
  - Numerical value 1: 0 to 97
  - Numerical value 2: 1 to 98
  - Numerical value 3: 2 to 99
  - Numerical value 1 < numerical value 2 < numerical value 3
- 4) If more than one specification is made, the item specified last is valid.

## [Example of use]

"3" is specified for numerical value 1, "4" for numerical value 2, and "5" for numerical value 3.

C><u>st78k4 test.s -wt3,4,5</u>

## (5) Include file path specification (-I)

Syntax: -I [drive:] directory Default assumption: Current directory

## [Function]

Specifies the name of the include file path to be input to the structured assembler.

## [Explanation]

- 1) Specify a drive and directory in which the include file exists.
- 2) If the -I option is omitted, the include file will be assumed to be in the current drive and current directory.
- 3) If more than one specification is made, the item specified last is valid.

## [Example of use]

The directory with the include file is specified as c:\include.

C>st78k4 test.s -ic:\include
### (6) Secondary source file specification (-O)

Syntax: -O [[[drive:] directory] file-name] Default assumption: -O input-file-name.ASM

## [Function]

Specifies the output destination of the post-conversion secondary source file and the file name.

### [Explanation]

- 1) Specify the output drive, directory, and file name of the post-conversion secondary source file.
- 2) If the -O option is omitted, the output file is created in the current directory by replacing the file type of the input file with .ASM.
- 3) Either "NUL" or "AUX" can be specified as the file name.
- 4) The secondary source file is not output when processing is stopped due to a fatal error.
- 5) If more than one specification is made, the item specified last is valid.

## [Example of use]

"sample.asm" is specified as the secondary source file.

C>st78k4 test.s -osample.asm

# (7) Error list file specification (-E)

Syntax: -E [[drive:][directory] file-name] Default assumption: -E input-file-name.EST

## [Function]

Specifies the output destination of the error list file and the file name.

## [Explanation]

- 1) Specify the output drive, directory, and file name of the error list file.
- 2) If the -E option is omitted, the error list file is created in the current directory by replacing the file type of the input file with .EST.
- 3) Either "NUL" or "AUX" can be specified as the file name.
- 4) If more than one specification is made, the item specified last is valid.

## [Example of use]

"sample.est" is specified as the error list file.

C>st78k4 test.s -esample.est

### (8) Parameter file specification (-F)

Syntax: -F [[drive:] directory] file-name

## [Function]

Specifies the file name of the parameter file.

## [Explanation]

- 1) Specify the input drive, directory, and file name of the parameter file.
- 2) The file name cannot be omitted. If the file type is omitted, the type is assumed to be ".PST".
- 3) This option is effective when a large number of symbols are defined in the command line using option -D.
- 4) Multiple specification of this option results in an error.
- 5) Parameter-file nests are prohibited, and their specification results in an error.
- 6) The characters following ";" or "#" in a parameter file are all assumed to be comments, up to LH or EOF.

## [Example of use]

"sample.pst" is specified as a parameter file.

C>st78k4 -fsample.pst

### (9) Debug data output specification (-GS/-NGS)

Syntax: -GS -NGS

Default assumption: -GS

## [Function]

Specifies the output of structured-assembler source-level debug data.

## [Explanation]

- 1) The -GS option specifies the output of debug data to the secondary source file.
- 2) The -NGS option disables the -GS option setting.
- 3) If there is compiler debug data in the input source file, the -GS option replaces "\$" with ";" at the top of the file.
- 4) If the -GS and -NGS options are both specified, the option specified later is taken as valid.
- 5) If omitted, the -GS option is assumed to have been specified.

## [Notice]

When debugging at the structured assembler source level, be sure to specify the debug data output specification (-GS/-NGS). When assembling the secondary source file, be sure to specify the debug data output specification option (-G/-GA). The structured assembler outputs the required option to the secondary source file as a control instruction.

### [Example of use]

The output of debug data to the secondary source file is specified.

C>st78k4 test.s -gs

### (10) Secondary source file forcible output specification (-J)

Syntax: -J

### [Function]

Forcibly outputs the secondary source file when processing is stopped due to a fatal error.

### [Explanation]

- 1) The secondary source file is forcibly output when processing is stopped due to a fatal error.
- 2) The fatal error line outputs the image of the input source file as is to the secondary source file.

## [Example of use]

Forcible output of the secondary source file is specified.

C><u>st78k4 test.s -j</u>

## (11) Kanji code specification (-ZS/-ZE/-ZN)

| Syntax:             | -ZS |                                             |     |  |  |  |
|---------------------|-----|---------------------------------------------|-----|--|--|--|
|                     | -ZE |                                             |     |  |  |  |
|                     | -ZN |                                             |     |  |  |  |
| Default assumption: |     | Interpreted as follows depending on the OS. |     |  |  |  |
|                     |     | Windows, HP-UX:                             | -ZS |  |  |  |
|                     |     | SunOS, Solaris:                             | -ZE |  |  |  |
|                     |     |                                             |     |  |  |  |

# [Function]

Specifies the type of the kanji code to be described in the comment.

#### [Explanation]

- 1) Specify the kanji code as follows
  - -ZS: Interpreted as shift JIS code.
  - -ZE: Interpreted as EUC code.
  - -ZN: Not interpreted as kanji.
- 2) These options correspond to the kanji code specification control instructions as follows.
  - -ZS: \$KANJICODE SJIS
  - -ZE: \$KANJICODE EUC
  - -ZN: \$KANJI CODE NOTE
- 3) The priority order of specifications of the kanji code is as follows.
  - (1) Specification of -ZS/-ZE/-ZN option
  - (2) Specification of the kanji code specification control instruction (\$KANJICODE)
  - (3) Specification of the environmental variable LANG78K
  - (4) Specification of default settings of each OS

## [Example of use]

It is specified that the kanji is interpreted as shift JIS code.

A>st78k4 test.s -zs

## (12) Device file search path specification (-Y)

Syntax: -Y [drive:] directory

Default assumption: Default assumption: The device file will be searched in the following order.

- 1) <...\dev> (for the path that activated st78k4.exe)
- 2) The path that started up st78k4.exe
- 3) The current path
- 4) The path that was specified by the environment variable PATH

## [Function]

Specifies the path via which a device file will be searched.

### [Explanation]

- 1) The device file is read from the specified path
- 2) If other than a path name is specified, an error will occur.
- Even if the directory specification symbol<sup>Note</sup> has not been written on the end of the directory, the assumption will be that it has.
- 4) The device file will be searched in the following order.
  - 1. The path specified by the -Y option
  - 2. <..\dev> (for the path that activated st78k4.exe)
  - 3. The path that activated st78k4.exe
  - 4. The current path
  - 5. The path that was specified by the environment variable PATH

Note "¥" in the PC-9800 Series and "\" in IBM PC/AT and compatibles.

## [Example of use]

It is specified that the device file be read from the directory c: \nectools32\dev.

C>st78k4 test.s -yc:\nectools32\dev

## (13) Help specification (--)

Syntax: --Default assumption: No display

### [Function]

The -- option displays the help message on the screen.

## [Application]

The help message is a list of structured assembler options and their definitions. Refer to this when executing the structured assembler.

### [Explanation]

When the -- option is specified, all other structured assembler options become invalid.

### Caution This option cannot be specified from PM plus.

To reference the PM plus help, click the Help button in the <Structured Assembler Options> dialog box.

#### [Example of use]

When the -- option is specified, the help message is output to the display.

DEFAULT ASSIGNMENT:-o -e -scp -wt2,3,4 -gs

#### C>st78k4 --

```
Structured assembler preprocessor for RA78K/IV Vx.xx [xx xxx xx]
   Copyright (C) NEC Electronics Corporation xxxx
Usage:st78k4 [option[...]] input-file [option[...]]
The option is as follows ([]means omissible, ...means repetition).
 -cx
                :Select target chip. (x = 000, 012, etc.) *Must be specified.
 -o[file]:Create the assembler source file[with the specified name].
 -e[file]:Create the error list file[with the specified name].
 -ffile :Input options or source file name from specified file.
 -idirectory
                :Set include search path.
 -sc[character]:Specify the last character of word symbol.
 -wtn1/-wt[n1], n2/-wt[n1], [n2], n3
         :Specify the number of tabs up to output position of each field.
          n1:Output position mnemonic field.
          n2:Output position operand field. *Must be
          n3:Output position comment field. 0<= n1<n2<n3<100.
 -dname[=data][,name[=data][...]]
         :Define name[with data].
 -gs/-ngs:Output the structured assembler source debug information to
           assembler source file / Not.
                :Create the assembler source file if fatal error occurred.
 -j
Press RETURN to continue...
 -ydirectory
                :Set device file search path.
                :Show this message.
 _ _
```

# 4.5 Setting Options from PM plus

This section will explain how to set up the structured assembler from PM plus.

## 4.5.1 Setting options

Selecting [Structured Assembler Options...] from the [Tools] menu in PM plus will cause the <Structured Assembler Options> dialog box to appear.

By entering the required options in this dialog box, the structured assembler options can be set.

### Figure 4-2. <Structured Assembler Options> Dialog Box (When <<Output>> Tab Is Selected)

|                             |     |                               |             | _               |
|-----------------------------|-----|-------------------------------|-------------|-----------------|
|                             |     |                               |             | Browse          |
| Number of <u>T</u> abs[-wt] |     | 🔽 Output Det                  | oug Informa | ation[-gs]      |
| Until Instructions:         | 2 🛨 | Change Source                 | e Regulatio | n[ <u>]</u> :   |
| Until Operands:             | 3 - | <ul> <li>SJIS[-zs]</li> </ul> | C           | EUC[-ze]        |
| Until Comments:             | 4 🖻 | C No Multiby                  | te[-zn]     |                 |
| reate Error List File[.e]-  |     |                               |             |                 |
| Dutput Path Name :          |     |                               |             |                 |
|                             |     |                               | •           | B <u>r</u> owse |
|                             |     |                               | Assem       | bler Options    |
|                             |     |                               |             |                 |
|                             |     |                               |             |                 |
| mmand Line Options:         |     |                               |             |                 |
| minaria cine options.       |     |                               |             |                 |

# Figure 4-3. < Assembler Source Options> Dialog Box

| Assembler Sorce Options                                                                                                    | ×        |
|----------------------------------------------------------------------------------------------------|----------|
| Version State State Stat |          |
| Assembler Sorce Options                                                                                                    |          |
|                                                                                                    | <u> </u> |
| Command Line Options :                                                                                                    |          |
|                                                                                                    | ×        |
| OK                                                                                                    | Cancel   |

# Figure 4-4. <Structured Assembler Options> Dialog Box (When <<Others>> Tab Is Selected)

| ructured Assembler Options                                           |    |                           |    |        |                                   |
|----------------------------------------------------------------------|----|---------------------------|----|--------|-----------------------------------|
| Output Others                                                        |    |                           |    |        |                                   |
| Include Search Path[-i]:                                             |    |                           |    |        |                                   |
|                                                                      |    | 201                       |    | •      | Browse                            |
| Word <u>Symbol</u> Character[-sc]:<br>Symbol <u>D</u> efinition[-d]: |    | -                         |    |        |                                   |
|                                                                      |    |                           |    |        | •                                 |
| ☑ Use Command File<br>Parameterfile:                                 |    |                           |    |        |                                   |
| <u> </u>                                                             |    |                           |    | -      | Bro <u>w</u> se                   |
| Other Options:                                                       |    |                           |    |        |                                   |
| <u>R</u> eset                                                        | Op | ition data r <u>e</u> ad. | -  | Optior | _ <b></b><br>n data sa <u>v</u> e |
| Command Line Options:                                                |    |                           |    |        |                                   |
|                                                                      |    |                           |    |        | <u>^</u>                          |
|                                                                      |    |                           |    |        | -                                 |
| ,<br>                                                                |    | 1                         | 1  |        |                                   |
|                                                                      | OK | Cancel                    | AF | ply    | Help                              |

## 4.5.2 Options

The following is an explanation of each option in the <Structured Assembler Options> dialog box.

- ASM Source File [-o]
  - Output Path Name

Specify the ASM source output path either using the [Browse...] button or by directly inputting it.

- Number of <u>Tabs</u> [-wt] Specify the number of tabs until the converted assembly language is output. The number of tabs before an instruction, before an operand, and before a comment can be specified separately.
- Output Debug Information [-gs]
   Output the debug information to a secondary source file.
- Change Source Regulation [Z] Select the multibyte code type (SJIS [-zs], EUC [-ze], No Multibyte [-zn]) to be used in source comments.
- Create Error List File [-e]
  - Output Path Name

To output a error list file, input the file name in the text box.

Specify the path using the [Browse...] button.

• Assembler Options

Specify the assembler options for the assembler source module file.

• <u>U</u>se Assembler common option

Enable the assembler common option set in the <Structured Assembler Options> dialog box.

• <u>A</u>ssembler Source Options

Input the character string including the option name to enable the option for the output assembler source.

• Include Search Path [-i]

Specify the include file path by using the [Browse...] button or by directly inputting it.

Word Symbol Character [-sc]

Specify the last character of the symbol that is to be defined as a word. Thereafter, generate instructions determining whether it is a word symbol or byte symbol using the last character.

• Symbol Definition [-d]

Input the numerical value to be defined as symbol.

• Use Command File

Select this check box to create a command file.

• Parameterfile

Read a user-defined parameter file selected either using the [Browse...] button or by directly inputting it.

• Other Options

To select options other than those selectable by check box or radio button, type the option in the input box.

<u>R</u>eset

Resets the input contents.

• Option data read...

Opens the <Option Data Read> dialog box and after the option data file has been specified, reads this file.

• Option data save...

Opens the <Option Data Save> dialog box and saves the option data to the option data file under the specified name.

Command Line Options

This edit box is read-only. The currently set option character string is displayed.

### **CHAPTER 5 ASSEMBLER**

The assembler inputs source module files written in the assembly language for 78K4 Series microcontrollers and converts them into machine language coding.

The assembler also outputs list files such as assemble list files and error list files.

If assembly errors occur, an error message is output to the assemble list file and error list file to clarify the cause of the error.

## 5.1 I/O Files of Assembler

The I/O files of the assembler are as shown below.

| Туре            | File Name                     | Explanation                                                                                                    | Default File Type             |
|-----------------|-------------------------------|----------------------------------------------------------------------------------------------------|-------------------------------|
| Input files     | Assembler source module files | <ul> <li>These are source module files written in assembly<br/>language for 78K4 Series microcontrollers</li> <li>These files are created by the user.</li> </ul>                                                                | .ASM                          |
|                 | Include files                 | <ul> <li>These files are used for reference with assembler source module files.</li> <li>These are files written in assembly language for 78K4 Series microcontrollers.</li> <li>These files are created by the user.</li> </ul> | _                             |
|                 | Parameter files               | <ul><li>These files contain the parameters for the executed files.</li><li>These files are created by the user.</li></ul>                                                                                                    | .PRA                          |
| Output<br>files | Object module files           | These are binary files including relocation data and symbol<br>data regarding machine language data and machine<br>language location addresses.                                                                                  | .REL                          |
|                 | Assemble list files           | <ul> <li>These are files containing assembly data such as<br/>assemble lists and cross-reference lists.</li> </ul>                                                                                                    | .PRN                          |
|                 | Error list files              | These are files containing error data generated during assembly.                                                                                                    | .ERA                          |
| I/O files       | Temporary files               | <ul> <li>These are files created automatically by the assembler for<br/>assembly purposes. Temporary files are deleted when<br/>assembly ends.</li> </ul>                                                                        | RAxxxxx.\$\$n<br>(n = 1 to 4) |

| Table | 5-1.  | I/O | Files  | of | Assembler     |
|-------|-------|-----|--------|----|---------------|
| Iable | • • • |     | 1 1100 | ~  | Accountration |

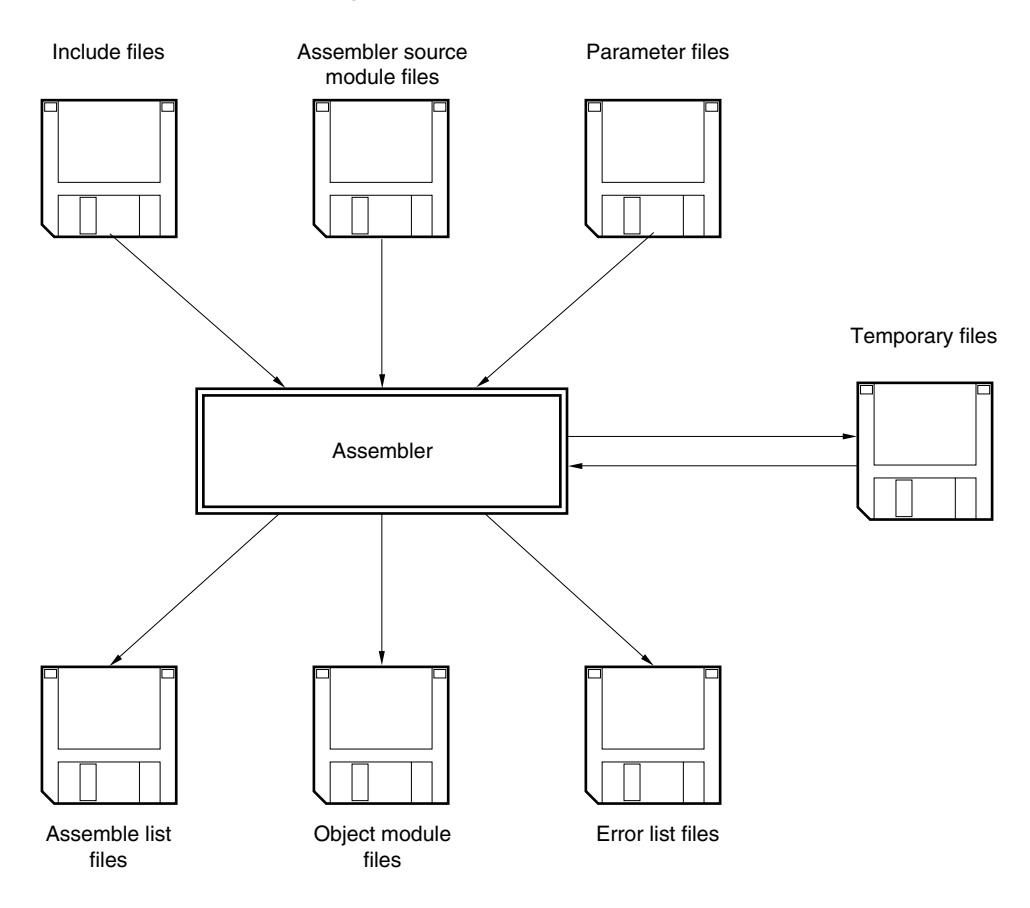

# Figure 5-1. I/O Files of Assembler

## 5.2 Functions of Assembler

- (1) The assembler reads source module files and converts them from assembly language files into machine language files.
- (2) If errors occur, the assembler outputs an abort error. If it finds the write error in the source module, the assembler outputs a "fatal error" or "warning error" message.
   If an "abort error" or "fatal error" message is output, the object module file cannot be output normally. However, even if a fatal error has occurred the object module file can be output in case of specifying option -J.
- (3) The assembler performs assembly according to the assembler option specified at assembler startup. For a detailed explanation of the assembler options, refer to **5.4 Assembler Options**.
- (4) If assembly is completed correctly the assembler outputs an "Assembly Finished" message and returns control to the operating system.

## 5.3 Assembler Startup

## 5.3.1 Assembler startup

Two methods can be used to start up the assembler.

## (1) Command-line startup

| X > | [path-name] | RA78K4 | $[\Delta option]$ | $\cdots \Delta$ source-module-file-name | $[\Delta option] \cdots [$ | $\Delta$ ] |
|-----|-------------|--------|-------------------|-----------------------------------------|----------------------------|------------|
| Ι   | I           | I      | Ι                 | I                                       | I                          |            |
| (1) | (2)         | (3)    | (4)               | (5)                                     | (4)                        |            |

- (1) Current drive name
- (2) Current directory name
- (3) Command file name of the assembler
- (4) Enter detailed instructions for the operation of the assembler. When specifying two or more assembler options, separate the assembler options with a blank space. For a detailed explanation of assembler options, refer to **5.4 Assembler Options**.
- (5) File name of source module to be assembled

**Example** C><u>ra78k4 -c4038 k4main.asm -e -np</u>

#### (2) Startup from a parameter file

Use the parameter file when the data required to start up the assembler will not fit on the command line, or when repeating the same assembler option for two or more assembly operations.

To start up the assembler from a parameter file, specify the parameter file option (-F) on the command line.

Start up the assembler from a parameter file as follows.

X > RA78K4 [ $\Delta$ source-module-file]  $\Delta$ -F parameter-file-name

Τ (2) (1)

(1) A file which includes the data required to start up the assembler

(2) Parameter file (the specified option) Create the parameter file using an editor.

The rules for writing the contents of a parameter file are as follows.

[[ $[\Delta]$  option [ $\Delta$ option]  $\cdots$  [ $\Delta$ ] $\Delta$ ]]  $\cdots$ 

If the source module file name is omitted from the command line, only 1 source module file name can be specified in the parameter file.

The source module file name can also be written after the option.

Write in the parameter file all assembler options and output file names specified in the command line.

For a detailed explanation of parameter files, refer to 5.4.3 Explanation of assembler options.

**Example** Create the parameter file (K4MAIN.PRA) using an editor.

Contents of K4MAIN.PRA

```
;Parameter file
k4main.asm -osample.rel
-psample.prn
```

• Use parameter file (K4MAIN.PRA) to start up the assembler.

A>ra78k4 -fk4main.pra

#### 5.3.2 Execution start and end messages

#### (1) Execution start message

When the assembler is started up, an execution startup message appears on the display.

78K/IV Series Assembler Vx.xx [xx xxx] Copyright (C) NEC Electronics Corporation xxxx,xxxx

## (2) Execution end message

If it detects no assembly errors resulting from the assembly, the assembler outputs the following message to the display and returns control to the operating system.

```
Pass1 Start
Pass2 Start
Target chip : uPD78xxx
Device file : Vx.xx
Assembly complete, 0 error(s) and 0 warning(s) found.
```

If it detects an assembly error resulting from the assembly, the assembler outputs the error number to the display and returns control to the operating system.

```
Pass1 Start
K4MAIN.ASM(12) : F201 Syntax error
Pass2 Start
K4MAIN.ASM(12) : F201 Syntax error
K4MAIN.ASM(29) : F407 Undefined symbol reference 'CONVAH'
K4MAIN.ASM(29) : F303 Illegal expression
Target chip : uPD78xxx
Device file : Vx.xx
```

Assembly complete, 3 error(s) and 0 warning(s) found.

If the assembler detects a fatal error during assembly which makes it unable to continue assembly processing, the assembler outputs a message to the display, cancels assembly and returns control to the operating system.

Example 1. A non-existent source module file is specified.

```
C>ra78k4 sample.asm
78K/IV Series Assembler Vx.xx [xx xxx xx]
Copyright (C) NEC Electronics Corporation xxxx,xxxx
A006 File not found 'SAMPLE.ASM'
Program aborted.
```

In the above example, a non-existent source module file is specified. An error results and the assembler aborts assembly.

Example 2. A non-existent assembler option is specified.

```
C>ra78k4 k4main.asm -z
78K/IV Series Assembler Vx.xx [xx xxx xx]
Copyright (C) NEC Electronics Corporation xxxx,xxxx
A012 Missing parameter '-z'
Please enter 'RA78K4--', If you want help messages.
Program aborted.
```

In the above example, a non-existent assembler option is specified. An error results and the assembler aborts assembly.

When an error message is displayed and assembly is aborted, look for the cause in **CHAPTER 13 ERROR MESSAGES** and take action accordingly.

# 5.4 Assembler Options

# 5.4.1 Types of assembler options

The assembler options are detailed instructions for the operation of the assembler. Assembler options are classified into 16 types.

| Number | Classification                          | Option | Explanation                                                                              |
|--------|-----------------------------------------|--------|------------------------------------------------------------------------------------------|
| 1      | Device type specification               | -C     | Specifies the device type of the target device.                                          |
| 2      | Object module file output               | -0     | Specifies the output of an object module file.                                           |
|        | specification                           | -NO    |                                                                                          |
| 3      | Forced object module file               | -J     | Forces output of an object module file.                                                  |
|        | output specification                    | -NJ    |                                                                                          |
| 4      | Debug data output                       | -G     | Outputs debugging data (local symbol data) to an object module                           |
|        | specification                           | -NG    | file.                                                                                    |
|        |                                         | -GA    | Outputs assembler source debugging data to an object module                              |
|        |                                         | -NGA   | file.                                                                                    |
| 5      | Include file read path specification    | -1     | Reads from the path specified in an include file.                                        |
| 6      | Assemble list file output               | -P     | Specifies output of an assemble list file.                                               |
|        | specification                           | -NP    |                                                                                          |
| 7      | Assemble list file data                 | -KA    | Outputs an assemble list into an assemble list file.                                     |
|        | specification                           | -NKA   |                                                                                          |
|        |                                         | -KS    | Outputs a symbol list into an assemble list file.                                        |
|        |                                         | -NKS   |                                                                                          |
|        |                                         | -КХ    | Outputs a cross-reference list into an assemble list file.                               |
|        |                                         | -NKX   |                                                                                          |
| 8      | Assemble list file format specification | -LW    | Changes the number of characters that can be printed in 1 line in an assemble list file. |
|        |                                         | -LL    | Changes the number of lines that can be printed in 1 page in an assemble list file.      |
|        |                                         | -LH    | Outputs the character string specified in the header of an assemble list file            |
|        |                                         | -LT    | Changes the number of spaces in a tab.                                                   |
|        |                                         | -LF    | Inserts a line feed code at the end of an assemble list file.                            |
|        |                                         | -NLF   |                                                                                          |
| 9      | Error list file output                  | -E     | Outputs an error list file.                                                              |
|        | specification                           | -NE    |                                                                                          |
| 10     | Parameter file specification            | -F     | Inputs the input file name and assembler options from a specified file.                  |

Table 5-2. Assembler Options (1/2)

| Number | Classification                                    | Option | Explanation                                                                                                    |
|--------|---------------------------------------------------|--------|----------------------------------------------------------------------------------------------------|
| 11     | Specification of path for temporary file creation | -T     | Creates a temporary file in a specified path.                                                                                                    |
| 12     | Specify change of SFR area                        | -CS    | Changes the range of the SFR area from the specified value.                                                                                                    |
|        |                                                   | -CSA   | Checks all internal RAM areas and SFR peripheral areas that<br>can be changed for absolute settings and outputs an error<br>message if an absolute description is found. |
| 13     | Kanji code specification                          | -ZS    | Kanji described in the comment is interpreted as shift JIS code.                                                                                                    |
|        |                                                   | -ZE    | Kanji described in the comment is interpreted as EUC code.                                                                                                    |
|        |                                                   | -ZN    | Characters described in the comment are not interpreted as kanji.                                                                                                    |
| 14     | Device file search path specification             | -Y     | Reads a device file from a specified path.                                                                                                    |
| 15     | Symbol definition<br>specification                | -D     | Defines a symbol.                                                                                                    |
| 16     | Help specification                                |        | Displays a help message on the display.                                                                                                    |

| Table 5-2. | Assembler | Options | (2/2) |
|------------|-----------|---------|-------|
|            |           |         | ·/    |

#### 5.4.2 Order of precedence of assembler options

The following table indicates which assembler option takes precedence when two assembler options are specified at the same time.

|     | -NO | -NP | -NKA | -NKS | -KX | -NKX |   | ←<br>Horizontal |
|-----|-----|-----|------|------|-----|------|---|-----------------|
| -J  | ×   |     |      |      |     |      | × | axis            |
| -G  | ×   |     |      |      |     |      | × |                 |
| -P  |     |     | Δ    | Δ    |     | Δ    | × |                 |
| -KA |     | ×   |      |      |     |      | × |                 |
| -KS |     | ×   |      |      | ×   |      | × |                 |
| -KX |     | ×   |      |      |     |      | × |                 |
| -LW |     | ×   |      |      |     |      | × |                 |
| -LL |     | ×   |      |      |     |      | × |                 |
| -LH |     | ×   |      |      |     |      | × |                 |
| -LT |     | ×   |      |      |     |      | × |                 |
| -LF |     | ×   |      |      |     |      | × |                 |

Table 5-3. Order of Precedence of Assembler Options

↑ Vertical axis

### [Items marked with an ×]

When the option in the horizontal axis is specified, the option shown in the vertical axis option is unavailable.

Example C>ra78k4 -c4038 k4main.asm -no -lw80 -lf

The options -LW and -LF are unavailable.

#### [Items marked with a $\Delta$ ]

When all three of the options in the horizontal axis are specified, the option shown in the vertical axis option is unavailable.

Example C>ra78k4 -c4038 k4main.asm -p -nka -nks -nkx

The options -NKA, -NKS and -NKX are all specified at the same time, so option -P is unavailable.

When an option and its 'N' counterpart are specified at the same time (for example, both -O and -NO), only the last of the 2 options is available.

Example C>ra78k4 -c4038 k4main.asm -o -no

The option -NO is specified after -O, so option -O is unavailable and -NO is available.

Options not described in Table 5-3 have no particular effect on other options. However, when the help option '--' is specified, all other options become unavailable.

#### 5.4.3 Explanation of assembler options

This section contains detailed explanations of each assembler option.

#### (1) Device type specification (-C)

Syntax:-C device-typeDefault assumption:Cannot be omitted

### [Function]

Option -C specifies the device type of the target device.

### [Application]

Use option -C sparingly. The assembler performs assembly for the target device and generates an object code for that device.

## [Explanation]

For the target devices that can be specified by option -C, refer to "Considerations when using device files."

#### [Notice]

Option -C cannot be omitted. However, if a control instruction with the same function is described at the beginning of the source module, command-line specification can be omitted.

 $\nabla$ \$ $\nabla$ PROCESSOR $\nabla$  ( $\nabla$ device-type $\nabla$ )  $\nabla$ \$ $\nabla$ PC $\nabla$  ( $\nabla$ device-type $\nabla$ ) ; Abbreviated form

For information on control instructions, refer to **CHAPTER 4 CONTROL INSTRUCTIONS** in the Language Manual.

#### [Example of use]

Specify option -C on the command line as follows.

C>ra78k4 -c4038 k4main.asm

## (2) Object module file output specification (-O/-NO)

Syntax: -O [output-file-name]

-NO

Default assumption: -O (input-file-name).REL

## [Function]

- 1) Option -O specifies the output of an object module file. It also specifies the location to which it is output and the file name.
- 2) Option -NO specifies that no object module file is output.

# [Application]

Use option -O to specify the location to which an object module file is output or to change its file name. Specify option -NO when performing assembly only to output an assemble list file. This will shorten assembly time.

# [Explanation]

- The disk type file name, device type file names NUL and AUX, and the path name can be specified in [output file name]. When the device type file names CON, PRN, and CLOCK are specified, an abort error results.
- 2) Even if option -O is specified, if a fatal error occurs the object module file cannot be output.
- 3) If the drive name is omitted when option -O is specified, the object module file will be output to the current drive.
- 4) If the output file name is omitted when option -O is specified, the output file name will be 'input-filename.REL'.
- 5) If both options -O and -NO are specified at the same time, the option specified last takes precedence.

## [Example of use]

Specify output of object module file (SAMPLE.REL).

C>ra78k4 -c4038 k4main.asm -osample.rel

#### (3) Forced object module file output specification (-J/-NJ)

| Syntax: | -J  |
|---------|-----|
|         | -NJ |

Default assumption: -NJ

## [Function]

- 1) Option -J specifies that the object module file can be output even if a fatal error occurs.
- 2) Option -NJ makes option -J unavailable.

#### [Application]

Normally, when a fatal error occurs, the object module file cannot be output. When you wish to execute the program with a notice that a fatal error has occurred, specify option -J to output the object module file.

### [Explanation]

- 1) When option -J is specified, the object module file will be output even if a fatal error occurs.
- 2) If both options -J and -NJ are specified at the same time, the option specified last takes precedence.

#### [Example of use]

Specify output of object module file even if a fatal error occurs.

C><u>ra78k4 -c4038 k4main.asm -j</u>

### (4) Debug data output specification (-G/-NG, -GA/-NGA)

## (a) -G/-NG

Syntax: -G

-NG Default assumption: -G

# [Function]

- 1) Option -G specifies that debugging data (local symbol data) is to be added to an object module file.
- 2) Option -NG makes option -G unavailable.

### [Application]

- 1) Use option -G when performing symbolic debugging of data that includes local symbol data.
- 2) Use option -NG in the following 3 cases.
  - 1. Symbolic debugging of global symbols only
  - 2. Debugging without symbols
  - 3. When only the object is required (evaluation using PROM, etc.)

### [Explanation]

1) If both options -G and -NG are specified at the same time, the option specified last takes precedence.

### [Notice]

A control instruction with the same function as options -G and -NG can be written at the beginning of a source module.

| abla\$ $ abla$ Debug        |                    |
|-----------------------------|--------------------|
| abla\$ $ abla$ DG           | ; abbreviated form |
| $ abla$ \$ $\nabla$ NODEBUG |                    |
| abla\$ $ abla$ NODG         | ; abbreviated form |

For information on control instructions, refer to **CHAPTER 4 CONTROL INSTRUCTIONS** in the Language Manual.

## [Example of use]

Specify addition of debug data to an object module file.

```
C>ra78k4 -c4038 k4main.asm -g
```

### (b) -GA/-NGA

| Syntax: | -GA  |
|---------|------|
|         | -NGA |

Default assumption: -GA

## [Function]

- 1) Option -GA specifies that source debugging data is to be added to an object module file by the structured assembler.
- 2) Option -NGA makes option -GA unavailable.

### [Application]

- Use option -GA when performing debugging at the source level of the assembler or structured assembler. To perform debugging at the source level, you will need the separately available integrated debugger.
- 2) Use option -NGA in the following 2 cases.
  - 1. Debugging without an assembler source
  - 2. When only the object is required (evaluation using PROM, etc.)

#### [Explanation]

- 1) If both options -GA and -NGA are specified at the same time, the option specified last takes precedence.
- 2) Option -GA takes precedence over other options regardless of the position in which it is specified.

### [Notice]

A control instruction with the same function as options -GA and -NGA can be written at the beginning of a source module.

**∇**\$**∇**DEBUGA **∇**\$**∇**NODEBUGA

For information on control instructions, refer to **CHAPTER 4 CONTROL INSTRUCTIONS** in the Language Manual.

#### [Example of use]

Specify addition of assembler source debug data to an object module file.

C>ra78k4 -c4038 k4main.asm -ga

### (5) Include file read path specification (-I)

 Syntax:
 -I path-name [, path-name] ··· (two or more path names can be specified)

 Default assumption:
 Path contained in the source file

 Path specified by the environmental variable (INC78K4)

### [Function]

Option -I specifies input of an include file specified by ' \$include' in a source module from a specified path.

## [Application]

Use option -I to retrieve an include file from a certain path.

#### [Explanation]

- 1) Two or more path names can be specified at once by separating them with ','.
- 2) A space cannot be entered before or after the ','.
- 3) When two or more path names are specified following -I, or several -I options are specified, files specified with '\$include' will be retrieved in the specified order. Thereafter, files will be retrieved in the default order.
- If anything other than a path name is specified after -I, or if the path name is omitted, an abort error occurs.
- 5) If -I is used to specify 9 or more path names, an abort error occurs.

### [Example of use]

Read an include file from directory C:\SAMPLE

C>ra78k4 -c4038 k4main.asm -ic:\sample

#### (6) Assemble list file output specification (-P/-NP)

Syntax: -P [output-file-name]

-NP

Default assumption: -P input-file-name.PRN

#### [Function]

- 1) Option -P specifies output of an assemble list file. It also specifies the destination and file name of the output file.
- 2) Option -NP makes option -P unavailable.

#### [Application]

- 1) Specify option -P to change the output destination or output file name of an assemble list file.
- Specify option -NP when performing assembly only to output an object module file. This will shorten assembly time.

### [Explanation]

- A file name can be specified as a disk-type file name or as a device-type file name. However, only CON, PRN, NUL, and AUX can be specified as device-type file names. If CLOCK is specified, an abort error will occur.
- If the output file name is omitted when option -P is specified, the assemble list file name becomes 'inputfile-name.PRN'.
- 3) If the drive name is omitted when option -P is specified, the assemble list file will be output to the current drive.
- 4) If both options -P and -NP are specified at the same time, the option specified last takes precedence.

#### [Example of use]

Create an assemble list file (SAMPLE.PRN).

C>ra78k4 -c4038 k4main.asm -psample.prn

## (7) Assemble list file data specification (-KA/-NKA, -KS/-NKS, -KX/-NKX)

# (a) -KA/-NKA

Syntax: -KA

-NKA

Default assumption: -KA

## [Function]

- 1) Option -KA outputs an assemble list into an assemble list file.
- 2) Option -NKA makes option -KA unavailable.

## [Application]

Specify option -KA to output an assemble list.

## [Explanation]

- 1) If both options -KA and -NKA are specified at the same time, the option specified last takes precedence.
- 2) If options -NKA, -NKS, and -NKX are all specified, the assemble list file cannot be output.

## [Example of use]

Output an assembly list file.

C><u>ra78k4 -c4038 k4main.asm -ka</u>

### Reference K4MAIN.PRN.

Assemble list

| ALNO | STNO | ADRS   | OBJECT    | MIS     | SOURCE ST         | ATEMENT       | 1                                       |             |
|------|------|--------|-----------|---------|-------------------|---------------|-----------------------------------------|-------------|
| 1    | 1    |        |           |         |                   |               |                                         |             |
| 2    | 2    |        |           |         | NAME              | SAMPM         |                                         |             |
| 3    | 3    |        |           | ;****** | * * * * * * * * * | * * * * * * * | * * * * * * * * * * * * * * * * * * * * | * * * * * * |
| 4    | 4    |        |           | ;*      |                   |               |                                         | *           |
| 5    | 5    |        |           | ;*      | HEX -> A          | SCII Co       | nversion Program                        | *           |
| 6    | 6    |        |           | ;*      |                   |               |                                         | *           |
| 7    | 7    |        |           | ;*      | ma                | in-rout       | ine                                     | *           |
| 8    | 8    |        |           | ;*      |                   |               |                                         | *           |
| 9    | 9    |        |           | ;****** | * * * * * * * * * | * * * * * * * | * * * * * * * * * * * * * * * * * * * * | *****       |
| 10   | 10   |        |           |         |                   |               |                                         |             |
| 11   | 11   |        |           |         | PUBLIC            | MAIN,S        | TART                                    |             |
| 12   | 12   |        |           |         | EXTRN             | CONVAH        | I                                       |             |
| 13   | 13   |        |           |         |                   |               |                                         |             |
| 14   | 14   |        |           | DATA    | DSEG              | AT OFF        | D20H                                    |             |
| 15   | 15   | 0FFD20 |           | HDTSA:  | DS                | 1             |                                         |             |
| 16   | 16   | 0FFD21 |           | STASC:  | DS                | 2             |                                         |             |
| 17   | 17   |        |           |         |                   |               |                                         |             |
| 18   | 18   |        |           | CODE    | CSEG              | AT OH         |                                         |             |
| 19   | 19   | 000000 | R0400     | MAIN:   | DW                | START         |                                         |             |
| 20   | 20   |        |           |         |                   |               |                                         |             |
| 21   | 21   |        |           |         | CSEG              |               |                                         |             |
| 22   | 22   | 000000 | 09C1FF00  |         | LOCATIO           | N             | 15                                      |             |
| 23   | 23   | 000004 |           | START:  | MOV               | RFM,#0        | 0                                       |             |
| 24   | 24   | 000004 | 092000FE0 | F       | MOVG              | SP,#0F        | FEOOH                                   |             |
| 25   | 25   | 000009 | 2BC400    |         | MOV               | MM,#00        |                                         |             |
| 26   | 26   | 00000C | 09C0F708  |         | MOV               | STBC,#        | 08H                                     |             |
| 27   | . 27 |        |           |         |                   |               |                                         |             |
|      | :    |        |           |         |                   |               |                                         |             |

# (b) -KS/-NKS

Syntax: -KS -NKS

Default assumption: -NKS

## [Function]

- 1) Option -KS outputs an assemble list followed by a symbol list into an assemble list file.
- 2) Option -NKS makes option -KS unavailable.

## [Application]

Specify option -KS to output a symbol list.

## [Explanation]

- 1) If both options -KS and -NKS are specified at the same time, the option specified last takes precedence.
- 2) If options -KS and -KX are specified at the same time, -KS is ignored.
- 3) If options -NKA, -NKS, and -NKX are all specified, the assemble list file cannot be output.

### [Example of use]

Output a symbol list.

C>ra78k4 \_-c4038 k4main.asm -ks

# Reference K4MAIN.PRN.

(The assemble list is output, followed by the symbol list.)

Symbol Table List

| VALUE | ATTR | RTYP | NAME   | VALUE | ATTR | RTYP | NAME  |
|-------|------|------|--------|-------|------|------|-------|
|       | CSEG |      | ?CSEG  |       | CSEG |      | CODE  |
| Н     |      | EXT  | CONVAH |       | DSEG |      | DATA  |
| FE20H | ADDR |      | HDTSA  | ОH    | ADDR | PUB  | MAIN  |
|       | MOD  |      | SAMPM  | ОH    | ADDR | PUB  | START |
| FE21H | ADDR |      | STASC  |       |      |      |       |

### (c) -KX/-NKX

| Syntax:             | -KX  |
|---------------------|------|
|                     | -NKX |
| Default assumption: | -NKX |

### [Function]

- 1) Option -KX outputs an assemble list followed by a cross-reference list into an assemble list file.
- 2) Option -NKX makes option -KX unavailable.

## [Application]

Specify option -KX to output a cross-reference list when you wish to know where and to what degree each symbol defined in a source module file is referenced in the source module, or when you wish to know such information as which line of the assemble list a certain symbol is referenced on.

### [Explanation]

- 1) If both options -KX and -NKX are specified at the same time, the option specified last takes precedence.
- 2) If options -KS and -KX are specified at the same time, -KS is ignored.
- 3) If options -NKA, -NKS, and -NKX are all specified, the assemble list file cannot be output.

#### [Notice]

A control instruction with the same function as option -KX/-NKX can also be written at the beginning of a source module.

| <b>V</b> \$ <b>V</b> XREF |                    |
|---------------------------|--------------------|
| <b>∇</b> \$ <b>V</b> XR   | ; abbreviated form |
| abla\$ $ abla$ NOXREF     |                    |
| abla\$ $ abla$ NOXR       | ; abbreviated form |

For information on control instructions, refer to **CHAPTER 4 CONTROL INSTRUCTIONS** in the Language Manual.

# [Example of use]

Output a cross-reference list.

C>ra78k4 -c4038 k4main.asm -kx

Reference K4MAIN.PRN.

The assemble list is output, followed by a cross-reference list.

Cross-Reference List

| NAME   | VALUE | R | ATTR | RTYP | SEGNAME | XREFS |    |     |
|--------|-------|---|------|------|---------|-------|----|-----|
|        |       |   |      |      |         |       |    |     |
| ?CSEG  |       |   | CSEG |      | ?CSEG   | 21#   |    |     |
| CODE   |       |   | CSEG |      | CODE    | 18#   |    |     |
| CONVAH | H     | Е |      | EXT  |         | 12@   | 29 |     |
| DATA   |       |   | DSEG |      | DATA    | 14#   |    |     |
| HDTSA  | FF20H |   | ADDR |      | DATA    | 15#   | 26 | 27  |
| MAIN   | ОH    |   | ADDR | PUB  | CODE    | 110   | 19 |     |
| SAMPM  |       |   | MOD  |      |         | 2#    |    |     |
| START  | ОH    | R | ADDR | PUB  | ?CSEG   | 110   | 19 | 22# |
| STASC  | FE21H |   | ADDR |      | DATA    | 16#   | 31 |     |

### (8) Assemble list file format specification (-LW, -LL, -LH, -LT, -LF/-NLF)

## (a) -LW

Syntax: -LW [number-of-characters] Default assumption: -LW132 (80 characters in the case of display output)

### [Function]

Option -LW changes the number of characters that can be printed in 1 line in a list file.

### [Application]

Specify option -LW to change the number of characters that can be printed in 1 line in any type of list file.

#### [Explanation]

 The range of number of characters that can be specified with option -LW is shown below. (80 characters in the case of display output)

 $72 \leq$  number of characters printed on 1 line  $\leq 2046$ 

If a numerical value outside this range, or something other than a numerical value, is specified, an abort error occurs.

2) If the number of characters is omitted, 132 will be specified.

However, when an assemble list file is output to display, 80 will be specified.

- 3) The specified number of characters does not include the terminator (CR, LF).
- 4) If option -NP is specified, option -LW is unavailable.

### [Notice]

A control instruction with the same function as option -LW can also be written at the beginning of a source module.

abla\$ablaWIDTH

For information on control instructions, refer to **CHAPTER 4 CONTROL INSTRUCTIONS** in the Language Manual.

# [Example of use]

Specify 80 as the number of characters per line in an assemble list file.

C>ra78k4 -c4038 k4main.asm -lw80

### This references the assemble list.

Assemble list

ALNO STNO ADRS OBJECT M I SOURCE STATEMENT

| 1  | 1    |        |           |         |          |                                         |       |
|----|------|--------|-----------|---------|----------|-----------------------------------------|-------|
| 2  | 2    |        |           |         | NAME     | SAMPM                                   |       |
| 3  | 3    |        |           | ;****** | ******   | * * * * * * * * * * * * * * * * * * * * | ***** |
| 4  | 4    |        |           | ;*      |          |                                         | *     |
| 5  | 5    |        |           | ;*      | HEX -> A | SCII Conversion Program                 | *     |
| 6  | 6    |        |           | ;*      |          |                                         | *     |
| 7  | 7    |        |           | ;*      | ma       | in-routine                              | *     |
| 8  | 8    |        |           | ;*      |          |                                         | *     |
| 9  | 9    |        |           | ;****** | *******  | * * * * * * * * * * * * * * * * * * * * | ***** |
| 10 | 10   |        |           |         |          |                                         |       |
| 11 | 11   |        |           |         | PUBLIC   | MAIN, START                             |       |
| 12 | 12   |        |           |         | EXTRN    | CONVAH                                  |       |
| 13 | 13   |        |           |         |          |                                         |       |
| 14 | 14   |        |           | DATA    | DSEG     | AT 0FFD20H                              |       |
| 15 | 15   | 0FFD20 |           | HDTSA:  | DS       | 1                                       |       |
| 16 | 16   | 0FFD21 |           | STASC:  | DS       | 2                                       |       |
| 17 | 17   |        |           |         |          |                                         |       |
| 18 | 18   |        |           | CODE    | CSEG     | AT OH                                   |       |
| 19 | 19   | 000000 | R0400     | MAIN:   | DW       | START                                   |       |
| 20 | 20   |        |           |         |          |                                         |       |
| 21 | 21   |        |           |         | CSEG     |                                         |       |
| 22 | 22   | 000000 | 09C1FF00  |         | LOCATIO  | N 15                                    |       |
| 23 | 23   | 000004 |           | START:  | MOV      | RFM,#00                                 |       |
| 24 | 24   | 000004 | 092000FE0 | F       | MOVG     | SP,#0FFE00H                             |       |
| 25 | 25   | 000009 | 2BC400    |         | MOV      | MM, #00                                 |       |
| 26 | 26   | 00000C | 09C0F708  |         | MOV      | STBC,#08H                               |       |
| 27 | . 27 |        |           |         |          |                                         |       |
|    | ·    |        |           |         |          |                                         |       |
# (b) -LL

Syntax: -LL [number-of-lines] Default assumption: -LL66 (No page breaks in the case of display output)

#### [Function]

Option -LL changes the number of lines that can be printed in 1 page in an assemble list file.

#### [Application]

Specify option -LL to change the number of lines that can be printed in 1 page in an assemble list file.

## [Explanation]

1) The range of number of lines that can be specified with option -LL is shown below.

 $20 \le$  number of lines printed on 1 page  $\le 32767$ 

If a numerical value outside this range, or something other than a numerical value, is specified, an abort error occurs.

- 2) If the number of lines is omitted, 66 will be specified.
- 3) If the number of lines specified is 0, no page breaks will be made.
- 4) If option -NP is specified, option -LL is unavailable.

#### [Notice]

A control instruction with the same function as option -LL can also be written at the beginning of a source module.

abla\$ablaLENGTH

For information on control instructions, refer to **CHAPTER 4 CONTROL INSTRUCTIONS** in the Language Manual.

#### [Example of use]

Specify 20 as the number of lines per page in an assemble list file.

C>ra78k4 -c4038 k4main.asm -1120

#### This references K4MAIN.PRN.

78K/IV Series Assembler Vx.xx Date:xx xxx Page: 1 Command: -c4038 k4main.asm -ll20 Para-file: In-file: K4MAIN.ASM Obj-file: K4MAIN.REL Prn-file: K4MAIN.PRN Assemble list

\_\_\_\_\_

78K/IV Series Assembler Vx.xx

Date:xx xxx xxxx Page: 2

ALNO STNO ADRS OBJECT M I SOURCE STATEMENT 1 1 2 2 NAME SAMPM 3 3 4 4 ;\* \* 5 5 ;\* HEX -> ASCII Conversion Program \* 6 \* 6 ;\* 7 7 \* ;\* main-routine \_\_\_\_\_

78K/IV Series Assembler Vx.xx

Date:xx xxx xxxx Page: 3

ALNO STNO ADRS OBJECT M I SOURCE STATEMENT

| 8  | 8  | ;* *                                   |
|----|----|----------------------------------------|
| 9  | 9  | ; ************************************ |
| 10 | 10 | PUBLIC MAIN, START                     |
| 11 | 11 |                                        |
|    | •  |                                        |
|    | :  |                                        |

## (c) -LH

Syntax: -LH character-string Default assumption: None

## [Function]

Option -LH specifies the character string printed in the title column of the header of an assemble list file.

## [Application]

- 1) Specify option -LH to display a title that briefly explains the contents of an assemble list file.
- 2) By printing the title on each page, the contents of the assemble list file can be understood at a glance.

#### [Explanation]

- 1) Up to 60 characters can be specified in the title. The character string cannot include blank spaces.
- 2) If more than 61 characters are written, the first 60 characters will be recognized and no error message will be output.

A 2-byte character is calculated as two characters.

If the maximum number of characters per line is 119 or less, the length of the effective character string changes as follows.

Effective length = (Max. number of characters per line) - 60

- 3) If the length of the character string is not specified, an abort error will occur.
- 4) If option -NP is specified, option -LH is unavailable.
- 5) If option -LH is omitted, the title column of the assemble list file will be blank.
- 6) The character set that can be written in the title column is as follows.

| Character                                                                                            | In Command Line                                                                   | In Parameter File                                                                                                    |
|----------------------------------------------------------------------------------------------------|-----------------------------------------------------------------------------------|----------------------------------------------------------------------------------------------------|
| *?><                                                                                                 | Can be written if enclosed in " ".                                                | Can be written.<br>Interpreted in the same way as in the<br>command line even if enclosed in "".                                    |
| ;                                                                                                    | Can be written if enclosed in " ".                                                | Cannot be written.<br>(Assumed to be a comment.)                                                                                    |
| #                                                                                                    | Can be written.                                                                   | Cannot be written.<br>(Assumed to be a comment.)                                                                                    |
| " (double quotation mark)                                                                            | Cannot be written as an effective character.                                      | Cannot be written as an effective character.                                                                                        |
| 00H                                                                                                  | Cannot be written.                                                                | Can be written.<br>However, it is interpreted as the end of<br>the character string.                                                |
| 03H, 06H, 08H, 0DH,<br>0EH, 10H, 15H, 17H,<br>18H, 1BH, 7FH                                          | Cannot be written.                                                                | Can be written.<br>However, these will appear in the<br>assemble list file as '!' (A single 0DH<br>will not be output to the list.) |
| 01H, 02H, 04H, 05H,<br>07H, 0BH, 0CH, 0FH,<br>11H, 12H, 13H, 14H,<br>16H, 19H, 1CH, 1DH,<br>1EH, 1FH | Can be written.<br>However, these will appear in the<br>assemble list file as '!' | Can be written.<br>However, these will appear in the<br>assemble list file as '!'                                                   |
| 1AH                                                                                                  | Can be written.<br>However, this will appear in the<br>assemble list file as '!'  | Cannot be written.<br>(end of file)                                                                                                 |
| Alphabetic characters                                                                                | Uppercase and lowercase characters are input as is.                               | Uppercase and lowercase characters are input as is.                                                                                 |
| Other                                                                                                | Can be written.                                                                   | Can be written.                                                                                                    |

Table 5-4. Characters That Can Be Written as Titles

- **Remark** If an asterisk (\*) on the startup line is not a target for Wild Card expansion, it can be written even if it is not enclosed in " ".
- **[Notice]** A control instruction with the same function as option -LH can also be written at the beginning of the startup line.

 $\begin{array}{l} \nabla \$ \nabla \texttt{TITLE} \nabla \left( \nabla' \text{character-string'} \nabla \right) \\ \nabla \$ \nabla \texttt{TT} \nabla \left( \nabla' \text{character-string'} \nabla \right) & ; \text{ abbreviated form} \end{array}$ 

For information on control instructions, read **CHAPTER 4 CONTROL INSTRUCTIONS** in the Language Manual.

# [Example of use]

Print the title in the header of an assemble list file.

C>ra78k4 -c4038 k4main.asm -lhRA78K4\_MAINROUTINE

#### This references 78K4MAIN.PRN.

Command: -c4038 k4main.asm -lhRA78K4\_MAINROUTINE Para-file: In-file: K4MAIN.ASM Obj-file: K4MAIN.REL Prn-file: K4MAIN.PRN

Assemble list

ALNO STNO ADRS OBJECT M I SOURCE STATEMENT

| 1 | 1 |                                        |
|---|---|----------------------------------------|
| 2 | 2 | NAME SAMPM                             |
| 3 | 3 | ·************************************* |
| 4 | 4 | ;* *                                   |
| 5 | 5 | ;* HEX -> ASCII Conversion Program *   |
| 6 | 6 | ;* *                                   |
| 7 | 7 | ;* main-routine *                      |
|   | : |                                        |

# (d) -LT

Syntax: -LT [number-of-characters] Default assumption: -LT8

## [Function]

Option -LT performs tabulation processing by specifying a number of characters for any type of list for which to substitute and output a number of blank spaces for the HT (horizontal tabulation) code in a source module.

## [Application]

When specifying a small number of characters per line for any type of list using option -LW, specify option -LT to insert a tab instead of a series of blank spaces, thus saving on the number of characters used.

#### [Explanation]

1) The range of number of characters that can be specified with option -LT is shown below.

 $0 \le$  number of characters that can be specified  $\le 8$ 

If a numerical value outside this range, or something other than a numerical value, is specified, an abort error occurs.

- 2) If -LTO is specified, tabulation processing will not be performed, and a tabulation code will be output.
- 3) If option -NP is specified, option -LT is unavailable.

#### [Notice]

A control instruction with the same function as option -LT can also be written at the beginning of a source module.

## **∇**\$**∇**TAB**∇**number-of-tabs

For information on control instructions, refer to **CHAPTER 4 CONTROL INSTRUCTIONS** in the Language Manual.

# [Example of use]

**Example 1.** sample.prn is referenced when option -LT is omitted.

Assemble list

ALNO STNO ADRS OBJECT M I SOURCE STATEMENT

| 1 | 1      |      |      | NAME | SAMPLE |
|---|--------|------|------|------|--------|
| 2 | 2      |      |      |      |        |
| 3 | 3      |      | CODE | CSEG |        |
| 4 | 4 0000 | 63   |      | MOV  | А, В   |
| 5 | 5 0001 | 619A |      | SET1 | A, 1   |
| 6 | 6      |      |      | END  |        |

**Example 2.** 1 blank is specified using the HT code.

C>ra78k4 -c4038 sample.asm -lt1

This references sample.prn.

Assemble list

ALNO STNO ADRS OBJECT M I SOURCE STATEMENT

| 1 | 1      |      | NAME      | SAMPLE |
|---|--------|------|-----------|--------|
| 2 | 2      |      |           |        |
| 3 | 3      |      | CODE CSEG |        |
| 4 | 4 0000 | 63   | MOV A, B  |        |
| 5 | 5 0001 | 619A | SET1 A, 1 |        |
| 6 | 6      |      | END       |        |

**Remark** The number of blanks entered by the HT code is 1.

# (e) -LF/-NLF

Syntax: -LF -NLF

Default assumption: -NLF

# [Function]

- 1) Option -LF inserts a form feed (FF) code at the end of an assemble list file.
- 2) The -NLF option makes the option -LF unavailable.

# [Application]

If you wish to add a page break after the contents of an assemble list file are printed, specify option -LF to add a form feed code.

## [Explanation]

- 1) If option -NP is specified, option -LF is unavailable.
- 2) If both options -LF and -NLF are specified at the same time, the option specified last takes precedence.

## [Notice]

A control instruction with the same function as option -LF/-NLF can also be written at the beginning of a source module.

| abla\$ $ abla$ Formfeed        |  |
|--------------------------------|--|
| $ abla$ \$ $\nabla$ NOFORMFEED |  |

For information on control instructions, refer to **CHAPTER 4 CONTROL INSTRUCTIONS** in the Language Manual.

## [Example of use]

Add a form feed code at the end of an assemble list file.

C>ra78k4 -c4038 k4main.asm -pprn -lf

#### (9) Error list file output specification (-E/-NE)

Syntax: -E [output-file-name]

-NE

Default assumption: -NE

## [Function]

- Option -E outputs an error list file, and specifies the output destination and output file name of the error list file.
- 2) The option -NE makes the option -E unavailable.

#### [Application]

- 1) Specify option -E to save an error message into a file.
- 2) Specify option -E to change the output destination and output file name of the error list file.

## [Explanation]

- 1) The error list file can be saved as a disk-type file or as a device-type file. However, if the device-type file name CLOCK is specified, an abort error will occur.
- 2) When option -E is specified and the output file name is omitted, the error list file name will be 'input-filename.ERA'.
- 3) When option -E is specified and the drive name is omitted, the error list file will be output to the current directory.
- 4) If both options -E and -NE are specified at the same time, the option specified last takes precedence.

## [Example of use]

Create an error list file (k4main.era).

```
C>ra78k4 -c4038 k4main.asm -ek4main.era
```

```
78K/IV Series Assembler Vx.xx [xx xxx xx]
Copyright (C) NEC Electronics Corporation xxxx,xxxx
```

```
Pass1 Start

K4MAIN.ASM(31) : F202 Illegal operand

Pass2 Start

K4MAIN.ASM(26) : F312 Operand out of range (byte)

K4MAIN.ASM(31) : F202 Illegal operand
```

Target chip : uPD784xxx Device file : Vx.xx

Assembly complete, 2 error(s) and 0 warning(s) found.

This references the error list file (k4main.era).

```
Pass1 Start
K4MAIN.ASM(31) : F202 Illegal operand
Pass2 Start
K4MAIN.ASM(26) : F312 Operand out of range (byte)
K4MAIN.ASM(31) : F202 Illegal operand
```

#### (10) Parameter file specification (-F)

Syntax: -F file-name

Default assumption: This option and the input file name can only be entered on the command line.

## [Function]

Option -F inputs assembler options and the input file name from a specified file.

## [Application]

- 1) Specify option -F when the data required to start up the assembler will not fit on the command line.
- Specify option -F to repeatedly specify the same options each time assembly is performed and to save those options to a parameter file.

#### [Explanation]

- 1) Only a disk-type file name can be specified as 'file name'. If a device-type file name is specified, an abort error will occur.
- 2) If the file name is omitted, an abort error will occur.
- Nesting of parameter files is not permitted. If option -F is specified within a parameter file, an abort error will occur.
- 4) The number of characters that can be written within a parameter file is unlimited.
- 5) Separate options or file names with a blank space, a tab or  $[\downarrow]$ .
- 6) Parameters and input file names within a parameter file will be expanded at the position specified for the parameter file on the command line.
- 7) The expanded options specified last will take precedence.
- 8) All characters entered after ';' or '#' and before [,...] or 'EOF' will be interpreted as comments.
- 9) If option -F is specified two or more times, an abort error will occur.

#### [Example of use]

Perform assembly using a parameter file.

Set the contents of the parameter file (K4MAIN.PRA) as follows.

```
;parameter file
k4main.asm -osample.rel -g -c4038
-psample.prn
```

Enter the following on the command line.

C>ra78k4 -fk4main.pra

## (11) Specification of path for temporary file creation (-T)

Syntax: -T path-name

Default assumption: Creates a temporary file in the path specified by the environmental variable TMP. When no path is specified, the temporary file is created in a current path.

## [Function]

Option -T specifies a path in which a temporary file is created.

## [Application]

Use option -T to specify the location for creation of a temporary file.

## [Explanation]

- 1) Only a path can be specified as a path name.
- 2) The path name cannot be omitted.
- 3) Even if a previously created temporary file exists, if the file is not protected it will be overwritten.
- 4) As long as the required memory size is available, the temporary file will be expanded in memory. If not enough memory is available, the contents of the temporary file will be written to a disk. Such temporary files may be accessed later through the saved disk file.
- 5) Temporary files are deleted when assembly is finished. They are also deleted when assembly is aborted by pressing (CTRL-C).
- 6) The path in which the temporary file is to be created is determined according to the following sequence.
  - a. The path specified by option -T
  - b. The path specified by environmental variable TMP (when option -T is omitted)
  - c. The current path (when TMP is not set)

When a. or b. is specified, if the temporary file cannot be created in the specified path an abort error occurs.

# [Example of use]

Specify output of a temporary file to directory C:\TMP.

C>ra78k4 -c4038 k4main.asm -tc:\tmp

#### (12) SFR area change specification (-CS/-CSA)

Syntax: -CS [absolute expression n]

-CSA

Default assumption: -CS0FH

## [Function]

1) Option -CS [absolute expression n] uses an absolute expression n to change the range of the SFR area from the specified value.

0XFFD00H to 0XFFFFFH (X = 0, F)

 Option -CSA checks to ensure that no LOCATION instructions are described and that no addresses located with absolute segments are found in all internal RAM areas and SFR areas that can be set. Do not use this option.

#### [Application]

Describe option -CS to change the SFR area.

#### [Explanation]

- 1) If both options -CS [absolute expression n] and -CSA are specified at the same time, the option specified last takes precedence.
- During linking, the specified values in all modules specified by the -CS option and CHGSFR directive must be identical.

And its value must be identical to the value specified by LOCATION instructions.

 A control directive with the same function as options -CS/-CSA can also be described at the beginning of a source module.

The description format is as follows.

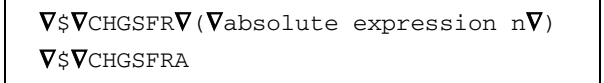

For information on control directives, read CHAPTER 4 CONTROL INSTRUCTIONS in the Language Manual.

#### [Example of use]

Set the SFR area to 0XFFD00H to 0XFFFFFH.

C>ra78k4 -c4038 k4main.asm -cs0fh

#### (13) Kanji code specification (-ZS/-ZE/-ZN)

Syntax:

-ZS -ZE -ZN Default assumption: Interpreted as follows depending on the OS. -ZS (Windows/HP-UX)

-ZE (SunOS/Solaris)

## [Function]

- 1) Kanji described in the comment is interpreted as the specified kanji code.
- 2) Kanji code is interpreted as follows depending on the option.
  - -ZS: Shift JIS code
  - -ZE: EUC code
  - -ZN: Not interpreted as kanji.

## [Application]

These options are used to specify the interpretation of the kanji code of the kanji in the comment line.

#### [Explanation]

- 1) If the -ZS, -ZE, and -ZN options are specified at the same time, the one specified later takes priority.
- 2) The control instruction that functions as the -ZS, -ZE, and -ZN options can be described at the start of the source module.

The syntax is shown below.

▲\$▲KANJICODE△SJIS ▲\$▲KANJICODE△EUC ▲ \$▲KANJICODE△NONE

For details of the control instruction, refer to CHAPTER 4 CONTROL INSTRUCTIONS in the Language manual.

3) Kanji code can also be specified by using the environmental variable LANG78K. For details of the environmental variables, refer to 12.2 Preparing Development Environmenta (Environmental Variables).

# [Example of use]

The kanji code is interpreted as EUC code

A>ra78k4 k4main.asm -c4038 -ze

#### (14) Device file search path specification (-Y)

Syntax:-Y path-nameDefault assumption:Device files will be read from the path determined in the following order.

- 1) <..\dev> (for the ra78k4.exe startup path)
- 2) Path by which RA78K4 was started up
- 3) Current directory
- 4) The environmental variable PATH

## [Function]

Reads a device file from the specified path.

#### [Application]

Specify a path where a device file exists.

# [Explanation]

- 1) If anything other than a path name is specified after option -Y, an abort error occurs.
- 2) If the path name is omitted after option -Y, an abort error occurs.
- 3) The path from which the device file is read in the order determined as follows.
  - a. Path specified by option -Y
  - b. <..\dev> (for the ra78k4.exe startup path)
  - c. Path by which RA78K4 was started up
  - d. Current directory
  - e. The environmental variable PATH

#### [Example of use]

Specify the path for the device file as directory c:\78k4\dev

C>ra78k4 -k4main.asm -c4038 -yc:\78k4\dev

#### (15) Symbol definition specification (-D)

Syntax: -D symbol-name [= value][, symbol-name [= value]...] Default assumption: None

## [Function]

Option -D defines symbols.

## [Application]

Specify option -D when defining symbols.

## [Explanation]

- 1) The value given to a symbol is binary, octal, decimal, or hexadecimal. When value specification is omitted, 1 will be specified.
- 2) Up to 30 symbols can be specified by using a comma as a delimiter.
- 3) Up to 30 characters can be described for a symbol name.
- 4) When duplicate names are specified, the latest one specified is valid.
- 5) Symbol names are case sensitive.
- 6) Symbols defined with -D are used instead of EQU/\$SET/\$RESET. If a symbol name specified for -D was also defined in the source, an error results

## [Example of use]

When specifying 2 as the symbol definition:

C>ra78k4 k4main.asm -c4038 -dSYM=2

#### (16) Help specification (--)

Syntax: --Default assumption: No display

## [Function]

Option -- displays a help message.

## [Application]

The help message is a list of explanations of the assemble options. Refer to these when executing the assembler.

## [Explanation]

- 1) When option -- is specified, all other options are unavailable.
- To read the next part of the help message, press the return key.
   To quit the help display, press any key other than the return key and then press the return key.

## Caution This option cannot be specified on PM plus.

To reference PM plus help, click the help button in the <Assembler Options> dialog box.

#### [Example of use]

When option -- is specified, a help message is output on the display.

```
C>ra78k4 --
```

```
78K/IV Series Assembler Vx.xx [xx xxx xxxx]
   Copyright (C) NEC Electronics Corporation xxxx, xxxx
usage : ra78k4 [option[...]] input-file [option[...]]
The option is as follows ([] means omissible).
            :Select target chip. ( x = 012,014 etc. ) *Must be specified.
-cx
-o[file]/-no :Create the object module file [with the specified name] / Not.
-e[file]/-ne :Create the error list file [with the specified name] / Not.
-p[file]/-np :Create the print file [with the specified name] / Not.
            :Output the assemble list to print file / Not.
-ka/-nka
-ks/-nks
            :Output the symbol table list to print file / Not.
            :Output the cross reference list to print file / Not.
-kx/-nkx
-lw[width] :Specify print file columns per line.
-ll[length] :Specify print file lines per page.
-lf/-nlf
           :Add Form Feed at end of print file / Not.
-lt[n]
            :Expand TAB character for print file(n=1 to 8)/ Not expand(n=0).
-lhstring :Print list header with the specified string.
-q/-nq
            :Output debug information to object file / Not.
-j/-nj
            :Create object file if fatal error occurred / Not.
-idirectory[,directory..] :Set include search path.
-tdirectory :Set temporary directory.
-ydirectory :Set device file search path.
-ffile
            :Input option or source module file name from specified file.
           :Output assembler source debug information to object file / Not.
-ga/-nga
-cs[address] :Specify SFR area address.
             :Check exist of an absolute segment in the SFR memory space.
-csa
-dname[=data][,name[=data][...]] :Define name [with data].
-zs/-ze/-zn :Change source regulation.
               -zs:SJIS code usable in comment.
              -ze:EUC code usable in comment.
              -zn:no multibyte code in comment.
             :Show this message.
DEFAULT ASSIGNMENT:
          -o -ne -p -ka -nks -nkx -lw132 -ll66 -nlf -lt8 -g -nj -ga
```

# 5.5 Options Settings in PM plus

This section describes the method for setting assembler options from PM plus.

# 5.5.1 Option setting method

Select [<u>A</u>ssembler Options...] from the [<u>T</u>ools] menu of PM plus or click to display the <Assembler Options> dialog box.

Assembler options can be set by inputting the required options in this dialog box.

# Figure 5-2. <Assembler Options> Dialog Box (When <<Output1>> Tab Is Selected)

| out1   Output2                                      | Others              |             |       |          |                 |
|-----------------------------------------------------|---------------------|-------------|-------|----------|-----------------|
| bject Module Fil                                    | e[-o]               |             |       |          |                 |
| Ducpuer ne mann                                     |                     |             |       |          | -               |
|                                                     |                     |             |       | <u> </u> | Blomse          |
| -Output Debugg                                      | jing Informatic     | n to Object | File  |          |                 |
| ☑ <u>L</u> ocal Sym                                 | bol Data[-g]        |             |       |          |                 |
| Assembler                                           | Source <u>D</u> ebu | gging Data  | [-ga] |          |                 |
|                                                     |                     |             |       |          |                 |
|                                                     |                     |             |       |          |                 |
| Create Error I                                      | .ist File[-e]       |             |       |          |                 |
| Create <u>E</u> rror I<br>Dutput File Nami          | List File[-e]       |             |       |          |                 |
| Create <u>E</u> rror I<br>Dutput File Nami          | .ist File[-e]<br>≊∶ |             |       | Ţ        | Browse          |
| Create <u>E</u> rror I<br>Dutput File Nami          | List File[-e]       |             |       | ¥        | Browse          |
| Create <u>E</u> rror I<br>Dutput File Nami          | List File[-e]       |             |       | <b>_</b> | Browse          |
| Create Error I<br>Jutput File Nam                   | _ist File[-e]       | -           |       | Y        | Browse          |
| Create Error I<br>Dutput File Nam<br>nmand Line Opt | List File[-e]       |             |       | Y        | Biowse          |
| Create Error I<br>Output File Nam<br>mmand Line Opt | List File[-e]       |             |       | Y        | <u>Br</u> owse, |
| Create Error I<br>Output File Nami                  | List File[-e]       |             |       | Y        | Browse          |

|                                    | •                  | <b>_</b> | Browse |
|------------------------------------|--------------------|----------|--------|
| Uutput Assemble List[-k            | .aj                |          |        |
| C Output Cross Reference           | e List[-kx]        |          |        |
| Add Form Feed at End               | of Print File[-lf] |          |        |
| Colums per Line[-lw]:              | 132 ≑              |          |        |
| Lines per Page[-II]:               | 66 🛨               |          |        |
| Expand <u>T</u> AB Character[-lt]: | 8 🕂                |          |        |
| List Header String[-Ih]:           | [                  |          | •      |
|                                    |                    |          |        |
|                                    |                    |          |        |
| ommand Line Options:               |                    |          |        |

Figure 5-3. <Assembler Options> Dialog Box (When <<Output2>> Tab Is Selected)

Figure 5-4. <Assembler Options> Dialog Box (When <<Others>> Tab Is Selected)

| Jutput1 Output2 Others                                                                                  |                                                                           |
|----------------------------------------------------------------------------------------------------|---------------------------------------------------------------------------|
| Include Search Path[-i]:                                                                                |                                                                           |
|                                                                                                    | Browse                                                                    |
| Temporary Directory[-t]:                                                                                |                                                                           |
|                                                                                                    | Bro <u>w</u> se                                                           |
| Change Location of SFR and Around Area     C LOCATION 0[-cs0]      LOCATION 0FH[-cs15]     C Auto[-csa] | Change Source Regulation[2]:<br>SJIS[-zs] C EUC[-ze]<br>No Multibyte[-zn] |
|                                                                                                    | Browse                                                                    |
| Farameternie:                                                                                           | Browse                                                                    |
| rameternie:<br>                                                                                         | Browse                                                                    |
| <u>P</u> arameternie:<br>Other Options:<br><u>R</u> eset Option data r <u>e</u> ar                      | Browse                                                                    |
| <u>P</u> arameternie:<br>Other Options:<br><u>R</u> eset<br>Option data r <u>e</u> ar                   | Browse                                                                    |
| _arameternie:<br>                                                                                       | Browse  d  Option data save                                               |

#### 5.5.2 Option settings

The various options in the <Assembler Options> dialog box are described below.

- <u>O</u>bject Module File [-o]
- Output File Name:
- Specify the object module file output path either using the [Browse...] button or by directly inputting it.
- <u>L</u>ocal Symbol Data [-g] Perform symbolic debugging including local symbols.
- Assembler Source <u>Debugging Data [-ga]</u> Add the assembler source debug data.
- Create Error List File [-e]
- Output File Name:

To output an error list file, input the file name in the input box.

To specify the path, use the [Browse...] button.

- Create Print File [-p]
- Output File Name:

Specify the assemble list file output path either using the [Browse...] button or by directly inputting it.

- Output Assemble List [-ka] Output the assemble list in the assemble list file.
- Output <u>Symbol List [-ks]</u>
   Output symbol list after assemble list.
- Output C<u>ross R</u>eference List [-kx] Output cross-reference list after assemble list.
- Add Form Feed at End of Print File [-lf]
   Append form feed code after printing contents of assemble list file.
- <u>C</u>olumns per Line [-lw] Specify the number of characters per line in assemble list file (selectable from 72 to 2046 characters).
- Lines per Page [-II] Specify the number of lines per page in assemble list file (selectable from 20 to 32767 characters).
- Expand <u>T</u>AB character [-lt] Specify the tab character length (selectable from 0 to 8 characters)
- List Header String [-Ih] Specify the character string to be printed in the title box of the assemble list file header (up to 60 characters).
- <u>Include Search Path [-i]</u> Specify the path for reading include file either using the [<u>B</u>rowse...] button or by directly inputting it.
- <u>T</u>emporary Directory [-t]

Specify the location where the temporary file is to be created, either using the [Browse...] button or by directly inputting it.

• Change Location of SFR and Around Area

Change the SFR area according to the specified value by selecting LOCATION 0[-cs0] or LOCATION 0FH [-cs15].

If Auto[-csa] is selected, whether an absolute description exists or not is checked in all the internal RAM and SFR areas that can be changed.

- Change Source Regulation [Z] Select the multibyte code type (SJIS[-zs], EUC[-ze], No Multibyte[-zn]) to be used in source comments.
- <u>U</u>se Command File Select this check box to create a command file.

• Parameterfile

Read a user-defined parameter file selected either using the [Browse...] button or by directly inputting it.

• Other Options

If wishing to specify an option other than the options that can be selected with a check box or radio button, input the option in the input box.

• <u>R</u>eset

Resets the input contents.

Option data read...

Opens the <Option Data Read> dialog box and after the option data file has been specified, reads this file.

Option data save ...

Opens the <Option Data Save> dialog box and save the option data to the option data file with a name.

Command Line Options

This edit box is read-only. The currently set option character string is displayed.

## **CHAPTER 6 LINKER**

The linker inputs a number of object module files output by the 78K4 assembler, determines a location address and outputs them as a single load module file.

The linker also outputs list files such as a link list file and an error list file.

If a link error occurs, an error message is output to an error list file to clarify the cause of the error. When an error occurs, the load module file will not be output.

## 6.1 I/O Files of Linker

The I/O files of the linker are as follows.

| Туре            | File Name           | Explanation                                                                                                    | Default File Type             |
|-----------------|---------------------|----------------------------------------------------------------------------------------------------|-------------------------------|
| Input files     | Object module files | <ul> <li>These are binary files which contain relocation and symbol data for machine language data and the location addresses of machine language data.</li> <li>These files are output by the assembler.</li> </ul> | .REL                          |
|                 | Library files       | <ul><li>These are files in which two or more object module files are included.</li><li>These files are output by the librarian.</li></ul>                                                                            | .LIB                          |
|                 | Directive files     | <ul><li>These are files which contain link commands used during linking.</li><li>These files are created by the user.</li></ul>                                                                                      | .DR                           |
|                 | Parameter files     | <ul><li>These files contain the parameters for program execution.</li><li>These files are created by the user.</li></ul>                                                                                             | .PLK                          |
| Output<br>files | Load module files   | • These are binary image files which contain all data created as a result of linking. These files are input to the object converter.                                                                                 | .LMF                          |
|                 | Link list files     | These are list files which display the result of linking.                                                                                                    | .MAP                          |
|                 | Error list files    | These files contain error data generated during linking.                                                                                                    | .ELK                          |
| I/O files       | Temporary files     | <ul> <li>These files are automatically generated by the linker<br/>for use in linking. They are deleted when assembly is<br/>complete.</li> </ul>                                                                    | LKxxxxx.\$\$n<br>(n = 1 to 3) |

## Table 6-1. I/O Files of Linker

## 6.2 Functions of Linker

The functions of the linker are as follows.

#### (1) Joining of input segments

The linker determines and controls the location address of each segment. The linker identifies identical segments and joins them into a single segment, even if they are in separate object module files.

#### (2) Determination of input modules

When a library file is specified for input, the module to which an input object module file refers is retrieved from the library and handled as an input module.

#### (3) Determination of location addresses for input segments

The linker determines location addresses for each segment of an input module. If location attributes for a segment are specified in the source module file, the segment is located according to those attributes. The linker can also specify location attributes in the link directive file of the linker.

#### (4) Correction of object codes

When location addresses are buried in object codes, the linker corrects the object code according to the location address determined in (3) above.

#### 6.3 Memory Spaces and Memory Areas

A memory space is a space provided for defining memory areas. A memory area is an area defined in memory for the allocation of segments.

| Memory space: | 64 KB each                                                              |
|---------------|-------------------------------------------------------------------------|
| Memory area:  | Each memory space is divided into several memory areas.                 |
|               | The memory area declares the memory addresses for the installed memory. |

| Memory Area Name | Default Address                                             | Segments Allocated by Default |
|------------------|-------------------------------------------------------------|-------------------------------|
| ROM              | Internal ROM: Until beginning of RAM if no ROM is installed | CSEG                          |
| RAM              | Internal RAM                                                | DSEG, BSEG                    |

Table 6-2. Segment Allocation Groups (External ROM, etc.)

**Remarks 1.** Use a directive file to change the default address of a memory area or to specify the location of each segment written in a program.

2. For specific examples, refer to 3.5 (5) Create a directive file.

## 6.4 Link Directives

A link directive (hereinafter referred to as a "directive") is a group of instructions used to perform various directions during linking, such as file input, usable memory area and allocation of segments.

The role of the directive file is to:

#### (1) Declare addresses in the installed memory

- (2) Divide memory into two or more areas
  - Example CALLT area Internal ROM External ROM SADDR Internal RAM other than SADDR

## (3) Segment allocation is specified by the linker

The following items are specified for each segment.

- Absolute address
- · Specification of memory address only

Use an editor to create a directive file (a file which specifies directives). When the linker is started up, specify option -D to read the created file.

The linker reads the directives from the file and interprets them to perform linking.

Two types of directives can be used as follows.

#### Table 6-3. Types of Directives

| No. | Directive Type             | Explanation                                                                                                    |
|-----|----------------------------|----------------------------------------------------------------------------------------------------|
| 1   | Memory directive           | <ul> <li>Declares an address in installed memory</li> <li>Divides memory into two or more areas and specifies a memory area</li> </ul> |
| 2   | Segment location directive | Specifies location of a segment                                                                                                    |

## 6.4.1 Directive files

The formats for specifying directives in a directive file are as follows. A number of directives can be specified in a single directive file.

1) Memory directives

MEMORY memory area name : (start-address-value, size) [/memory-space-name]

2) Segment allocation directives

MERGE segment name :  $[AT\Delta(\Delta start-address\Delta)]$ 

[=memory-area-name-specification] [/memory-space-name]

#### (1) Reserved words

The following words are reserved words in a directive file.

#### MEMORY, MERGE, AT, SEQUENT, COMPLETE

Reserved words cannot be used in a directive file for other meanings (segment name, memory area name, etc.). Reserved words can be written in uppercase or lowercase characters, but not in a mixture of the two.

Example MEMORY memory Memory: Cannot be used

If two or more segments with the same name exist in the source, specify "COMPLETE" in order not to merge the segments, and generate an error. To merge the segments, specify "SEQUENT (default)" in the directive.

SEQUENT: Merges the segments in the order in which they appear, so that no gaps are created. BSEG merges the segments in bit units in the order in which they appear.

COMPLETE: An error occurs if two or more segments with the same name exist.

Example MERGE DSEG1: COMPLETE=RAM

#### (2) Symbols

Uppercase and lowercase characters are distinguished when specifying segment names, memory area names and memory space names.

## (3) Numerical values

To specify a numerical constant for each item in a directive, write the constant in decimal or hexadecimal form. The method is the same as for source programs; add "H" at the end for hexadecimals. If A-F appear at the beginning, place "0" first.

Example 23H, 0FC80H

## (4) Comments

When a ';' or '#' is written in a directive file, all characters entered from that point to carriage return (LF) are handled as a comment. If the directive file ends before a carriage return, everything before the end of the file is handled as a comment.

**Example** The underlined portion is a comment.

;DIRECTIVE FILE FOR 784038 MEMORY MEM1: (01000H, 1000H) #SECOND MEMORY AREA

#### 6.4.2 Memory directives

A memory directive is a directive which defines a memory area (name of an address in the installed memory). The name of a defined memory area (the memory area name) is used to reference a segment location directive. Up to 100 memory areas can be defined, including the default memory area.

## [Syntax]

 $\texttt{MEMORY} \Delta \text{ memory-area-name} \nabla : \nabla (\nabla \text{start-address-value} \nabla, \nabla \text{size} \nabla) [ / \nabla \text{memory-space-name} ]$ 

## (1) Memory area names

Specify a name for the defined memory area. Conditions for specification of memory area names are as follows.

- 1) The characters which can be used to describe a memory area name are A-Z, a-z, 0-9, \_, ?, and @. However, a memory area name cannot begin with 0-9.
- 2) Uppercase and lowercase characters are interpreted as separate characters.
- 3) Uppercase and lowercase characters can be mixed together.
- Maximum length of a memory area name is 31 characters. If 32 or more characters are described, an error results.
- 5) Each memory area name must exist in only 1 location in the entire memory space. The same memory area name cannot be used for a different memory area, even if they are in different memory spaces.

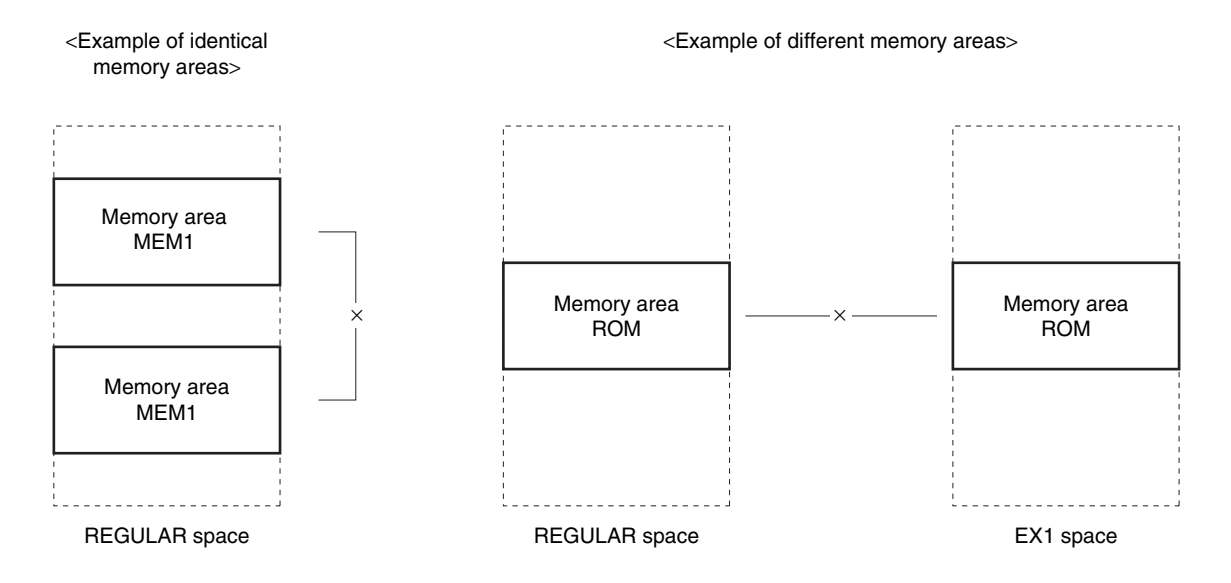

## Figure 6-1. Memory Area Names

#### (2) Start addresses

Specify the start address of the memory area to be defined. Describe a numerical value from 0H to FFFFFFH.

## (3) Size

Specify the size of the memory area to be defined. Specification conditions are as follows.

- 1) Describe a numerical value of 1 or higher.
- 2) If the size specification is changed to the default memory area size defined by the linker, limitations on the definable range apply.

For the default memory area size defined for each device and the redefinable range for each device, see the "Notes on Use" for each device file.

#### (4) Memory space names

The following 16 memory space names are displayed for 16 memory spaces of 64 KB each.

REGULAR, EX1, EX2, EX3, EX4, EX5, EX6, EX7, EX8, EX9, EX10, EX11, EX12, EX13, EX14, EX15

Use memory space names to assign a memory area to a particular memory space. The following conditions on specification of memory space names apply.

- 1) Memory space names must be specified entirely in uppercase characters.
- 2) When a memory space name is omitted, REGULAR is assumed to be specified.
- 3) If the memory space name is omitted after '/' is written, an error occurs.

#### [Function]

- 1) Define a specified memory space for a memory area specified with a memory area name.
- 2) 1 memory area can be defined with 1 memory directive.
- A memory directive can be specified more than once. However, multiple definitions in the specified order will result in an error.
- 4) The default memory area is effective as long as the same memory area is not redefined in a memory directive. If the specification of a memory directive is omitted, only the default memory area carried by the linker for each device will be specified.
- 5) If you wish to use a different memory area without using the default memory space, specify the size of the default area name as "0".

#### [Example of Use]

- 1) Define the addresses 0H to 1FFH in the default memory space (REGULAR) as memory area ROMA. MEMORY ROMA: (0H, 200H)
- 2) Define an area in memory space EX1 as memory area RAMA. MEMORY RAMA: (1F00H, 100H) / EX1

#### 6.4.3 Segment location directives

A segment location directive is a directive which locates a specified segment in a specified area of memory or a specific address.

## [Syntax]

$$\begin{split} \texttt{MERGE} \Delta \texttt{segment-name} \nabla \colon [\texttt{AT} \nabla (\nabla \texttt{start-address} \nabla)] \\ [\nabla = \nabla \texttt{memory-area-name}] [\nabla / \nabla \texttt{memory-space-name}] \end{split}$$

## (1) Segment name

The segment name is the name of a segment included in an object module file input to the linker.

- 1) Only an input segment can be specified with a segment name.
- 2) The segment name must be specified in the same way as in the source.

#### (2) Start address

The start address allocates a segment to the area specified by "start address."

- The reserved word AT must be specified entirely in either uppercase or lowercase characters. It cannot be specified in a mixture of uppercase and lowercase characters.
- 2) The start address specifies a numerical constant.

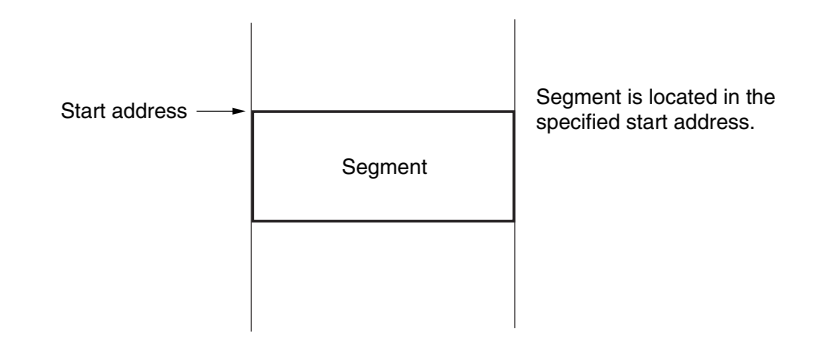

- Cautions 1. When a segment is located in the specified start address, if it exceeds the memory area range for the memory area in which it is located, an error will result.
  - 2. A link directive cannot be used to specify a start address for a segment whose location address is specified by the AT instruction of a segment directive or by an ORG directive.

## (3) Memory space names

A memory space name specifies the memory area to which a segment is allocated.

- 1) Any of the following 16 names can be specified as a memory area name.
- REGULAR, EX1, EX2, EX3, EX4, EX5, EX6, EX7, EX8, EX9, EX10, EX11, EX12, EX13, EX14, EX15
- 2) Memory space names must be specified entirely in uppercase characters.
- 3) When a memory space name is omitted, REGULAR is assumed to be specified.

Segment location destinations are determined as follows.

# Table 6-4. Segment Location According to Combination of Memory Area Name Specification and Memory Space Name

| Memory Area Name                     | Memory Space<br>Name | Segment Location Destination                         |
|--------------------------------------|----------------------|------------------------------------------------------|
| × × Default memory area in the REGUL |                      | Default memory area in the REGULAR space             |
| ×                                    | 0                    | A selected memory area in the specified memory space |
| Memory area name                     | ×                    | Specified memory area in the REGULAR space           |
| Memory area name                     | 0                    | Specified memory area in the specified memory space  |

This table focuses on defining the memory area to which the segment is located. When the actual location address is determined, if [AT (start address)] is specified, the segment is allocated to a location beginning at that address.

For example, if the memory space name 'EX1' is specified for a segment with the relocation characteristic 'CSEG.FIXED', the segment will be located to fit within 800H to FFFH.

## [Notice]

- The location address of an input segment for which no segment location directive is specified will be determined according to the relocation characteristics specified by a segment definition directive during assembly.
- 2) If no segment exists for which a segment name has been specified, an error will occur.
- 3) If more than one segment location directive is specified for the same segment, an error will occur.

## [Example of Use]

Allocate an address for a segment SEG1, which has the segment type and relocation characteristic 'CSEG UNIT'. In this example the declared memory area is as follows.

 MEMORY ROM:
 (00000H, 20000H)

 MEMORY RAM:
 (0FF000H, 1000H)

 MEMORY MEM1:
 (30000H, 10000H)

- (1) When input segment SEG1 is allocated to 2000H in memory area ROM (refer to Figure 6-2 (1)). MERGE SEG1: AT (2000H)
- (2) When input segment SEG1 is allocated to memory area MEM1 (refer to Figure 6-2 (2)). MERGE SEG1: =MEM1
- (3) When input segment SEG1 is allocated to 35000H in memory area MEM1 (refer to Figure 6-2 (3)). MERGE SEG1: AT (35000H)=MEM1

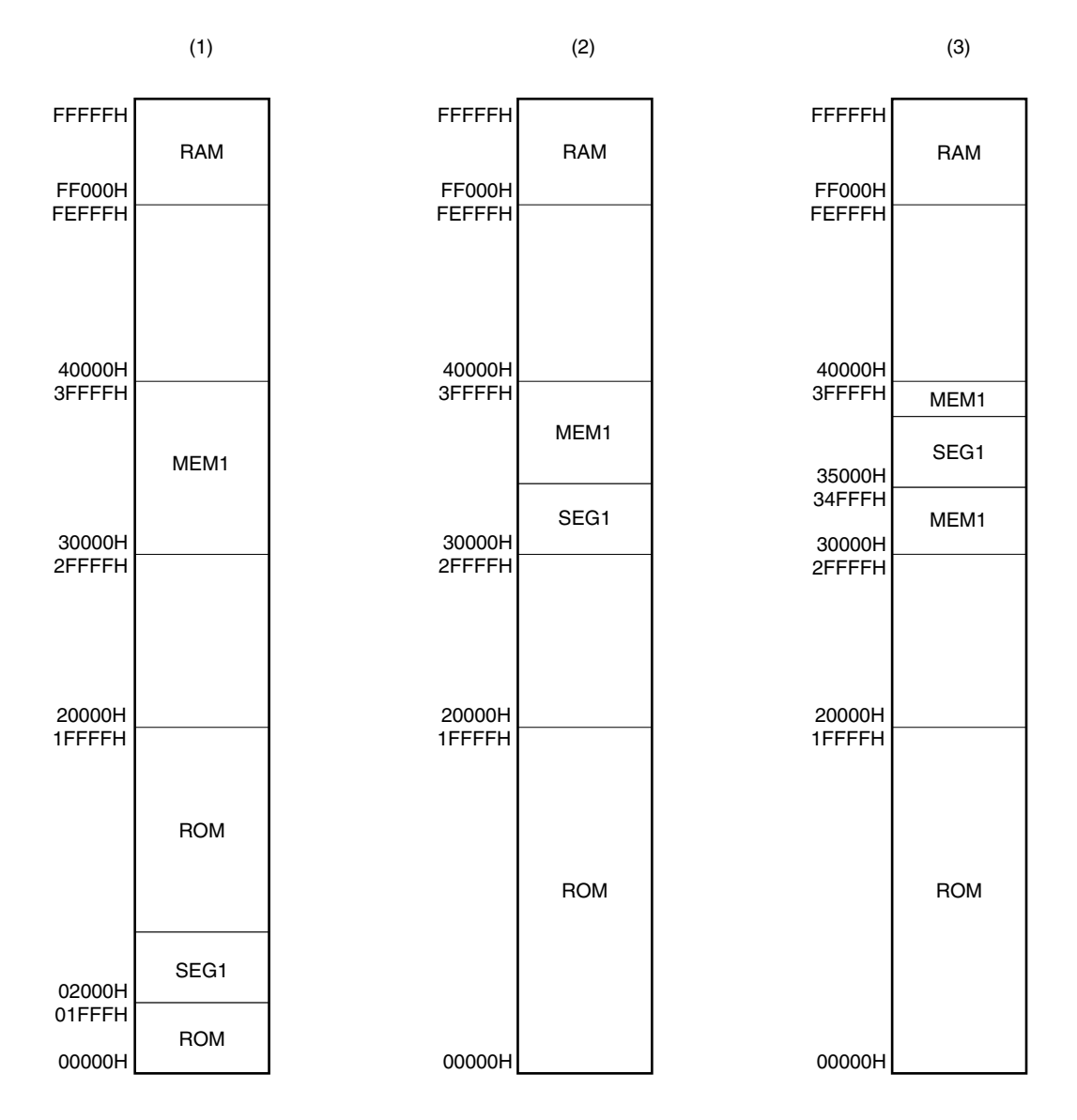

# Figure 6-2. Specific Examples of Segment Allocation

## 6.5 Linker Startup

## 6.5.1 Linker startup

The following 2 methods can be used to start up the linker.

## (1) Startup from the command line

| $ X > [path-name] 1k78k4 [\Delta option] \cdots \Delta object-module-file-name [\Delta option] \cdots [\Delta] $ |     |     |     |     |     |  |  |
|----------------------------------------------------------------------------------------------------|-----|-----|-----|-----|-----|--|--|
| Ι                                                                                                    | I   | I   | I   | Ι   | I   |  |  |
| (1)                                                                                                    | (2) | (3) | (4) | (5) | (4) |  |  |

- (1) Current drive name
- (2) Current directory name
- (3) Linker command file name
- (4) This contains detailed directions for the action of the linker.If more than one linker option is specified, separate the options with a space.
- (5) This contains detailed directions for the action of the linker.A maximum of 256 items can be input in an input module.

Example C>lk78k4 k4main.rel k4sub.rel -ok4.lnk -g

#### (2) Startup from a parameter file

Use the parameter file when the data required to start up the linker will not fit on the command line, or when repeating the same linker option for two or more assembly operations.

To start up the linker from a parameter file, specify the parameter file specification option (-F) on the command line.

Start up the linker from a parameter file as follows.

X>LK78K4 [ $\Delta$ object-module-file]  $\Delta$ -f parameter-file-name

| | (1) (2)

- (1) Parameter file specification option
- (2) A file which includes the data required to start up the linker

**Remark** An editor is used to create the parameter file.

The rules for writing the contents of a parameter file are as follows.

[ [  $[\Delta]$  option [ $\Delta$ option]  $\cdots$  [ $\Delta$ ] $\Delta$ ] ]  $\cdots$ 

- 1) If the object module file name is omitted from the command line, specify the object module file name in the parameter file.
- 2) The object module file name can also be written after the option.
- 3) Write in the parameter file all linker options and output file names that should be specified in the command line.
- **Example** Create the parameter file (K4.PLK) using an editor. Contents of the parameter file K4.PLK:

;parameter file
k4main.rel k4sub.rel -ok4.lmf -pk4.map -e
-ta:\tmp

Use parameter file K4.PLK to start up the linker.

C>lk78k4 -fk4.plk

#### 6.5.2 Execution start and end messages

#### (1) Execution start message

When the linker is started up, an execution startup message appears on the display.

78K/IV Series Linker Vx.xx [xx xxx xx] Copyright (C) NEC Electronics Corporation xxxx,xxxx

#### (2) Execution end message

If it detects no link errors resulting from the link, the linker outputs the following message to the display and returns control to the operating system.

Target chip : uPD784xxx Device file : Vx.xx Link complete, 0 error(s) and 0 warning(s) found.

If it detects a link error resulting from the link, the linker outputs the error number to the display and returns control to the operating system.

```
Target chip : uPD784xxx
Device file : Vx.xx
Link complete, 1 error(s) and 0 warning(s) found.
```

If the linker detects a fatal error during linking which makes it unable to continue link processing, the linker outputs a message to the display, cancels linking and returns control to the operating system.

**Example 1.** A non-existent object module file is specified.

C>lk78k4 samp1.rel samp2.rel

78K/IV Series Linker Vx.xx [xx xxx xx] Copyright (C) NEC Electronics Corporation xxxx,xxxx A006 File not found 'SAMP1.REL' A006 File not found 'SAMP2.REL' Program Aborted.

In the above example, a non-existent object module file is specified. An error results and the linker aborts the link.

**Example 2.** A non-existent linker option is specified.

```
C>lk78k4 k4main.rel k4sub.rel -z
78K/IV Series Linker Vx.xx [xx xxx xx]
Copyright (C) NEC Electronics Corporation xxxx,xxxx
A018 Option is not recognized '-z'
Please enter 'LK78K4 --', if you want help messages.
Program Aborted.
```

In the above example, a non-existent linker option is specified. An error results and the linker aborts the link.

When an error message is displayed and link is aborted, look for the cause in **CHAPTER 13 ERROR MESSAGES** and take action accordingly.

# 6.6 Linker Options

# 6.6.1 Types of linker options

The linker options are detailed instructions for the operation of the linker. Linker options are classified into 17 types.

| Number | Classification                      | Option | Explanation                                                                    |  |
|--------|-------------------------------------|--------|--------------------------------------------------------------------------------|--|
| 1      | Load module file output             | -0     | Specifies the output of a load module file.                                    |  |
|        | specification                       | -NO    |                                                                                |  |
| 2      | Forced load module file output      | -J     | Forces output of a load module file.                                           |  |
|        | specification                       | -NJ    |                                                                                |  |
| 3      | Debug data output specification     | -G     | Outputs debugging data to a load module file.                                  |  |
|        |                                     | -NG    |                                                                                |  |
| 4      | Stack symbol generation             | -S     | Automatically generates public symbols for stack decision.                     |  |
|        | specification                       | -NS    |                                                                                |  |
| 5      | Directive file specification        | -D     | Inputs the specified file as a directive file.                                 |  |
| 6      | Link list file output specification | -P     | Specifies output of a link list file.                                          |  |
|        |                                     | -NP    |                                                                                |  |
| 7      | Link list file data specification   | -KM    | Outputs a map list into a link list file.                                      |  |
|        |                                     | -NKM   |                                                                                |  |
|        |                                     | -KD    | Outputs a link directive file into a link list file.                           |  |
|        |                                     | -NKD   |                                                                                |  |
|        |                                     | -KP    | Outputs a public symbol list into a link list file.                            |  |
|        |                                     | -NKP   |                                                                                |  |
|        |                                     | -KL    | Outputs a local symbol list into a link list file.                             |  |
|        |                                     | -NKL   |                                                                                |  |
| 8      | Link list file format specification | -LL    | Changes the number of lines that can be printed in 1 page in a link list file. |  |
|        |                                     | -LF    | Inserts a line feed code at the end of a list file.                            |  |
|        |                                     | -NLF   |                                                                                |  |

Table 6-5. Linker Options (1/2)
| Number | Classification                                              | Option | Explanation                                                          |
|--------|-------------------------------------------------------------|--------|----------------------------------------------------------------------|
| 9      | Error list file output specification                        | -E     | Outputs an error list file.                                          |
|        |                                                             | -NE    |                                                                      |
| 10     | Library file specification                                  | -В     | Inputs the specified file as a library file.                         |
| 11     | Library file read path specification                        | -1     | Reads a library file from a specified path.                          |
| 12     | Parameter file specification                                | -F     | Inputs file names and options from a specified file.                 |
| 13     | Specification of path for temporary file creation           | -T     | Creates a temporary file in a specified path.                        |
| 14     | Device file search path specification                       | -Y     | Reads a device file from a specified path.                           |
| 15     | Warning message output specification                        | -W     | Specifies whether or not to output a warning message to the console. |
| 16     | Link specification of boot area program of flash ROM models | -ZB    | Specifies the first address of the flash ROM area.                   |
| 17     | Help specification                                          |        | Displays a help message on the display.                              |

 Table 6-5.
 Linker Options (2/2)

Remark For details of the linker option, refer to C.3 List of Linker Options.

## 6.6.2 Order of precedence of linker options

The following table indicates which linker option takes precedence when two linker options are specified at the same time.

|     | -NO | -NG | -NP | -NKM | -NKP | -NKL |   | ←<br>Horizontal |
|-----|-----|-----|-----|------|------|------|---|-----------------|
| -J  | ×   |     |     |      |      |      | × | axis            |
| -G  | ×   |     |     |      |      |      | × |                 |
| -P  |     |     |     | Δ    | Δ    | Δ    | × |                 |
| -KM |     |     | ×   |      |      |      | × |                 |
| -KD |     |     | ×   | ×    |      |      | × |                 |
| -KP |     | ×   | ×   |      |      |      | × |                 |
| -KL |     | ×   | ×   |      |      |      | × |                 |
| -LL |     |     | ×   |      |      |      | × |                 |
| -LF |     |     | ×   |      |      |      | × |                 |

Table 6-6. Order of Precedence of Linker Options

↑ Vertical

axis

# [Items marked with an ×]

When the option in the horizontal axis is specified, the option shown in the vertical axis option is unavailable.

Example C>1k78k4 k4main.rel k4sub.rel -np -km

The option -KM is unavailable.

## [Items marked with a $\Delta$ ]

When all three of the options in the horizontal axis are specified, the option shown in the vertical axis option is unavailable.

Example C>1k78k4 k4main.rel k4sub.rel -p -nkm -nkp -nkl

The options -NKM, -NKP, and -NKL are all specified at the same time, so option -P is unavailable.

When an option and its 'N' counterpart are specified at the same time (for example, both -O and -NO), only the last specified of the 2 options is available.

Example C>1k78k4 k4main.rel k4sub.rel -o -no

The option -NO is specified after -O, so option -O is unavailable and -NO is available.

Options not specified in Table 6-6 have no particular effect on other options. However, when the help option '--' is specified, all other options become unavailable.

## 6.6.3 Explanation of linker options

This section contains detailed explanations of each linker option.

## (1) Load module file output specification (-O/-NO)

Syntax: -O [output-file-name] -NO

Default assumption: -O input-file-name.Imf

# [Function]

- 1) Option -O specifies the output of a load module file. It also specifies the location to which it is output and the file name.
- 2) Option -NO specifies that no load module file is output.

# [Application]

- 1) Use option -O to specify the location to which a load module file is output or to change its file name.
- 2) Specify option -NO when performing a link only to output a link list file. This will shorten link time.

## [Explanation]

- 1) The disk type file name and device type file name, NUL and AUX can be specified as output file names.
- 2) Even if option -O is specified, if a fatal error occurs the load module file cannot be output.
- 3) If 'output-file-name' is omitted when option -O is specified, the load module file 'input-file-name.Imf' will be output to the current directory.
- 4) If only the path name is specified in 'output-file-name', 'input-file-name.lmf' will be output to the specified path.
- 5) If both options -O and -NO are specified at the same time, the option specified last takes precedence.

# [Example of use]

Output a load module file k4.lmf.

C>lk78k4 k4main.rel k4sub.rel -ok4.lmf

## (2) Forced load module file output specification (-J/-NJ)

Syntax: -J -NJ Default assumption: -NJ

## [Function]

- 1) Option -J specifies that the load module will be output even if a fatal error occurs.
- 2) Option -NJ makes option -J unavailable.

## [Application]

Normally, when a fatal error occurs, the load module file cannot be output. When you wish to execute the program with a notice that a fatal error has occurred, specify option -J to output the load module file.

## [Explanation]

- 1) When option -J is specified, the load module will be output even if a fatal error occurs.
- 2) If both options -J and -NJ are specified at the same time, the option specified last takes precedence.

## [Example of use]

Specify output of a load module file even if a fatal error occurs.

C>lk78k4 k4main.rel k4sub.rel -j

## (3) Debug data output specification (-G/-NG)

| Syntax: | -G  |
|---------|-----|
|         | -NG |

Default assumption: -G

# [Function]

- 1) Option -G specifies that debugging data (local symbol data) is to be added to a load module file.
- 2) Option -NG makes option -G unavailable.

# [Application]

Be sure to use option -G when performing symbolic debugging with a source debugger.

# [Explanation]

- 1) If option -NO is specified, option -G is unavailable.
- 2) If option -G is omitted, debug data cannot be added.
- 3) If both options -G and -NG are specified at the same time, the option specified last takes precedence.
- When option -NG is specified, the public symbol list and local symbol list cannot be output regardless of specification of -KP or -KL.

# [Example of use]

Specify addition of debug data to a load module file.

C>lk78k4 k4main.rel k4sub.rel -g

## (4) Generation of stack decision symbols specification (-S/-NS)

Syntax: -S [area-name]

-NS

Default assumption: -NS

# [Function]

- 1) Option -S generates the stack decision public symbols '\_@STBEG' and '\_@STEND'.
- 2) Option -NS makes option -S unavailable.

# [Application]

Specify option -S to reserve a stack area.

## [Explanation]

- 1) An 'area-name' is a name in which an area memory name defined by the user or an area memory name defined by default is specified.
- 2) 'area-names' distinguish between uppercase and lowercase characters.
- 3) The linker searches the memory area specified by option -S for the largest address in which no segment is located. The linker then generates public symbol '\_@STEND', which holds the lead address of the largest address area as its value, and public symbol '\_@STBEG', which holds the last address +1 as its value.

These symbols are handled as publicly declared NUMBER attribute symbols, and are registered at the end of the linker's symbol table. When these symbols are output to a link list file, the module name column is left blank.

- 4) If the largest open area is 10 bytes or smaller, a warning message is output.
- 5) If no free area exists, a warning message is output and both '\_@STEND' and '\_@STBEG' hold the last address +1 as their values.
- 6) If 'area name' is omitted, 'RAM' is specified.
- 7) If both options -S and -NS are specified at the same time, the option specified last takes precedence.

## [Example of use]

Reserve the stack area in memory area RAM (however, the linker will assume that a segment of size 610H in RAM and a segment of size 1D8H located in the saddr area are input).

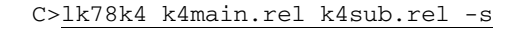

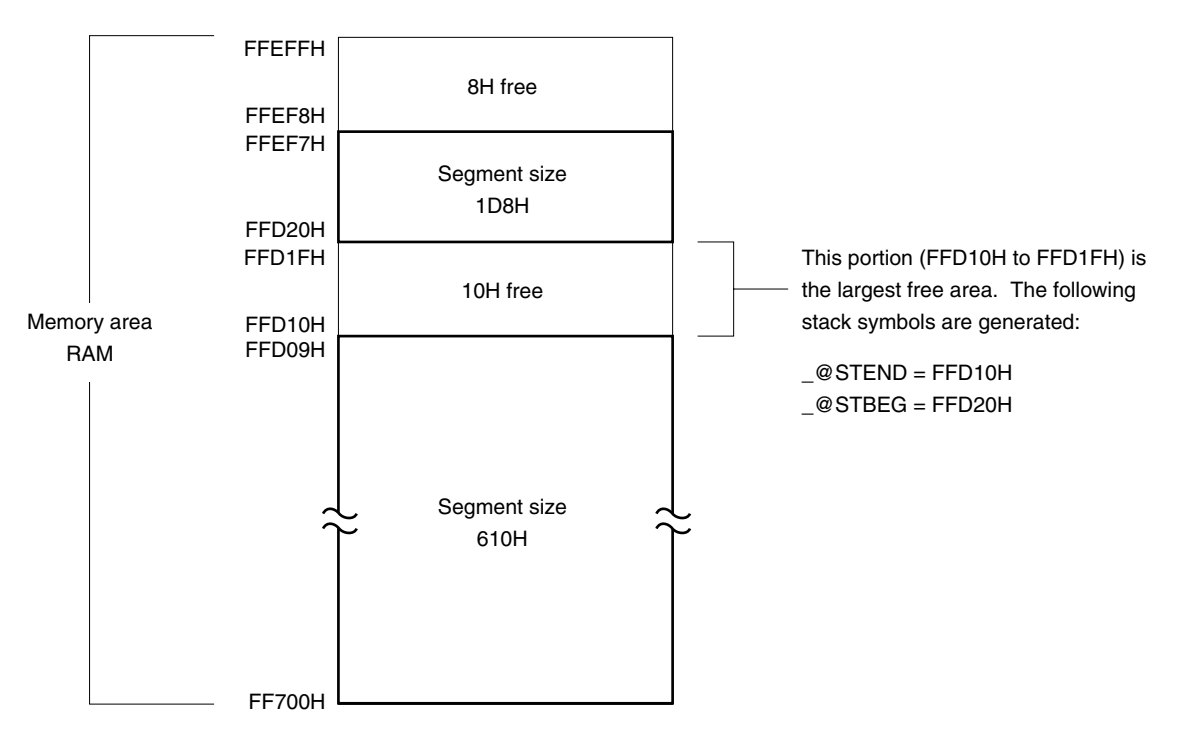

## (5) Directive file specification (-D)

Syntax: -D file-name Default assumption: None

## [Function]

Option -D specifies that a specified file is to be input as a directive file.

## [Application]

When you wish to define a new memory area, redefine the default memory area, or locate a segment to a specific address or memory area, you will need to create a directive file. Specify option -D to input this directive file to the linker.

## [Explanation]

- 1) Only disk-type file names can be specified as a 'file name'. If a device-type file name is specified, an abort error will result.
- 2) If the file name is omitted, an abort error will result.
- 3) Nesting of directive files is not permitted.
- 4) The number of characters that can be specified in a directive file is unlimited.
- 5) If option -D is specified more than once, or if more than one file name is specified, an abort error will occur.
- 6) For a detailed explanation of directive files, refer to 6.4 Link Directives.

## [Example of use]

Redefine the default memory area ROM/RAM.

Contents of the directive file K4.DR:

memory ROM: (0000h, 4000h)
memory RAM: (0FF000h, 1000h)

## Perform link using K4.DR.

C>lk78k4 k4main.rel k4sub.rel -dk4.dr

# (6) Link list file output specification (-P/-NP)

Syntax: -P [output-file-name]

-NP

Default assumption: -P input-file-name.MAP

# [Function]

- 1) Option -P specifies output of a link list file. It also specifies the destination and file name of the output file.
- 2) Option -NP makes option -P unavailable.

## [Application]

- 1) Specify option -P to change the output destination or output file name of a link list file.
- 2) Specify option -NP when performing link only to output a load module file. This will shorten link time.

## [Explanation]

- A file name can be specified as a disk-type file name or as a device-type file name. However, only CON, PRN, NUL, and AUX can be specified as device-type file names. If CLOCK is specified, an abort error will occur.
- 2) If the 'output-file-name' is omitted when option -P is specified, the link list file name in the current directory becomes 'input-file-name.MAP'.
- 3) If only the 'output-file-name' is specified, 'input-file-name.MAP' is output to the specified path.
- 4) If both options -P and -NP are specified at the same time, the option specified last takes precedence.

## [Example of use]

Create a link list file (K4.MAP).

C>lk78k4 k4main.rel k4sub.rel -pk4.map

# (7) Link list file data specification (-KM/-NKM, -KD/-NKD, -KP/-NKP, -KL/-NKL)

# (a) -KM/-NKM

Syntax: -KM

-NKM

Default assumption: -KM

# [Function]

- 1) Option -KM outputs a map list into a link list file.
- 2) Option -NKM makes option -KM unavailable.

# [Application]

Specify option -KM to output a map list to a link list file.

# [Explanation]

- 1) If both options -KM and -NKM are specified at the same time, the option specified last takes precedence.
- 2) If option -NKM is specified, the link directive file cannot be output to a link list file even if option -KD is specified.
- 3) If options -NKM, -NKP, and -NKL are all specified, the link list file cannot be output even if option -P is specified.

# [Example of use]

Output a map list into link list file K4.MAP.

C>lk78k4 k4main.rel k4sub.rel -pk4.map -km

## This references K4.MAP.

| 78K/IV Series Linker Vx.xx                                                                                                    | Date:xx xxx >                                                                                                    | xxxx Page: 1                                                                                                  |          |
|----------------------------------------------------------------------------------------------------|----------------------------------------------------------------------------------------------------|----------------------------------------------------------------------------------------------------|----------|
| Command: k4main.rel k4suk<br>Para-file:<br>Out-file: K4MAIN.LMF<br>Map-file: K4.MAP<br>Direc-file:<br>Directive:                          | b.rel -pk4.map -km                                                                                                    |                                                                                                    |          |
| *** Link information ***                                                                                                    |                                                                                                    |                                                                                                    |          |
| 3 output segment(s)<br>48H byte(s) real data<br>23 symbol(s) defined                                                                      |                                                                                                    |                                                                                                    |          |
| *** Memory map ***                                                                                                    |                                                                                                    | _                                                                                                    |          |
| SPACE = REGULAR                                                                                                    |                                                                                                    |                                                                                                    |          |
| MEMORY = ROM<br>BASE ADDRESS = 00000000H<br>OUTPUT INPUT<br>SEGMENT SEGMENT<br>CODE<br>CODE SAMPM<br>* gap *<br>?CSEG<br>?CSEG<br>* gap * | SIZE = 00010000H<br>INPUT BASE<br>MODULE ADDRESS<br>000000000H<br>00000000H<br>00000002H<br>00000080H<br>SAMPM 00000080H<br>SAMPS 000000AH | SIZE<br>00000002H CSEG AT<br>00000002H<br>0000007EH<br>00000046H CSEG<br>0000002AH<br>0000001CH<br>00000FE3AH | Map list |
| yap                                                                                                    | 000000001                                                                                                    | 0000FF5AII                                                                                                    |          |
| MEMORY = RAM<br>BASE ADDRESS = 000FF700H<br>OUTPUT INPUT<br>SEGMENT SEGMENT<br>* gap *                                                    | SIZE = 00000900H<br>INPUT BASE<br>MODULE ADDRESS<br>000FF700H                                                                              | SIZE<br>00000620H                                                                                             |          |
| DATA<br>DATA<br>* gap *<br>* gap (Not Free Area) *                                                                                        | SAMPM 000FFD20H<br>000FFD20H<br>000FFD23H<br>000FFF00H                                                                                     | 00000003H<br>0000003H<br>000001DDH<br>00000100H                                                               |          |
| Target chip : uPD784026<br>Device file : Vx.xx                                                                                            |                                                                                                    | _                                                                                                    |          |

# (b) -KD/-NKD

Syntax: -KD -NKD

Default assumption: -KD

# [Function]

- 1) Option -KD outputs a link directive file into a link list file.
- 2) Option -NKD makes option -KD unavailable.

# [Application]

Specify option -KD to output a link directive file into a link list file.

# [Explanation]

- 1) If both options -KD and -NKD are specified at the same time, the option specified last takes precedence.
- 2) If option -NKM is specified, a link directive file cannot be output into a link list file even if option -KD is specified.
- 3) If options -NKM, -NKP, and -NKL are all specified, a link list file cannot be output even if option -P is specified.

## [Example of use]

Output a link directive file into a link list file (K4.MAP).

C>1k78k4 k4main.rel k4sub.rel -dk4.dr -pk4.map -kd

#### This references K4.MAP.

78K/IV Series Linker Vx.xx Date:xx xxx xxxx Page: 1 Command: k4main.rel k4sub.rel -dk4.dr -pk4.map -kd Para-file: Out-file: K4MAIN.LMF Map-file: K4.MAP Direc-file:K4.DR  $\leftarrow$  Directive file name Directive: memory ROM: (0000h, 4000h)  $\leftarrow$  Contents of directive file memory RAM:(0ff000h,1000h) \*\*\* Link information \*\*\* 3 output segment(s) 48H byte(s) real data 23 symbol(s) defined \*\*\* Memory map \*\*\* SPACE = REGULAR MEMORY = ROM BASE ADDRESS = 00000000H SIZE = 00004000HOUTPUT INPUT INPUT BASE SIZE SEGMENT SEGMENT MODULE ADDRESS CODE 0000000H 0000002H CSEG AT 0000000H 0000002H CODE SAMPM 00000002H 000007EH \* gap \* ?CSEG 00000080H 00000046H CSEG ?CSEG SAMPM 00000080H 0000002AH ?CSEG SAMPS 000000AAH 000001CH 000000C6H 00003F3AH \* gap \* MEMORY = RAM BASE ADDRESS = 000FF000H SIZE = 00001000H OUTPUT INPUT INPUT BASE SIZE SEGMENT SEGMENT MODULE ADDRESS 000FF000H gap \* 00000D20H \* DATA 000FFD20H 0000003H DSEG AT 000FFD20H DATA SAMPM 0000003H 000FFD23H gap \* 00001DDH \* gap (Not Free Area) \* 000FFF00H 00000100H

Target chip : uPD784xxx Device file : Vx.xx

# (c) -KP/-NKP

Syntax: -KP

-NKP Default assumption: -NKP

# [Function]

- 1) Option -KP outputs a public symbol list into a link list file.
- 2) Option -NKP makes option -KP unavailable.

# [Application]

Specify option -KP to output a public symbol list into a link list file.

# [Explanation]

- 1) If both options -KP and -NKP are specified at the same time, the option specified last takes precedence.
- 2) If options -NKM, -NKP, and -NKL are all specified, the link list file cannot be output even if option -P is specified.
- 3) If options -NG is specified, the public symbol list cannot be output even if option -KP is specified.

# [Example of use]

Output a public symbol list into a link list file (K4.MAP).

C>lk78k4 k4main.rel k4sub.rel -g -pk4.map -kp

#### This references K4.MAP.

78K/IV Series Linker Vx.xx Date:xx xxx xxxx Page: 1 Command: k4main.rel k4sub.rel -g -pk4.map -kp Para-file: Out-file: K4MAIN.LMF Map-file: K4.MAP Direc-file: Directive: \*\*\* Link information \*\*\* 3 output segment(s) 48H byte(s) real data 23 symbol(s) defined \*\*\* Memory map \*\*\* SPACE = REGULAR . . \_\_\_\_\_ 78K/IV Series Linker Vx.xx Date:xx xxx xxxx Page: 2 \*\*\* Public symbol list \*\*\* MODULE ATTR VALUE NAME Public symbol list ADDR ADDR SAMPM 00000000 MAIN SAMPM 00000084H START SAMPS ADDR 000000AAH CONVAH

Target chip : uPD784026 Device file : Vx.xx

# (d) -KL/-NKL

Syntax: -KL

-NKL

Default assumption: -NKL

# [Function]

- 1) Option -KL outputs a local symbol list into a link list file.
- 2) Option -NKL makes option -KL unavailable.

# [Application]

Specify option -KL to output a local symbol list into a link list file.

# [Explanation]

- 1) If both options -KL and -NKL are specified at the same time, the option specified last takes precedence.
- 2) If options -NKM, -NKP, and -NKL are all specified, the link list file cannot be output even if option -P is specified.
- 3) If options -NG is specified, the local symbol list cannot be output even if option -KL is specified.

# [Example of use]

Output a local symbol list into a link list file (K4.MAP).

C>1k78k4 k4main.rel k4sub.rel -g -pk4.map -kl

#### This references K4.MAP.

78K/IV Series Linker Vx.xx Date:xx xxx xxxx Page: 1 Command: k4main.rel k4sub.rel -g -pk4.map -kl Para-file: Out-file: K4MAIN.LMF Map-file: K4.MAP Direc-file: Directive: \*\*\* Link information \*\*\* 3 output segment(s) 48H byte(s) real data 23 symbol(s) defined \*\*\* Memory map \*\*\* SPACE = REGULAR . . \_\_\_\_\_ 78K/IV Series Linker Vx.xx Date:xx xxx xxxx Page: 2 \*\*\* Local symbol list \*\*\* MODULE ATTR VALUE NAME SAMPM MOD SAMPM SAMPM DSEG DATA ADDR 000FFD20H HDTSA SAMPM SAMPM ADDR 000FFD21H STASC Local symbol list SAMPM CSEG CODE CSEG ?CSEG SAMPM SAMPS MOD SAMPS SAMPS CSEG ?CSEG SAMPS ADDR 000000BDH SASC SAMPS ADDR 00000C3H SASC1 Target chip : uPD784xxx

Device file : Vx.xx

## (8) Link list format specification (-LL, -LF/-NLF)

# (a) -LL

Syntax: -LL [number-of-lines] Default assumption: -LL66 (No page breaks in the case of display output)

## [Function]

Option -LL changes the number of lines that can be printed in 1 page in a link list file.

## [Application]

Specify option -LL to change the number of lines that can be printed in 1 page in a link list file.

## [Explanation]

1) The range of number of lines that can be specified with option -LL is shown below.

 $20 \le$  number of lines printed on 1 page  $\le 32767$ 

If a numerical value outside this range, or something other than a numerical value, is specified, an abort error occurs.

- 2) If the number of lines is omitted, 66 will be specified.
- 3) If the number of lines specified is 0, no page breaks will be made.
- 4) If option -NP is specified, option -LL is unavailable.

## [Example of use]

Specify 20 as the number of lines per page in a link list file.

C>1k78k4 k4main.rel k4sub.rel -pk4.map -1120

#### This references K4.MAP.

78K/IV Series Linker Vx.xx Date:xx xxx xxxx Page: 1 Command: k4main.rel k4sub.rel -pk4.map -1120 Para-file: Out-file: K4MAIN.LMF Map-file: K4.MAP Direc-file: Directive: \*\*\* Link information \*\*\* 3 output segment(s) 48H byte(s) real data \_\_\_\_\_ 78K/IV Series Linker Vx.xx Date:xx xxx xxxx Page: 2 23 symbol(s) defined \*\*\* Memory map \*\*\* SPACE = REGULAR MEMORY = ROMBASE ADDRESS = 00000000H SIZE = 00010000H INPUT BASE OUTPUT INPUT SIZE SEGMENT SEGMENT MODULE ADDRESS \_\_\_\_\_ \_\_\_\_\_ 78K/IV Series Linker Vx.xx Date:xx xxx xxxx Page: 3 00000000H 0000002H CSEG AT CODE CODE 00000000H 00000002H SAMPM \* gap \* 0000002н 0000007EH 0000046H 00000080H ?CSEG CSEG ?CSEG SAMPM 00000080H 0000002AH ?CSEG SAMPS 000000AAH 000001CH \* gap \* 000000C6H 0000FF3AH

# (b) -LF/-NLF

Syntax: -LF -NLF

Default assumption: -NLF

# [Function]

- 1) Option -LF inserts a form feed (FF) code at the end of a link list file.
- 2) The option -NLF makes the option -LF unavailable.

# [Application]

If you wish to add a page break after the contents of a link list file are printed, specify option -LF to add a form feed code.

## [Explanation]

- 1) If option -NP is specified, option -LF is unavailable.
- 2) If both options -LF and -NLF are specified at the same time, the option specified last takes precedence.

## [Example of use]

Add a form feed code at the end of a link list file.

C>1k78k4 k4main.rel k4sub.rel -pk4.map -lf

# (9) Error list file output specification (-E/-NE)

Syntax: -E [file-name]

-NE Default assumption: -NE

# [Function]

- 1) Specify option -E to specify the output destination and file name of an error list file.
- 2) Option -NE makes option -E unavailable.

## [Application]

Specify option -E to change the output destination and output file name of the error list file.

## [Explanation]

- The file name of the error list file can be specified as a disk-type file name or as a device-type file name. However, if the device-type file name CLOCK is specified, an abort error will occur.
- 2) When option -E is specified and the output file name is omitted, the error list file name will be 'input-filename.ELK'.
- 3) When option -E is specified and the drive name is omitted, the error list file will be output to the current drive.
- 4) If both options -E and -NE are specified at the same time, the option specified last takes precedence.

## [Example of use]

Create an error list file (K4.ELK).

C>lk78k4 k4main.rel k4sub.rel -dk4.dr -ek4.elk

An error has occurred in the contents of the directive file. K4.ELK is referenced.

K4.DR(3) : F102 Directive syntax error

## (10) Library file specification (-B)

Syntax: -B file-name Default assumption: None

## [Function]

Option -B specifies a file to be input as a library file.

## [Application]

The linker retrieves the module referenced by the input module from a library file and joins only that module to the input module.

The purpose of a library file is to register two or more modules in a single file.

By creating library files that can be used in common with many programs, file management and operation become easier and more efficient. Specify option -B to input a library file to the linker.

## [Explanation]

- 1) Only a disk-type file name can be specified as the file name.
- 2) The file name cannot be omitted.
- 3) If a file name which includes a path name is specified, a library file will be input from that path. If no library file exists in the specified path, an error occurs.
- 4) If a file name which does not include a path name is specified, a library file will be input from a path specified by option -I or from the default search path.
- 5) If option -B is specified two or more times, a library file will be input in a specified sequence. Up to 10 -B options may be specified.

# Caution When specifying two or more libraries in the <Linker Options> dialog box in PM plus, delimit them with commas (,).

6) For a detailed explanation of the method of creating library files, refer to CHAPTER 8 LIBRARIAN.

## [Example of use]

Input a library file (K4.LIB).

(K4SUB.REL is registered in the library file).

C>lk78k4 k4main.rel -bk4.lib

## (11) Library file read path specification (-I)

Syntax: -I path-name [, path-name] ... (two or more path names can be specified) Default assumption: Path specified by environmental variable 'LIB78K4' Current path, if no path is specified

## [Function]

Option -I specifies input of a library file from a specified path.

## [Application]

Use option -I to retrieve a library file from a certain path.

## [Explanation]

- 1) Option -I is only available when a library file name is specified by option -B without including a path name.
- Two or more specifications of -I are possible. Two or more paths can be specified by separating them with ','. A blank space cannot be inserted before or after the ','.
- Up to 10 path names can be specified per link. When two or more path names are specified, the linker searches for library files in the specified order.
- 4) Even if no library file exists in the specified path, an error will not result.
- 5) If the path name is omitted, an abort error occurs.
- 6) If a library file is specified by option -B without including a path name, the linker will search paths in the following sequence.
  - 1. Path specified by option -I
  - 2. Path specified by environmental variable 'LIB78K4'.
  - 3. The current path

If a library file with the specified name is not found in any of these paths, an error will occur.

## [Example of use]

Search for a library file file from path C:\LIB.

C>lk78k4 k4main.rel k4sub.rel -bk4.lib -ic:\lib

## (12) Parameter file specification (-F)

Syntax: -F file-name Default assumption: This option and the input file name can only be entered on the command line.

# [Function]

Option -F specifies input of linker options and the input file name from a specified file.

# [Application]

Specify option -F when the data required to start up the linker will not fit on the command line. When you wish to repeatedly specify the same options each time assembly is performed, specify those options in a parameter file and specify option -F.

# [Explanation]

- 1) Only a disk-type file name can be specified as 'file-name'. If a device-type file name is specified, an abort error will occur.
- 2) If the file name is omitted, an abort error will occur.
- 3) Nesting of parameter files is not permitted. If option -F is specified within a parameter file, an abort error will occur.
- 4) The number of characters that can be written within a parameter file is unlimited.
- 5) Separate options or file names with a blank space, a tab or [-1].
- 6) Options and input file names written in a parameter file will be expanded at the position specified for the parameter file on the command line.
- 7) The expanded options specified last will take precedence.
- 8) All characters entered after ';' and before [,...] or 'EOF' will be interpreted as comments.
- 9) If option -F is specified two or more times, an abort error will occur.

# [Example of use]

Perform link using a parameter file.

Set the contents of the parameter file (K4.PLK) as follows.

```
;Parameter file
k4main.rel k4sub.rel -ok4.lmf -pk4.map -e
-ta:\tmp -g
```

Enter the following on the command line.

C>lk78k4 -fk4.plk

## (13) Specification of path for temporary file creation (-T)

Syntax: -T path-name

Default assumption: Creates a temporary file in the path specified by the environmental variable TMP. When no path is specified, the temporary file is created in a current path.

## [Function]

Option -T specifies a path in which a temporary file is created.

## [Application]

Use option -T to specify the location for creation of a temporary file.

## [Explanation]

- 1) Only a path can be specified as a path name.
- 2) The path name cannot be omitted.
- 3) Even if a previously created temporary file exists, if the file is not protected it will be overwritten.
- 4) As long as the required memory size is available, the temporary file will be expanded in memory. If not enough memory is available, the contents of the temporary file will be written to a disk. Such temporary files may be accessed later through the saved disk file.
- 5) Temporary files are deleted when assembly is finished. They are also deleted when assembly is aborted by pressing (CTRL-C).
- 6) The path in which the temporary file is to be created is determined according to the following sequence.
  - a. The path specified by option -T
  - b. The path specified by environmental variable TMP (when option -T is omitted)
  - c. The current path (when TMP is not set)

When a. or b. is specified, if the temporary file cannot be created in the specified path an abort error occurs.

# [Example of use]

Specify output of a temporary file to directory 'TMP'.

C>lk78k4 k4main.rel k4sub.rel -t\tmp

# (14) Device file search path specification (-Y)

Syntax: -Y path-name

Default assumption: Device files will be read from the path determined in the following order.

- 1) <..\dev> (for the lk78k4.exe startup path)
- 2) Path by which LK78K4 was started up
- 3) Current directory
- 4) The environmental variable PATH

# [Function]

Reads a device file from the specified path.

# [Application]

Specify a path where a device file exists.

# [Explanation]

- 1) If anything other than a path name is specified after option -Y, an abort error occurs.
- 2) If the path name is omitted after option -Y, an abort error occurs.
- 3) The path from which the device file is read in the order determined as follows.
  - a. Path specified by option -Y
  - b. <..\dev> (for the lk78k4.exe startup path)
  - c. Path by which LK78K4 was started up
  - d. Current directory
  - e. The environmental variable PATH

# [Example of use]

Specify the path for the device file as directory c: \78k4\dev

C>lk78k4 k4main.rel k4sub.rel -yc:\78k4\dev

## (15) Warning message output specification (-W)

Syntax: -W [level] Default assumption: Outputs an ordinary error message

# [Function]

Option -W specifies whether or not a warning message is output to the console.

# [Application]

Specify the level at which a warning message will be output

## [Explanation]

- 1) If anything other than a path name is specified after option -W, an abort error occurs.
- 2) Only levels 0, 1 and 2 can be specified.
- 3) The following output levels are available:
  - 0 ... No warning message is output.
  - 1 ··· Normal warning message is output.
  - 2 ··· Detailed warning message is output.

For a detailed explanation conditions under which warnings are output, refer **Table 13-3 Linker Error Messages.** 

## [Example of use]

Specify level 2 in option -W.

C>lk78k4 k4main.rel k4sub.rel -w2

# (16) Link specification of boot area ROM program of flash ROM model (-ZB)

Syntax: -ZB Default assumption: No link specification

# [Function]

Specifies the first address of the flash ROM area.

# [Explanation]

- 1) Specifies linking of the boot area ROM program of a flash ROM model and the first address of the flash ROM area.
- 2) If no address is specified, an error occurs.

# [Example of use]

C>lk78k4 k4main.asm -zbxxxxx

# (17) Help specification (--)

Syntax: --Default assumption: No display

## [Function]

Option -- displays a help message on the display.

# [Application]

The help message is a list of explanations of the linker options. Refer to these when executing the linker.

## [Explanation]

When option -- is specified, all other options are unavailable.

## Caution This option cannot be specified on PM plus.

To reference the PM plus help, click the help button in the <Linker Options> dialog box.

### [Example of use]

When option -- is specified, a help message is output on the display.

C>1k78k4 --

```
78K/IV Series Linker Vx.xx [xx xxx xx]
  Copyright (C) NEC Electronics Corporation xxxx, xxxx
usage : lk78k4 [option[ ...]] input-file[ ...] [option[ ...]]
The option is as follows ([] means omissible).
-ffile
                :Input option or input-file name from specified file.
-dfile
                 :Read directive file from specified file.
-bfile
                 :Read library file from specified file.
-idirectory[,directory..] :Set library file search path.
-o[file]/-no
              :Create load module file [with specified name] / Not.
-p[file]/-np
                 :Create link map file [with specified name] / Not.
-e[file]/-ne
                 :Create error list file [with specified name] / Not.
-tdirectory
                 :Set temporary directory.
                 :Output map list to link map file / Not.
-km/-nkm
-kd/-nkd
                 :Output directive file image to link map file / Not.
-kp/-nkp
                 :Output public symbol list to link map file / Not.
-kl/-nkl
                 :Output local symbol list to link map file / Not.
-ll[page length] :Specify link map file lines per page.
                 :Add Form Feed at end of the link map file / Not.
-lf/-nlf
-s[memory area]/-ns :Create stack symbol [in specified memory area] / Not.
-g/-ng
                 :Output symbol information to load module file / Not.
                 :Set device file search path.
-ydirectory
-j/-nj
                 :Create load module file if fatal error occurred / Not.
                 :Change warning level(n=0 to 2).
-w
                 :Create Boot file (address:flash start address)
-zbaddress
                 :Show this message.
 Press RETURN to continue ...
DEFAULT ASSIGNMENT: -o -p -ne -km -kd -nkp -nkl -ll66 -nlf -ns -g -nj -w1
directive file usage:
MEMORY memory-area-name:(origin-value,size)[/memory-space-name]
MERGE segment-name: [location-type-definition] [merge-type-definition]
       [=memory-area-name] [/memory-space-name]
 example: MEMORY ROM : (0H,0FFFFFFH)
          MEMORY RAMA : (100H,200H)/EX1
          MERGE CSEG1 : =ROM
          MERGE DSEG1 : AT(100H) COMPLETE = RAMA/EX1
```

# 6.7 Option Settings in PM plus

This section describes the method for setting linker options from PM plus.

# 6.7.1 Option setting method

Select [Linker Options...] from the [Tools] menu of PM plus or click to display the <Linker Options> dialog box. Linker options can be set by inputting the required options in this dialog box.

| interne l'outpute l'e | ibrary 0th  | ers  |      |        |
|-----------------------|-------------|------|------|--------|
| - Load Module File[-o | o]          |      | <br> |        |
| Output File Name:     |             |      |      |        |
| Į.                    |             |      |      | Browse |
| ✓ Output Symbol       | Information | (-g) |      |        |
|                       |             |      |      |        |
| Create Error Li:      | st File[-e] | 51   | <br> |        |
| Output File Name:     |             |      |      |        |
|                       |             |      | 7    | Browse |
|                       |             |      | <br> |        |
|                       |             |      |      |        |
|                       |             |      |      |        |
|                       |             |      |      |        |
|                       |             |      |      |        |
|                       |             |      |      |        |
|                       |             |      |      |        |
| Command Line Optio    | ns:         |      |      |        |
| Command Line Optio    | ns:         |      |      | A      |
| Command Line Optio    | ns:         |      | <br> |        |

Figure 6-3. <Linker Options> Dialog Box (When <<Output1>> Tab Is Selected)

Figure 6-4. <Linker Options> Dialog Box (When <<Output2>> Tab Is Selected)

| Output File Name:              |                     |   | <b>-</b> | Browse |
|--------------------------------|---------------------|---|----------|--------|
| ✓ Output Map List[-km]         |                     |   |          |        |
| ✓ Output <u>Directive</u> File | lmage[-kd]          |   |          |        |
| C Output Public Symbo          | l List[-kp]         |   |          |        |
| Cutput Local Symbol            | List[-kl]           |   |          |        |
| Add Form Feed at Er            | d of List File[-If] |   |          |        |
| Lines per Page[-II]:           | 66                  | ÷ |          |        |
| Command Line Options:          |                     |   |          |        |

| Output1 Output2 Lib             | rary Others |          |          |
|---------------------------------|-------------|----------|----------|
| Li <u>b</u> rary File[-b]:<br>r |             |          | Desure   |
|                                 |             | 1        | Bīowse   |
| Library File Search Patl        | h[-i]:      | <b>T</b> | Browse   |
| 1                               |             |          |          |
|                                 |             |          |          |
|                                 |             |          |          |
|                                 |             |          |          |
|                                 |             |          |          |
|                                 |             |          |          |
|                                 |             |          |          |
|                                 |             |          |          |
|                                 | č.          |          |          |
| Command Line Options            |             |          | A        |
| Command Line Options            |             |          | <u> </u> |
| Command Line Options            |             |          | *        |

Figure 6-5. <Linker Options> Dialog Box (When <<Library>> Tab Is Selected)

Figure 6-6. <Linker Options> Dialog Box (When <<Others>> Tab Is Selected)

| lutput1   Output2   Library                                        | Others                       |     |                                               |
|--------------------------------------------------------------------|------------------------------|-----|-----------------------------------------------|
| Directive File[-d]:                                                |                              |     |                                               |
|                                                                    |                              | •   | <u>B</u> rowse                                |
| Temporary Directory[-t]:                                           |                              |     |                                               |
|                                                                    |                              | •   | Browse                                        |
| Create <u>S</u> tack Symbol[-s                                     | ] Area Name:                 |     |                                               |
| Warning Level[-w]:                                                 | 1 -                          |     |                                               |
| Flash Start Address for the f                                      | Product with Flash ROM[-zb]: |     | — н                                           |
| -<br>Use Command File                                              |                              |     |                                               |
|                                                                    |                              |     |                                               |
|                                                                    |                              |     |                                               |
|                                                                    |                              |     | Browse                                        |
|                                                                    |                              | •   | Brows <u>e</u>                                |
| Parameterfile:<br>                                                 |                              | •   | Brows <u>e</u>                                |
| Parameterfile:<br>Other options:<br>Reset                          | Option data read             |     | Brows <u>e</u>                                |
| Parameterfile:  Other options:  Reset                              | Option data read             | Opt | Brows <u>e</u><br>2<br>ion data sa <u>v</u> e |
| Parameterfile:<br>Other options:<br>Reset<br>Command Line Options: | Option data read             | Opt | Brows <u>e</u>                                |
| Parameterfile:<br>Other options:<br>Reset<br>Command Line Options: | Option data read             |     | Brows <u>e</u><br>2<br>ion data sa <u>v</u> e |
| Parameterfile:  Other options:  Reset Command Line Options:        | Option data read             | Opt | Brows <u>e</u><br>ion data sa <u>v</u> e      |
| Parameterfile:  Other options:  Reset Command Line Options:        | Ogtion data read             |     | Brows <u>e</u>                                |

# 6.7.2 Option settings

The various options in the <Linker Options> dialog box are described below.

- Load Module File [-o] Output File Name:
   Specify the load module file output path either using the [Browse...] button or by directly inputting it.
- Output <u>Symbol Information [-g]</u> Append debug data (local symbol information) in load module file.
- Create <u>E</u>rror List File [-e]
  - Output File Name:

To output an error list file, input the file name in the input box. To specify the path, use the [Browse...] button.

- Create Link Map File [-p]
   Select this check box to output a link list file.
   Specify the link list file output path either using the [Browse...] button or by directly inputting it.
- Output <u>Map List [-km]</u>
  Output the map file in the link list file.
- Output Directive File Image [-kd] Output the link directive file in the link list file.
- Output Public Symbol List [-kp] Output the public symbol list in the link list file.
- Output Local Symbol List [-kl] Output the local symbol list in the link list file.
- Add Form Feed at End of List File [-If]

Append page break code after printing contents of link list file.

• Lines per Page [-II]

Specify the number of lines per page in link list file (selectable from 20 to 32767 characters).

• Library File [-b]

Specify input of the specified file as a library file either using the [Browse...] button or by directly inputting it.

- Library File Search Path [-i] Specify input of the library file from the specified path, either using the [Browse...] button or by directly inputting it.
- Directive File [-d]

Specify input of the specified file as a directive file, either using the [Browse...] button or by directly inputting it.

<u>T</u>emporary Directory [-t]

Specify the path for creating a temporary file, either using the [Browse...] button or by directly inputting it.

- Create <u>Stack Symbol [-s]</u> When this option is checked, the maximum empty area in the memory area is secured as the stack area.
- Area <u>N</u>ame

Specify the user-defined memory area name or default memory area name.

• Warning Level [-w]

Specify the warning message output level.

- 0: Don't output warning message.
- 1: Output normal warning message.
- 2: Output detailed warning message.
- <u>Flash Start Address for the Product with Flash ROM [-zb]</u> Specify the boot area start address for internal flash ROM versions.

• Use Command File

Select this check box to create a command file.

- <u>Parameterfile</u> Read the user-defined parameter file either using the [Browse...] button or by directly inputting it.
- Other options

If wishing to specify an option other than the options that can be selected with a check box or radio button, input the option in the input box.

• Reset

Resets the input contents.

Option data read...

Opens <Option Data Read> dialog box opens and the option data file is specified, that file is read.

Option data save...

After the <Option Data Save> dialog box opens, save the option data file to the option data file with a name.

Command Line Options

This edit box is read-only. The currently set option character string is displayed.

# CHAPTER 7 OBJECT CONVERTER

The object converter inputs the load module file output by the RA78K4 linker (all reference address data must be determined at this point). It then converts this data into hexadecimal format and outputs it as an object module file. The object converter also outputs the symbol data used for symbolic debugging as a symbol table file. When an object converter error occurs, an error message appears on the display to clarify the cause of the error.
# 7.1 I/O Files of Object Converter

The I/O files of the object converter are as shown below.

| Туре         | File Name                      | Explanation                                                                                                    | Default File Type |
|--------------|--------------------------------|----------------------------------------------------------------------------------------------------|-------------------|
| Input files  | Load module files              | <ul><li>These are binary image files of the object codes<br/>output as a result of linking.</li><li>These files are output by the linker.</li></ul>                                                 | .LMF              |
|              | Parameter files                | <ul><li>These files contain the parameters for the executed programs.</li><li>These files are created by the user.</li></ul>                                                                        | .POC              |
| Output files | HEX format object module files | <ul> <li>These are files created by converting load module<br/>files into hexadecimal object format.</li> <li>These files are used during mask ROM development<br/>and PROM program use.</li> </ul> | .HEX              |
|              | Symbol table files             | • These files contain the symbol data included in each module of an input file.                                                                                                    | .SYM              |
|              | Error list files               | These files contain error data from the object conversion.                                                                                                    | .EOC              |

Table 7-1. I/O Files of Object Converter

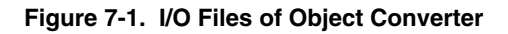

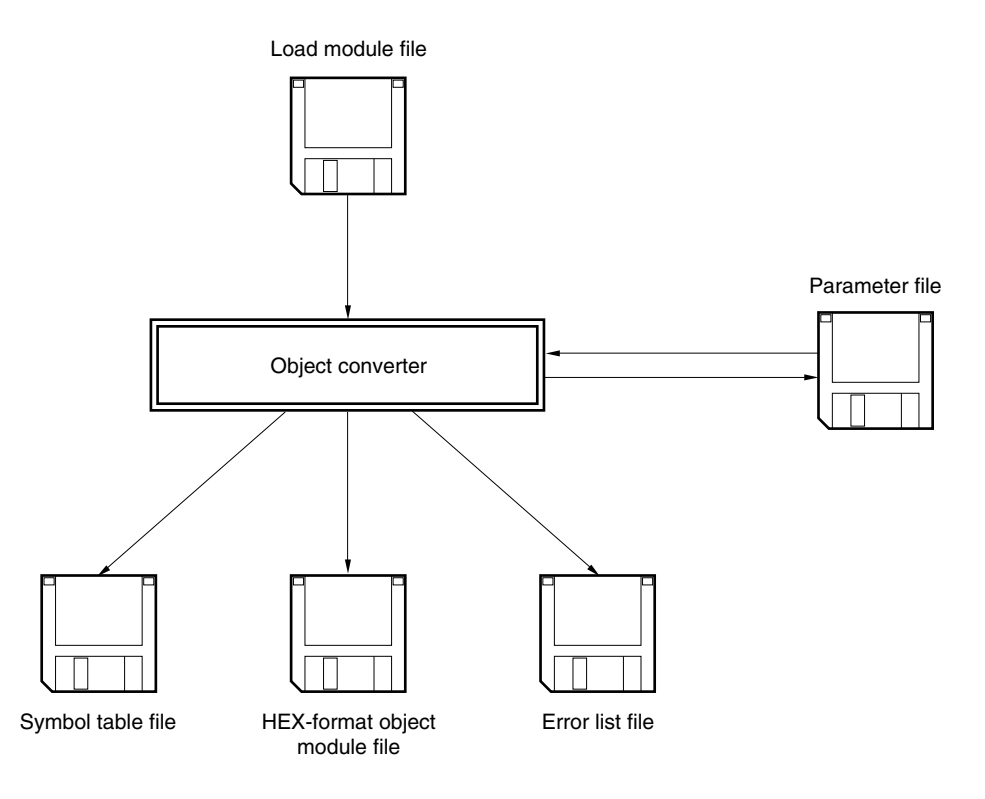

## 7.2 Functions of Object Converter

# (1) How the object converter handles extended space

When a code is output to segments located in extended memory space, the object converter generates a separate HEX-format object module file for each space.

To output a separate HEX file to each space, specify the space for both memory and merge directives in the link directive file. For the link directive, refer to **6.4.1 Directive files**.

The object converter also generates a symbol table file for each space in extended space when symbols having ADDRESS or BIT attributes are defined for segments located in extended space. All symbols having NUMBER attributes are output to symbol table file generated for normal space.

Table 7-2 shows the file types of the HEX-format object module files and symbol table files generated for extended space.

| File   | Normal Space | Extended Space |     |     |     |          |      |      |
|--------|--------------|----------------|-----|-----|-----|----------|------|------|
|        | REGULAR      | EX1            | EX2 | EX3 | EX4 | <br>EX13 | EX14 | EX15 |
| HEX    | .HEX         | .H1            | .H2 | .H3 | .H4 | <br>.H13 | .H14 | .H15 |
| Symbol | .SYM         | .S1            | .S2 | .S3 | .S4 | <br>.S13 | .S14 | .S15 |

### Table 7-2. Output File Types for Extended Space

### (2) Flash ROM self-rewriting mode support

The object converter can create separate HEX object module files in the boot area and flash area for the code located in the flash ROM when the self-rewriting mode of the flash ROM is used. To output separate HEX files, specify object converter option -ZF. The file type is as follows:

### Table 7-3. File Type When -ZF Option Is Specified

| File                                                 | File Type |
|------------------------------------------------------|-----------|
| Output file at boot area ROM program side            | .НХВ      |
| Output file at program side other than boot area ROM | .HXF      |

### (3) HEX-format object module files

The HEX-format object module file output by the object converter can be input to a HEX loader such as a PROM programmer or a debugger.

The following is a HEX-format object module file of a sample program.

:02000020000FC

- :020000084007A
- :02000020000FC

:1000800009C1FF002BCC00092000FE0F2BC4000982

- :10009000C0F7083A201A38FB20FD0F09F0AA0038F3
- :1000A000DB21FD0FD350D25014FEB900059F3F0C49
- :1000B000002431B900059F3F0300242156AF0A8375
- :0600C00002A807A830565B
- :0000001FF

### [Intel standard HEX-format object module file format]

#### Figure 7-2. Intel Standard Format

| Data record |  |      |
|-------------|--|------|
|             |  | Note |
| Data record |  |      |
| End record  |  |      |

Note The data record is repeated here.

### (a) Data record

: XX XXXX 00 DD...DD SS

- (1) (2) (3) (4) (5) (6)
- (1) Record mark

Indicates beginning of record.

- (2) Code number (2 digits)Number of bytes in the code stored in the record. A maximum of 16 bytes can be stored.
- (3) Location address (offset)
   The start address (offset) of the code displayed in the record is shown as a 4-digit hexadecimal.
- (4) Record type (2 digits) Fixed at 00.
- (5) Code (Max. 32 digits)

The object code is shown one byte at a time, with the higher 4 bits and lower 4 bits separated. A maximum of 16 bytes can be expressed in the code.

(6) Check sum (2 digits)

A value is input subtracting in order from 0 which counts down the data from the code number to the code.

#### (b) End record

- : <u>00 0000 01 FF</u>
- (1) (2) (3) (4) (5)
- (1) Record mark
- (2) Code number, fixed to 00
- (3) Fixed to 0000
- (4) Record type, fixed to 01
- (5) Check sum, fixed to FF

### [Intel extended HEX-format object module file format]

## Figure 7-3. Intel Extended Format

| Start address record                  |   |     |      |
|---------------------------------------|---|-----|------|
| Extended address record               |   | . — | 1    |
| Data record                           |   |     |      |
| :                                     |   |     | Note |
| Extended address record               | 1 |     |      |
| Data record                           | I | ]   |      |
| · · · · · · · · · · · · · · · · · · · |   | 1   |      |
| [                                     |   | 1   |      |
| Data record                           |   | ] — | •    |
| End record                            |   |     |      |

Note The extended address record and data record are repeated here.

## (a) Extended address record

- : <u>02 0000 02 XXXX SS</u>
- | | | | | | (1) (2) (3) (4) (5) (6)
- (1) Record mark

Indicates beginning of record.

- (2) Code number, fixed to 02
- (3) Fixed to 0000
- (4) Record type, fixed to 02
- (5) Higher 8-bit value of address

The paragraph value of the segment is shown as a 4-digit hexadecimal.

(6) Check sum (2 digits)

A value is input subtracting in order from 0 which counts down the data from the code number to the higher 8-bit value of the address.

### (b) Data record

| <u>:</u> | <u>XX</u> | <u>XXXX</u> | <u>00</u> | <u>DDDD</u> | <u>SS</u> |
|----------|-----------|-------------|-----------|-------------|-----------|
| Ι        | Ι         | Ι           | Ι         | I           | Ι         |
| (1)      | (2)       | (3)         | (4)       | (5)         | (6)       |

(1) Record mark

Indicates beginning of record.

(2) Code number (2 digits)

Number of bytes in the code stored in the record. A maximum of 16 bytes can be stored.

(3) Location address (offset)

The start address (offset) of the code displayed in the record is shown as a 4-digit hexadecimal.

(4) Record type (2 digits)

Fixed to 00H.

(5) Code (Max. 32 digits)

The object code is shown one byte at a time, with the higher 4 bits and lower 4 bits separated. A maximum of 16 bytes can be expressed in the code.

(6) Check sum (2 digits)

A value is input subtracting in order from 0 which counts down the data from the code number to the code.

### (c) Start address code

| <u>:</u> | <u>04</u> | <u>0000</u> | <u>03</u> | <u>0000</u> | <u>0000</u> | F9  |
|----------|-----------|-------------|-----------|-------------|-------------|-----|
| Ι        | Ι         | Ι           | Ι         | I           | I.          | Ι   |
| (1)      | (2)       | (3)         | (4)       | (5)         | (6)         | (7) |

- (1) Record mark
- (2) Fixed to 04
- (3) Fixed to 0000
- (4) Fixed to 03
- (5) Fixed to 0000
- (6) Fixed to 0000
- (7) Fixed to F9

#### (d) End record

| <u>:</u> | <u>00</u> | <u>0000</u> | <u>01</u> | <u>FF</u> |
|----------|-----------|-------------|-----------|-----------|
| Т        | Τ         | Ι           | Ι         | Τ         |
| (1)      | (2)       | (3)         | (4)       | (5)       |

- (1) Record mark
- (2) Fixed to 00
- (3) Fixed to 0000
- (4) Fixed to 01
- (5) Fixed to FF

### [Extended tech HEX-format object module file format]

HEX files are composed of the following 3 types of block.

- 1) Data block
- 2) Symbol block (This is an unused block. Symbol data uses the symbol table file.)
- 3) Termination block

Each block starts with a header field composed of a common 6 characters, and ends with the string end-ofline.

Maximum length of each block is 255, not including the start character % and end-of-line.

The format for the common header field is shown in Table 7-4 Extended Tech Header Field.

| Item         | No. of ASCII Characters | Explanation                                                                                                    |
|--------------|-------------------------|----------------------------------------------------------------------------------------------------|
| %            | 1                       | The percent symbol specifies that the block is in extended tech format.                                                                                                    |
| Block length | 2                       | This is a 2-digit hexadecimal which indicates the number of characters in the block. This number of characters does not include the start character $\%$ and end-of-line.                                                                                                    |
| Block type   | 1                       | 6 = Data block<br>3 = Symbol block<br>8 = Termination block                                                                                                    |
| Check sum    | 2                       | This is a 2-digit hexadecimal which indicates the remainder produced when<br>the total value of the characters in the block (except the start character %, the<br>check sum, and end-of-line) is divided by 256.<br>The total value of the characters is shown in <b>Table 7-5 Character Values for</b><br><b>Check Sum Evaluation</b> . |

### Table 7-4. Extended Tech Header Field

## Table 7-5. Character Values for Check Sum Evaluation

| Character      | Value (Decimal) |
|----------------|-----------------|
| 0 to 9         | 0 to 9          |
| A to Z         | 10 to 35        |
| \$             | 36              |
| %              | 37              |
| . (period)     | 38              |
| _ (underscore) | 39              |
| a to z         | 40 to 65        |

### (a) Data block

The format for the data block is shown in Table 7-6 Data Block Format for Extended Tech.

| Field        | No. of ASCII Characters | Explanation                                                                        |
|--------------|-------------------------|------------------------------------------------------------------------------------|
| Header       | 6                       | Standard header field<br>Block type = 6                                            |
| Load address | 2 to 17                 | Address from which the object code is loaded.<br>Number of characters is variable. |
| Object code  | 2n                      | Number of bytes n, displayed as a 2-digit hexadecimal                              |

Table 7-6. Data Block Format for Extended Tech

Caution In extended Tech, the number of characters in a specific field is variable within 2 to 17 (1 to 16 characters of actual data). The first character in this variable field is a hexadecimal which indicates the length of the field. The numerical zero indicates that a character line consists of 16 characters. The length of the character string is therefore 1 to 16 characters, and the length of the variable-length field including the character string length indicator is 2 to 17.

#### [Example]

<u>% 15 6 1C 3 100 02020202020</u>

- (1) (2) (3) (4) (5) (6) (7)
- (1) Header character
- (2) Block length: 15H = 21
- (3) Block type: 6
- (4) Check sum: 1CH
- (5) Number of digits in load address
- (6) Load address: 100H
- (7) Object code: 6 bytes

#### (b) Termination block

The format for the termination block is shown in Table 7-7 Termination Block Format for Extended Tech.

| Field        | No. of ASCII Characters | Explanation                                                               |
|--------------|-------------------------|---------------------------------------------------------------------------|
| Header       | 6                       | Standard header field<br>Block type = 8                                   |
| Load address | 2 to 17                 | Start address for program execution.<br>Number of characters is variable. |

## Table 7-7. Termination Block Format for Extended Tech

### [Example]

<u>% 08 8 1A 2 80</u>

(1) (2) (3) (4) (5) (6)

- (1) Header character
- (2) Block length: 8H
- (3) Block type: 8
- (4) Check sum: 1AH
- (5) Number of digits in load address
- (6) Load address: 80H

## (c) Symbol block (unused)

The extended Tech symbol block is data used for symbolic debugging. It may be assumed to have the following characteristics.

| 1) | Symbol:                     | 1 to 16 uppercase and lowercase alphabets, numerals, period and             |
|----|-----------------------------|-----------------------------------------------------------------------------|
|    |                             | underscore.                                                                 |
|    |                             | Numerals are not permitted for the start character.                         |
| 2) | Value:                      | Up to 64 bits (16 hexadecimal digits) possible.                             |
| 3) | Туре:                       | Address or scalar (a scalar indicates any numerical value other than an     |
|    |                             | address).                                                                   |
|    |                             | Addresses are divided into code addresses (instruction addresses) and data  |
|    |                             | addresses (addresses of data items).                                        |
| 4) | Global/local specification: | Indicates whether a symbol is global (external reference enabled) or local. |
| 5) | Section membership:         | A section may be considered a range to which a memory name is given.        |
|    |                             | Each address in a program belongs to at least 1 section. A scalar does not  |
|    |                             | belong to any section.                                                      |

The format for the symbol block is shown in Table 7-8 Symbol Block Format for Extended Tech.

| Field              | No. of ASCII Characters | Explanation                                                                                                    |  |
|--------------------|-------------------------|----------------------------------------------------------------------------------------------------|--|
| Header             | 6                       | Standard header field<br>Block type = 3                                                                                                    |  |
| Section name       | 2 to 17                 | Name of the section which includes the symbols defined in the block.<br>Number of characters is variable.                                                                |  |
| Section definition | 5 to 35                 | Each symbol block must have 1 of this type of field. This field may be placed before or after any number of symbol definition fields. This format is shown in Table 7-9. |  |
| Symbol definition  | 5 to 35<br>each         | This is a symbol definition field greater than 0 as shown in Table 7-10.                                                                                                 |  |

## Table 7-8. Symbol Block Format for Extended Tech

The symbols contained in a program are transferred as a symbol block. Each symbol block includes a section name and a list of the symbols that belong to that section. If necessary, a scalar can also be included in any section.

A symbol in the same section can be placed in one or more blocks.

The formats for the section definition field and the symbol definition field in the symbol block are shown in Table 7-9 and Table 7-10.

## Table 7-9. Symbol Block Section Definition Fields for Extended Tech

| Field        | No. of ASCII Characters | Explanation                                                                                                    |
|--------------|-------------------------|----------------------------------------------------------------------------------------------------|
| 0            | 1                       | 0 specifies that the field is a section definition field.                                                                                                |
| Base address | 2 to 17                 | This is a section start address.<br>Number of characters is variable.                                                                                    |
| Length       | 2 to 17                 | Indicates the section length.<br>Number of characters is variable and is calculated by the following<br>equation:<br>1 – (higher address – base address) |

### Table 7-10. Symbol Block Symbol Definition Fields for Extended Tech

| Field           | No. of ASCII Characters | Explanation                                                                                                    |  |
|-----------------|-------------------------|----------------------------------------------------------------------------------------------------|--|
| Туре            | 1                       | <ul> <li>1-digit hexadecimal indicating global/local symbol specification and type of value displayed.</li> <li>1 = Global address</li> <li>2 = Global scalar</li> <li>3 = Global code address</li> <li>4 = Global data address</li> <li>5 = Local address</li> <li>6 = Local scalar</li> <li>7 = Local code address</li> <li>8 = Local data address</li> </ul> |  |
| Symbol          | 2 to 17                 | Indicates the symbol length. Variable.                                                                                                    |  |
| Numerical value | 2 to 17                 | Value corresponding to a symbol. Number of characters is variable.                                                                                                    |  |

## [Motorola S-type format]

Motorola S-type format files are converted from 5 records into 3 types. The composition of the entire file is shown in **Figure 7-4 Motorola S-Type Format**. Types of records are shown in **Table 7-11 Motorola HEX File Record Types**.

### Table 7-11. Motorola HEX File Record Types

| Header record (optional) | S0                    |
|--------------------------|-----------------------|
| Data record              | S2 (Standard 24 bits) |
|                          | S3 (32 bits)          |
| End record               | S8 (Standard 24 bits) |
|                          | S7 (32 bits)          |

### Figure 7-4. Motorola S-Type Format

| Header record                         |  |
|---------------------------------------|--|
| Data record                           |  |
| · · · · · · · · · · · · · · · · · · · |  |
|                                       |  |
| Data record                           |  |
| End record                            |  |

Motorola HEX format files are divided into standard 24-bit addresses and 32-bit addresses. Standard addresses are composed of records S0, S2, and S8. The 32-bit addresses are composed of records S0, S3 and S7. Header record S0 is optional and is not output. A CR character is placed at the end of each S record.

The general formats and their meanings for each field in each record are shown in **Table 7-12 General** Format for Each Record and Table 7-13 Meanings of Fields.

## Table 7-12. General Format for Each Record

| Record Type | General Format   |
|-------------|------------------|
| S0          | S0XXYY…YYZZZZ    |
| S2          | S2XXWWWWWDDDDZZ  |
| S3          | S3XXWWWWWWDDDDZZ |
| S7          | S7XXWWWWWWWZZ    |
| S8          | S8XXWWWWWZZ      |

### Table 7-13. Meanings of Fields

| Field     | Meaning                                                                                                    |
|-----------|----------------------------------------------------------------------------------------------------|
| Sn        | Record type                                                                                                    |
| ХХ        | Length of data record<br>Number of bytes in the address, hexadecimal data and check sum                                                                               |
| ҮҮҮҮ      | File name<br>ASCII code for the input file name expressed as a hexadecimal                                                                                            |
| wwwww[ww] | 24th [32th] bit address                                                                                                    |
| DD…DD     | Hexadecimal data<br>1 byte of data is expressed as a 2-digit hexadecimal.                                                                                             |
| ZZ        | Check sum<br>The lower 1 byte of complement 1 for the sum for each byte of the record length, address and the<br>hexadecimal data, expressed as a 2-digit hexadecimal |

## [Example]

| <u>S2</u> | <u>08</u> | <u>00FF11</u> | D4520A20 | <u>A0</u> |
|-----------|-----------|---------------|----------|-----------|
| I.        | I.        | I             | I        | Ι         |
| (1)       | (2)       | (3)           | (4)      | (5)       |

- (1) Record type: S2
- (2) Record length: 8 bytes
- (3) Load addresses (24-bit address)
- (4) Hexadecimal data
- (5) Check sum

#### (a) S0 record

- <u>SO XX YYYYYYY ZZ</u>
- | | | | (1) (2) (3) (4)
- (1) Record type
- (2) Record length

This is the number of bytes in (3) plus the number of bytes in (4).

- (3) File name
- (4) Check sum

## (b) S2 record

| <u>S2</u> | <u>XX</u> | WWWWWW | <u>DD…DD</u> | <u>ZZ</u> |  |
|-----------|-----------|--------|--------------|-----------|--|
| Ι         | Ι         | I      | I            | I.        |  |
| (1)       | (2)       | (3)    | (4)          | (5)       |  |

- (1) Record type
- (2) Record length

This is the number of bytes in (3) plus the number of bytes in (4) plus the number of bytes in (5).

(3) Load address

This is the 24-bit load address of the data in (4) within the range 0H to FFFFFH.

(4) Data

This is the loaded data itself.

(5) Check sum

(c) S3 record

| <u>S3</u> | <u>XX</u> | <u>wwwwwwww</u> | <u>DD…DD</u> | <u>ZZ</u> |
|-----------|-----------|-----------------|--------------|-----------|
| Ι         | Ι         | Ι               | I.           | Ι         |

- (1) (2) (3) (4) (5)
- (1) Record type
- (2) Record length

This is the number of bytes in (3) plus the number of bytes in (4) plus the number of bytes in (5).

(3) Load address

This is the 24-bit load address of the data in (4) within the range 0H to FFFFFFH.

(4) Data

This is the loaded data itself.

(5) Check sum

# (d) S7 record

| <u>S7</u> | <u>XX</u> | <u>wwwwwwww</u> | <u>ZZ</u> |
|-----------|-----------|-----------------|-----------|
|           |           |                 |           |

| Ι   | T   | I   | 1   |
|-----|-----|-----|-----|
| (1) | (2) | (3) | (4) |

- (1) Record type
- (2) Record length

This is the number of bytes in (3) plus the number of bytes in (4).

(3) Entry address

This is the 32-bit entry address within the range 0H to FFFFFFH.

(4) Check sum

## (e) S8 record

<u>S8 XX WWWWW ZZ</u>

- | | | | (1) (2) (3) (4)
- (1) Record type
- (2) Record length

This is the number of bytes in (3) plus the number of bytes in (4).

(3) Entry address

This is the 32-bit entry address within the range 0H to FFFFFH.

(4) Check sum

# (4) Symbol table file

The symbol table file output by the object converter is input to a debugger. The following is the symbol table file of the sample program.

#08 ;FF PUBLIC 01000000ACONVAH 010000000MAIN 0100000084START ;FF SAMPM <02000FFD20HDTSA 02000FFD21STASC ;FF SAMPS <01000000BSASC 01000000C3SASC1

# [Symbol Table File Formats]

| Start of symbol table  | #                        | 04         | CR  | LF   |                    |    | ÷  |                   |
|------------------------|--------------------------|------------|-----|------|--------------------|----|----|-------------------|
| Start of public symbol | ;                        | FF         | 4 b | lank | PUBLIC             | CR | LF |                   |
|                        |                          |            | spa | ices |                    |    |    |                   |
| Note                   | ightarrow 1 $ ightarrow$ | Symbol     | Syr | nbol | Public symbol name | CR | LF |                   |
|                        |                          | attributes | va  | lue  |                    |    |    |                   |
|                        |                          | •          |     | •    | •                  | •  | •  | Public symbols    |
|                        |                          | •          |     | •    | •                  | •  | •  |                   |
|                        |                          | •          |     | •    | •                  | •  | •  |                   |
|                        | ;                        | FF         | 4 b | lank | Module name 1      | CR | LF |                   |
|                        |                          |            | spa | ices |                    |    |    |                   |
| Start of local symbol  | <                        | Symbol     | Syr | nbol | Local symbol name  | CR | LF | Local symbols for |
|                        |                          | attributes | va  | lue  |                    |    |    | each module       |
|                        |                          |            | No  | te 2 |                    |    |    |                   |
|                        |                          | Symbol     | Syr | nbol | Local symbol name  | CR | LF |                   |
|                        |                          | attributes | va  | lue  |                    |    |    |                   |
|                        |                          | •          |     | •    | •                  | •  | •  |                   |
|                        |                          | •          |     | •    | •                  | •  | •  |                   |
|                        |                          | •          |     | •    | •                  | •  | •  |                   |
|                        | ;                        | FF         | 4 b | lank | Module name 2      | CR | LF |                   |
|                        |                          |            | spa | ices |                    |    |    |                   |
| Repeated in units of   |                          | •          |     | •    | •                  | •  | •  |                   |
| object modules.        |                          | •          |     | •    | •                  | •  | •  |                   |
|                        |                          | •          |     | •    | •                  | •  | •  |                   |
| Symbol table end       | =                        | CR LF      |     |      |                    |    |    |                   |
| mark                   |                          |            |     |      |                    |    |    |                   |

Notes 1. Symbol attributes are the values shown in Table 7-14.

2. For symbol values, refer to Figure 7-5.

| Value | Symbol Attribute                      |
|-------|---------------------------------------|
| 00    | Constant defined by the EQU directive |
| 01    | Label within a code segment           |
| 02    | Label within a data segment           |
| 03    | Bit symbol for ABBIT attribute        |
| 04    | Bit symbol for AWBIT attribute        |
| 05    | Bit symbol for saddr.bit/bsaddr.bit3  |
| 06    | Bit symbol for wsaddr.bit4            |
| 07    | Bit symbol for sfr.bit/bsfr.bit3      |
| 08    | Bit symbol for wsfr.bit4              |
| 09    | Bit symbol for RBBIT attribute        |
| 10    | Bit symbol for RWBIT attribute        |
| 11    | Bit symbol for byte register.bit      |
| FF    | Module name                           |

## Table 7-14. Values of Symbol Attributes

### Figure 7-5. Symbol Value Formats

• When the symbol attribute is NUMBER

Constant value 8 digits

• When the symbol attribute is LABEL

• When the symbol attribute is a bit symbol

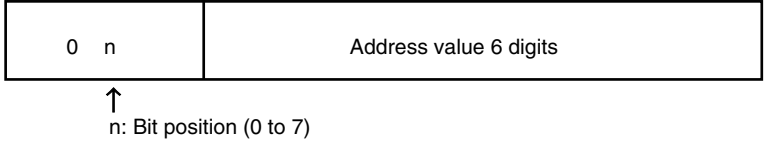

# 7.3 Object Converter Startup

## 7.3.1 Object converter startup

The following two methods can be used to start up the object converter.

### (1) Startup from the command line

| X>[pa | ath-name] | oc78K4 | $[\Delta option]$ . | ·∆load-module-fi | e-name $[\Delta option] \cdots [\Delta]$ |
|-------|-----------|--------|---------------------|------------------|------------------------------------------|
| I -   | I         | I      | Ι                   | I                | I                                        |
| (1)   | (2)       | (3)    | (4)                 | (5)              | (4)                                      |

- (1) Current drive name
- (2) Current directory name
- (3) Object converter command file name
- (4) This contains detailed directions for the action of the object converter.
- (5) File name of the load module to be converted

**Example** C><u>oc78K4 k4.lmf</u> -osample.hex

Caution If more than one object converter option is specified, separate the options with a space. For a detailed explanation of object converter options, refer to 7.4 Object Converter Options.

#### (2) Startup from a parameter file

Use the parameter file when the data required to start up the object converter will not fit on the command line, or when the same object converter option is specified repeatedly each time object conversion is performed. To start up the object converter from a parameter file, specify the specify parameter file option (-F) on the command line.

Start up the object converter from a parameter file as follows.

X>oc78K4 [ $\Delta$ load-module-file]  $\Delta$ -f parameter-file-name

| I   | l I |
|-----|-----|
| (1) | (2) |

- (1) Specify parameter file option
- (2) A file which includes the data required to start up the object converter

**Remark** An editor is used to create the parameter file.

The rules for writing the contents of a parameter file are as follows.

[[ $[\Delta]$  option [ $\Delta$ option]  $\cdots$  [ $\Delta$ ]  $\Delta$ ]]  $\cdots$ 

- **Remarks 1.** If the load module file name is omitted from the command line, only one load module file name can be specified in the parameter file.
  - 2. The load module file name can also be specified after the option.
  - **3.** Write in the parameter file all object converter options and output file names that should be specified in the command line.

**Example** Create the parameter file (K4.POC) using an editor.

Contents of K4.POC

;parameter file K4.lmf -osample.hex -ssample.sym -r

Use parameter file K4.POC to start up the object converter.

C><u>oc78K4 -fK4.poc</u>

#### 7.3.2 Execution start and end messages

#### (1) Execution start message

When the object converter is started up, an execution startup message appears on the display.

78K/IV Series Object Converter Vx.xx [xx xxx xx] Copyright (C) NEC Electronics Corporation xxxx,xxxx

### (2) Execution end message

If it detects no object conversion errors resulting from the object conversion, the object converter outputs the following message to the display and returns control to the operating system.

```
Target chip : uPD7804xxx
Device file : Vx.xx
Object Conversion Complete, 0 error(s) and 0 warning(s) found.
```

If it detects an object conversion errors resulting from the object conversion, the object converter outputs the error number to the display and returns control to the operating system.

```
Target chip : uPD784xxx
Device file : Vx.xx
Object Conversion Complete, 3 error(s) and 0 warning(s) found.
```

If the object converter detects a fatal error during object conversion which makes it unable to continue link processing, the object converter outputs a message to the display, cancels object conversion and returns control to the operating system.

Example 1. A non-existent load module file name is specified.

C><u>oc78K4 sample.lmf</u>
78K/IV Series Object Converter Vx.xx [xx xxx xx]
Copyright (C) NEC Electronics Corporation xxxx,xxxx
A006 File not found 'SAMPLE.LMF'
Program aborted.

In the above example, a non-existent load module file is specified. An error results and the object converter aborts the object conversion.

**Example 2.** A non-existent object converter option is specified.

```
C><u>oc78K4 k4.lmf -a</u>
78K/IV Series Object Converter Vx.xx [xx xxx xx]
Copyright (C) NEC Electronics Corporation xxxx,xxxx
A018 Option is not recognized '-a'
Please enter 'OC78K4 --', if you want help messages.
Program aborted.
```

In the above example, a nonexistent object converter option is specified. An error results and the object converter aborts the object conversion.

When an error message is displayed and object conversion is aborted, look for the cause in **CHAPTER 13 ERROR MESSAGES** and take action accordingly.

# 7.4 Object Converter Options

## 7.4.1 Types of object converter options

The object converter options are detailed instructions for the operation of the object converter. Object converter options are classified into 10 types.

The classifications of the object converter options and explanations of each type are shown below.

| Number | Classification                                         | Option | Explanation                                                                                                    |
|--------|--------------------------------------------------------|--------|----------------------------------------------------------------------------------------------------|
| 1      | HEX format object module file output                   | -0     | Specifies the output of a HEX-format object module file.                                                                                                    |
|        | specification                                          | -NO    |                                                                                                    |
| 2      | Symbol table file output specification                 | -S     | Specifies output of a symbol table file.                                                                                                    |
|        |                                                        | -NS    |                                                                                                    |
| 3      | Specification of sort by object                        | -R     | Sorts HEX-format objects in the order of their addresses.                                                                                                    |
|        | address order                                          | -NR    |                                                                                                    |
| 4      | Object complement specification                        | -U     | Outputs a specified complement value as an object code for<br>an address area to which no HEX-format object is output.                                                                                                    |
| 5      | Error list file output specification                   | -E     | Outputs an error list file.                                                                                                    |
|        |                                                        | -NE    |                                                                                                    |
| 6      | Parameter file specification                           | -F     | Inputs an input file name and options from a specified file.                                                                                                    |
| 7      | Specify HEX format                                     | -KI    | Outputs Intel standard HEX format object.                                                                                                    |
|        |                                                        | -KIE   | Outputs Intel extended HEX format object.                                                                                                    |
|        |                                                        | -KT    | Outputs extended Tech format object.                                                                                                    |
|        |                                                        | -KM    | Outputs Motorola S-type format (standard address) object.                                                                                                    |
|        |                                                        | -KME   | Outputs Motorola S-type format (32-bit address) object.                                                                                                    |
| 8      | Device file search path                                | -Y     | Reads a device file from a specified path.                                                                                                    |
| 9      | File division output specification for flash ROM model | -ZF    | <ul> <li>Adds an option that outputs the boot area and other areas to separate HEX-format files when linking of the boot area ROM program of a flash ROM model is specified.</li> <li>If the -ZF option is specified, the output file type at the boot area ROM program side is "HXB", and the output file type at the side of the other programs is "HXF".</li> </ul> |
| 10     | Help specification                                     |        | Displays a help message on the display.                                                                                                    |

# Table 7-15. Object Converter Options

**Remark** This table is presented as a brief introduction to the object converter options. When actually using the object converter options, refer to **C.4 List of Object Converter Options**.

#### 7.4.2 Explanation of object converter options

This section contains detailed explanations of each object converter option.

#### (1) HEX format object module file output specification (-O/-NO)

Syntax: -O [output-file-name] -NO Default assumption: -O input-file-name.HEX (The file type for extended space is '.H1' to '.H15'.)

### [Function]

- 1) Option -O specifies the output of a HEX-format object module file. Option -O also specifies the output destination and output file name.
- 2) Option -NO specifies that no HEX-format object module file is output.

### [Application]

- 1) Specify the option -O to change the output destination and output file name of the HEX-format object module file.
- Specify option -NO when performing an object conversion only to output a symbol table file. This will shorten object conversion time.

#### [Explanation]

1) Specify a disk type file name for the 'output-file-name.'

If a device-type file name is specified, an abort error will result.

- 2) If the 'output-file-name' is omitted when option -O is specified, the HEX-format object module file 'inputfile-name.HEX' will be output to the current directory.
- If only the path name is specified in 'output-file-name', 'input-file-name.HEX' will be output to the specified path.
- 4) If both options -O and -NO are specified at the same time, the option specified last takes precedence.
- 5) When -ZF option is specified, the file type is as follows:

| Table 7-16. F | File Type | When -ZF | Option Is | Specified |
|---------------|-----------|----------|-----------|-----------|
|---------------|-----------|----------|-----------|-----------|

| File                                                 | File Type |
|------------------------------------------------------|-----------|
| Output file at boot area ROM program side            | .НХВ      |
| Output file at program side other than boot area ROM | .HXF      |

When a code is output to a segment located in extended space, the object converter generates a separate HEXformat object module file for each space.

The file types of HEX-format object module files generated for extended space are as follows.

| File | Normal<br>Space | Extended Space |     |     |     |     |  |      |      |      |
|------|-----------------|----------------|-----|-----|-----|-----|--|------|------|------|
|      | REGULAR         | EX1            | EX2 | EX3 | EX4 | EX5 |  | EX13 | EX14 | EX15 |
| HEX  | .HEX            | .H1            | .H2 | .H3 | .H4 | .H5 |  | .H13 | .H14 | .H15 |

Table 7-17. Type of HEX Format Object Module File for Extended Space

## [Example of use]

Output a HEX-format object module file (SAMPLE.HEX).

C>oc78K4 k4.lmf -osample.hex

### (2) Symbol table file output specification (-S/-NS)

Syntax: -S [output-file-name] -NS Default assumption: -S input-file-name.SYM (The file type for extended space is '.S1' to '.S15'.)

## [Function]

- 1) Option -S specifies the output of a symbol table file. Option -S also specifies the output destination and output file name.
- 2) Option -NS specifies that no symbol table file is output.

### [Application]

- 1) Specify option -S to change the output destination and output file name of the symbol table file.
- 2) Specify option -NS when performing an object conversion only to output a HEX-format object module file. This will shorten object conversion time.

### [Explanation]

- Specify a disk type file name for the 'output-file-name'.
   If a device-type file name is specified, an abort error will result.
- 2) If the 'output-file-name' is omitted when option -S is specified, the symbol table file 'input-file-name.SYM' will be output to the current directory.
- 3) If only the path name is specified in 'output-file-name', 'input-file-name.SYM' will be output to the specified path.
- 4) If both options -S and -NS are specified at the same time, the option specified last takes precedence.

When a symbol having an ADDRESS or BIT attribute is defined for a segment located in extended space, the object converter generates a separate symbol table file for each space.

All symbols which have NUMBER attribute are output to a symbol table file in normal space.

The file types of symbol table files generated for extended space are as follows.

| File | Normal<br>Space | Extended Space |     |     |     |     |  |      |      |      |
|------|-----------------|----------------|-----|-----|-----|-----|--|------|------|------|
|      | REGULAR         | EX1            | EX2 | EX3 | EX4 | EX5 |  | EX13 | EX14 | EX15 |
| HEX  | .HEX            | .S1            | .S2 | .S3 | .S4 | .S5 |  | .S13 | .S14 | .S15 |

### Table 7-18. Types of Symbol Table File for Extended Space

### [Example of use]

Output a symbol table file (SAMPLE.SYM).

C><u>oc78K4 k4.lmf -ssample.sym</u>

## (3) Specification of sort by object address order (-R/-NR)

Syntax: -R -NR

Default assumption: -NR

## [Function]

- 1) Option -R outputs sorting of HEX-format objects in order of address.
- 2) Option -NR outputs HEX-format objects in the order in which they were stored in the load module file.

## [Application]

Specify option -R when you need to sort HEX-format objects in order of address.

## [Explanation]

- 1) If both options -R and -NR are specified at the same time, the option specified last takes precedence.
- 2) If option -NO is specified, option -R/-NR becomes unavailable.

## [Example of use]

Sort HEX-format objects in order of address.

C><u>oc78K4 k4.lmf -r</u>

#### (4) Object complement specification (-U)

Syntax: -U complement-value [, [start], size] Default assumption: None

### [Function]

Option -U outputs a specified complement value as an object code for an address area to which no HEXformat object has been output.

### [Application]

Address areas to which no HEX-format object has been output may become written with unnecessary code. When such addresses are accessed by the program for any reason, their action may be unpredictable. By specifying option -U, code can be written in advance to address areas to which no HEX-format object has been output.

#### [Explanation]

1) The range of values that can be specified as complement values is as follows.

 $0H \le complement \ value \le 0FFH$ 

Complement values can be specified in binary, octal, decimal or hexadecimal numbers. If a value outside the range or a value other than a numerical value is specified, an abort error occurs.

2) "Start" specifies the start address area for complement to be performed.

The range of values that can be specified for start is as follows.

 $0H \le start \le Largest$  address in program space other than SFR area

Start can be specified in binary, octal, decimal or hexadecimal numbers. If a value outside the range or a value other than a numerical value is specified, an abort error occurs. If start is omitted, 0 is assumed to be specified.

3) "Size" specifies the size of the address area for complement to be performed. The range of values that can be specified for size is as follows.

 $1H \le size \le Largest$  address in program space other than SFR area

Size can be specified in binary, octal, decimal or hexadecimal numbers. If a value outside the range or a value other than a numerical value is specified, an abort error occurs. When start has been specified, size cannot be omitted.

- 4) If both start and size are omitted, the object converter performs the following processing.
  - (a) If the target device for assembly contains internal ROM, the object converter interprets start and size to have the value specified in internal ROM.
  - (b) If the target device for assembly does not contain internal ROM, the object converter interprets an error and aborts execution.
- 5) If option -U is specified two or more times, the item specified last takes precedence.
- 6) Two or more address areas cannot be specified with option -U.

- 7) Specification formats for start and size in option -U and their interpretation are as follows.
  - (a) -U complement value
     If the target device for assembly contains internal ROM, the internal ROM range
     If the target device for assembly does not contain internal ROM, abort error
  - (b) -U complement value, sizeFrom address 0 to the size address
  - (c) -U complement value, start, size From start address to size address

## [Example of use]

Complement an address area to which a HEX-format object has not been output with code.

In the following example, it is supposed that a HEX-format object module file exists. In this case, code cannot be written to the address area 003EH-0FFFH.

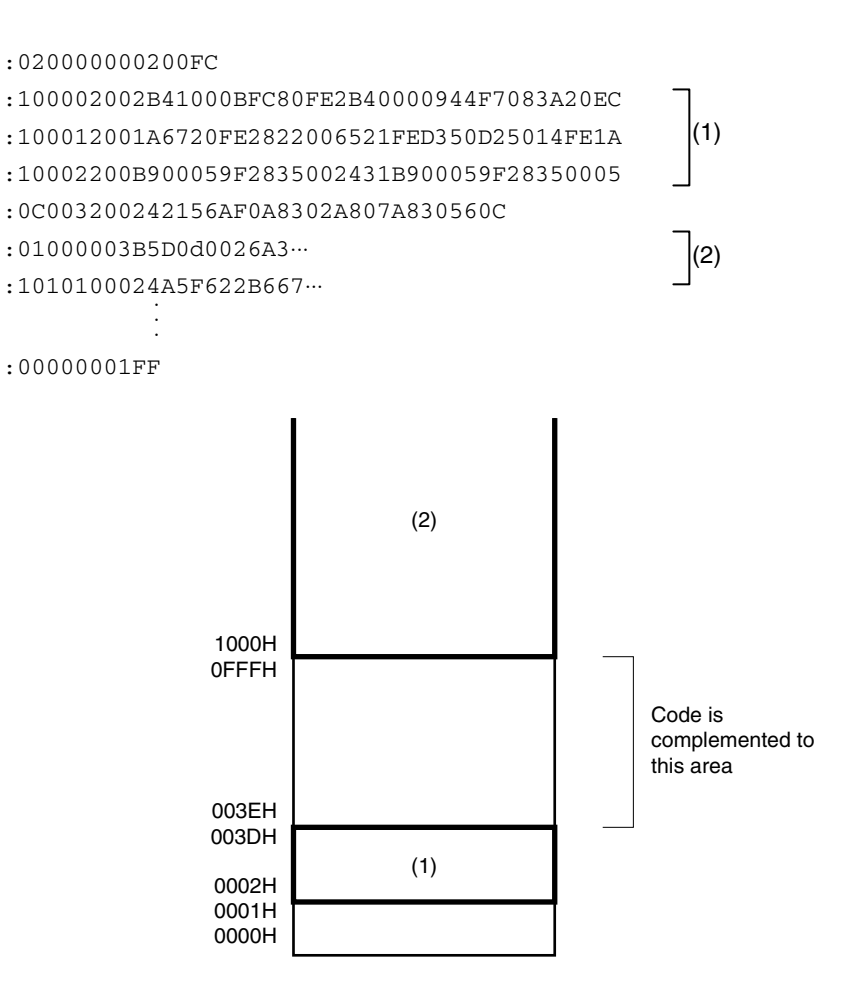

00H is complemented to the address area 003EH to 0FFFH.

C><u>oc78K4 k4.lmf -u00h,003eh,0fc2h</u>

### (5) Error list file output specification (-E/-NE)

Syntax: -E [output-file-name]

-NE Default assumption: -NE

-----

## [Function]

- 1) Option -E specifies the output of an error list file. Option -E also specifies the output destination and output file name.
- 2) Option -NE makes option -E unavailable.

## [Application]

Specify option -E to change the output destination and output file name of the error list file.

## [Explanation]

- 1) The file name of the error list file can be specified as a disk-type file name or as a device-type file name. However, if the device-type file name CLOCK is specified, an abort error will occur.
- 2) When option -E is specified and the output file name is omitted, the error list file name will be 'input-filename.EOC'.
- 3) When option -E is specified and the drive name is omitted, the error list file will be output to the current drive.
- 4) If both options -E and -NE are specified at the same time, the option specified last takes precedence.

## [Example of use]

Create an error list file (K4.EOC).

C>oc78K4 k4.lmf -eK4.eoc

### (6) Parameter file specification (-F)

Syntax: -F file-name

Default assumption: Options and input file names can only be specified from the startup command line.

#### [Function]

Option -F specifies input of options and input file names from a specified file.

### [Application]

- 1) Specify option -F when the data required to start up the object converter will not fit on the command line.
- Specify option -F to repeatedly specify the same options each time object conversion is performed and to save those options to a parameter file.

#### [Explanation]

- Only a disk-type file name can be specified as 'file-name'. If a device-type file name is specified, an abort error will occur.
- 2) If the file name is omitted, an abort error will occur.
- Nesting of parameter files is not permitted. If option -F is specified within a parameter file, an abort error will occur.
- 4) The number of characters that can be written within a parameter file is unlimited.
- 5) Separate options or input file names with a blank space, a tab or [-1].
- 6) Options and input file names written in a parameter file will be expanded at the position specified for the parameter file on the command line.
- 7) The expanded options specified last will take precedence.
- 8) All characters entered after ';' or '#' and before [,-] or 'EOF' will be interpreted as comments.
- 9) If option -F is specified two or more times, an abort error will occur.

#### [Example of use]

Perform object conversion using a parameter file.

Set the contents of parameter file 78K4.POC as follows.

```
;parameter file
K4.lmf -osample.hex
-ssample.sym -r
```

Enter the following on the command line.

C>oc78K4 k4.lmf -f78K4.poc

### (7) HEX format specification (-KI/-KIE/-KT/-KM/-KME)

| Description format: | -KI  |
|---------------------|------|
|                     | -KIE |
|                     | -KT  |
|                     | -KM  |
|                     | -KME |
| Default value:      | -KIE |

### [Function]

Specifies format of a HEX-format object module file to be output.

## [Application]

Use these options to specify the format of a HEX-format object module file to be output from among [Intel standard HEX format], [Intel extended HEX format], [Extended Tech format], [Motorola S-type format (standard address)] and [Motorola S-type format (32-bit address)].

## [Explanation]

1) The address ranges specified by each of these options are as follows.

| -KI:  | Intel standard HEX format                 |
|-------|-------------------------------------------|
|       | 0H to FFFFH (up to 64 KB)                 |
| -KIE: | Intel extended HEX format                 |
|       | 0H to FFFFFH (up to 1 MB)                 |
| -KT:  | Extended Tech format                      |
|       | 0H to FFFFFFFFH (up to 4 GB)              |
| -KM:  | Motorola S-type format (standard address) |
|       | 0H to FFFFFFH (up to 16 MB)               |
| -KME: | Motorola S-type format (32-bit address)   |
|       | 0H to FFFFFFFH (up to 4 GB)               |

## [Example of use]

Specify a Motorola S-type format (standard address) object.

C>oc78k4 k4.lmf -km

## (8) Device file search path specification (-Y)

Syntax: -Y path-name

Default assumption: Device files will be read from the path determined in the following order.

- 1) <..\dev> (for the oc78K4.exe startup path)
- 2) Path by which OC78K4 was started up
- 3) Current directory
- 4) The environmental variable PATH

## [Function]

Reads a device file from the specified path.

## [Application]

Specify a path where a device file exists.

## [Explanation]

- 1) If anything other than a path name is specified after option -Y, an abort error occurs.
- 2) If the path name is omitted after option -Y, an abort error occurs.
- 3) The path from which the device file is read in the order determined as follows.
  - a. Path specified by option -Y
  - b. <..\dev> (for the oc78K4.exe startup path)
  - c. Path by which OC78K4 was started up
  - d. Current directory
  - e. The environmental variable PATH

## [Example of use]

Specify the path for the device file as directory c:\78K4\dev

C>oc78K4 k4.lmf -yc:\78K4\dev

#### (9) File separate output specification for flash ROM model (-ZF)

Syntax: -ZF Default assumption: Not separately output.

### [Function]

Specifies the first address of the flash ROM area.

### [Application]

Specify a path where a device file exists.

## [Explanation]

- 1) Adds an option that outputs the boot area and other areas to separate HEX-format files when linking the boot area ROM program of a flash ROM model is specified.
- 2) If the -ZF option is specified, the output file type at the boot area ROM program side is "HXB", and the output file type at the side of the other programs is "HXF".

### [Example of use]

C>oc78K4 k4.lmf -zf

### (10) Help specification (--)

Syntax:

Default assumption: No display

--

#### [Function]

Option -- displays a help message on the display.

## [Application]

The help message is a list of explanations of the object converter options. Refer to these when executing the object converter.

#### [Explanation]

When option -- is specified, all other options are unavailable.

### [Example of use]

When option -- is specified, a help message is output on the display.

C><u>oc78K4 --</u>

```
78K/IV Series Object Converter Vx.xx [xx xxx xx]
Copyright (C) NEC Electronics Corporation xxxx,xxxx
```

```
usage : oc78k4 [option[ ...]] input-file [option[ ...]]
The option is as follows ([] means omissible).
-ffile
               :Input option or input-file name from specified file.
              :Create HEX module file [with specified name] / Not.
-o[file]/-no
-s[file]/-ns :Create symbol table file [with specified name] / Not.
-e[file]/-ne :Create the error list file [with the specified name] / Not.
-r/-nr
                :Sort HEX object by address / Not.
-uvalue[,[start],size] :Fill up HEX object with specified value.
-kkind
               :Select hex format. I; intel format IE; intel extend format
                            T;tex format M;s format ME;s-32bit format
                :Set device file search path.
-ydirectory
                :Show this message.
_ _
DEFAULT ASSIGNMENT: -o -s -nr -kie
```

## 7.5 Option Settings in PM plus

This section describes the method for setting object converter options from PM plus.

## 7.5.1 Option setting method

Select [Object Converter Options...] from the [Tools] menu of PM plus or click to display the <Object Converter Options> dialog box.

Object converter options can be set by inputting the required options in this dialog box.

|                                                            | Browse                                                                                                    |
|------------------------------------------------------------|----------------------------------------------------------------------------------------------------|
| Dbject Complement[-u]<br>Value: Start Address: Size: Size: | H C Intel Format[-ki]<br>H C Intel Extend Format[-kie]<br>C Tex Format[-kt]<br>H C Motorola S type Format[standard][-km] |
| Divide HEX File for the Prod                               | uct with <u>F</u> lash ROM[-zf]                                                                                          |
|                                                            |                                                                                                    |

Figure 7-6. <Object Converter Options> Dialog Box (<<Output1>> Tab Is Selected)

Figure 7-7. <Object Converter Options> Dialog Box (<<Output2>> Tab Is Selected)

| Create Symbol             | Jthers  <br>Table File[-: | s] |       |                                                                                                    |
|---------------------------|---------------------------|----|-------|----------------------------------------------------------------------------------------------------|
| Output File Name:         |                           |    | -     | Browse                                                                                                    |
| 1                         |                           |    | Ľ     | <u><u><u></u></u><u></u><u></u><u></u><u></u><u></u><u></u><u></u><u></u><u></u></u> <u></u> <u></u> <u></u> <u></u> <u></u> <u></u> <u></u> <u></u> |
| - Create <u>E</u> rror Li | st File[-e]               | 8  | <br>  |                                                                                                    |
| Output File Name:         | 1                         |    | <br>~ | Browse                                                                                                    |
| 1                         |                           |    |       | 0101/2011                                                                                                    |
|                           |                           |    |       |                                                                                                    |
|                           |                           |    |       |                                                                                                    |
|                           |                           |    |       |                                                                                                    |
|                           |                           |    |       |                                                                                                    |
|                           |                           |    |       |                                                                                                    |
|                           |                           |    |       |                                                                                                    |
| Command Line Optic        | ins:                      |    |       |                                                                                                    |
| Command Line Optic        | ins:                      |    | <br>  |                                                                                                    |

| lutput1 Output2 Ot     | hers        |      |                       |          |          |                   |
|------------------------|-------------|------|-----------------------|----------|----------|-------------------|
| 🔽 Use Command File     | }           |      |                       |          |          |                   |
| <u>P</u> arameterfile: |             |      |                       |          |          |                   |
| ſ                      |             |      |                       | •        | B        | rowse             |
|                        |             |      |                       |          |          |                   |
| Uther options:         |             |      |                       |          |          |                   |
| k                      |             |      |                       |          |          | <b>_</b>          |
|                        |             |      |                       |          |          |                   |
|                        |             |      |                       |          |          |                   |
|                        |             |      |                       |          |          |                   |
|                        |             |      |                       |          |          |                   |
|                        |             |      |                       |          |          |                   |
| - 1                    |             | 1    |                       | - î î    |          | 1                 |
| <u>R</u> eset          |             | Opti | on data r <u>e</u> ad | i ]      | Option d | ata <u>s</u> ave  |
| <u>R</u> eset          |             | Opti | on data r <u>e</u> ad | <u>i</u> | Option d | ata <u>s</u> ave  |
| <u>R</u> eset          |             | Opti | on data r <u>e</u> a  | i        | Option d | ata <u>s</u> ave  |
| <u>R</u> eset          | e.          | Opti | on data r <u>e</u> a  | 1        | Option d | ata <u>s</u> ave  |
| <u>R</u> eset          | 5:          | Opti | on data r <u>e</u> a  | <u>i</u> | Option d | iata <u>s</u> ave |
| <u>R</u> eset          | \$:         | Opti | on data r <u>e</u> ad | <u>1</u> | Option d | ata <u>s</u> ave  |
| <u>R</u> eset          | s:          | Opti | on data r <u>e</u> ad | <u>i</u> | Option d | ata <u>s</u> ave  |
| <u>R</u> eset          | \$ <u>.</u> | Opti | on data r <u>e</u> ar | 1        | Option d | ata save          |
| <u>R</u> eset          | s:          | Opti | on data rear          | 1.       | Option d | lata gave         |

Figure 7-8. <Object Converter Options> Dialog Box (<<Others>> Tab Is Selected)

## 7.5.2 Option settings

The various options in the <Object Converter Options> dialog box are described below.

- Create HEX module [-o]
  - Output File Name: Specify the HEX format object module file output path either using the [Browse...] button or by directly inputting it.
- Object <u>C</u>omplement [-u] Writes code beforehand in order to prevent illegal code from getting written to addresses to which no HEX format object is output and program loop from occurring.
- Select HEX Format
   Select the HEX format for the object to be output.
- Sort HEX Object by Address [-r] Specify this option if HEX format objects need to be sorted by address.
- Divide HEX Files for the product with Elash ROM [-zf]

Divides boot area and other areas into different HEX format files for flash ROM versions and outputs these files.

- Create Symbol Table File [-s]
  - Output File Name:

Specify the symbol table file output path either using the [Browse...] button or by directly inputting it.

- Create Error List File [-e]
  - Output File Name:

To output an error list file, input the file name in the input box.

To specify the path, use the  $[B\underline{r}owse\ldots]$  button.

- Use Command File
  - Select this check box to create a command file.
- Parameterfile

Read a user-defined parameter file either using the [Browse...] button or by directly inputting it.

• Other options

If wishing to specify an option other than the options that can be selected with a check box or radio button, input the option in the input box.

<u>R</u>eset

Resets the input contents.

• Option data read...

Opens the <Option Data Read> dialog box and after the option data file has been specified, reads this file.

• Option data save...

Opens the <Option Data Save> dialog box and save the option data to the option data file with a name.

• Command Line Options

This edit box is read-only. The currently set option character string is displayed.
# **CHAPTER 8 LIBRARIAN**

The librarian edits RA78K4 object module files and library files in units of 1 module.

The librarian also outputs a list file.

If a librarian error occurs, an error message is output to the display indicating the cause of the error.

# 8.1 I/O Files of Librarian

The I/O files of the librarian are as follows.

| Туре         | File Name           | Explanation                                                                                                    | Default File Type             |
|--------------|---------------------|----------------------------------------------------------------------------------------------------|-------------------------------|
| Input files  | Subcommand files    | <ul><li>These files contain the execute program command and the parameters.</li><li>These files are created by the user.</li></ul>                        | None                          |
| Output files | List files          | These files are the result of output of library data.                                                                                                    | .LST                          |
| I/O files    | Object module files | These are object module files output by the assembler or compiler.                                                                                        | .REL                          |
|              | Library files       | These files input the library files output by the librarian and update the contents.                                                                      | .LIB                          |
|              | Temporary files     | • These files are automatically generated by<br>the librarian when forming a library. They are<br>deleted when execution of the librarian is<br>complete. | Lbxxxxx.\$\$y<br>(y = 1 to 6) |

Table 8-1. I/O Files of Librarian

# Figure 8-1. I/O Files of Librarian

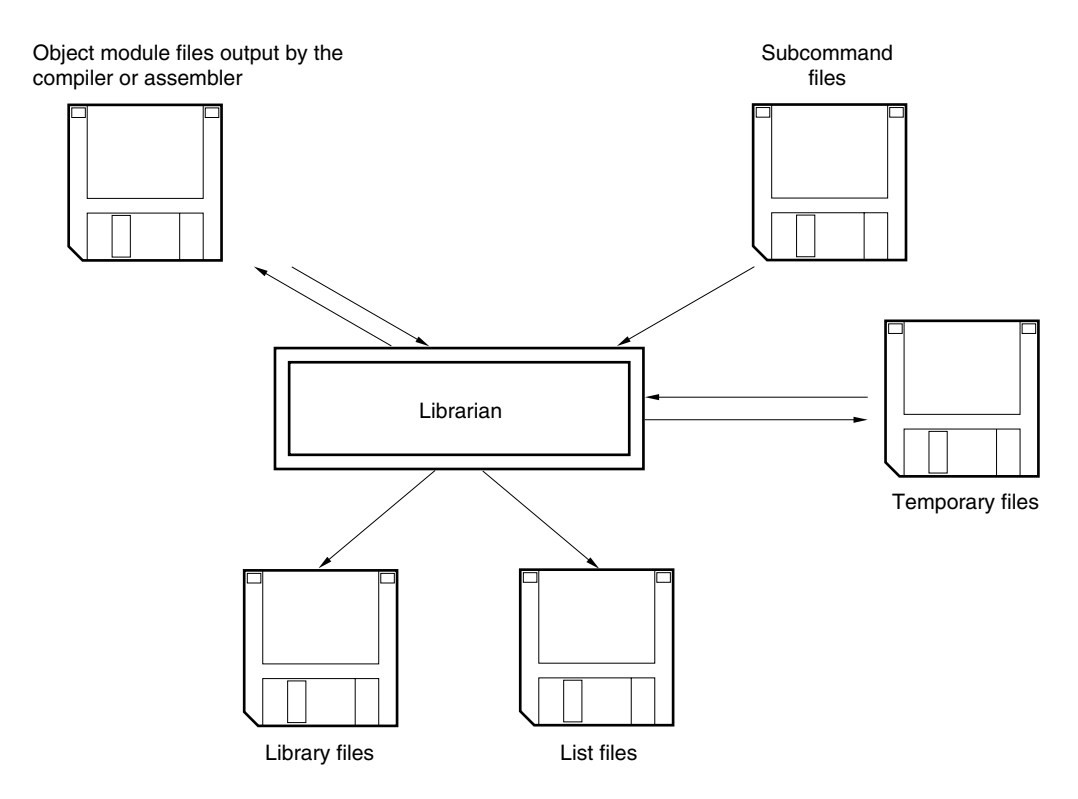

### 8.2 Functions of Librarian

### (1) Formation of a library of modules

The assembler and linker create 1 file for every module they output.

This means that if a large number of modules are created, the number of files also grows. The RA78K4 therefore includes a function for collecting a number of object modules in a single file. This function is called module library formation, and a file which is organized as a library is called a library file.

A library file can be input to the linker. By creating a library file consisting of modules common to many programs, users can make file management and operation efficient and easy when performing modular programming.

# (2) Editing of library files

The librarian incorporates the following editing functions for library files.

- 1) Addition of modules to library files
- 2) Deletion of modules from library files
- 3) Replacement of modules in library files
- Retrieval of modules from library files
   (For detailed explanations of these functions, refer to 8.5 Subcommands.)

# (3) Output of library file data

The librarian incorporates functions for the editing and output of the following items of data stored in library files.

- 1) Module names
- 2) Created programs
- 3) Date of registration
- 4) Date of update
- 5) PUBLIC symbol data
- Caution The librarian performs functions 2) and 3) explained above using subcommands. The librarian determines each subcommand in order while performing processing. For an explanation of the operation of subcommands, refer to 8.5 Subcommands.

# (4) Procedure for creating a library file

The general procedure for creating library files is as follows.

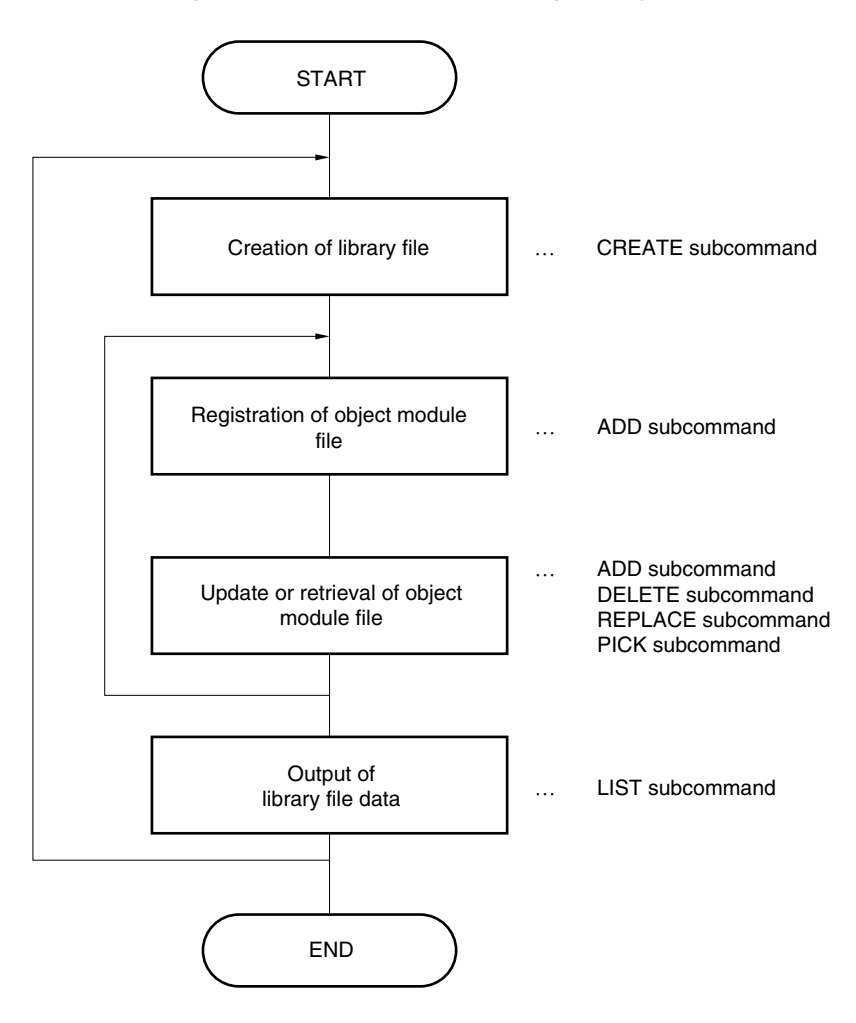

# Figure 8-2. Procedure for Creating Library File

# 8.3 Librarian Startup

### 8.3.1 Librarian startup

The following two methods can be used to start up the librarian.

### (1) Startup from the command line

 $X > [path-name] 1b78k4 [\Delta option] \cdots$ 

| I   | I   | I   |     |
|-----|-----|-----|-----|
| (1) | (2) | (3) | (4) |

- (1) Current drive name
- (2) Current directory name
- (3) Librarian command file name
- (4) This contains detailed directions for the action of the librarian

Example C>1b78k4 -1120 -1w80

# Caution If more than one librarian option is specified, separate the options with a space. For a detailed explanation of librarian options, refer to 8.4 Librarian Options.

When the librarian is started up, the following startup message appears on the display.

```
78K/IV Series Librarian Vx.xx [xx xxx xx]
Copyright (C) NEC Electronics Corporation xxxx,xxxx
```

After an asterisk (\*), specify a librarian subcommand.

```
*create k4.lib
*add k4.lib k4main.rel k4sub.rel
*exit
```

When input of subcommands is finished, processing of each subcommand begins. When processing of one subcommand is complete, <sup>1\*1</sup> appears again on the screen and the librarian waits for the next subcommand to be entered. The librarian repeats this operation until the EXIT subcommand is entered.

| * | ۲ | Specify subcommand      |
|---|---|-------------------------|
|   |   | Subcommand processing   |
| , | ۲ | Specify subcommand      |
|   |   | Subcommand processing   |
|   |   | ·····                   |
| , | ł | Specify EXIT subcommand |
|   |   | Exit librarian          |
|   |   |                         |

Up to 128 characters can be specified in 1 line.

If all the required operand data will not fit on 1 line, use '&' to continue specification on the next line. Specification can be continued up to 15 lines.

### (2) Startup from a subcommand file

A subcommand file is a file in which librarian subcommands are stored.

If a subcommand file is not specified when the librarian is started up, multiple subcommands must be specified after the '\*' appears. By creating a subcommand file, these multiple subcommand files can all be processed at once.

A subcommand file can also be used when the same subcommand is specified repeatedly each time library formation is performed.

When using a subcommand file, describe '<' before the file name.

Start up the librarian from a subcommand file as follows.

 $X>1b78k4\Delta$  < subcommand-file-name [ $\Delta$ option]... | | (1) (2)

- (1) Be sure to add this when specifying a subcommand file
- (2) File in which subcommands are stored
  - (a) Use an editor to create the subcommand file.
  - (b) The rules for writing the content of a subcommand file are as follows.

| Subcommand name | operand data |
|-----------------|--------------|
| Subcommand name | operand data |
| •               |              |
| •               |              |
|                 |              |
| EALI            |              |

- (c) When repeating one subcommand, describe '&' at the end of each line to indicate continuation.
- (d) Everything described from a semicolon (';') to the end of the line will be assumed to be a comment, and will not be interpreted by the librarian command.
- (e) If the last subcommand in a subcommand file is not the EXIT subcommand, the librarian will automatically interpret an EXIT subcommand.
- (f) The librarian reads subcommands from the subcommand file and processes them. The librarian quits after it completes processing of all subcommands in the subcommand file.
- **Example** Create the subcommand file (K4.SLB) using an editor.

Contents of K4.SLB

```
;library creation command
create k4.lib
add k4.lib k4main.rel &
k4sub.rel
;
exit
```

Use subcommand file K4.SLB to start up the librarian.

C><u>lb78k4 <k4.slb</u>

#### 8.3.2 Execution start and end messages

#### (1) Execution start message

When the librarian is started up, an execution startup message appears on the display.

```
78K/IV Series Librarian Vx.xx [xx xxx]
Copyright (C) NEC Electronics Corporation xxxx,xxxx
*
```

# (2) Execution end message

The librarian does not output an execution end message. When the user enters the EXIT subcommand after all processing is complete, the librarian returns control to the operating system.

```
*create k4.lib
*add k4.lib k4main.rel k4sub.rel
*exit
```

If the librarian detects a fatal error which makes it unable to continue librarian processing, the librarian outputs a message to the display and returns control to the operating system.

**Example** A non-existent librarian option is specified.

```
C>1b78k4 -a
```

```
78K/IV Series Librarian Vx.xx [xx xxx xx]
Copyright (C) NEC Electronics Corporation xxxx,xxxx
A018 Option is not recognized '-z'
Usage: LB78K4 [options]
```

In the above example, a non-existent librarian option is specified. An error results and the librarian aborts librarian execution.

When an error message is displayed and library formation is aborted, look for the cause in **CHAPTER 13 ERROR MESSAGES** and take action accordingly.

# 8.4 Librarian Options

# 8.4.1 Types of librarian options

The librarian options are used to specify the format of list files and the file creation path for temporary files. Librarian options are classified into 4 types.

| Number | Classification                                    | Option | Explanation                                                                    |
|--------|---------------------------------------------------|--------|--------------------------------------------------------------------------------|
| 1      | List file format specification                    | -LW    | Changes the number of characters that can be printed in 1 line in a list file. |
|        |                                                   | -LL    | Changes the number of lines that can be printed in 1 page in a list file.      |
|        |                                                   | -LF    | Inserts a line feed code at the end of a list file.                            |
|        |                                                   | -NLF   |                                                                                |
| 2      | Specification of path for temporary file creation | -T     | Creates a temporary file in a specified path.                                  |
| 3      | Device file search path specification             | -Y     | Reads a device file from a specified path.                                     |
| 4      | Help specification                                |        | Displays a help message on the display.                                        |

Table 8-2. Librarian Options

**Remark** This table is presented as a brief introduction to the librarian options. When actually using the librarian options, refer to **C.5 List of Librarian Options**.

### 8.4.2 Explanation of librarian options

The following is a detailed explanation of the library options.

### (1) List file format specification (-LW, -LL, -LF/-NLF)

### (a) -LW

Syntax: -LW [number-of-characters] Default assumption: -LW132 (80 characters in the case of display output)

### [Function]

Option -LW changes the number of characters that can be printed in 1 line in a list file.

### [Application]

Specify option -LW to change the number of characters that can be printed in 1 line in a list file.

#### [Explanation]

 The range of number of characters that can be specified with option -LW is shown below. (In the case of display output, this number is 80)

 $72 \le$  number of characters printed on 1 line  $\le 2046$ 

If a numerical value outside this range, or something other than a numerical value, is specified, an abort error occurs.

- If the number of characters is omitted, 132 will be specified. If the list file is output to the display, 80 is specified.
- 3) The specified number of characters does not include the terminator (CR, LF).
- 4) If the LIST subcommand is not specified, option -LW is ignored.
- 5) If option -LW is specified 2 or more times, the last specified item will take precedence.

#### [Example of use]

Specify 80 as the number of characters per line in a list file.

C><u>lb78k4 -lw80</u>

# (b) -LL

Syntax: -LL [number-of-lines] Default assumption: -LL66 (No page breaks in the case of display output)

# [Function]

Option -LL specifies the number of lines that can be printed in 1 page in a list file.

# [Application]

Specify option -LL to change the number of lines that can be printed in 1 page in a list file.

# [Explanation]

1) The range of number of lines that can be specified with option -LL is shown below.

 $20 \le$  number of lines printed on 1 page  $\le 32767$ 

If a numerical value outside this range, or something other than a numerical value, is specified, an abort error occurs.

- 2) If the number of lines is omitted, 66 will be specified.
- 3) If the number of lines specified is 0, no page breaks will be made.
- 4) If the LIST subcommand is not specified, option -LL is ignored.
- 5) If option -LL is specified 2 or more times, the last specified item will take precedence.

# [Example of use]

Specify 20 as the number of lines per page in a list file.

C><u>lb78k4 -1120</u>

# (c) -LF/-NLF

Syntax: -LF -NLF Default assumption: -NLF

[Function]

# 1) Option -LF inserts a form feed (FF) code at the end of a list file.

2) The -NLF option makes the -LF option unavailable.

# [Application]

If you wish to add a page break after the contents of a list file are printed, specify option -LF to add a form feed code.

### [Explanation]

- 1) If the LIST subcommand is not specified, option -LF is ignored.
- 2) If both options -LF and -NLF are specified at the same time, the option specified last takes precedence.

### [Example of use]

Add a form feed code to a list file.

C>1b78k4 -lf

# (2) Specification of path for temporary file creation (-T)

 Syntax:
 -T path-name

 Default assumption:
 Created in the path specified by the environmental variable TMP.

 If no path is specified, the temporary file is created in the current path.

# [Function]

Option -T creates a temporary file in a specified path.

# [Application]

Use option -T to specify the location for creation of a temporary file.

### [Explanation]

- 1) Only a path can be specified as a path name.
- 2) The path name cannot be omitted.
- 3) Even if a previously created temporary file exists, if the file is not protected it will be overwritten.
- 4) As long as the required memory size is available, the temporary file will be expanded in memory. If not enough memory is available, the contents of the temporary file being created will be written to disk. Such temporary files may be accessed later through the saved disk file.
- 5) Temporary files are deleted when library formation is finished. They are also deleted when library formation is aborted by pressing (CTRL-C).
- 6) The path in which the temporary file is to be created is determined according to the following order.

### 1. The path specified by option -T

- 2. The path specified by environmental variable TMP (when option -T is omitted)
- 3. The current path (when TMP is not set)

When 1. or 2. is specified, if the temporary file cannot be created in the specified path an abort error occurs.

### [Example of use]

Specify output of a temporary file to directory c:\TMP.

C>1b78k4 -tc:\tmp

### (3) Device file search path specification (-Y)

Syntax:-Y path-nameDefault assumption:Device files will be read from the path determined in the following order.

- 1) <..\dev> (for the lb78k4.exe startup path)
- 2) Path by which LB78K4 was started up
- 3) Current directory
- 4) The environmental variable PATH

# [Function]

Reads a device file from the specified path.

# [Application]

Specify a path where a device file exists.

# [Explanation]

- 1) If anything other than a path name is specified after option -Y, an abort error occurs.
- 2) If the path name is omitted after option -Y, an abort error occurs.
- 3) The path from which the device file is read in the order determined as follows.
  - a. Path specified by option -Y
  - b. <..\dev> (for the lb78k4.exe startup path)
  - c. Path by which LB78K4 was started up
  - d. Current directory
  - e. The environmental variable PATH

# [Example of use]

Specify the path for the device file as directory c:\78k4\dev

C>lb78k4 -yc:\78k4\dev

### (4) Help specification (--)

#### Syntax:

Default assumption: No display

--

### [Function]

Option -- displays a help message on the display.

# [Application]

The help message is a list of explanations of the subcommands. Refer to these when executing the librarian.

### [Explanation]

When option -- is specified, all other options are unavailable.

### [Example of use]

When option -- is specified, a help message is output on the display.

```
C><u>lb78k4 --</u>
```

```
78K/IV Series Librarian Vx.xx [xx xxx xx]
```

Copyright (C) NEC Electronics Corporation xxxx,xxxx

```
Subcommands : create, add, delete, replace, pick, list, help, exit
  Usage : subcommand[ option] masterLBF[ option] transaction[ option]
             transaction :== OMFname
                           LBFname[(modulename[,...])]
  <create > : create masterLBF[ transaction]
         > : add masterLBF transaction
  <add
  <delete > : delete masterLBF(modulename[,...])
  <replace> : replace masterLBF transaction
  <pick > : pick masterLBF (modulename[,...])
  t > : list[ option] masterLBF[(modulename[,...])
                option : -p = output public symbol
                        -np = no output public symbol
                        -o filename = specify output file name
  <help > : help
  <exit > : exit
```

# 8.5 Subcommands

# 8.5.1 Types of subcommands

The subcommands provide detailed directions for the operation of the librarian. Subcommands are classified into eight types.

| No. | Subcommand Name | Abbrev. | Explanation                                           |  |
|-----|-----------------|---------|-------------------------------------------------------|--|
| 1   | CREATE          | С       | Creates a new library file.                           |  |
| 2   | ADD             | А       | Adds a module to a library file.                      |  |
| 3   | DELETE          | D       | Deletes a module from a library file.                 |  |
| 4   | REPLACE         | R       | Replaces module in a library file with other modules. |  |
| 5   | PICK            | Р       | Retrieves a module from a library file.               |  |
| 6   | LIST            | L       | Outputs data on modules in a library file.            |  |
| 7   | HELP            | н       | Displays a help message on the display.               |  |
| 8   | EXIT            | E       | Exits librarian.                                      |  |

Remark For a detailed explanation of the subcommands, refer to APPENDIX D LIST OF SUBCOMMANDS.

### 8.5.2 Explanation of subcommands

The following is a detailed explanation of the function and operation of each subcommand.

### [General format of command files]

\*Subcommand [ $\Delta$ option]  $\Delta$ library-file-name [ $\Delta$ option] transaction [ $\Delta$ option] | | (1) (2)

(1) The library file name specified immediately before can be replaced with '.'.

(2) Transaction =  $\triangle$ object-module-file-name  $\triangle$ library-file-name [ $\nabla$ ( $\nabla$ module-name [ $\nabla$ ,...])]

# (1) CREATE

Syntax:CREATE∆library-file-name [∆transaction]Abbreviated format:C

# [Function]

The CREATE subcommand creates a new library file.

### [Explanation]

- 1) The size of the created library file becomes 0.
- 2) When a transaction is specified, a module is registered at the same time as the library file is created.
- 3) Library file name: If a file with the same name already exists, it will be overwritten.
- 4) Transaction: An object module file carrying the same public symbol as the public symbol in the library file cannot be registered.

A module with the same name as a module in the library file cannot be registered.

5) If an error occurs, processing is interrupted and the library file cannot be created.

# [Example of use]

Register modules M1 and M2 at the same time as a library file is created.

# \*create k4.lib m1.rel m2.rel

<Before file creation>

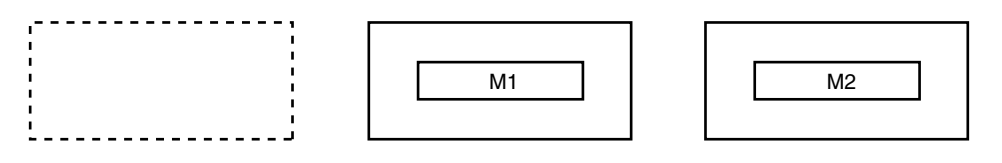

<After file creation> K4.LIB

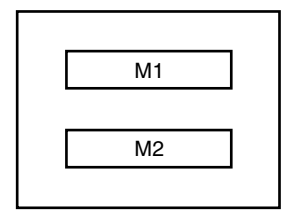

# (2) ADD

Syntax:ADD∆library-file-name ∆transactionAbbreviated format:A

# [Function]

The ADD subcommand adds a module to a library file.

### [Explanation]

- 1) A module can be added to a library file even if no modules are currently stored in the library.
- 2) If a module with the same name as the module to be added already exists in the library file, an error occurs.
- If the module to be added carries the same public symbol as the public symbol in the library file, an error occurs.

# [Example of use]

Add a module (M3) to a library file (K4.LIB).

\*add k4.lib m3.rel

<Before addition> K4.LIB

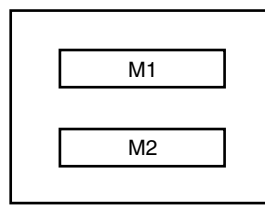

| 1 |      |  |
|---|------|--|
|   | M3   |  |
|   | iiio |  |

<After addition> K4.LIB

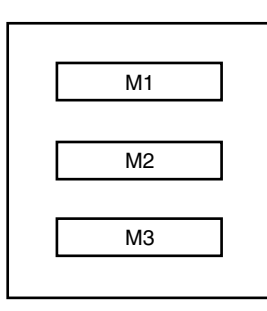

# (3) DELETE

# [Function]

The DELETE subcommand deletes a module from a library file.

# [Explanation]

- 1) If the specified module does not exist in the library file, an error occurs.
- 2) If an error occurs, processing is interrupted and the condition of the library file will not be changed.

# [Example of use]

Delete modules (M1, M3) from a library file (K4.LIB).

\*delete k4.lib (m1.rel m3.rel)

<Before deletion> K4.LIB

|    | _ |
|----|---|
| M1 |   |
|    |   |
| M2 |   |
|    | , |
| M3 |   |
|    |   |

<After deletion> K4.LIB

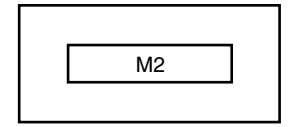

# (4) **REPLACE**

Syntax: REPLACE∆library-file-name∆transaction Abbreviated format: R

# [Function]

The REPLACE subcommand replaces module in a library file with the module in other object module files.

### [Explanation]

- 1) If no module in the library file has the same name as the replacement module, an error will result.
- 2) If a public symbol contained in the replacement module is the same as a public symbol in the library file, an error will occur.
- 3) The file name of the replacement object module must be the same as the file name used in registration.
- 4) If an error occurs, processing is interrupted and the condition of the library file will not be changed.

# [Example of use]

Replace a module (M2) in a library file (K4.LIB).

\*replace k4.lib m2.rel

<Before replacement> K4.LIB

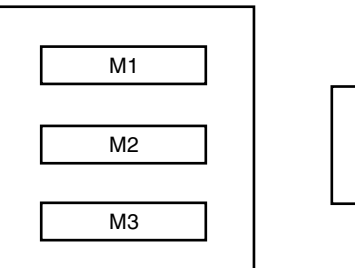

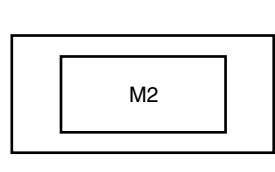

<After replacement> K4.LIB

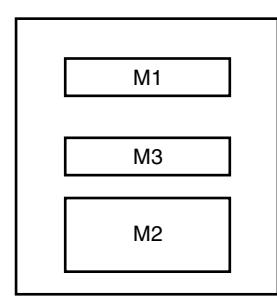

Because the new module (M2) is registered after the module (M2) in the library file is deleted, M2 is last in order in the library file.

# (5) PICK

Syntax: PICK $\Delta$ library-file-name  $\nabla(\nabla$ module-name  $[\nabla, \cdots]\nabla)$ Abbreviated format: P

# [Function]

The PICK subcommand retrieves a specified module from an existing library file.

# [Explanation]

- 1) The retrieved module becomes an object module file with the file name under which it was registered in the library file.
- 2) If the specified module name does not exist in the library file, an error will result.
- 3) If an error occurs, processing is interrupted. However, if an error occurs when two or more modules are specified, the modules retrieved before the module which caused the error become available and are saved onto disk.

### [Example of use]

Retrieve a module (M2) from a library file (K4.LIB).

\*pick k4.lib (m2.rel)

<Before pickup> K4.LIB

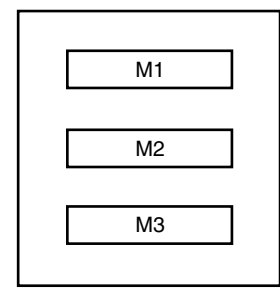

<After pickup> K4.LIB

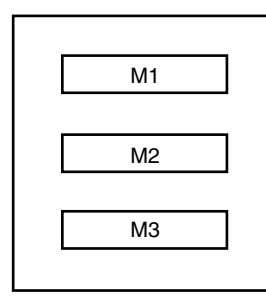

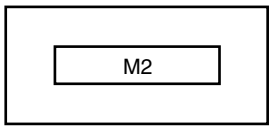

# (6) LIST

Syntax: LIST [ $\Delta$ option]  $\Delta$ library-file-name [ $\nabla$ ( $\nabla$ module-name [ $\nabla$ ,...] $\nabla$ )]

Option : -PUBLIC/-NOPUBLIC -O ∇file-name

Abbreviated format: L

### [Function]

The LIST subcommand outputs data on modules in a library file.

#### [Explanation]

- 1) Multiple options may be specified.
- 2) -O:

A device-type file name can be specified as the output file name.

If the output file name is omitted, an error occurs.

If the file type is omitted, the librarian assumes that 'input-file-name.LST' is entered.

3) -<u>P</u>UBLIC/-<u>N</u>O<u>P</u>UBLIC:

This option can be selected by specifying only the underlined characters.

-PUBLIC specifies output of public symbol data.

-NOPUBLIC makes -PUBLIC unavailable.

If -PUBLIC and -NOPUBLIC are specified at the same time, the last specified option takes precedence.

# [Example of use]

Output a module data in a library file (K4.LIB) to a list file (K4.LST). Specify option -P so that public symbol data will be output.

\*list -p -ok4.lst k4.lib

List file (K4.LST) is referenced.

| 78K/IV Series librarian Vx.xx DATE : xx xxx xx P | 'AGE |
|--------------------------------------------------|------|
| LIB-FILE NAME : K4.LIB (xx xxx xx)               |      |
| 0001 K4MAIN.REL (xx xxx xx)                      |      |
| MAIN START                                       |      |
| NUMBER OF PUBLIC SYMBOLS : 2                     |      |
| 0002 K4SUB.REL (xx xxx xx)                       |      |
| CONVAH                                           |      |
| NUMBER OF PUBLIC SYMBOLS : 1                     |      |

1

### (7) HELP

Syntax: HELP Abbreviated format: H

### [Function]

The HELP command displays a help message on the display.

# [Explanation]

The help message is a list of the subcommands and explanations for each. Specify the HELP command or option -- to refer to this message during librarian execution.

### [Example of use]

Specify the HELP command to output the HELP message.

\*help

```
_____
Subcommands : create, add, delete, replace, pick, list, help, exit
 Usage : subcommand[ option] masterLBF[ option] transaction[ option]
             transaction :== OMFname
                           LBFname[(modulename[,...])]
 <create > : create masterLBF[ transaction]
 <add
      > : add masterLBF transaction
 <delete > : delete masterLBF(modulename[,...])
 <replace> : replace masterLBF transaction
 <pick > : pick masterLBF (modulename[,...])
 t > : list[ option] masterLBF[(modulename[,...])
                option : -p = output public symbol
                        -np = no output public symbol
                        -o filename = specify output file name
 <help > : help
 <exit
         > : exit
```

# (8) EXIT

Syntax: EXIT Abbreviated format: E

# [Function]

The EXIT subcommand exits the librarian.

# [Explanation]

Use this subcommand to exit the librarian.

# [Example of use]

Exit the librarian.

\*<u>exit</u>

# 8.6 Option Settings in PM plus

This section describes the method for specifying library flies from PM plus.

# 8.6.1 Option setting method

Select [<u>1</u> lb78k4p] from [Start external <u>t</u>ool] from the [<u>T</u>ools] menu of PM plus or click File Name> dialog box. After specifying the path and the file name, press [Next] to display the <Subcommand> dialog box.

The various librarian options can be set by inputting the required option in this dialog box.

# Figure 8-3. <Library File Name> Dialog Box

| Library File Name                                               | × |
|-----------------------------------------------------------------|---|
|                                                                 |   |
| Library file name:                                              |   |
| Specify the library file name to edit.                          |   |
| D:\NECTools32\Smp78k4\RA78K4\SAMPLE.LIB Browse                  |   |
|                                                                 |   |
| Lemporary directory[-t]:                                        |   |
| Specify the temporary directory for librarian. This part can be |   |
| omittea.                                                        |   |
| Browse                                                          |   |
|                                                                 |   |
|                                                                 |   |
|                                                                 |   |
|                                                                 |   |
|                                                                 | _ |
| < Back Next > Cancel Help                                       |   |
|                                                                 |   |

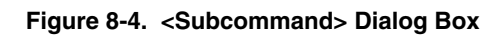

| ubcommand                  |                    | 2                       |
|----------------------------|--------------------|-------------------------|
| Look jn: Browse            |                    | Library file name:      |
| k4main.rel                 |                    | Module list in library: |
|                            | ADD >              |                         |
|                            |                    |                         |
|                            | <u>R</u> EPLACE <> |                         |
|                            | DELETE             |                         |
| Files of <u>type</u> :     | <u>L</u> IST       |                         |
| Object module files(*.rel) |                    |                         |
| < <u>B</u> ac              | sk Finish          | Cancel Help             |

# 8.6.2 Option settings

The various options in the <Librarian> dialog box are described below.

• Librarian file name

Specify the library file path for editing either using the [Browse...] button or by directly inputting it.

• Temporary directory [-t]

Specify the path of the temporary file to be created either using the [Browse...] button or by directly inputting it.

• Look <u>i</u>n

Select the object module files to be made into a library either using the [Browse...] button or by directly inputting

it.

• <u>A</u>DD

Add a module to an existing library file.

• <u>P</u>ICK

Retrieve the specified module from an existing library file.

• <u>R</u>EPLACE

Replace an existing library file module with the module of another object module file.

• <u>D</u>ELETE

Delete a module from an existing library file.

• <u>L</u>IST

Outputs data on modules in a library file.

# **CHAPTER 9 LIST CONVERTER**

The list converter inputs assemble list files and object module files output by the assembler and load module files output by the linker.

The list converter then embeds actual addresses in the relocatable addresses and symbols in the input file and outputs an absolute assembly list. This eliminates the troublesome task of looking at an assemble list while referring to a link map.

# 9.1 I/O Files of List Converter

The I/O files of the list converter are as shown below.

| Туре              | File Name                    | Explanation                                                                                                    | Default File Type |
|-------------------|------------------------------|----------------------------------------------------------------------------------------------------|-------------------|
| Input files       | Object module files          | <ul> <li>Dbject module files</li> <li>These are binary files including relocation data and<br/>symbol data regarding machine language data and<br/>machine language location addresses.</li> </ul> |                   |
|                   | Assemble list files          | <ul> <li>These are files containing assembly data such as<br/>assemble lists and cross-reference lists.</li> </ul>                                                                                 | .PRN              |
| Load module files |                              | • These are binary image files which contain object code as a result of linking.                                                                                                    | .LMF              |
|                   | Parameter files              | <ul><li>These files contain the parameters for the executed program.</li><li>These files are created by the user.</li></ul>                                                                        | .PLV              |
| Output files      | Absolute assemble list files | <ul> <li>This is a list file which embeds actual addresses in<br/>relocatable addresses and symbols in the input file.</li> </ul>                                                                  | .P                |
|                   | Error list files             | <ul> <li>These are files containing error data generated<br/>during list conversion.</li> </ul>                                                                                                    | .ELV              |

Table 9-1. I/O Files of List Converter

# Figure 9-1. I/O Files of List Converter

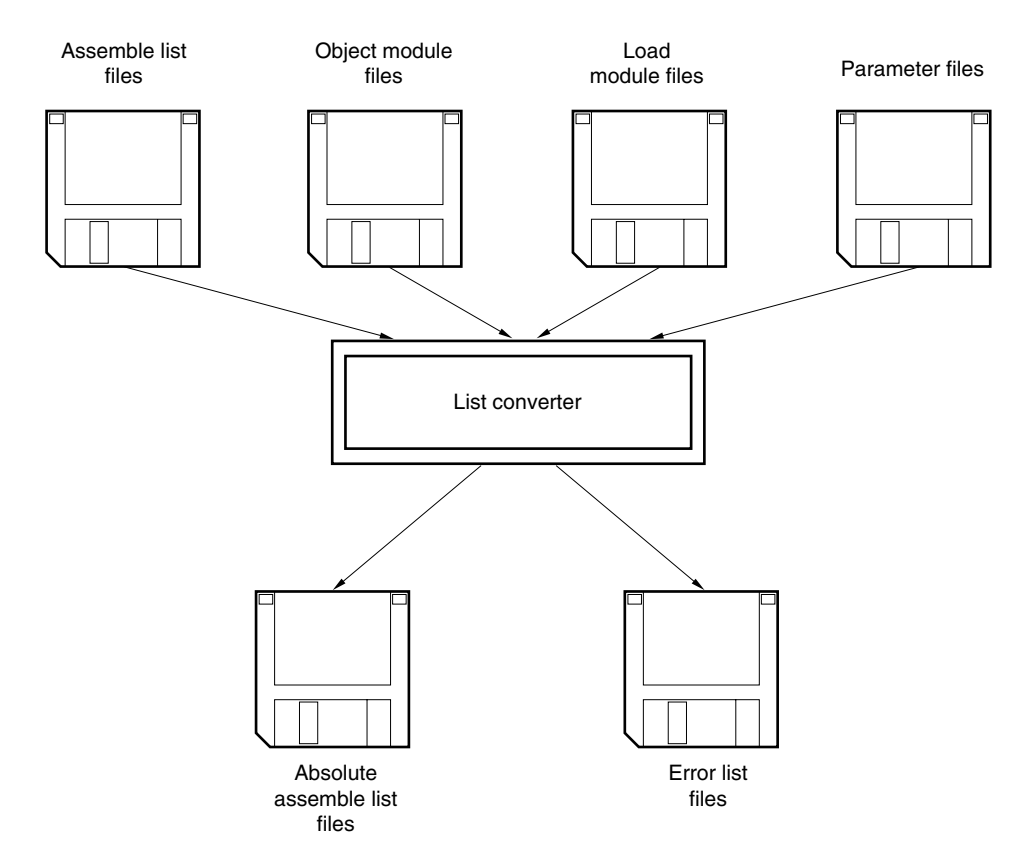

# 9.2 Functions of List Converter

The following is a comparison of the advantages and disadvantages of relocatable assemblers with respect to absolute assemblers.

### [Advantages]

- 1) Relocatable assemblers can be developed by a team of several personnel.
- 2) Relocatable assemblers can be divided into modules for easy development and storage.
- 3) Relocatable assemblers support library management.
- 4) Relocatable assemblers are appropriate for development of large-scale programs.

### [Disadvantages]

- 1) The addresses in the assemble lists of relocatable assemblers do not agree with their actual, physical addresses.
- 2) The values of external symbols become 0 in the assemble lists of relocatable assemblers. To find out the actual values of external symbols, a link map must be referred to.
- 3) Relocatable values in assemble lists are different from actual values.

The above disadvantages particularly reduce productivity in the areas of debugging and storage because of the considerable documentation they require. The list converter offers a solution to these disadvantages of relocatable assembler packages.

- 1) The absolute assemble list output by the list converter agrees completely with the addresses used in actual program operation.
- 2) The actual values of external symbols are embedded in the list.
- 3) Relocatable values are embedded in the list as actual values.
- For the symbol values in symbol tables or cross-reference lists, the actual values are embedded in the list.

# **Example 1.** Relocation embedding

Assemble list

| 16 | 16 | 0FFD20 |            | HDTSA: | DS      | 1       |      |
|----|----|--------|------------|--------|---------|---------|------|
| 17 | 17 | 0FFD21 |            | STASC: | DS      | 2       |      |
| 18 | 18 |        |            |        |         |         |      |
| 19 | 19 |        |            | CODE   | CSEG    | AT OH   |      |
| 20 | 20 | 000000 | R0400      | MAIN:  | DW      | START   |      |
| 21 | 21 |        |            |        |         |         |      |
| 22 | 22 |        |            |        | CSEG    |         |      |
| 23 | 23 | 000000 | 09C1FF00   |        | LOCATIO | N       | 15   |
| 24 | 24 | 000004 | 2BCC00     | START: | MOV     | RFM,#00 |      |
| 25 | 25 | 000007 | 092000FE0F |        | MOVG    | SP,#0FF | Е00Н |
| 26 | 26 | 00000C | 2BC400     |        | MOV     | MM,#00  |      |
|    |    |        |            |        |         |         |      |

# • Absolute assemble list

| 16 | 16 | 0FFD20 |            | HDTSA: | DS       | 1        |      |
|----|----|--------|------------|--------|----------|----------|------|
| 17 | 17 | 0FFD21 |            | STASC: | DS       | 2        |      |
| 18 | 18 |        |            |        |          |          |      |
| 19 | 19 |        |            | CODE   | CSEG     | AT OH    |      |
| 20 | 20 | 000000 | R8400      | MAIN:  | DW       | START    |      |
| 21 | 21 |        |            |        |          |          |      |
| 22 | 22 |        |            |        | CSEG     |          |      |
| 23 | 23 | 000080 | 09C1FF00   |        | LOCATION | N        | 15   |
| 24 | 24 | 000084 | 2BCC00     | START: | MOV      | RFM,#00  |      |
| 25 | 25 | 000087 | 092000FE0F |        | MOVG     | SP,#0FFF | EOOH |
| 26 | 26 | 00008C | 2BC400     |        | MOV      | MM,#00   |      |

# Example 2. Embedding of object codes

Assemble list

| 16 | 16 | 0FFD20 |            | HDTSA: | DS      | 1       |      |
|----|----|--------|------------|--------|---------|---------|------|
| 17 | 17 | 0FFD21 |            | STASC: | DS      | 2       |      |
| 18 | 18 |        |            |        |         |         |      |
| 19 | 19 |        |            | CODE   | CSEG    | AT OH   |      |
| 20 | 20 | 000000 | R0400      | MAIN:  | DW      | START   |      |
| 21 | 21 |        |            |        |         |         |      |
| 22 | 22 |        |            |        | CSEG    |         |      |
| 23 | 23 | 000000 | 09C1FF00   |        | LOCATIO | N       | 15   |
| 24 | 24 | 000004 | 2BCC00     | START: | MOV     | RFM,#00 |      |
| 25 | 25 | 000007 | 092000FE0F |        | MOVG    | SP,#0FF | Е00Н |
| 26 | 26 | 00000C | 2BC400     |        | MOV     | MM,#00  |      |

# • Absolute assemble list

| 16 | 16 | 0FFD20   |            | HDTSA: | DS       | 1       |      |
|----|----|----------|------------|--------|----------|---------|------|
| 17 | 17 | 0FFD21   |            | STASC: | DS       | 2       |      |
| 18 | 18 |          |            |        |          |         |      |
| 19 | 19 |          |            | CODE   | CSEG     | AT OH   |      |
| 20 | 20 | 000000 H | R8400      | MAIN:  | DW       | START   |      |
| 21 | 21 |          |            |        |          |         |      |
| 22 | 22 |          |            |        | CSEG     |         |      |
| 23 | 23 | 000080   | 09C1FF00   |        | LOCATION | N       | 15   |
| 24 | 24 | 000084   | 2BCC00     | START: | MOV      | RFM,#00 |      |
| 25 | 25 | 000087   | 092000FE0F |        | MOVG     | SP,#0FF | ЕООН |
| 26 | 26 | 00008C   | 2BC400     |        | MOV      | MM,#00  |      |

# 9.3 List Converter Startup

# 9.3.1 List converter startup

The following two methods can be used to start up the list converter.

# (1) Command-line startup

| X>lcn | w78k4 | $[\Delta option]$ | me [∆option]… | $\cdot [\Delta]$ |  |
|-------|-------|-------------------|---------------|------------------|--|
| I.    | Ι     | I                 | I             | I                |  |
| (1)   | (2)   | (3)               | (4)           | (3)              |  |

- (1) Current drive name
- (2) Command file name of the list converter
- (3) Enter detailed instructions for the operation of the list converter.
- (4) Primary name of assemble list

Example C>lcnv78k4 k4main -lk4.lmf

- Cautions 1. In (3) above, when specifying two or more list converter options, separate the list converter options with a blank space. For a detailed explanation of list converter options, refer to 9.4 List Converter Options.
  - 2. Use the extension .PRN for (4) above.
  - In (4) above, if only the primary name of the assemble list is specified in the command line, the primary names of the object module file and load module file must be identical to the primary name of the assemble list file. The file types must also be as shown below.

Table 9-2. Type of Specification File When List Converter Is Started

| File Name          | Туре |
|--------------------|------|
| Object module type | .REL |
| Load module file   | .LMF |

Use an option when specifying a file which is different in the primary name.

### (2) Startup from a parameter file

Use the parameter file when the data required to start up the list converter will not fit on the command line, or when the same list converter option is specified repeatedly each time list conversion is performed. To start up the list converter from a parameter file, specify the specify parameter file option (-F) on the command line.

Start up the list converter from a parameter file as follows.

#### Caution Option -F cannot be specified when PM plus is used.

X>lcnv78k4 [Δinput-file-name] Δ-f parameter-file-name | | (1) (2)

- (1) Specify a parameter file option
- (2) A file which includes the data required to start up the list converter

**Remark** Create the parameter file using an editor.

The rules for writing the contents of a parameter file are as follows.

 $[ [\Delta] \text{ option } [\Delta \text{option}] \cdots [\Delta] \Delta ] ] \cdots$ 

- 1) If the input file name is omitted from the command line, only 1 input file name can be specified in the parameter file.
- 2) The input file name can also be written after the option.
- 3) Write in the parameter file all list converter options and output file names that should be specified in the command line.

Example Create the parameter file (K4.PLV) using an editor.

Contents of K4.PLV

;parameter file k4main -lk4.lmf -ek4.elv

Use parameter file (K4.PLV) to start up the list converter.

C>lcnv78k4 -fk4.plv

#### 9.3.2 Execution start and end messages

# (1) Execution start message

When the list converter is started up, an execution startup message appears on the display.

```
List Conversion Program for RA78K/IV Vx.xx [xx xxx xx]
Copyright (C) NEC Electronics Corporation xxxx
Pass1: start...
Pass2: start...
```

### (2) Execution end message

If it detects no list conversion errors resulting from the list conversion, the list converter outputs the following message to the display and returns control to the operating system.

Conversion complete.

If the list converter detects a fatal error during list conversion which makes it unable to continue list conversion processing, the list converter outputs a message to the display, cancels list conversion and returns control to the operating system.

**Example** A non-existent list converter option is specified.

C>lcnv78k4 k4main -a

```
List Conversion Program for RA78K/IV Vx.xx [xx xxx]
Copyright (C) NEC Electronics Corporation xxxx
A018 Option is not recognized '-a'
Program aborted.
```

When the list converter outputs an error message and aborts list conversion, look for the cause in **CHAPTER 13 ERROR MESSAGES** and take action accordingly.

# 9.4 List Converter Options

# 9.4.1 Types of list converter options

The list converter options are detailed instructions for the operation of the list converter. List converter options are classified into 6 types.

| Number | Classification                                   | Option | Explanation                                                   |
|--------|--------------------------------------------------|--------|---------------------------------------------------------------|
| 1      | Object module file input specification           | -R     | Inputs an object module file.                                 |
| 2      | Load module file input specification             | -L     | Inputs a load module file.                                    |
| 3      | Absolute assemble list file output specification | -0     | Specifies output of an absolute assemble list file.           |
| 4      | Error list file output specification             | -E     | Outputs an error list file.                                   |
| 5      | Parameter file specification                     | -F     | Inputs the input file name and options from a specified file. |
| 6      | Help specification                               |        | Displays a help message on the display.                       |

# Table 9-3. List Converter Options

Remark For details of the list converter options, refer to C.6 List of List Converter Options.

### 9.4.2 Explanation of list converter options

This section contains detailed explanations of each list converter option.

### (1) Object module file input specification (-R)

Syntax:-R [input-file-name]Default assumption:-R assemble-list-file-name.REL

# [Function]

Option -R specifies the input of an object module file.

# [Application]

When the primary name of an object module file is different from the primary name in the assemble list file, or if its file type is not ".REL", specify option -R.

# [Explanation]

- 1) If a fatal error occurs, the absolute assemble list file cannot be output.
- 2) If only the primary name of the input file name is specified, the list converter will assign the file type '.REL' and input the file.

# [Example of use]

Assemble list file name is K4MAIN.PRN, the object module file name is SAMPLE.REL, and the load module file name is K4.LMF.

C>lcnv78k4 k4main -rsample.rel -lk4.lmf
#### (2) Load module file input specification (-L)

Syntax: -L [input-file-name] Default assumption: -L assemble-list-file-name.LMF

### [Function]

Option -L specifies the input of a load module file.

### [Application]

When the primary name of a load module file is different from the primary name in the assemble list file, or if its file type is not ".LMF", specify option -L.

### [Explanation]

- 1) If a fatal error occurs, the absolute assemble list file cannot be output.
- If only the primary name of the input file name is specified, the list converter will assign the file type '.LMF' and input the file.

### [Example of use]

Assemble list file name is K4MAIN.PRN and the load module file name is SAMPLE.LMF.

C>lcnv78k4 k4main -lsample.lmf

### (3) Absolute assemble list file output specification (-O)

Syntax: -O [output-file-name] Default assumption: -O assemble-list-file-name.P

### [Function]

Option -O specifies the output of an absolute assemble list file. Option -O also specifies the output destination and output file name.

### [Application]

Use option -O to change the output destination and output file name of the absolute assemble list file.

### [Explanation]

- A file name can be specified as a disk-type file name or as a device-type file name. However, only CON, PRN, NUL, and AUX can be specified as device-type file names. If CLOCK is specified, an abort error will occur.
- 2) If the same device is specified for the file name as for the error file, an abort error will occur.
- 3) If the output file name is omitted when option -O is specified, the absolute assemble list file name will become 'assemble-list-file-name.P'.
- 4) If only the primary name of the output file name is specified, the list converter will assign the file type '.P' and output the file.
- 5) If the drive name is omitted when option -O is specified, the absolute assemble list file will be output to the current drive.

### [Example of use]

Create an absolute assemble list file (SAMPLE.P).

C>lcnv78k4 k4main -osample.p -lk4.lmf

#### (4) Error list file output specification (-E/-NE)

Syntax: -E [output-file-name]

-NE

Default assumption: -NE

#### [Function]

- 1) Specify option -E to specify the output of an error list file. This option also specifies the output destination and output file name.
- 2) Option -NE makes option -E unavailable.

### [Application]

Specify option -E to save error messages in a file.

### [Explanation]

- 1) The file name of the error list file can be specified as a disk-type file name or as a device-type file name. However, if the device-type file name CLOCK is specified, an abort error will occur.
- If the device specified in the file name is the same as that specified in the absolute assemble list file, an abort error will occur.
- If option -E is specified and the output file name is omitted, the error list file name will be 'assemble-listfile-name.ELV'.
- 4) If only the primary name of the output file name is specified, the list converter will assign the file type '.ELV' and output the file.
- 5) If the drive name is omitted when option -E is specified, the error list file will be output to the current drive.
- 6) If both options -E and -NE are specified at the same time, the option specified last takes precedence.

## [Example of use]

**Example** Create an error list file (SAMPLE.ELV).

C>lcnv78k4 k4main -esample.elv

The error list file (SAMPLE.ELV) is referenced.

\*\*\* WARNING W101 Load module file is older than object module file'K4MAIN.LMF, K4MAIN.REL'

Pass1: start

\*\*\* ERROR A105 Segment name is not found in load module file 'DATA'

### (5) Parameter file specification (-F)

Syntax: -F file-name

Default assumption: Options and input file names can only be entered on the command line.

### [Function]

Option -F specifies input of options and the input file name from a specified file.

### [Application]

- 1) Specify option -F when the data required to start up the list converter will not fit on the command line.
- 2) When you wish to repeatedly specify the same options each time list conversion is performed, describe those options in a parameter file and specify option -F.

### [Explanation]

- 1) Only a disk-type file name can be specified as 'file-name'. If a device-type file name is specified, an abort error will occur.
- 2) If the file name is omitted, an abort error will occur.
- 3) If only the primary name of the file name is specified, the list converter will assign the file type '.PLV' and open the file.
- Nesting of parameter files is not permitted. If option -F is specified within a parameter file, an abort error will occur.
- 5) The number of characters that can be written within a parameter file is unlimited.
- 6) Separate options or input file names with a blank space, a tab or [-].
- 7) Options and input file names written in a parameter file will be expanded at the position specified for the parameter file on the command line.
- 8) The expanded options specified last will take precedence.
- 9) If option -F is specified two or more times, an abort error will occur.

### [Example of use]

Start up list converter using a parameter file. The contents of the parameter file (K4.PLV) are as follows.

```
;parameter file
k4main -lk4.lmf
-ek4.elv
```

Enter the following on the command line.

C>lcnv78k4 -fk4.plv

#### (6) Help specification (--)

Syntax: --Default assumption: No display

#### [Function]

Option -- displays a help message on the display.

### [Application]

The help message is a list of explanations of the list converter options. Refer to these when executing the list converter.

# [Explanation]

When option -- is specified, all other options are unavailable.

# [Example of use]

When option -- is specified, a help message is output on the display.

C>lcnv78k4 --

List Conversion Program for RA78K/IV Vx.xx [xx xxx] Copyright (C) NEC Electronics Corporation xxxx, xxxx

usage : LCNV78K4 [option[...]] input-file [option[...]] The option is as follows([] means omissible). -R[file]:Specify object module file. -L[file]:Specify load module file. -O[file]:Specify output list file (absolute assemble list file). -Ffile :Input option or input-file name from specified file. -E[file]:Create error list file. -- :Show this message.

# 9.5 Option Settings in PM plus

This section describes the method for setting list converter options from PM plus.

# 9.5.1 Option setting method

Select [List converter options...] from the [Tools] menu of PM plus or click 🔟 to display the <List Converter Options> dialog box.

List converter options can be set by inputting the required options in this dialog box.

| lutput Others          |           |         |                 |              |
|------------------------|-----------|---------|-----------------|--------------|
| Operate List Convei    | iter      |         |                 |              |
| Absolute Assemble List | Path[-o]: | <br>    |                 |              |
|                        |           | <u></u> | <u>B</u> rowse. | 193<br>- 193 |
| Create Error List F    | ile[-e]   |         |                 |              |
| Output Path:           |           |         |                 | 1            |
| J                      |           |         | Biowse          | 1            |
|                        |           |         |                 |              |
|                        |           |         |                 |              |
|                        |           |         |                 |              |
|                        |           |         |                 |              |
|                        |           |         |                 |              |
| Command Line Options:  |           | <br>    |                 |              |
|                        |           |         |                 | 4            |
|                        |           |         |                 |              |
|                        |           |         |                 | 7            |

Figure 9-2. <List Converter Options> Dialog Box (When <<Output>> Tab Is Selected)

Figure 9-3. <List Converter Options> Dialog Box (When <<Others>> Tab Is Selected)

| t converter options  |   |             |          |                           |
|----------------------|---|-------------|----------|---------------------------|
| Output Others        |   |             |          |                           |
| 🔽 Use Command File   |   |             |          |                           |
| Parameterfile:       |   |             |          |                           |
|                      |   |             | <b>*</b> | Browse                    |
| Other Options:       |   |             |          |                           |
|                      |   |             |          |                           |
| <u>R</u> eset        | [ | Option data | rgad     | Option data <u>s</u> ave. |
|                      |   |             |          |                           |
| Command Line Options | : |             |          |                           |
| Command Line Options | : |             |          |                           |

# 9.5.2 Option settings

The various options in the <List Converter Options> dialog box are described below.

Operate List Converter

Select this check box to start the list converter.

- Absolute Assemble List Path [-o] Specify the absolute assemble list path either using the [Browse...] button or by directly inputting it.
- Create Error List File [-e]

Output Path

To output an error list file, input the file name in the input box.

To specify the path, use the  $[B\underline{r}owse\ldots]$  button.

- <u>Use</u> Command File Select this check box to create a command file.
- Parameterfile

Read a user-defined parameter file selected either using the [Browse...] button or by directly inputting it.

• Other Options

If wishing to specify an option other than the options that can be selected with a check box or radio button, input the option in the input box.

<u>R</u>eset

Resets the input contents.

• Option data read...

Opens the <Option Data Read> dialog box and after the option data file has been specified, reads this file.

- Option data save...
   Opens the <Option Data Save> dialog box and save the option data to the option data file with a name.
- Command Line Options

This edit box is read-only. The currently set option character string is displayed.

# CHAPTER 10 ECC GENERATOR

The ECC generator inputs the HEX-format object module file that is output by the object converter and outputs a HEX-format object module file to which an ECC (Error Correcting Code) is added. This output file is referred to as the ECC-supported HEX-format object module file.

The ECC-supported HEX-format object module file is a HEX object for writing data to a PROM-type microcontroller using a PROM programmer or to a flash memory-type microcontroller using a flash programmer. It cannot be used for an in-circuit emulator.

Remark ECC is an abbreviation of Error Correcting Code.

The ECC improves the reliability of the data by correcting code errors that are written in the microcontroller. The ECC is written in a specified address in the microcontroller.

# 10.1 Position of ECC Generator

Figure 10-1 Position of ECC Generator shows the position of the ECC generator.

Figure 10-1. Position of ECC Generator

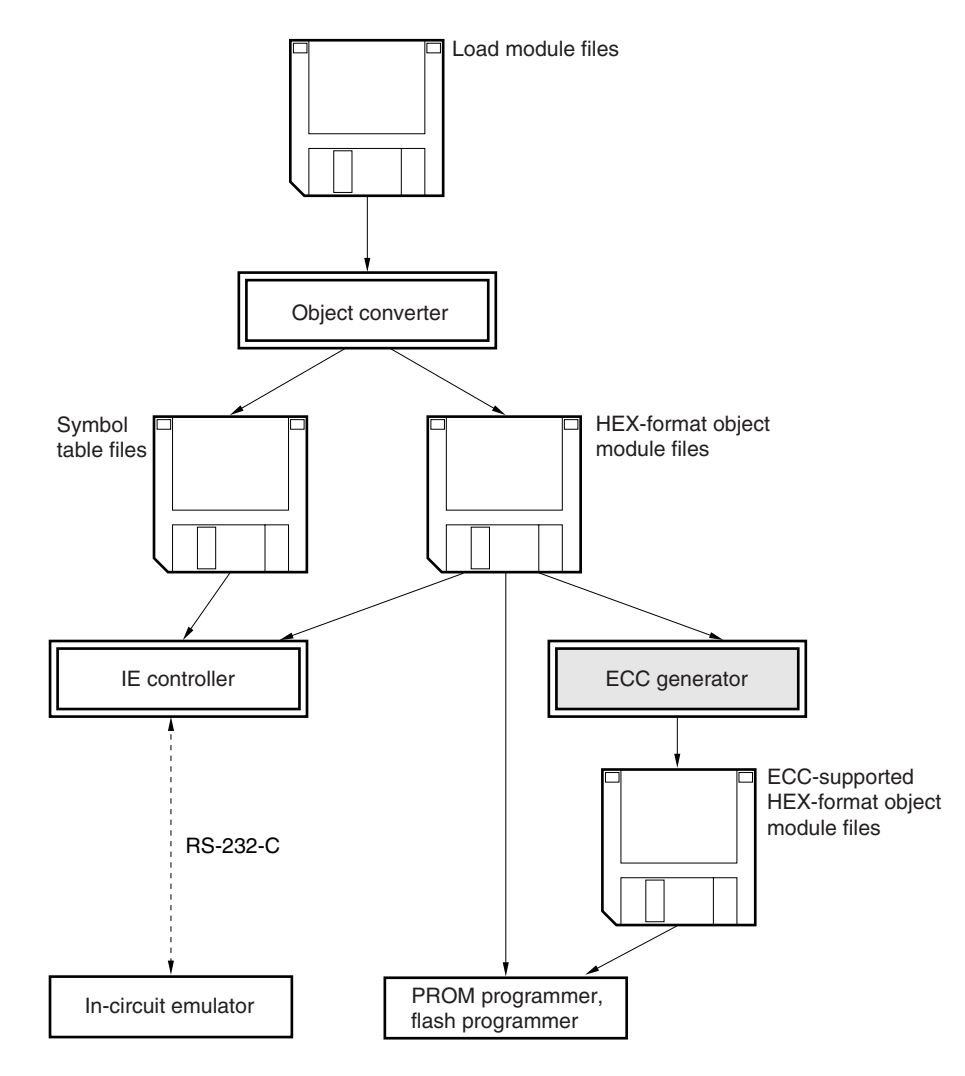

### **10.2 Product Contents**

**Table 10-1 Supplied Files** shows the files that are supplied in the ECC generator.The ECC generator is included in the assembler package, which is for the devices that support the ECC.

### Table 10-1. Supplied Files

| Program Name  | File Name  | File Type    |
|---------------|------------|--------------|
| ECC generator | ECCGEN.EXE | Command file |
|               | ECCGEN.HLP | Help file    |

**Remark** The command file is the file that is read in the memory first when programs are activated.

# 10.3 I/O Files of ECC Generator

The I/O files of the ECC generator are shown in Table 10-2 I/O Files of ECC Generator.

| Table 10-2. | I/O Files | of ECC | Generator |
|-------------|-----------|--------|-----------|
|-------------|-----------|--------|-----------|

| Туре            | File Name                                           | Explanation                                                                                                  | Default File Type |
|-----------------|-----------------------------------------------------|----------------------------------------------------------------------------------------------------|-------------------|
| Input files     | HEX-format object module files                      | These files are output by the object converter.                                                              | .HEX              |
|                 | Parameter files                                     | These files contain the parameters for the executed program.<br>These files are created by the user.         | .PEC              |
| Output<br>files | ECC-supported HEX-<br>format object module<br>files | These are HEX-format files created by adding the ECC and the ECW code to the HEX-format object module files. | .ECG              |

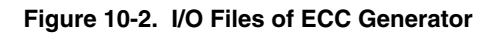

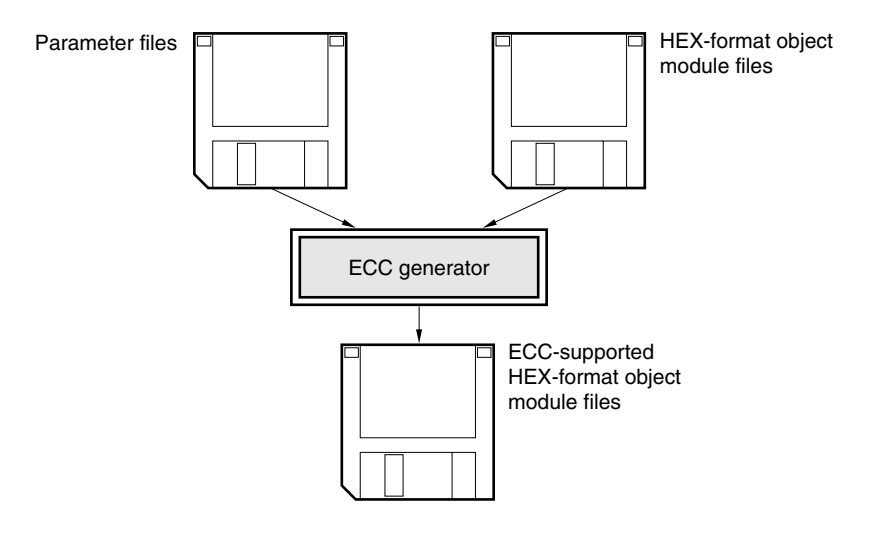

#### 10.3.1 ECC-supported HEX-format object module file

The ECC-supported HEX-format object module file consists of the following data and codes:

- Input HEX data
- ECC
- ECW

#### (1) Input HEX data

Input HEX data refers to the hexadecimal data contained in the input HEX-format object module file. The ECC generator outputs HEX data as is the range between the start and end addresses (the 32 KB area of 0000H to 7FFFH) of the input HEX data.

# (2) ECC

The ECC is output to addresses 8000H to 9FFFH.

#### (3) ECW

The ECW is information indicating whether or not the ECC is to be used and is output to addresses A000H to A004H. The ECC for ECW is output to address A004H.

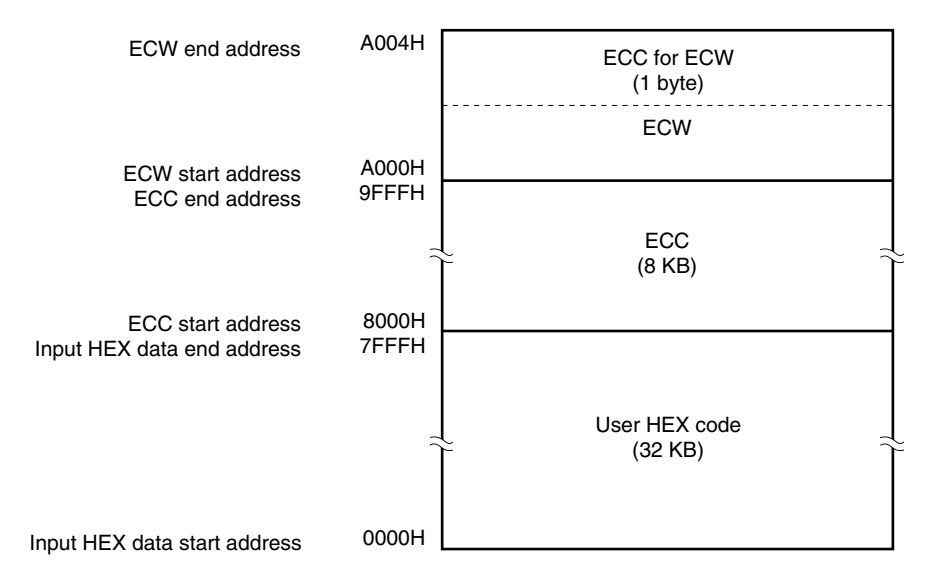

#### Figure 10-3. Address Allocation

#### 10.3.2 ECC generator startup

The ECC generator may be started up in either of the following two ways.

#### (1) Startup from the command line

X> [path name] eccgen [[ $\Delta$ option] ...]  $\Delta$ input file name [[ $\Delta$ option]...] [ $\Delta$ ]

| I   | I   | I   | I   | I   | I   |
|-----|-----|-----|-----|-----|-----|
| <1> | <2> | <3> | <4> | <5> | <4> |

- <1> Current drive name
- <2> Current directory name
- <3> ECC generator command file name
- <4> This contains detailed directions for the operation of the ECC generator.
- <5> HEX-format object module file

Example C>eccgen k4.hex -osample.ecg

- **Remarks 1.** If two or more ECC generator options are to be specified, separate the options with a space. For a detailed explanation of ECC generator options, see **10.4 ECC Generator Options**.
  - **2.** The startup command must be specified on a single line. Up to 127 characters may be described in a command line.
  - 3. Only a disk-type file name can be specified as "input file name".

#### (2) Startup from a parameter file

Use the parameter file when the data required to start up the ECC generator will not fit on the command line, or when the same ECC generator option is specified repeatedly each time ECC generator is executed. To start up the ECC generator from a parameter file, specify the parameter file specification option (-F) on the command line.

Start up the ECC generator from a parameter file as follows.

X> [path name] eccgen [ $\Delta$ input file name] $\Delta$ -F parameter file name

- | | (1) (2)
- <1> Parameter file specification option
- <2> A file which includes the data required to start up the ECC generator

**Remarks 1.** An editor is used to create the parameter file.

2. The rules for describing the contents of a parameter file are as follows.

[[[ $\Delta$ ] option [ $\Delta$ option]  $\cdots$  [ $\Delta$ ] $\Delta$ ]]  $\cdots$ 

If "input file name" is omitted from the command line, only one input file name can be specified in the parameter file.

The "input file name" can also be described after the option.

Describe in the parameter file all ECC generator options and output file names that should be specified in the command line.

For details of parameter files, see the explanation in 10.4 ECC Generator Options.

#### **Example** Create the parameter file SAMPLE.PEC using an editor.

Contents of SAMPLE.PEC

```
;parameter file
k4.hex -osample.ecg
```

• Use parameter file SAMPLE.PEC to start up the ECC generator.

C>eccgen -fsample.pec

#### 10.3.3 Execution start and end messages

#### (1) Execution start message

When the ECC generator is started up, an execution startup message appears on the display.

ECC Generator Vx.xx [xx xxx xx] Copyright (C) NEC Electronics Corporation xxxx

#### (2) Execution end message

If no error is found as a result of an ECC generation operation, the ECC generator outputs the following message to the display and returns control to the operating system.

ECC Generation complete.

If the ECC generator detects a fatal error during ECC generation operation which makes it unable to continue ECC generation processing, the ECC generator outputs a message to the display, cancels ECC generation and returns control to the operating system.

**Example** The following message is output to the display when input file name is omitted.

C>eccgen
ECC Generator Vx.xx [xx xxx xx]
Copyright (C) NEC Electronics Corporation xxxx
Usage : ECCGEN option input-file option
Please enter ' ECCGEN -' , if you want help messages.
Program aborted.

When the ECC generator outputs an error message and aborts ECC generation, look for the cause in **13.8 ECC Generator Error Messages** and take action accordingly.

# **10.4 ECC Generator Options**

# 10.4.1 Types of ECC generator options

The ECC generator options are detailed instructions for the operation of the ECC generator. ECC generator options are classified into 5 types.

| Number | Classification                                                  | Option | Explanation                                                                                         |
|--------|-----------------------------------------------------------------|--------|----------------------------------------------------------------------------------------------------|
| 1      | Specify ECC-supported HEX-<br>format object module file<br>name | -0     | Specifies the name of an ECC-supported HEX-format object module file and/or its output destination. |
| 2      | Specify parameter file                                          | -F     | Inputs the input file name and options from a specified file.                                       |
| 3      | Specify address                                                 | -A     | Specifies the data addresses to be used in the ECC generator.                                       |
| 4      | Specify forced ECG file output                                  | -J     | Specifies whether to output the ECG file or not.                                                    |
| 5      | Specify help                                                    |        | Outputs a help message on the display.                                                              |

### Table 10-3. ECC Generator Options

The above table is provided as an introduction to the ECC generator options. When actually using the ECC generator options, see **C.7 List of ECC Generator Options**. In this list, the description format of each option and the relationships between options are outlined.

Remark Option names used in the ECC generator are not case-sensitive.

#### 10.4.2 Explanation of ECC generator options

This section contains detailed explanations of each ECC generator option.

#### (1) ECC-supported HEX-format object module file name specification (-O)

| Syntax:             | -O [output file name]  |
|---------------------|------------------------|
| Default assumption: | -O input file name.ECG |

### [Application]

Option -O is used to change the output file name and/or output destination of an ECC-supported HEX-format object module file.

### [Explanation]

- 1) Either a disk-type or device-type file name can be specified as "output file name". However, the device CLOCK cannot be specified.
- 2) If only a path name is specified as "output file name", the ECC-supported HEX-format object module file will be output to the specified path under the name "input file name.ECG".
- 3) If "output file name" is omitted from the -O option specification or if the -O option is omitted, "input file name.ECG" is assumed to be the output file name and the ECC-supported HEX-format object module file will be output to the current directory.

#### [Example of use]

Output an ECC-supported HEX-format object module file "SAMPLE.ECG".

C>eccgen k4.hex -osample.ecg

ECC Generator Vx. xx [xx xxx xx] Copyright (C) NEC Electronics Corporation xxxx

ECC Generation complete.

#### (2) Parameter file specification (-F)

Syntax:-F file nameDefault assumption:Options and input file names can only be entered on the command line.

#### [Application]

- 1) Specify option -F when the data required to start up the ECC generator will not fit on the command line.
- 2) When you wish to repeatedly specify the same options each time ECC generator is executed, describe those options in a parameter file and specify option -F.

#### [Explanation]

- 1) Only a disk-type file name can be specified as "file name". If a device-type file name is specified, an abort error will occur.
- "file name" cannot be omitted. If only the primary name of the file name is specified, the file type "PEC" is assumed to have been omitted.
- Nesting of parameter files is not allowed. If option -F is specified within a parameter file, an abort error will occur.
- 4) The number of characters that can be described within a parameter file is unlimited.
- 5) Separate options or input file names with a blank space, a tab or  $[\downarrow]$ .
- 6) Options or input file names described in a parameter file will be expanded at the position specified for the parameter file on the command line.
- 7) All characters entered after ';' and before [,-] or EOF will be interpreted as comments.
- 8) More than one -F option cannot be specified.

#### [Example of use]

Start up the ECC generator using a parameter file.

Contents of parameter file "SAMPLE.PEC"

;parameter file
k4.hex -osample.ecg

• Enter the following on the command line.

C>eccgen -fsample.pec

ECC Generator Vx. xx [xx xxx xx] Copyright (C) NEC Electronics Corporation xxxx

ECC Generation complete.

# (3) Address specification (-A)

| Syntax:             | -A [address specification 1][,[address specification 2][,address specification |
|---------------------|--------------------------------------------------------------------------------|
|                     | 3[address specification 4]]]                                                   |
| Default assumption: | The assumption as follows.                                                     |

- Input HEX data end address is 7FFFH
- ECC error correction code start address is 8000H
- ECW data start address is A000H
- ECW data error correction code start address is A004H

### [Application]

The following addresses used in the ECC generator should be specified.

- Input HEX data end address
- ECC error correction code start address
- ECW data start address
- ECW data error correction code start address

### [Explanation]

- 1) "Address specification 1" is a specification to change the input HEX data end address.
- 2) "Address specification 2" is a specification to change the ECC error correction code start address.
- 3) "Address specification 3" is a specification to change the ECW data start address.
- 4) "Address specification 4" is a specification to change the ECW data error correction code start address.
- 5) When only -A is specified or when an illegal character string is specified, an abort error (A012) will occur.
- 6) An abort error (A051) will occur when:
  - Address specification 1 is set to 0
  - Address specification 1 is not a multiple of 4
- 7) An abort error (A052) will occur when:
  - Address specification 1 ≥ Address specification 2
- 8) An abort error (A053) will occur when:
  - Address specification 2 ≥ Address specification 3
- 9) An abort error (A054) will occur when:
  - Address specification 3 ≥ Address specification 4

### [Relations to other options]

None

# (4) Forced ECG file output specification (-J/-NJ)

Syntax: -J -NJ Default assumption: -NJ

# [Application]

Specifies whether to forcibly output the ECG file or not.

### [Explanation]

- 1) Option -J specifies the output of the ECG file when there is a fatal error.
- 2) Option -NJ makes option -J unavailable.

#### (5) Help specification (--)

Syntax: --Default assumption: No display

### [Application]

The help message is a list of explanations of the ECC generator options. Refer to these when executing the ECC generator.

#### [Explanation]

1) When option -- is specified, all other ECC generator options are unavailable.

2) If the help file is not on the same path as the executable program, no help message will be displayed.

#### [Example of use]

The help message is output on the display. SR\_data indicates the ECW data.

```
C>eccgen --
```

```
ECC Generator Vx.xx [xx xxx xx]
   Copyright (C) NEC Electronics Corporation xxxx
Usage: X>ECCGEN [ [option] ...] input-file [ [option] ...] [ ]
Options are as follows:
               Specify the OUTPUT HEX-format object module file
-o [file]
    Example:
               -oOUT.HEX
    Default: -o
-ffile
               @ Input option or input-file name from specified file
               -fparaname.pec
     Example:
    Default:
               None
-a [Hex_end_address] [, [ECC_start_address]
     [,SR_data_start_address [,SR_data_ECC_address] ] ]
                Specify Hex_end_address/ECC_start_address
               /SR_data_start_address/SR_data_ECC_address.
               -a7fffh, 8000h, 0a000h, 0a004h
    Default:
          : Create object file if fatal error occurred/Not.
-j/-nj
_ _
               Show this message.
```

#### 10.5 Utilization of ECC Generator

#### 10.5.1 How to execute operations with efficiency (use of EXIT status function)

On completion of ECC generation processing, the ECC generator passes error levels of errors that occurred during the processing to the operating system as EXIT statuses.

The following two EXIT statuses are available:

| EXIT Status | Error                       |
|-------------|-----------------------------|
| 0           | Program terminated normally |
| 2           | An abort error has occurred |

By using these EXIT statuses in a batch file, the ECC generation operation may be carried out efficiently.

#### 10.5.2 How to interrupt program execution

Processing by the ECC generator can be interrupted by inputting CTRL-C. The timing of CTRL-C input differs depending on the setting of AUTOEXEC.BAT. If "break = on" is specified in the AUTOEXEC.BAT file, control will be returned to the operating system irrespective of the CTRL-C input timing. If "break = off" is specified, control will be returned to the operating system only while being displayed.

When the ECC generation program is interrupted, the ECC-supported HEX-format object module file will not be output.

#### 10.5.3 How to start ECC generator efficiently

When the command line cannot include all the specification information necessary for ECC generator startup, and when the same information must be specified repeatedly in each startup, a parameter file should be used.

Refer to 10.4.2 Explanation of ECC generator options for the details of parameter files.

#### [Application example]

Start up the ECC generator using a parameter file.

Contents of parameter file SAMPLE.PEC

;parameter file
k4.hex -osample.ecg

• Enter the following on the command line.

```
C>eccgen -fsample.pec
```

```
ECC Generator Vx. xx [xx xxx xx]
Copyright (C) NEC Electronics Corporation xxxx
```

ECC Generation complete.

### CHAPTER 11 PROGRAM OUTPUT LIST

The following is an explanation of the formats and other information for the lists output by each program.

- Lists output by the assembler Assemble list file header Assemble list Symbol list Cross-reference list Error list
- Lists output by the linker Link list file header Map list Public symbol list Local symbol list Error list
- List output by the object converter Error list
- List output by the librarian Library data output list
- Lists output by the list converter Absolute assemble list Error list

# 11.1 Lists Output by Assembler

The assembler outputs the following lists.

| Output List File Name | Output List Name     |
|-----------------------|----------------------|
| Assemble list file    | Assemble list        |
|                       | Symbol list          |
|                       | Cross-reference list |
| Error list file       | Error list           |

# 11.1.1 Assemble list file headers

The header is always output at the beginning of an assemble list file.

#### [Output format]

```
78K/IV Series Assembler (1)Vx.xx (2) Date:(3)xx xxx Page:(4) 1
(5)
Command: (6)-c4038 k4main.asm -o -p -e
Para-file:(7)
In-file: (8)K4MAIN.ASM
Obj-file: (9)K4MAIN.REL
Prn-file:(10)K4MAIN.PRN
```

| Item | Details                                                                                         |
|------|-------------------------------------------------------------------------------------------------|
| (1)  | Assembler version no.                                                                           |
| (2)  | Title character string<br>Character string specified by option -LH or TITLE control instruction |
| (3)  | Date of assemble list creation                                                                  |
| (4)  | Page no.                                                                                        |
| (5)  | Subtitle character string<br>Character string specified by SUBTITLE control instruction         |
| (6)  | Command-line image                                                                              |
| (7)  | Contents of parameter file                                                                      |
| (8)  | Input source module file name                                                                   |
| (9)  | Output object module file name                                                                  |
| (10) | Assemble list file name                                                                         |

#### 11.1.2 Assemble list

The assemble list outputs the results of the assemble with error messages (if errors occur).

#### [Output format]

Assemble list

```
ALNO STNO ADRS OBJECT
                       M I SOURCE STATEMENT
           (3)(4)
(1)1 (2)1
                            (5)
(1)2 (2)2
                            (5)
                                    NAME
                                          SAMPM
                            (1)3 (2)3
   4
      4
                            ;*
                                                                 *
   5
       5
                            ;*
                                 HEX -> ASCII Conversion Program
                            ;*
   6
      6
   7
       7
                            ;*
                                      main-routine
   8
      8
                            ;*
                            9
      9
  25
      25 (6)00000C (8)000000000
                                             MM,#00
                                       MOVW
         000011 0000
(7)*** ERROR F202, STNO 25 ( 0) Illegal operand
      26 (6)000013 (8)09C0F708
                                       MOV
                                              STBC,#08H
  26
       •
Segment informations:
          LEN
 ADRS
                    NAME
(9)0FFD20 (10)00003H
                    (11) DATA
(9)000000 (10)00002H
                    (11) CODE
(9)000000 (10)0002EH
                    (11)?CSEG
Target chip : (12)uPD784026
Device file : (13) Vx.xx
Assembly complete, (14)1 error(s) and (15)0 warning(s) found. ( (16)25)
```

| Item | Details                                                                                                    |
|------|----------------------------------------------------------------------------------------------------|
| (1)  | Line no. of source module image                                                                                                    |
| (2)  | Line no. (including expansion of INCLUDE files and macros)                                                                                                    |
| (3)  | Macro displayM:This is a macro definition line.#n:This is a macro expansion line. n is the nest level.Blank:This is not a macro definition or expansion line. |
| (4)  | INCLUDE display<br>In: Within an INCLUDE file. n is the nest level.<br>Blank: INCLUDE file is not used.                                                       |
| (5)  | Source program statement                                                                                                    |
| (6)  | Location counter value                                                                                                    |
| (7)  | Fatal error/warning occurrence line                                                                                                    |
| (8)  | Relocation dataR:Object code or symbol value is changed by the linker.Blank:Object code or symbol value is not changed by the linker.                         |
| (9)  | Segment address                                                                                                    |
| (10) | Segment size                                                                                                    |
| (11) | Segment name                                                                                                    |
| (12) | RA78K4 target device                                                                                                    |
| (13) | Device file version no.                                                                                                    |
| (14) | Number of fatal errors                                                                                                    |
| (15) | Number of warnings                                                                                                    |
| (16) | Final error line                                                                                                    |

# 11.1.3 Symbol list

A symbol list outputs the symbols (including local symbols) defined in a source module.

# [Output format]

|     | VALUE  | ATTR | RTYP   | NAME       | VALUE | ATTR     | RTYP    | NAME      |
|-----|--------|------|--------|------------|-------|----------|---------|-----------|
|     | (2)(   | CSEG |        | (4)?CSEG   |       | (2)CSEG  |         | (4) CODE  |
| (1) | Н      |      | (3)EXT | (4) CONVAH |       | (2)DSEG  |         | (4) DATA  |
| (1) | FFD20H | ADDR |        | (4)HDTSA   | (1)OH | (2) ADDR | (3) PUB | (4)MAIN   |
|     |        | MOD  |        | (4) SAMPM  | (1)4H | (2) ADDR | (3) PUB | (4) START |
| (1) | FFD21H | ADDR |        | (4) STASC  |       |          |         |           |
|     |        |      |        |            |       |          |         |           |

# [Explanation of output items]

Symbol Table List

| Item | Details                                                                                 |                                                                   |               |                                     |  |  |  |
|------|-----------------------------------------------------------------------------------------|-------------------------------------------------------------------|---------------|-------------------------------------|--|--|--|
| (1)  | Symbol val                                                                              | Symbol value                                                      |               |                                     |  |  |  |
| (2)  | Symbol attr                                                                             | ributes                                                           |               |                                     |  |  |  |
|      | CSEG:                                                                                   | Code segment name                                                 | BIT:          | BIT attribute symbol (addr.bit)     |  |  |  |
|      | DSEG:                                                                                   | Data segment name                                                 | SABIT:        | BIT attribute symbol (saddr.bit)    |  |  |  |
|      | BSEG:                                                                                   | Bit segment name                                                  | SABIT2:       | BIT attribute symbol (saddr2.bit)   |  |  |  |
|      | MAC:                                                                                    | Macro name                                                        | SABITA:       | BIT attribute symbol (saddra.bit)   |  |  |  |
|      | MOD:                                                                                    | Module name                                                       | SFBIT:        | BIT attribute symbol (sfr.bit)      |  |  |  |
|      | SET:                                                                                    | Symbol defined by SET directive                                   | RBIT:         | BIT attribute symbol (A.bit, X.bit, |  |  |  |
|      | NUM:                                                                                    | NUMBER attribute symbol                                           |               | PSW.bit, PSWL.bit, PSWH.bit)        |  |  |  |
|      | ADDER:                                                                                  | ADDRESS attribute symbol                                          | Blank:        | External reference symbol declared  |  |  |  |
|      | SADDR2:                                                                                 | SADDR2 attribute symbol                                           |               | by EXTRN or EXTBIT                  |  |  |  |
|      | SADDRA:                                                                                 | SADDRA attribute symbol                                           | ****.         | Undefined symbol                    |  |  |  |
| (3)  | Symbol refe                                                                             | Symbol reference format                                           |               |                                     |  |  |  |
|      | EXT: External reference symbol declared by EXTRN (other than SADDR2, SADDRA attributes) |                                                                   |               |                                     |  |  |  |
|      | EXT2:                                                                                   | 2: External reference symbol declared by EXTRN (SADDR2 attribute) |               |                                     |  |  |  |
|      | EXTA:                                                                                   | External reference symbol declared by EXTRN (SADDRA attribute)    |               |                                     |  |  |  |
|      | EXTB:                                                                                   | B: External reference symbol declared by EXTBIT (saddr.bit)       |               |                                     |  |  |  |
|      | EXTBA:                                                                                  | A: External reference symbol declared by EXTBIT(saddra.bit)       |               |                                     |  |  |  |
|      | EXTB2:                                                                                  | External reference symbol declared by EXTBIT(saddr2.bit)          |               |                                     |  |  |  |
|      | PUB:                                                                                    | External definition symbol declared by PUBLIC                     |               |                                     |  |  |  |
|      | Blank:                                                                                  | Local symbol, segment name, macro n                               | ame, module r | name                                |  |  |  |
|      | ****                                                                                    | Undefined symbol                                                  |               |                                     |  |  |  |
| (4)  | Defined sy                                                                              | mbol name                                                         |               |                                     |  |  |  |

### 11.1.4 Cross-reference list

A cross-reference list outputs data indicating where (on what line) symbols are defined in a source module.

# [Output format]

| Cross-Reference | List |
|-----------------|------|
|                 | 1100 |

| NAME       | VA    | LUE    | R   |   | ATTR     | RTYP    | SEGNAME   | XREFS  |     |     |
|------------|-------|--------|-----|---|----------|---------|-----------|--------|-----|-----|
| (1) 20950  |       |        |     |   | (A) CSEC |         | (6) 2CCEC | (7)22# |     |     |
| (1) CODE   |       |        |     |   | (4) CSEG |         | (0) :CBEG | (7)22# |     |     |
| (I) CODE   |       |        |     |   | (4) CSEG |         | (6)CODE   | (/)19# |     |     |
| (1) CONVAH | (2)   | H      | (3) | Ε |          | (5)EXT  |           | (7)13@ | 32  |     |
| (1) DATA   |       |        |     |   | (4)DSEG  |         | (6)DATA   | (7)15# |     |     |
| (1)HDTSA   | (2) F | 'FD20H |     |   | (4) ADDR |         | (6)DATA   | (7)16# | 29  | 30  |
| (1)MAIN    | (2) 0 | Н      |     |   | (4) ADDR | (5) PUB | (6)CODE   | (7)120 | 20# |     |
| (1) SAMPM  |       |        |     |   | (4) MOD  |         |           | (7)3#  |     |     |
| (1) START  | (2) 4 | Н      | (3) | R | (4) ADDR | (5) PUB | (6)?CSEG  | (7)120 | 20  | 24# |
| (1) STASC  | (2) F | 'FD21H |     |   | (4) ADDR |         | (6)DATA   | (7)17# | 34  |     |

| Item | Details                                                                        |                          |         |                                    |  |  |
|------|--------------------------------------------------------------------------------|--------------------------|---------|------------------------------------|--|--|
| (1)  | Defined sy                                                                     | Defined symbol name      |         |                                    |  |  |
| (2)  | Symbol va                                                                      | lue                      |         |                                    |  |  |
| (3)  | Relocation                                                                     | attributes               |         |                                    |  |  |
|      | R:                                                                             | Relocatable symbol       |         |                                    |  |  |
|      | E:                                                                             | External symbol          |         |                                    |  |  |
|      | Blank:                                                                         | Absolute symbol          |         |                                    |  |  |
|      | *:                                                                             | Undefined symbol         |         |                                    |  |  |
| (4)  | Symbol at                                                                      | tributes                 |         |                                    |  |  |
|      | CSEG:                                                                          | Code segment name        | BIT:    | BIT attribute symbol (addr.bit)    |  |  |
|      | DSEG:                                                                          | Data segment name        | SABIT:  | BIT attribute symbol (saddr.bit)   |  |  |
|      | BSEG:                                                                          | Bit segment name         | SABIT2  | BIT attribute symbol (saddr2.bit)  |  |  |
|      | MAC:                                                                           | Macro name               | SABITA: | BIT attribute symbol (saddra.bit)  |  |  |
|      | MOD:                                                                           | Module name              | SFBIT:  | BIT attribute symbol (sfr.bit)     |  |  |
|      | SET: Symbol defined by SET directive RBIT: BIT attribute symbol (A.bit, X.bit, |                          |         |                                    |  |  |
|      | NUM:                                                                           | NUMBER attribute symbol  |         | PSW.bit, PSWL.bit, PSWH.bit)       |  |  |
|      | ADDER:                                                                         | ADDRESS attribute symbol | Blank:  | External reference symbol declared |  |  |
|      | SADDR2:                                                                        | SADDR2 attribute symbol  |         | by EXTRN or EXTBIT                 |  |  |
|      | SADDRA:                                                                        | SADDRA attribute symbol  | ****•   | Undefined symbol                   |  |  |

#### [Explanation of output items] (2/2)

| Item | Details                                                          |                                                                                    |  |  |  |  |
|------|------------------------------------------------------------------|------------------------------------------------------------------------------------|--|--|--|--|
| (5)  | Symbol ref                                                       | erence format                                                                      |  |  |  |  |
|      | EXT:                                                             | External reference symbol declared by EXTRN (other than SADDR2, SADDRA attributes) |  |  |  |  |
|      | EXT2:                                                            | External reference symbol declared by EXTRN (SADDR2 attribute)                     |  |  |  |  |
|      | EXTA:                                                            | External reference symbol declared by EXTRN (SADDRA attribute)                     |  |  |  |  |
|      | EXTB:                                                            | External reference symbol declared by EXTBIT (saddr.bit)                           |  |  |  |  |
|      | EXTBA: External reference symbol declared by EXTBIT (saddra.bit) |                                                                                    |  |  |  |  |
|      | EXTB2: External reference symbol declared by EXTBIT (saddr2.bit) |                                                                                    |  |  |  |  |
|      | PUB:                                                             | External definition symbol declared by PUBLIC                                      |  |  |  |  |
|      | Blank:                                                           | Local symbol, segment name, macro name, module name                                |  |  |  |  |
|      | ****.                                                            | Undefined symbol                                                                   |  |  |  |  |
| (6)  | Defined sy                                                       | mbol name                                                                          |  |  |  |  |
| (7)  | Definition/reference line no.                                    |                                                                                    |  |  |  |  |
|      | Definition line: XXXXX#                                          |                                                                                    |  |  |  |  |
|      | Reference                                                        | Reference line: XXXXX $\nabla$ ( $\nabla$ = 1 blank)                               |  |  |  |  |
|      | EXTRN de                                                         | claration, EXTBIT declaration, PUBLIC declaration: XXXXX@                          |  |  |  |  |

#### 11.1.5 Error list

An error list stores the error messages output when the assembler is started up.

### [Output format]

```
Pass1 Start
(1)ERROR.ASM((2)26) : (3)F202 (4)Illegal operand
(1)ERROR.ASM((2)32) : (3)F202 (4)Illegal operand
Pass2 Start
(1)ERROR.ASM((2)26) : (3)F202 (4)Illegal operand
(1)ERROR.ASM((2)29) : (3)F407 (4)Undefined symbol reference `DTSA'
(1)ERROR.ASM((2)29) : (3)F303 (4)Illegal expression
(1)ERROR.ASM((2)32) : (3)F202 (4)Illegal operand
(1)ERROR.ASM((2)37) : (3)F407 (4)Undefined symbol reference `F'
(1)ERROR.ASM((2)37) : (3)F303 (4)Illegal expression
```

| Item | Details                                            |
|------|----------------------------------------------------|
| (1)  | Name of source module file in which error occurred |
| (2)  | Line on which error occurred                       |
| (3)  | Error no.                                          |
| (4)  | Error message                                      |

### 11.2 Lists Output by Linker

The linker outputs the following lists.

| Output List File Name | Output List Name   |
|-----------------------|--------------------|
| Link list file        | Map list           |
|                       | Public symbol list |
|                       | Local symbol list  |

# 11.2.1 Link list file headers

The header is always output at the beginning of a link list file.

### [Output format]

and Link Information

- (10) 3 output segment(s)
- (11) 37H byte(s) real data
- (12) 23 symbol(s) defined

| Item | Details                                       |
|------|-----------------------------------------------|
| (1)  | Linker version no.                            |
| (2)  | Date of link list file creation               |
| (3)  | Page no.                                      |
| (4)  | Command-line image                            |
| (5)  | Contents of parameter file                    |
| (6)  | Output load module file name                  |
| (7)  | Link list file name                           |
| (8)  | Directive file name                           |
| (9)  | Directive file contents                       |
| (10) | Number of segments output to load module file |
| (11) | Size of data output to load module file       |
| (12) | Number of symbols output to load module file  |

#### 11.2.2 Map list

The map list outputs data on the location of segments.

#### [Output format]

```
*** Memory map ***
(1) SPACE = REGULAR
   MEMORY = (2) ROM
   BASE ADDRESS = (3)0000000H
                               SIZE = (4)00004000H
          OUTPUT
                   INPUT
                            INPUT
                                       BASE
                                                     SIZE
          SEGMENT SEGMENT MODULE
                                       ADDRESS
         (6)CODE
                                      (9)0000000H
                                                     (10)0000002H
                                                                     (11)CSEG AT
                 (7)CODE
                           (8) SAMPM
                                      (9)0000000H
                                                      (10)0000002H
(5)* gap *
                                                      (10)000007EH
                                      (9)0000002H
         (6)?CSEG
                                      (9)0000080H
                                                      (10)0000046H
                                                                     (11)CSEG
                 (7)?CSEG
                           (8) SAMPM
                                      (9)0000080H
                                                      (10)000002AH
                 (7)?CSEG
                           (8) SAMPS
                                      (9)00000AAH
                                                      (10)000001CH
(5)* gap *
                                      (9)00000C6H
                                                      (10)0003F3AH
   MEMORY = RAM
                                 SIZE = (4)00001000H
   BASE ADDRESS = (3)000FF000H
          OUTPUT INPUT
                            INPUT
                                       BASE
                                                     SIZE
          SEGMENT SEGMENT MODULE
                                       ADDRESS
                                      (9)000FF000H (10)0000D20H
(5)* gap *
        (6)DATA
                                      (9)000FFD20H (10)0000003H
                                                                     (11) DSEG AT
                 (7) DATA (8) SAMPM
                                    (9)000FFD20H (10)0000003H
(5)* gap *
                                      (9)000FFD23H
                                                   (10)00001DDH
(5) * gap (Not Free Area) *
                                      (9)000FFF00H
                                                      (10)0000100H
  Target chip : (12)uPD784026
  Device file : (13) Vx.xx
```

| Item | Details                                                            |
|------|--------------------------------------------------------------------|
| (1)  | Memory space name                                                  |
| (2)  | Memory area name                                                   |
| (3)  | Memory area start address                                          |
| (4)  | Memory area size                                                   |
| (5)  | Output group<br>Displays 'gap' for areas where nothing is located. |
| (6)  | Segment names output to load module file                           |
| (7)  | Segment names read from object module file                         |
| (8)  | Input module name                                                  |
| (9)  | Segment start address                                              |
| (10) | Output/input segment size                                          |
| (11) | Segment type and reallocation attributes                           |
| (12) | Target device for this assemble                                    |
| (13) | Device file version no.                                            |

# 11.2.3 Public symbol list

A public symbol list outputs data on public symbols defined in an input module.

# [Output format]

| *** Public | symbol list ' | : * *       |            |
|------------|---------------|-------------|------------|
| MODULE     | ATTR          | VALUE       | NAME       |
| (1) SAMPM  | (2) ADDR      | (3)00000000 | (4)MAIN    |
| (1) SAMPM  | (2) ADDR      | (3)0000084H | (4) START  |
| (1) SAMPS  | (2) ADDR      | (3)00000AAH | (4) CONVAH |
|            |               |             |            |

| Item | Details                                            |                                 |         |                                     |
|------|----------------------------------------------------|---------------------------------|---------|-------------------------------------|
| (1)  | Name of module in which public symbols are defined |                                 |         |                                     |
| (2)  | Symbol attributes                                  |                                 |         |                                     |
|      | CSEG:                                              | Code segment name               | BIT:    | BIT attribute symbol (addr.bit)     |
|      | DSEG:                                              | Data segment name               | SABIT:  | BIT attribute symbol (saddr.bit)    |
|      | BSEG:                                              | Bit segment name                | SABIT2: | BIT attribute symbol (saddr2.bit)   |
|      | MAC:                                               | Macro name                      | SABITA: | BIT attribute symbol (saddra.bit)   |
|      | MOD:                                               | Module name                     | SFBIT:  | BIT attribute symbol (sfr.bit)      |
|      | SET:                                               | Symbol defined by SET directive | RBIT:   | BIT attribute symbol (A.bit, X.bit, |
|      | NUM:                                               | NUMBER attribute symbol         |         | PSW.bit, PSWL.bit, PSWH.bit)        |
|      | ADDER:                                             | ADDRESS attribute symbol        | Blank:  | External reference symbol declared  |
|      | SADDR2:                                            | SADDR2 attribute symbol         |         | by EXTRN or EXTBIT                  |
|      | SADDRA:                                            | SADDRA attribute symbol         | ****.   | Undefined symbol                    |
| (3)  | Symbol value                                       |                                 |         |                                     |
| (4)  | Public symbol name                                 |                                 |         |                                     |

### 11.2.4 Local symbol list

A local symbol list outputs data on local symbols defined in an input module.

#### [Output format]

```
*** Local symbol list ***
```

| MODULE    | ATTR     | VALUE        | NAME      |
|-----------|----------|--------------|-----------|
| (1) SAMPM | (2) MOD  |              | (4) SAMPM |
| (1) SAMPM | (2) DSEG |              | (4) DATA  |
| (1) SAMPM | (2) ADDR | (3)000FFD20H | (4)HDTSA  |
| (1) SAMPM | (2) ADDR | (3)000FFD21H | (4)STASC  |
| (1) SAMPM | (2)CSEG  |              | (4) CODE  |
| (1) SAMPM | (2)CSEG  |              | (4)?CSEG  |
| (1) SAMPS | (2) MOD  |              | (4) SAMPS |
| (1) SAMPS | (2)CSEG  |              | (4)?CSEG  |
| (1) SAMPS | (2) ADDR | (3)00000BDH  | (4)SASC   |
| (1) SAMPS | (2) ADDR | (3)00000C3H  | (4)SASC1  |
|           |          |              |           |

### [Explanation of output items]

| Item |                                                   | De                              | tails   |                                     |
|------|---------------------------------------------------|---------------------------------|---------|-------------------------------------|
| (1)  | Name of module in which local symbols are defined |                                 |         |                                     |
| (2)  | Symbol attributes                                 |                                 |         |                                     |
|      | CSEG:                                             | Code segment name               | BIT:    | BIT attribute symbol (addr.bit)     |
|      | DSEG:                                             | Data segment name               | SABIT:  | BIT attribute symbol (saddr.bit)    |
|      | BSEG:                                             | Bit segment name                | SABIT2: | BIT attribute symbol (saddr2.bit)   |
|      | MAC:                                              | Macro name                      | SABITA: | BIT attribute symbol (saddra.bit)   |
|      | MOD:                                              | Module name                     | SFBIT:  | BIT attribute symbol (sfr.bit)      |
|      | SET:                                              | Symbol defined by SET directive | RBIT:   | BIT attribute symbol (A.bit, X.bit, |
|      | NUM:                                              | NUMBER attribute symbol         |         | PSW.bit, PSWL.bit, PSWH.bit)        |
|      | ADDER:                                            | ADDRESS attribute symbol        | Blank:  | External reference symbol declared  |
|      | SADDR2:                                           | SADDR2 attribute symbol         |         | by EXTRN or EXTBIT                  |
|      | SADDRA:                                           | SADDRA attribute symbol         | ****•   | Undefined symbol                    |
| (3)  | Symbol value                                      |                                 |         |                                     |
| (4)  | Local symbol n                                    | ame                             |         |                                     |

# 11.2.5 Error list

An error list stores the error messages output when the linker is started up.

### [Output format]

```
*** ERROR (1)F405 (2)Undefined symbol 'CONVAH' in file 'K4MAIN.REL'
```

| Item | Details       |
|------|---------------|
| (1)  | Error no.     |
| (2)  | Error message |

# 11.3 List Output by Object Converter

The object converter outputs the following list.

| Output List File Name | Output List Name |  |
|-----------------------|------------------|--|
| Error list file       | Error list       |  |

# 11.3.1 Error list

Error messages output when the object converter is started up are stored in an error list.

# [Output format]

Same as error list output by the linker.

### 11.4 List Output by Librarian

The librarian outputs the following list.

| Output List File Name | Output List Name         |
|-----------------------|--------------------------|
| List file             | Library data output list |

# 11.4.1 Library data output list

The library data output list outputs data on the modules in a library file.

### [Output format]

```
      78K/IV Series librarian Vx.xx
      DATE : (1) xx xxx xx
      PAGE (2)1

      LIB-FILE NAME : (3)K4.LIB
      ((4)xx xxx xx)

      (5)0001 (6)K4MAIN.REL ((7)xx xxx xx)
      (8)START

      NUMBER OF PUBLIC SYMBOLS : (9)2
      (5)0002 (6)K4SUB.REL ((7)xx xxx xx)

      (8)CONVAH
      (8)CONVAH

      NUMBER OF PUBLIC SYMBOLS : (9)1
```

| Item | Details                                    |  |
|------|--------------------------------------------|--|
| (1)  | Date of list creation                      |  |
| (2)  | Number of pages                            |  |
| (3)  | Library file name                          |  |
| (4)  | Date of library file creation              |  |
| (5)  | Module serial no. (beginning from 0001)    |  |
| (6)  | Module name                                |  |
| (7)  | Date of module creation                    |  |
| (8)  | Public symbol name                         |  |
| (9)  | Number of public symbols defined in module |  |
# 11.5 Lists Output by List Converter

The list converter outputs the following lists.

| Output List File Name       | Output List Name       |
|-----------------------------|------------------------|
| Absolute assemble list file | Absolute assemble list |
| Error list file             | Error list             |

## 11.5.1 Absolute assemble list

The absolute assemble list embeds absolute values in the assemble list and outputs the list.

# [Output format]

Same as for the assemble list output by the assembler.

# 11.5.2 Error list

Error messages output when the list converter is started up are stored in an error list.

# [Output format]

Same as for the error list output by the assembler.

# CHAPTER 12 EFFICIENT USE OF RA78K4

This chapter introduces some methods that will help you to use the RA78K4 efficiently.

## 12.1 Improving Operating Efficiency (EXIT Status Function)

When any of the programs of the RA78K4 finishes processing, the program stores the maximum level of errors occurring during processing as the "EXIT status," and returns control to the operating system.

The EXIT statuses are as follows:

- Normal operation: 0
- WARNING occurs: 0
- FATAL ERROR occurs: 1
- ABORT: 2

The exit status can be used to create a batch file, making operation more efficient.

# [Example of use]

Contents of the batch file (RA.BAT)

```
ra78K4 -c4038 k4main. -g -e
echo off
IF ERRORLEVEL 1 GOTO ERR
echo∖
echo on
ra78K4 -c4038 k4sub.asm -g -e
echo off
IF ERRORLEVEL 1 GOTO ERR
echo∖
echo on
lk78K4 k4main.rel k4sub.rel -ok4.lmf -g
echo off
IF ERRORLEVEL 1 GOTO ERR
echo∖
echo on
oc78K4 k4.lmf
echo off
IF ERRORLEVEL 1 GOTO ERR
GOTO EXIT
:ERR
echo Error occurred
:EXIT
```

• Perform processing using batch file (RA.BAT).

C><u>ra.bat</u>

## **12.2 Preparing Development Environment (Environmental Variables)**

The RA78K4 supports the following environmental variables for preparing the software development environment.

PATH:Search path for execution formatINC78K4:Search path for include file (assembler only)LIB78K4:Search path for library file (linker only)TMP:Path for creating temporary filesLANG78K:Kanji (2-byte character) type specification

#### [Example of use]

Contents of AUTOEXEC.BAT

```
;AUTOEXEC.BAT
Verify on
break on
PATH C:\BIN;C:\BAT;C:\RA78K4; \leftarrow (1)
SET INC78K4=C:\RA78K4\INCLUDE \leftarrow (2)
SET LIB78K4=C:\RA78K4\LIB \leftarrow (3)
SET TMP=C:\TMP \leftarrow (4)
SET LANG78K = SJIS \leftarrow (5)
```

- (1) Because this path is specified, execution format files are retrieved from directories in the order C:\BIN, C:\BAT, C:\RA78K4.
- (2) The assembler retrieves include files from the directory C:\RA78K4\INCLUDE.
- (3) The linker retrieves library files from C:\RA78K4\LIB.
- (4) Each program creates a temporary file in C:\TMP.
- (5) Kanji in the comment statement is interpreted as shift JIS code.

# Caution If the assembler package has been installed using the Windows installer, the necessary environmental variables are automatically set.

#### 12.3 Interrupting Program Execution

Execution of each program can be interrupted by entering CTRL-C from the keyboard.

If 'break on' is specified during execution of a batch file, control is returned to the operating system regardless of the timing of the key input. When 'break off' is specified, control is only returned to the operating system during screen display. In this case, all open temporary files and output files are deleted.

#### 12.4 Making Assemble List Easy to Read

Display a title in the header of an assemble list using option -LH or the TITLE control instruction. By displaying a title that briefly indicates the contents of the assemble list, the contents of the assemble list can be made easy to see at a glance.

When the SUBTITLE control instruction is used, a subtitle can also be displayed. For information on control instructions, refer to **CHAPTER 4 CONTROL INSTRUCTIONS** in the Language Manual.

#### [Example of use]

Print a title in the header of an assemble list file.

C>ra78K4 -c4038 k4main.asm -lhRA78K4\_MAINROUTINE

This references K4MAIN.PRN.

78K/IV Series Assembler Vx.xx <u>RA78K4\_MAINROUTINE</u> Date:xx xxx Page:1

Command: -c4038 k4main.asm -lhRA78K4\_MAINROUTINE Para-file: In-file: K4MAIN.ASM Obj-file: K4MAIN.REL Prn-file: K4MAIN.PRN

Assemble list

ALNO STNO ADRS OBJECT M I SOURCE STATEMENT

|           |                                       |                                         |       | 1 | 1 |
|-----------|---------------------------------------|-----------------------------------------|-------|---|---|
|           | SAMPM                                 | NAME                                    |       | 2 | 2 |
| ********* | * * * * * * * * * * * * * * * * * * * | * * * * * * * * * * * * * * * * * * * * | ·**** | 3 | 3 |
| *         |                                       |                                         | ;*    | 4 | 4 |
| n *       | nversion Program                      | HEX -> ASCII Co                         | ;*    | 5 | 5 |
| *         |                                       |                                         | ;*    | 6 | 6 |
| *         | ine                                   | main-rout                               | ;*    | 7 | 7 |
|           |                                       |                                         |       |   |   |

## 12.5 Reducing Program Startup Time

## 12.5.1 Specifying control instruction in source program

Control instructions which have the same functions as the options normally specified in assembler startup can be specified in advance in the source program. This eliminates the need to specify options every time the assembler is started up.

# [Example of use]

| \$  | PROCESSOR (4              | 4038) Control instructions    |   |
|-----|---------------------------|-------------------------------|---|
| \$  | XREF                      |                               |   |
|     |                           |                               |   |
|     | NAME SAME                 | PM                            |   |
| ; ` | * * * * * * * * * * * *   | ******                        |   |
| ; ; | *                         |                               | * |
| ; ` | * HEX -                   | -> ASCII Conversion Program * |   |
| ; ` | *                         |                               | * |
| ; ` | *                         | main-routine                  | * |
| ; ; | *                         |                               | * |
| ; ` | * * * * * * * * * * * * * | ******                        |   |
|     |                           |                               |   |
|     |                           | :                             |   |
|     |                           | •                             |   |

# 12.5.2 Using PM plus

The options of each program of the RA78K4 are automatically saved to the project file (.RPJ) in PM plus. The saved options will be used for subsequent builds (MAKE). It is not therefore necessary to specify the options each time.

#### 12.5.3 Creating parameter files and subcommand files

When executing any of the RA78K4's programs (structured assembler, assembler, linker, object converter and list converter), if all the necessary data will not fit on the command line, or if the same options are specified every time the program is executed, create a parameter file.

Also, subcommands can be registered in a subcommand file in the librarian. This makes object module library formation easy.

#### [Example of use 1]

Create a parameter file and perform assembly. Contents of parameter file K4MAIN.PRA

```
;parameter file
k4main.asm -osample.rel -g
-psample.prn
```

Enter the following on the command line.

```
C>ra78k4 -fk4main.pra
```

#### [Example of use 2]

Create a parameter file and perform assembly. Contents of parameter file K4.SLB

```
;
;library creation command
;
create k4.lib
;
add k4.lib k4main.rel &
k4sub.rel
;
exit
```

Enter the following on the command line.

C>lb78k4 <k4.slb

## 12.6 Object Module Library Formation

The assembler and linker create 1 file for every 1 output module. When there are many object modules, therefore, the number of files also increases. The RA78K4 incorporates a function for collecting a number of object modules in a single file. This function is called module library formation. A file which forms such a library is called a library file.

Library files can be input to the linker. Therefore, when performing modular programming, library files containing common modules can be created, enabling efficient file management and operation.

## **CHAPTER 13 ERROR MESSAGES**

This chapter explains the causes of error messages output by the RA78K4's programs (structured assembler, assembler, linker, object converter, librarian, list converter, ECC generator, and PM plus), and the action to be taken by the user.

#### 13.1 Overview of Error Messages

Error messages output by the RA78K4 are divided into the following 3 levels.

#### (1) Abort errors (Axxx)

An error has occurred which makes the program unable to continue processing. The program quits (interrupts) immediately.

If the abort error is found on the command line, processing ends when another command line error is found.

#### (2) Fatal errors (Fxxx)

An execution error has occurred. When another error is found, the program quits (interrupts) without generating an output object.

When a fatal error occurs, to clarify that an output object is not generated, if an object with the same name exists, that object is deleted.

#### (3) Warning errors (Wxxx)

An output object is generated which may not be the result the user intended.

**Remark** In a program executed in conversational format, the execution ends normally unless an abort error occurs.

Assembler error messages are classified as follows.

Error messages of the RA78K4 are explained beginning on the next page.

- A0xx --- Command line analysis error
- A9xx --- File or system error
- A1xx --- Other abort error
- F2xx --- Statement specification error
- F3xx --- Expression error
- F4xx --- Symbol error
- F5xx --- Segment error
- F6xx --- Control instruction or macro error
- W7xx --- Any type of warning error

# 13.2 Structured Assembler Error Messages

| A001 | Message        | Missing input file                                                                                   |
|------|----------------|----------------------------------------------------------------------------------------------------|
|      | Cause          | An input file has not been specified.                                                                |
|      | Action by user | Specify an input file.                                                                               |
| A002 | Message        | Too many input files                                                                                 |
|      | Cause          | Two or more input files have been specified.                                                         |
|      | Action by user | Specify only one input file.                                                                         |
| A004 | Message        | Illegal file name 'file name'                                                                        |
|      | Cause          | Either there are illegal characters in the file name, or the number of characters exceeds the limit. |
|      | Action by user | Input a file name that has legal characters and is within the character number limit.                |
| A005 | Message        | Illegal file specification 'file name'                                                               |
|      | Cause          | An illegal file has been specified.                                                                  |
|      | Action by user | Specify a legal file.                                                                                |
| A006 | Message        | File not found 'file name'                                                                           |
|      | Cause          | The specified file does not exist.                                                                   |
|      | Action by user | Specify an existent file.                                                                            |
| A008 | Message        | File specification conflicted 'file name'                                                            |
|      | Cause          | An I/O file name has been specified in duplicate.                                                    |
|      | Action by user | Specify different I/O file names.                                                                    |
| A009 | Message        | Unable to make file 'file name'                                                                      |
|      | Cause          | The specified file is write-protected.                                                               |
|      | Action by user | Release the write protection on the specified file.                                                  |
| A010 | Message        | Directory not found 'file name'                                                                      |
|      | Cause          | A non-existent drive and/or directory has been included in the output file name.                     |
|      | Action by user | Specify an existent drive and/or directory.                                                          |
| A011 | Message        | Illegal path 'option'                                                                                |
|      | Cause          | Other than a path name has been specified in the option that specifies the path for the parameter.   |
|      | Action by user | Specify a correct path name.                                                                         |
| A012 | Message        | Missing parameter 'option'                                                                           |
|      | Cause          | A necessary parameter has not been specified.                                                        |
|      | Action by user | Specify the parameter.                                                                               |
| A014 | Message        | Out of range 'option'                                                                                |
|      | Cause          | The specified numerical value is outside the range.                                                  |
|      | Action by user | Specify a correct numerical value.                                                                   |
| A015 | Message        | Parameter is too long 'option'                                                                       |
|      | Cause          | The number of characters in the parameter exceeds the limit.                                         |
|      | Action by user | Specify a parameter whose character number is within the limit.                                      |

Table 13-1. Structured Assembler Error Messages (1/5)

| A016 | Message        | Illegal parameter 'option'                                                                                                    |
|------|----------------|----------------------------------------------------------------------------------------------------|
|      | Cause          | The syntax of the parameter is incorrect.                                                                                                    |
|      | Action by user | Specify a correct parameter.                                                                                                    |
| A017 | Message        | Too many parameter 'option'                                                                                                    |
|      | Cause          | The total number of parameters exceeds the limit.                                                                                                    |
|      | Action by user | Specify parameters within the number limit.                                                                                                    |
| A018 | Message        | Option is not recognized 'option'                                                                                                    |
|      | Cause          | The option name is incorrect.                                                                                                    |
|      | Action by user | Specify a correct option name.                                                                                                    |
| A019 | Message        | Parameter file nested                                                                                                    |
|      | Cause          | The -F option has been specified inside a parameter file.                                                                                                    |
|      | Action by user | Do not specify the -F option inside a parameter file.                                                                                                    |
| A020 | Message        | Parameter file read error 'file name'                                                                                                    |
|      | Cause          | The parameter file cannot be read.                                                                                                    |
|      | Action by user | Specify a correct parameter file.                                                                                                    |
| A021 | Message        | Memory allocation failed                                                                                                    |
|      | Cause          | There is insufficient memory.                                                                                                    |
|      | Action by user | Secure the necessary memory.                                                                                                    |
| A101 | Message        | Open/read/write/close error on 'file name'                                                                                                    |
|      | Cause          | Due to a file I/O error, the file cannot be opened, read written to, or closed normally.                                                                         |
|      | Action by user | Specify a correct file name.                                                                                                    |
| A102 | Message        | Can't find 'file name'                                                                                                    |
|      | Cause          | Either the include file does not exist, or the include file name has been specified together with an input file name or output file name.                        |
|      | Action by user | Specify a correct path, directory, and file name.                                                                                                    |
| A103 | Message        | Illegal include file 'file name'                                                                                                    |
|      | Cause          | An illegal name has been specified for an include file.                                                                                                    |
|      | Action by user | Specify a correct file.                                                                                                    |
| A104 | Message        | Illegal (-sc) character                                                                                                    |
|      | Cause          | A character that cannot be used as a symbol has been specified in the -SC option.                                                                                |
|      | Action by user | Specify a correct character.                                                                                                    |
| A105 | Message        | Can't define the reserved symbol                                                                                                    |
|      | Cause          | A reserved word has been specified in the -D option.                                                                                                    |
|      | Action by user | Do not specify a reserved word in the -D option.                                                                                                    |
| A106 | Message        | Duplicate PROCESSOR control                                                                                                    |
|      | Cause          | The PROCESSOR control instruction has been specified more than once in the source file.<br>A product type different to that of the -C option has been specified. |
|      | Action by user | Specify the PROCESSOR control instruction once only.<br>Correct the product type name.                                                                           |

| Table 13-1. | Structured | Assembler | Error | Messages | (2/5) |
|-------------|------------|-----------|-------|----------|-------|

| A107 | Message        | No processor specified                                                                                             |
|------|----------------|----------------------------------------------------------------------------------------------------|
|      | Cause          | The device type has not been specified.                                                                            |
|      | Action by user | Specify the device type.                                                                                           |
| A108 | Message        | Illegal processor type specified                                                                                   |
|      | Cause          | The device type specification is incorrect in the PROCESSOR control instruction in the source file.                |
|      | Action by user | Specify a correct device type.                                                                                     |
| A109 | Message        | Illegal processor type specified -C                                                                                |
|      | Cause          | The device type specification is incorrect in the -C option.                                                       |
|      | Action by user | Specify a correct device type.                                                                                     |
| A110 | Message        | Can't use this control outside module header                                                                       |
|      | Cause          | An instruction that should have been written in the source module header has been written in a normal source line. |
|      | Action by user | Write the instruction in the source module header.                                                                 |
| A111 | Message        | Syntax error in module header                                                                                      |
|      | Cause          | The syntax of the instruction written in the source module header is incorrect.                                    |
|      | Action by user | Write the instruction using the correct syntax.                                                                    |
| A112 | Message        | Structured assembler preprocessor internal error                                                                   |
|      | Cause          | An error has occurred inside the structured assembler preprocessor.                                                |
|      | Action by user | Contact NEC Electronics.                                                                                           |

Table 13-1. Structured Assembler Error Messages (3/5)

| F201 | Message        | Illegal #ELSE/#ENDIF                                                              |
|------|----------------|-----------------------------------------------------------------------------------|
|      | Cause          | #ELSE and #ENDIF statements have been written in an incorrect place.              |
|      | Action by user | Write the #ELSE and #ENDIF statements in the correct place.                       |
| F202 | Message        | Illegal #ENDCALLT                                                                 |
|      | Cause          | An #ENDCALLT statement has been written in an incorrect place.                    |
|      | Action by user | Write the #ENDCALLT statement in the correct place.                               |
| F203 | Message        | Missing #ENDIF                                                                    |
|      | Cause          | The #ENDIF statement is missing.                                                  |
|      | Action by user | Write the #ENDIF statement in the correct place.                                  |
| F204 | Message        | Missing #ENDCALLT                                                                 |
|      | Cause          | The #ENDCALLT statement is missing.                                               |
|      | Action by user | Write the #ENDCALLT statement in the correct place.                               |
| F205 | Message        | Too many #DEFCALLT definition                                                     |
|      | Cause          | The registered number of callt instruction conversion patterns exceeds the limit. |
|      | Action by user | Reduce the number of registered #defcallt instructions.                           |
| F206 | Message        | Too many CALL instruction                                                         |
|      | Cause          | There are too many instructions to be defined by #DEFCALLT to #ENDCALLT.          |
|      | Action by user | Specify only one instruction to be defined by #DEFCALLT to #ENDCALLT.             |

| F207 | Message        | Duplicate definition                                                    |
|------|----------------|-------------------------------------------------------------------------|
|      | Cause          | The same conversion pattern has been defined a second time.             |
|      | Action by user | Correct the #DEFCALLT registration.                                     |
| F208 | Message        | Symbol table overflow                                                   |
|      | Cause          | The number of symbols exceeds the limit.                                |
|      | Action by user | Reduce the number of symbols.                                           |
| F209 | Message        | Syntax error                                                            |
|      | Cause          | The syntax of the written statement is incorrect.                       |
|      | Action by user | Use correct syntax.                                                     |
| F210 | Message        | Nest level error                                                        |
|      | Cause          | There is an error in the nesting (overflow, nesting level, etc.)        |
|      | Action by user | Use a correct control statement.                                        |
| F211 | Message        | Too many characters in a line                                           |
|      | Cause          | The length of one line has been exceeded.                               |
|      | Action by user | Specify 218 or fewer characters on one line.                            |
| F212 | Message        | Too many include files                                                  |
|      | Cause          | There is an include quasi-directive in the include file.                |
|      | Action by user | Do not specify an include quasi-directive in the include file.          |
| F214 | Message        | Illegal BREAK                                                           |
|      | Cause          | A BREAK statement has been written in an incorrect place.               |
|      | Action by user | Write the BREAK statement in the correct place.                         |
| F215 | Message        | Illegal CONTINUE                                                        |
|      | Cause          | A CONTINUE statement has been written in an incorrect place.            |
|      | Action by user | Write the CONTINUE statement in the correct place.                      |
| F216 | Message        | Illegal CASE/DEFAULT/ENDS                                               |
|      | Cause          | A CASE/DEFAULT/ENDS statement has been written in an incorrect place.   |
|      | Action by user | Write the CASE/DEFAULT/ENDS statement in the correct place.             |
| F217 | Message        | Illegal ELSEIF/ELSE/ENDIF                                               |
|      | Cause          | An ELSEIF/ELSE/ENDIF statement has been written in an incorrect place.  |
|      | Action by user | Write the ELSEIF/ELSE/ENDIF statement in the correct place.             |
| F218 | Message        | Illegal NEXT                                                            |
|      | Cause          | A NEXT statement has been written in an incorrect place.                |
|      | Action by user | Write the NEXT statement in the correct place.                          |
| F219 | Message        | Illegal ENDW                                                            |
|      | Cause          | An ENDW statement has been written in an incorrect place.               |
|      | Action by user | Write the ENDW statement in the correct place.                          |
| F220 | Message        | Illegal UNTIL/UNTIL_BIT                                                 |
|      | Cause          | UNTIL and UNTIL_BIT statements have been written in an incorrect place. |
|      | Action by user | Write the UNTIL and UNTIL_BIT statements in the correct place.          |

| Table 13-1. | Structured | Assembler Error | Messages | (4/5) |
|-------------|------------|-----------------|----------|-------|

| F221 | Message        | Missing ENDIF                                                                     |
|------|----------------|-----------------------------------------------------------------------------------|
|      | Cause          | The ENDIF statement is missing.                                                   |
|      | Action by user | Write the ENDIF statement in the correct place.                                   |
| F222 | Message        | Missing ENDS                                                                      |
|      | Cause          | The ENDS statement is missing.                                                    |
|      | Action by user | Write the ENDS statement in the correct place.                                    |
| F223 | Message        | Missing ENDW                                                                      |
|      | Cause          | The ENDW statement is missing.                                                    |
|      | Action by user | Write the ENDW statement in the correct place.                                    |
| F224 | Message        | Missing NEXT                                                                      |
|      | Cause          | The NEXT statement is missing.                                                    |
|      | Action by user | Write the NEXT statement in the correct place.                                    |
| F225 | Message        | Missing UNTIL/UNTIL_BIT                                                           |
|      | Cause          | The UNTIL and UNTIL_BIT statements are missing.                                   |
|      | Action by user | Write the UNTIL and UNTIL_BIT statements in the correct place.                    |
| F226 | Message        | Illegal character in a line                                                       |
|      | Cause          | An incorrect character has been written in the source line.                       |
|      | Action by user | Delete the incorrect character written in the source line.                        |
| F227 | Message        | Illegal operand in a line                                                         |
|      | Cause          | The data size of the substitution and comparative condition formats is incorrect. |
|      | Action by user | Specify the correct data size.                                                    |
| F228 | Message        | Illegal SFR access in operand                                                     |
|      | Cause          | An sfr symbol that is unable to access the substitution format has been written.  |
|      | Action by user | Check the access status of the sfr symbols and write a correct sfr symbol.        |
| F229 | Message        | This symbol is reserved "symbol name"                                             |
|      | Cause          | The symbol used is a reserved word.                                               |
|      | Action by user | Change the symbol name.                                                           |

| Table 13-1. | Structured Assembler Error Messages | (5/5) |
|-------------|-------------------------------------|-------|
|             | Chucharda Accompter Error mecocageo | (0,0) |

| W301 | Message        | Symbol redefinition                                                                                                    |
|------|----------------|----------------------------------------------------------------------------------------------------|
|      | Cause          | The symbol has been defined more than once by the #define statement.                                                                     |
|      | Program action | The most recently defined symbol is valid.                                                                                               |
|      | Action by user | To validate the symbol first defined, correct the syntax.                                                                                |
| W302 | Message        | Duplicate PROCESSOR option and control                                                                                                   |
|      | Cause          | The device type specified in the -C option is different to that specified in the \$PROCESSOR control instruction.                        |
|      | Program action | The device type specified in the -C option is valid, and the device type specified in the<br>\$PROCESSOR control instruction is ignored. |
|      | Action by user | Check that the device type specified in the -C option is correct.                                                                        |

# 13.3 Assembler Error Messages

| Table 13-2. | Assembler | Error | Messages | (1/9) | ) |
|-------------|-----------|-------|----------|-------|---|
|-------------|-----------|-------|----------|-------|---|

| A101 | Message        | Source file size 0 'file-name'                                                                                                    |
|------|----------------|----------------------------------------------------------------------------------------------------|
|      | Cause          | A source module with file size 0 has been input.                                                                                                  |
| A102 | Message        | Illegal processor type specified                                                                                                    |
|      | Cause          | A mistake was made in the specification of the target device.                                                                                     |
| A103 | Message        | Syntax error in module header                                                                                                    |
|      | Cause          | A mistake was made in format for a control instruction that can be written in a source module header.                                             |
| A104 | Message        | Can't use this control outside module header                                                                                                    |
|      | Cause          | A control instruction for specification in a source module header is written in an ordinary source.                                               |
| A105 | Message        | Duplicate PROCESSOR control                                                                                                    |
|      | Cause          | A PROCESSOR control instruction is written more than once in a source module header.                                                              |
| A106 | Message        | Illegal source file name for module name                                                                                                    |
|      | Cause          | Module name cannot be created because the primary name for the source file name has a character that is not a legal symbol structure character.   |
| A107 | Message        | Default segment ?CSEG is already used                                                                                                    |
|      | Cause          | Attempted to define an undefined segment with a default segment.                                                                                  |
| A108 | Message        | Symbol table overflow 'symbol-name'                                                                                                    |
|      | Cause          | The number of definable symbols has been exceeded.                                                                                                |
| A109 | Message        | Too many DS                                                                                                    |
|      | Cause          | Too many gaps have opened between object codes in a segment because too many DS directives are used, so data cannot be output to the object file. |
| A110 | Message        | String table overflow                                                                                                    |
|      | Cause          | Limits of the string table are exceeded.                                                                                                    |
|      | Action by user | Reduce number of symbols to 9 characters or less.                                                                                                 |
| A111 | Message        | Object code more than 128bytes                                                                                                    |
|      | Cause          | Object code exceeds 128 bytes per line in a source statement.                                                                                     |
| A112 | Message        | No processor specified                                                                                                    |
|      | Cause          | Target device is not specified in the command line or in the source module file.                                                                  |
| A113 | Message        | Chgsfr option out of range                                                                                                    |
|      | Cause          | An incorrect value was specified for option -CS.                                                                                                  |
| A114 | Message        | Local symbol name of asm statement must begin with '?L' in C source.                                                                              |
|      | Cause          | A local symbol which begins with other than '?L' is described in the #asm of the C source.                                                        |

| F201 | Message | Syntax error                                       |
|------|---------|----------------------------------------------------|
|      | Cause   | An incorrect statement format was used.            |
| F202 | Message | Illegal operand                                    |
|      | Cause   | The specified operand is illegal.                  |
| F203 | Message | Illegal register                                   |
|      | Cause   | A register that cannot be specified was specified. |

| F204 | Message | Illegal character                                                                                                    |
|------|---------|----------------------------------------------------------------------------------------------------|
|      | Cause   | An illegal character is specified in the source module.                                                                           |
| F205 | Message | Unexpected LF in string                                                                                                    |
|      | Cause   | A carriage return code appears in a character string before the string is closed.                                                 |
| F206 | Message | Unexpected EOF in string                                                                                                    |
|      | Cause   | An end-of-file code appears in a character string before the string is closed.                                                    |
| F207 | Message | Unexpected null code in string                                                                                                    |
|      | Cause   | A null code (00H) is written in a character string.                                                                               |
| F208 | Message | Absolute statement                                                                                                    |
|      | Cause   | When option -CSA/CHGSFR directive is specified, an absolute description is made for a describable internal RAM area and SFR area. |

 Table 13-2
 Assembler Error Messages (2/9)

| F301 | Message | Too complex expression                                                                                                    |
|------|---------|----------------------------------------------------------------------------------------------------|
|      | Cause   | Expression is too complex.                                                                                                    |
| F302 | Message | Absolute expression expected                                                                                                    |
|      | Cause   | A relocatable expression is specified.                                                                                          |
| F303 | Message | Illegal expression                                                                                                    |
|      | Cause   | Incorrect format for expression is used.                                                                                        |
| F304 | Message | Illegal symbol in expression 'file name'                                                                                        |
|      | Cause   | An unusable symbol is used in an expression.                                                                                    |
| F305 | Message | Too long string as constant                                                                                                    |
|      | Cause   | Limit on string constant length (4 characters) is exceeded.                                                                     |
| F306 | Message | Illegal number                                                                                                    |
|      | Cause   | Incorrect numerical value is specified.                                                                                         |
| F307 | Message | Division by zero                                                                                                    |
|      | Cause   | A value is divided by zero.                                                                                                    |
| F308 | Message | Too large integer                                                                                                    |
|      | Cause   | The value of a constant exceeds 16 bits.                                                                                        |
| F309 | Message | Illegal bit value                                                                                                    |
|      | Cause   | Incorrect bit value is specified.                                                                                               |
| F310 | Message | Bit value out of range                                                                                                    |
|      | Cause   | Bit value exceeds the range 0 to 7.                                                                                             |
| F311 | Message | Operand out of range (n)                                                                                                    |
|      | Cause   | Specified value exceeds the range n (0 to 7).                                                                                   |
| F312 | Message | Operand out of range (byte)                                                                                                    |
|      | Cause   | Value of an operand exceeds the range (00H to FFH), or the value of the byte in an operand is outside the range (-128 to +127). |
| F313 | Message | Operand out of range (addr5)                                                                                                    |
|      | Cause   | Operand is outside the specifiable range (40H to 7EH) for addr5.                                                                |
| F314 | Message | Operand out of range (addr11)                                                                                                   |
|      | Cause   | Operand is outside the specifiable range (800H to FFFH) for addr11.                                                             |
| F315 | Message | Operand out of range (saddr)                                                                                                    |
|      | Cause   | Operand is outside the specifiable range (0FE20H to 0FF1FH) for saddr.                                                          |

| F316 | Message | Operand out of range (addr16)                                                                                                    |
|------|---------|----------------------------------------------------------------------------------------------------|
|      | Cause   | Operand is outside the specifiable range (varies according to target device) for addr16.                                                   |
| F317 | Message | Even expression expected                                                                                                    |
|      | Cause   | Odd-number address is specified for word access.                                                                                           |
| F318 | Message | Operand out of range (sfr)                                                                                                    |
|      | Cause   | Operands for the SFR/SFRP directives are specified exceeding the limit, or an odd value is specified for the operand of the SFR directive. |
| F319 | Message | Operand out of range (addr20)                                                                                                    |
|      | Cause   | Operand is outside the describable range (0H to FFFFFH except main RAM area) for addr20.                                                   |
| F320 | Message | Operand out of range (addr24)                                                                                                    |
|      | Cause   | Operand is outside the describable range (0H to FFFFFH) for addr24.                                                                        |
| F321 | Message | Operand out of range (saddr1)                                                                                                    |
|      | Cause   | Operand is outside the describable range (FE00H to FEFFH and FFE00H to FFEFFH) for saddr1.                                                 |
| F322 | Message | Operand out of range (saddr2)                                                                                                    |
|      | Cause   | Operand is outside the describable range (FD20H to FDFFH and FFD20H to FFDFFH) for saddr2.                                                 |
| F323 | Message | Operand out of range (word)                                                                                                    |
|      | Cause   | Operand is outside the describable range (0H to FFFFH) for word.                                                                           |
| F324 | Message | Operand out of range (locaddr)                                                                                                    |
|      | Cause   | A value other than 0 or 15 was described for locaddr.                                                                                      |
| F325 | Message | LOCATION parameter mismatch                                                                                                    |
|      | Cause   | Operands in option -CS/CHGSFR directive and LOCATION instruction do not match.                                                             |
| F326 | Message | Illegal SFR access in operand                                                                                                    |
|      | Cause   | An SFR symbol which cannot be accessed is described.                                                                                       |
| F328 | Message | Operand out of range (tbyte)                                                                                                    |
|      | Cause   | Operand is outside the describable range (0H to FFH) for tbyte.                                                                            |

| F401 | Message        | Illegal symbol for PUBLIC 'symbol name'                                                                                                    |
|------|----------------|----------------------------------------------------------------------------------------------------|
|      | Cause          | This symbol cannot be declared PUBLIC.                                                                                                    |
| F402 | Message        | Illegal symbol for EXTRN/EXBIT 'symbol name'                                                                                                    |
|      | Cause          | This symbol cannot be declared EXTRN/EXTBIT.                                                                                                    |
| F403 | Message        | Can't define PUBLIC symbol 'symbol name'                                                                                                    |
|      | Cause          | This symbol already has a PUBLIC declaration and cannot be defined with a PUBLIC declaration.                                                             |
|      | Action by user | A symbol defined with bit items other than saddr1.bit or saddr2.bit cannot have a PUBLIC declaration. Cancel PUBLIC declaration or change EQU definition. |
| F404 | Message        | Public symbol is undefined 'symbol name'                                                                                                    |
|      | Cause          | A symbol with a PUBLIC declaration is undefined.                                                                                                    |
| F405 | Message        | Illegal bit symbol                                                                                                    |
|      | Cause          | An illegal symbol is used as a forward-reference symbol or bit symbol for the bit symbol of an operand in a machine-language instruction.                 |
|      | Action by user | Specify backward reference or EXTBIT declaration for the bit symbol.                                                                                      |

| F406 | Message | Can't refer to forward bit symbol 'symbol name'                                                                                                    |
|------|---------|----------------------------------------------------------------------------------------------------|
|      | Cause   | Specification refers forward to a bit symbol or refers to a bit symbol in an expression.                                                                   |
| F407 | Message | Undefined symbol reference 'symbol name'                                                                                                    |
|      | Cause   | An undefined symbol is used.                                                                                                    |
| F408 | Message | Multiple symbol definition 'symbol name'                                                                                                    |
|      | Cause   | Symbol name is defined more than once.                                                                                                    |
| F409 | Message | Too many symbols in operand                                                                                                    |
|      | Cause   | The number of symbols written in an operand exceeds the number that can be described in 1 line.                                                            |
| F410 | Message | Phase error                                                                                                    |
|      | Cause   | The value of the symbol changed during assemble (for example, an EQU symbol label changed by optimum processing of BR directive is defined in an operand). |
| F411 | Message | This symbol is reserved 'symbol name'                                                                                                    |
|      | Cause   | The defined symbol is a reserved word.                                                                                                    |

# Table 13-2. Assembler Error Messages (4/9)

| F502 | Message | Illegal segment name                                                                             |
|------|---------|--------------------------------------------------------------------------------------------------|
|      | Cause   | Symbol is written with an illegal segment name.                                                  |
| F503 | Message | Different segment type 'segment name'                                                            |
|      | Cause   | Two or more segments are defined with the same name but types are different.                     |
| F504 | Message | Too many segment                                                                                 |
|      | Cause   | Number of segments defined exceeds limit (100).                                                  |
| F506 | Message | Can't describe DB, DW, DS, ORG, label in BSEG                                                    |
|      | Cause   | DB, DW, DS, ORG directives are defined in a bit segment.                                         |
| F507 | Message | Can't describe opcodes outside CSEG                                                              |
|      | Cause   | Machine language instruction or BR directive is defined in something other than a code segment.  |
| F508 | Message | Can't describe DBIT outside BSEG                                                                 |
|      | Cause   | DBIT directive is defined in something other than a bit segment.                                 |
| F509 | Message | Illegal address specified                                                                        |
|      | Cause   | An address allocated to an absolute segment is outside the range for that segment.               |
| F510 | Message | Location counter overflow                                                                        |
|      | Cause   | Location counter is outside the range for a corresponding segment.                               |
| F511 | Message | Segment name expected                                                                            |
|      | Cause   | Segment name is not specified for segment definition directive for reallocation attribute is AT. |
| F512 | Message | Segment size is odd numbers 'segment name'                                                       |
|      | Cause   | Size of reallocation attribute callt0 segment is described in an odd number.                     |
| F513 | Message | Too many line number data                                                                        |
|      | Cause   | The number of items of line information for debugging exceeds the limit.                         |

| F601 | Message | Nesting over of include                           |
|------|---------|---------------------------------------------------|
|      | Cause   | Nesting of include file exceeds limit (2 levels). |
| F602 | Message | Must be specified switches                        |
|      | Cause   | Switch name not specified.                        |
| F603 | Message | Too many switches described                       |
|      | Cause   | Switch name exceeds limit (5 per module).         |

| F604 | Message | Nesting over of IF-classes                                                       |
|------|---------|----------------------------------------------------------------------------------|
|      | Cause   | Nesting of IF/_IF clauses exceeds limit (8 levels).                              |
| F605 | Message | Needless ELSE statement exists                                                   |
|      | Cause   | An ELSE statement exists where it is not necessary.                              |
| F606 | Message | Needless ENDIF statement exists                                                  |
|      | Cause   | An ENDIF statement exists where it is not necessary.                             |
| F607 | Message | Missing ELSE or ENDIF                                                            |
|      | Cause   | An ELSE or ENDIF statement required by IF/_IF clause is missing.                 |
| F608 | Message | Missing ENDIF                                                                    |
|      | Cause   | An ENDIF statement required by IF/_IF clause is missing.                         |
| F609 | Message | Illegal ELSEIF statement                                                         |
|      | Cause   | An ELSEIF or _ELSEIF statement is written after an ELSE statement.               |
| F610 | Message | Multiple symbol definition ( MACRO ) 'symbol name'                               |
|      | Cause   | Symbol used to define a macro name is already defined.                           |
| F611 | Message | Illegal syntax of parameter                                                      |
|      | Cause   | Formal parameter of a macro is incorrect.                                        |
| F612 | Message | Too many parameter                                                               |
|      | Cause   | Number of formal parameters for a macro definition exceeds limit (16).           |
| F613 | Message | Same name parameter described 'symbol name'                                      |
|      | Cause   | Symbol is specified with same name as a formal parameter for a macro definition. |
| F614 | Message | Can't nest macro definition                                                      |
|      | Cause   | Macro definition cannot be nested in another macro definition.                   |
| F615 | Message | Illegal syntax of local symbol                                                   |
|      | Cause   | Specification of operand in a LOCAL directive is incorrect.                      |
| F616 | Message | Too many local symbols                                                           |
|      | Cause   | Number of local symbols that can be described in 1 macro body (64) is exceeded.  |
| F617 | Message | Missing ENDM                                                                     |
|      | Cause   | ENDM statement required by macro definition directive is missing.                |
| F618 | Message | Illegal syntax of ENDM                                                           |
|      | Cause   | ENDM statement is incorrect.                                                     |
| F619 | Message | Illegal defined macro                                                            |
|      | Cause   | Referenced macro is incorrectly defined.                                         |
| F620 | Message | Illegal syntax of actual parameter                                               |
|      | Cause   | Specification of actual parameter of macro is incorrect.                         |
| F621 | Message | Nesting over of macro reference                                                  |
|      | Cause   | The limit on nesting in a macro reference (8 levels) is exceeded.                |
| F622 | Message | Illegal syntax of EXITM                                                          |
|      | Cause   | EXITM statement is incorrect.                                                    |
| F623 | Message | Illegal operand of REPT                                                          |
|      | Cause   | An unpermitted expression is specified in the operand of a REPT directive.       |
| F624 | Message | More than ??RAFFFF                                                               |
|      | Cause   | More than 65535 local symbols are replaced during macro development.             |
| F625 | Message | Unexpected ENDM                                                                  |
|      | Cause   | An unexpected ENDM is found.                                                     |

| Table 13-2. | Assembler | Error | Messages | (5/9) | ) |
|-------------|-----------|-------|----------|-------|---|
|-------------|-----------|-------|----------|-------|---|

| Table 13-2. | Assembler Error Messages (6/9) |
|-------------|--------------------------------|

| F626 | Message | Can't describe LOCAL outside macro definition                                                    |  |
|------|---------|--------------------------------------------------------------------------------------------------|--|
|      | Cause   | LOCAL directive is specified in a normal source statement other than a macro body.               |  |
| F627 | Message | More than two segments in this include / macro                                                   |  |
|      | Cause   | 2 or more segments are found in an include file, macro body, rept-endm block, or irp-endm block. |  |

| W701 | Message            | Too long source line                                                                                                    |
|------|--------------------|----------------------------------------------------------------------------------------------------|
|      | Cause              | Over 2048 characters are described on 1 line of a source statement.                                                         |
|      | Program processing | 2049th and subsequent characters are ignored.                                                                               |
| W702 | Message            | Duplicate PROCESSOR option and control                                                                                      |
|      | Cause              | Command-line specification option for target device (-C) and PROCESSOR directive in source header are both specified.       |
|      | Program processing | Command-line specification option for target device (-C) is available, and PROCESSOR directive in source header is ignored. |
| W703 | Message            | Multiple defined module name                                                                                                |
|      | Cause              | NAME directive is defined 2 or more times.                                                                                  |
|      | Program processing | NAME directive is unavailable and the already defined module name is available.                                             |
| W704 | Message            | Already declared EXTRN symbol 'symbol name'                                                                                 |
|      | Cause              | This symbol is already declared EXTRN.                                                                                      |
|      | Action by user     | Specify EXTRN declaration once in 1 module.                                                                                 |
| W705 | Message            | Already declared EXTBIT symbol 'symbol name'                                                                                |
|      | Cause              | This symbol is already declared EXTBIT.                                                                                     |
|      | Action by user     | Specify EXTBIT declaration once in 1 module.                                                                                |
| W706 | Message            | Missing END statement                                                                                                    |
|      | Cause              | END statement is not written at end of source file.                                                                         |
|      | Program processing | Assumes that END statement is described at end of source file.                                                              |
| W707 | Message            | Illegal statement after END directive                                                                                       |
|      | Cause              | Item other than comment, space, tab, or CR code is described after END statement.                                           |
|      | Program processing | Ignores everything after END statement.                                                                                     |
| W708 | Message            | Already declared LOCAL symbol 'symbol name'                                                                                 |
|      | Cause              | This symbol is already declared LOCAL.                                                                                      |
|      | Action by user     | Declare 1 symbol LOCAL only once per macro.                                                                                 |
| W709 | Message            | Few count of actual parameter                                                                                               |
|      | Cause              | Fewer actual parameters are set than formal parameters.                                                                     |
|      | Program processing | Formal parameters are handled as null strings where actual parameters are insufficient.                                     |
| W710 | Message            | Over count of actual parameter                                                                                              |
|      | Cause              | More actual parameters are set than formal parameters.                                                                      |
|      | Program processing | Surplus actual parameters are ignored.                                                                                      |

| W711 | Message            | Too many errors to report                                                                                   |
|------|--------------------|----------------------------------------------------------------------------------------------------|
|      | Cause              | Too many errors exist to report in a single line (i.e. 6 or more errors)                                    |
|      | Program processing | 6th and subsequent error messages are not output but processing continues.                                  |
| W712 | Message            | Insufficient cross-reference work area                                                                      |
|      | Cause              | Memory is insufficient to process output of cross-reference list.                                           |
|      | Program processing | Cross-reference list is not output but processing continues.                                                |
| W713 | Message            | 'SP' operand in 16bit instruction                                                                           |
|      | Cause              | SP is described in operand in 16-bit processing instruction.                                                |
|      | Program processing | Outputs a 24-bit processing instruction object code.                                                        |
| W714 | Message            | Can't analyze operand (saddr1 or saddr2)                                                                    |
|      | Cause              | Assembler cannot judge whether symbol described in an operand is SADDR1 or SADDR2 attribute.                |
|      | Program processing | If the operand has SADDR1 attribute, the 1-byte object code '00' (NOP) is added and the operand is output.  |
|      | Action by user     | Define the operand symbol before reference.                                                                 |
| W715 | Message            | Cause over flow in expression result                                                                        |
|      | Cause              | Result of calculation exceeds FFFFFH (24 bits).                                                             |
|      | Program processing | Last 24-bit value is extracted as the result of the calculation of the expression.                          |
| W716 | Message            | Multiple define LOCATION directive                                                                          |
|      | Cause              | 2 or more LOCATION instructions are defined.                                                                |
|      | Program processing | LOCATION instructions are ignored and processing continues.                                                 |
| W717 | Message            | Normal, callt and callf functions must be described together respectively.                                  |
|      | Cause              | Debugging information may be illegal because normal, callt, and callf functions are not described together. |
|      | Program processing | Describe normal and callt functions together.                                                               |

| Table 13-2. Assembler Error Messages (7 | 7/9 | ) |
|-----------------------------------------|-----|---|
|-----------------------------------------|-----|---|

| F801 | Message            | Illegal debug information                                                                                                    |
|------|--------------------|----------------------------------------------------------------------------------------------------|
|      | Cause              | <1> The number of items of information for debugging exceeds the limit.<br><2> An internal error occurred in the assembler itself. |
|      | Program processing | That line is ignored.                                                                                                    |

| Table 13-2 | Assembler | Frror | Messages | (8/9) |  |
|------------|-----------|-------|----------|-------|--|
|            | Assembler |       | messages | 0,31  |  |

| A901 | Message        | Can't open source file 'file name'                                                                 |
|------|----------------|----------------------------------------------------------------------------------------------------|
|      | Cause          | Source file cannot be opened.                                                                      |
| A902 | Message        | Can't open parameter file 'file name'                                                              |
|      | Cause          | Parameter file cannot be opened.                                                                   |
| A903 | Message        | Can't open include file 'file name'                                                                |
|      | Cause          | Include file cannot be opened.                                                                     |
| A904 | Message        | Illegal include file 'file name'                                                                   |
|      | Cause          | A drive name only, path name only or a device-type file name is specified as an include file name. |
| A905 | Message        | Can't open overlay file 'file name'                                                                |
|      | Cause          | Overlay file cannot be opened.                                                                     |
|      | Action by user | Make sure the overlay file is in the same directory as the assembler execution format.             |
| A906 | Message        | Illegal overlay file 'file name'                                                                   |
|      | Cause          | Contents of overlay file are illegal.                                                              |
| A907 | Message        | Can't open object file 'file name'                                                                 |
|      | Cause          | Object file cannot be opened.                                                                      |
|      | Action by user | Use a disk with an open area in its directory.                                                     |
| A908 | Message        | Can't open print file 'file name'                                                                  |
|      | Cause          | Assemble list file cannot be opened.                                                               |
|      | Action by user | Use a disk with an open area in its directory.                                                     |
| A909 | Message        | Can't open error list file 'file name'                                                             |
|      | Cause          | Error list file cannot be opened.                                                                  |
|      | Action by user | Use a disk with an open area in its directory.                                                     |
| A910 | Message        | Can't open temporary file 'file name'                                                              |
|      | Cause          | Temporary file cannot be opened.                                                                   |
|      | Action by user | Use a disk with an open area in its directory.                                                     |
| A913 | Message        | Can't read source file 'file name'                                                                 |
|      | Cause          | A file input/output error has occurred in the source file.                                         |
| A914 | Message        | Can't read parameter file 'file name'                                                              |
|      | Cause          | A file input/output error has occurred in the parameter file.                                      |
| A915 | Message        | Can't read include file 'file name'                                                                |
|      | Cause          | A file input/output error has occurred in the include file.                                        |
| A916 | Message        | Can't read overlay file 'file name'                                                                |
|      | Cause          | A file input/output error has occurred in the overlay file.                                        |
| A917 | Message        | Can't write object file 'file name'                                                                |
|      | Cause          | A file input/output error has occurred in the object file.                                         |
|      | Action by user | Output object file to another directory or create an open area in the specified disk.              |
| A918 | Message        | Can't write print file 'file name'                                                                 |
|      | Cause          | A file input/output error has occurred in the assemble list file.                                  |
|      | Action by user | Output assemble list file to another directory or create an open area in the specified disk.       |
| A919 | Message        | Can't write error list file 'file name'                                                            |
|      | Cause          | A file input/output error has occurred in the error list file.                                     |
|      | Action by user | Output error list file to another directory or create an open area in the specified disk.          |

| A920 | Message        | Can't read / write temporary file 'file name'                                            |
|------|----------------|------------------------------------------------------------------------------------------|
|      | Cause          | A file input/output error has occurred in the temporary file.                            |
|      | Action by user | Output temporary file to another directory or create an open area in the specified disk. |
| A921 | Message        | Assembler internal error                                                                 |
|      | Cause          | An assembler-internal error has occurred.                                                |
|      | Action by user | Execute assemble again.                                                                  |
| A922 | Message        | Insufficient memory in hostmachine                                                       |
|      | Cause          | System does not have sufficient memory to execute assembler.                             |
| A923 | Message        | Insufficient memory for macro in hostmachine                                             |
|      | Cause          | Memory for macro became insufficient in the middle of macro processing.                  |
|      | Action by user | Reduce number of macros defined.                                                         |
| A924 | Message        | Too large cross references list                                                          |
|      | Cause          | Internal memory was insufficient during cross reference list processing.                 |
|      | Action by user | Divide the source file.                                                                  |
| A925 | Message        | Too many relocation date                                                                 |
|      | Cause          | Internal memory was insufficient during relocatable symbol processing.                   |
|      | Action by user | Divide the source file.                                                                  |

# Table 13-2. Assembler Error Messages (9/9)

# 13.4 Linker Error Messages

| A101 | Message        | 'File name' invalid input file ( or made by different hostmachine )                                                                                                    |
|------|----------------|----------------------------------------------------------------------------------------------------|
|      | Cause          | File other than object module file was input, or link was attempted with object module file created on an incompatible host machine.                                                                                                    |
| F102 | Message        | Directive syntax error                                                                                                    |
|      | Cause          | Specification of directive is incorrect.                                                                                                    |
| A103 | Message        | 'File name' Illegal processor type                                                                                                    |
|      | Cause          | Target device of assemble or compile is not a target device of this linker.                                                                                                    |
|      | Action by user | Check to ensure that the object module file is correct. Check to ensure that the target device for the assemble or compile can be handled by the linker. Also check that the overlay file is the correct version. (The linker references part of the overlay file of the assembler to obtain characteristic data on the target device.) |
| A104 | Message        | 'File name' Different processor type from first input file 'first input file name'                                                                                                    |
|      | Cause          | An object module file is input whose target device is different from that of the first input object module file.                                                                                                    |
| W105 | Message        | Library file 'file name' has no public symbol                                                                                                    |
|      | Cause          | Library file has no public symbol. Therefore, an object module included in the library file cannot be linked.                                                                                                    |
| A106 | Message        | Can't create temporary file 'file name'                                                                                                    |
|      | Cause          | Cannot create temporary file.                                                                                                    |
| F107 | Message        | Name 'name' in directive already defined                                                                                                    |
|      | Cause          | Attempted to define a reserved word or a previously defined name as the memory area of a directive.<br>This name (reserved word, memory space name, memory area name) is already defined.                                                                                                    |
| F108 | Message        | Overlapped memory area 'Memory area 1' and 'Memory area 2'                                                                                                    |
|      | Cause          | The memory area addresses defined in the memory directive are overlapped.                                                                                                    |
| F109 | Message        | Memory area 'Memory area name' too long name (up to 31 characters)                                                                                                    |
|      | Cause          | The memory area name specified in the directive is too long.                                                                                                    |
| F110 | Message        | Memory area 'Memory area name' already defined                                                                                                    |
| 1110 | Cause          | The memory area specified in the memory directive is already registered.                                                                                                    |
| F111 | Message        | Memory area 'Memory area name' redefinition out of range                                                                                                    |
|      | Cause          | The range of the memory area specified in the memory directive is outside the redefinable range.                                                                                                    |
| F112 | Message        | Segment 'segment name' wrong allocation type                                                                                                    |
|      | Cause          | Wrong allocation type is specified for the segment in the merge directive.                                                                                                    |
| F113 | Message        | Linker internal error                                                                                                    |
|      | Cause          | Internal error in the linker                                                                                                    |
|      | Action by user | Contact an authorized representative or NEC.                                                                                                    |
| F114 | Message        | Illegal number                                                                                                    |
|      | Cause          | Specification of a numerical value in a directive is incorrect.                                                                                                    |
| F115 | Message        | Too large value (up to 16M/0FFFFFH)                                                                                                    |
|      | Cause          | A value greater than 16MB (0FFFFFH) is described in the directive.                                                                                                    |

Table 13-3. Linker Error Messages (1/6)

| F116 | Message            | Memory area 'Memory area name' definition out of range                                                                                                    |
|------|--------------------|----------------------------------------------------------------------------------------------------|
|      | Cause              | The sum of the start address and size of the memory area specified in the memory directive exceeds 65535 (0FFFFH).                                                                                      |
| F117 | Message            | Too many line number data (up to 65535/0FFFFH) in the same name segment 'file name'                                                                                                    |
|      | Cause              | The amount of line number data (debugging data) exceeds the limit. Input line number data (debugging data) again and continue processing. An object file will only be output if option -J is specified. |
| A118 | Message            | Incorrect version input file 'file name'                                                                                                    |
|      | Cause              | The version of the input file is not compatible with the linker                                                                                                    |
| A119 | Message            | Different SFR area (input file 'file name')                                                                                                    |
|      | Cause              | The SFR change directive and specified SFR area are different in the input file.                                                                                                    |
| A120 | Message            | Unsuitable for processor type from first input file 'first input file name'                                                                                                    |
|      | Cause              | The first input object module file contains no device data.                                                                                                    |
| W121 | Message            | Different processor type from next input file 'next input file name'                                                                                                    |
|      | Cause              | The device data in the first input object module file is different from the device data in the next input object module file.                                                                           |
|      | Program processing | The device data in the first input object module file is effective, and processing continues.                                                                                                    |

# Table 13-3. Linker Error Messages (2/6)

| F201 | Message | Multiple segment definition 'segment name' in merge directive                                                                                                    |
|------|---------|----------------------------------------------------------------------------------------------------|
|      | Cause   | Segment specified in the merge directive is already registered (the same segment is attempted to specify allocation using multiple merge directives).                                                               |
| F202 | Message | Segment type mismatch 'segment 1' in file 'segment 2' -ignored                                                                                                    |
|      | Cause   | A segment with the same name as this segment but having the reallocation attributes of a different segment type is found.                                                                                           |
| A203 | Message | Segment 'segment name' unknown segment type                                                                                                    |
|      | Cause   | An error exists in the segment data of the input object module file (specification of link of output segments is incorrect).                                                                                        |
| F204 | Message | Memory area/space 'name' not defined                                                                                                    |
|      | Cause   | Memory area/space name specified in merge directive is not defined.                                                                                                    |
| F205 | Message | Name 'name' in directive has bad attribute                                                                                                    |
|      | Cause   | An item that cannot be described in a segment name, memory area name or memory space<br>name is described in the directive (for example, a memory space name is described where a<br>memory area name is required). |
| F206 | Message | Segment 'segment name' can't allocate to memory - ignored                                                                                                    |
|      | Cause   | Segment cannot be allocated to memory (not enough memory area exists to allocate segment).                                                                                                    |
| F207 | Message | Segment 'segment name' has illegal segment type                                                                                                    |
|      | Cause   | This segment type data is illegal.                                                                                                    |
| F208 | Message | Segment 'segment name' may not change attribute                                                                                                    |
|      | Cause   | Attempted to change the link type in the directive for a segment created with the reallocation attribute 'AT xxxxH' specified during assemble, or created using the ORG directive.                                  |

| F209 | Message        | Segment 'segment name' may not change arrangement                                                                                                    |
|------|----------------|----------------------------------------------------------------------------------------------------|
|      | Cause          | Attempted to change the allocation address in the directive for a segment created with the reallocation attribute 'AT xxxxxH' specified during assemble, or created using the ORG directive. |
|      | Action by user | Do not specify the allocation address in the assembler for a segment whose link type is to be specified during link.                                                                         |
| F210 | Message        | Segment 'segment name' is not exist - ignored                                                                                                    |
|      | Cause          | Segment specified in the directive does not exist.                                                                                                    |

 Table 13-3.
 Linker Error Messages (3/6)

| F301 | Message        | Relocatable object code address out of range (file 'file name', segment 'segment name', address xxxxH, type 'addressing type')                                                                     |
|------|----------------|----------------------------------------------------------------------------------------------------|
|      | Cause          | Correction data of relocatable object code included in the input object module file is output to an address where no object code exists (relocation entry address is out of range of origin data). |
|      | Action by user | Check that symbol reference is correct.                                                                                                    |
| F302 | Message        | Illegal symbol index in line number (file 'file name', segment 'segment name')                                                                                                    |
|      | Cause          | Line number data for debugging included in the input object module file is incorrect, and does not correctly reference the symbol data. Line number index and symbol index do not correspond.      |
| F303 | Message        | Can't find symbol index in relocatable object code (file 'file name', segment 'segment name', address xxxxH, type 'addressing type')                                                               |
|      | Cause          | Correction data of relocatable code included in the input object module file is incorrect, and does not correctly reference the symbol data. Relocation entry and symbol index do not correspond.  |
|      | Action by user | Check that reference method of symbols and variables is correct.                                                                                                    |
| F304 | Message        | Operand out of range (segment 'segment name', address xxxxH, type 'addressing type')                                                                                                    |
|      | Cause          | Operand value used in decision of relocatable object code is out of range for operand values corresponding to the instruction.                                                                     |
|      | Action by user | Describe the value for the operand in the source program that fits within the range determined for each addressing type.                                                                           |
| F305 | Message        | Even value expected<br>(segment 'segment name', address xxxxH, type 'addressing type')                                                                                                    |
|      | Cause          | The operand value used to determine the callt or saddrp addressing relocatable object code is an odd number (callt and saddrp addressing operands must be even numbers).                           |
| F306 | Message        | A multiple of 4 value expected (segment 'segment name', address xxxxH, type 'addressing type')                                                                                                    |
|      | Cause          | The value of the operand used for resolving the relocatable object code for saddr addressing is not a multiple of 4.                                                                               |

Caution The address shown in 'address xxxxH' in the messages in F301 to F306 are absolute addresses after segment allocation.

| A401 | Message        | 'File name' Bad symbol table                                                                                                    |
|------|----------------|----------------------------------------------------------------------------------------------------|
|      | Cause          | Symbol data of input object module file is illegal. Symbol entry of input file does not begin with '.file'.                                                                                             |
| A402 | Message        | File 'file name' has no string table for symbol                                                                                                    |
|      | Cause          | Symbol data of input object module file is illegal.                                                                                                    |
|      | Action by user | Perform assemble or compile again.<br>This may be avoidable by making the recognizable number of characters 8 for the assembler<br>and 7 for the compiler.                                              |
| F403 | Message        | Symbol 'symbol name' unmatched type in file<br>'file name1' First defined in file 'file name2'                                                                                                    |
|      | Cause          | Externally defined/referenced symbol type with same name is different in file 1 and file 2.                                                                                                    |
| F404 | Message        | Multiple Symbol definition 'symbol name' in file<br>'file name1' First defined in file 'file name2'                                                                                                    |
|      | Cause          | Public symbol defined in object module file 1 is already declared PUBLIC in object module file 2.                                                                                                    |
| F405 | Message        | Undefined symbol 'symbol name' in file 'file name'                                                                                                    |
|      | Cause          | Symbol declared EXTRN in the file is not declared PUBLIC in another file.                                                                                                    |
| W406 | Message        | Stack area less than 10 bytes                                                                                                    |
|      | Cause          | Size of protected stack area is 10 bytes or less (size of stack area protected in memory area specified with -S option is 10 bytes or less).                                                            |
| W407 | Message        | Can't allocate stack area                                                                                                    |
|      | Cause          | No free area is available in memory area in which stack area is protected (stack area cannot be protected in memory area specified with -S option).                                                     |
| F408 | Message        | Can't find –A symbol                                                                                                    |
|      | Cause          | The symbol written after -A for program entry address specification of a linker option is not a public symbol.                                                                                          |
| F409 | Message        | -A symbol 'symbol name' is unmatched type                                                                                                    |
|      | Cause          | The type of the symbol searched by -A in program entry address specification of a linker option is incorrect.                                                                                           |
|      | Action by user | Use the permitted type of the symbol that is to be searched by program entry address specification.                                                                                                    |
| F410 | Message        | Multiple module name definition 'module name' in file 'file 1'<br>First defined in file 'file 2'                                                                                                    |
|      | Cause          | Name of module in object module file 1 is the same as name of module in object module file 2.                                                                                                    |
| W411 | Message        | Different REL type in 'file name'                                                                                                    |
|      | Cause          | The type version of object module file is different.                                                                                                    |
|      | Action by user | Re-assemble or re-compile with the newest version.                                                                                                    |
| F412 | Message        | Multiple CHGSFR in file 'file 1' First defined in file 'file 2'                                                                                                    |
|      | Cause          | Value specified in CHGSFR directive or option -CS is different in files 1 and 2. Value specified in CHGSFR directive or option -CS must be the same in the entire program.                              |
| F413 | Message        | Multiple LOCATION in file 'file name 1' First defined in file 'file name 2'                                                                                                    |
|      | Cause          | This is output if 2 or more LOCATION instructions for all input object module files are found.                                                                                                    |
| F414 | Message        | 'LOCATION' operation not found in all modules                                                                                                    |
|      | Cause          | This is output if no LOCATION instructions for all input object module files are found.                                                                                                    |
| F415 | Message        | -QD/QF/etc. and Not -QD/QF/etc. REL are mixed                                                                                                    |
|      | Cause          | An input object module file has a different specification for a compiler optimization option which must be the same for the entire program. Compile using the same value as in the rest of the program. |

| Table | 13-3. | Linker | Error | Messages | (4/6)   |
|-------|-------|--------|-------|----------|---------|
| IUNIC |       |        |       | moodugoo | ( 1/ 0/ |

| W416 | Message | Multiple CAP/NOCAP are in file 'file name (option)'<br>First defined in file 'file name (option)'                                                                                                    |
|------|---------|----------------------------------------------------------------------------------------------------|
|      | Cause   | CAP/NOCAP assemble or compile options are not identical for all input object module files.                                                                                                    |
| W417 | Message | The version of tool name in file 'file name' are more than one<br>Used the first one in file 'file name'                                                                                                    |
|      | Cause   | A discrepancy exists between each tool (CC78K4, ST78K4, RA78K4) used until the link stage for all input object module files and the device file version.                                                                                        |
| W418 | Message | File 'file name' is old. Can't find TOOL information                                                                                                    |
|      | Cause   | This is output when TOOL information is not found in input object module file.<br>Normally, this is always output when link is performed with an old (DF-incompatible) object<br>module file.                                                   |
| F424 | Message | -ZF REL and no -ZF REL are mixed in file 'file name'                                                                                                    |
|      | Cause   | When linking load module of the boot area ROM program of a flash ROM model with object module of the flash area program, some object module do not specify the -ZF option during compilation.                                                   |
| F425 | Message | There are different function ID in same name 'function name' (file 'file name')                                                                                                    |
|      | Cause   | A function of the same name declared as EXT_FUNC by the compiler has a different ID value.                                                                                                    |
| F426 | Message | Multiple input BOOT file 'file name'                                                                                                    |
|      | Cause   | Two or more load module of the boot area ROM program are input when load module of the boot area ROM program of a flash ROM model is linked with object module of the flash area program.                                                       |
| F427 | Message | BOOT REL and -ZF REL are mixed in file 'file name'                                                                                                    |
|      | Cause   | Object module specified by the -ZF option is input during compilation for linking with the -ZF option specified.                                                                                                    |
| F428 | Message | FLASH start address larger than ROM max address                                                                                                    |
|      | Cause   | The first address of the flash ROM area is greater than the ROM end address of the target device.                                                                                                    |
| F429 | Message | BOOT segment 'segment name' are found in FLASH file 'file name'                                                                                                    |
|      | Cause   | When load module of the boot area ROM program of a flash ROM model is linked with object module of the flash area ROM program, a segment with a location address less than the first address of the flash ROM area exists in the object module. |
| F430 | Message | Different FLASH address in file 'file name'                                                                                                    |
|      | Cause   | All the first addresses of the flash ROM area of the input files are not the same.                                                                                                    |
| F431 | Message | There are different function name in same ID (function name) (file 'file name')                                                                                                    |
|      | Cause   | Two or more functions declared as EXT_FUNC by the compiler have the same ID value.                                                                                                    |
| F432 | Message | Illegal allocation of an EXT_FUNC function 'function name' (file 'file name')                                                                                                    |
|      | Cause   | The entity of the function declared as EXT_FUNC by the compiler exists when linking is performed with the -ZB option specified.                                                                                                    |

# Table 13-3. Linker Error Messages (5/6)

| A501 | Message | Insufficient memory in hostmachine                                 |
|------|---------|--------------------------------------------------------------------|
|      | Cause   | The system does not have sufficient memory to operate the program. |

| A901 | Message        | Can't open overlay file 'file name'                                                                             |
|------|----------------|----------------------------------------------------------------------------------------------------|
|      | Cause          | Overlay file cannot be opened.                                                                                  |
|      | Action by user | Make sure the overlay file is in the correct directory (a directory containing an execution                     |
|      |                | program).                                                                                                    |
| A902 | Message        | File 'file name' not found                                                                                      |
|      | Cause          | The specified library file cannot be opened.                                                                    |
| A903 | Message        | Can't read input file 'file name'                                                                               |
|      | Cause          | Object module file specified as an input file cannot be read.                                                   |
| A904 | Message        | Can't open output file 'file name'                                                                              |
|      | Cause          | Output file cannot be opened.                                                                                   |
|      | Action by user | Check condition (open capacity, condition of media, etc.) of the disk used to create output file.               |
| A905 | Message        | Can't create temporary file 'file name'                                                                         |
|      | Cause          | Temporary file for symbol entry cannot be created.                                                              |
|      | Action by user | Check condition (open capacity, condition of media, etc.) of the disk used to attempt to create temporary file. |
| A906 | Message        | Can't write map file 'file name'                                                                                |
|      | Cause          | Data cannot be written to the link list file.                                                                   |
|      | Action by user | Check condition (open capacity, condition of media, etc.) of the disk used to attempt to create link list file. |
| A907 | Message        | Can't write output file 'file name'                                                                             |
|      | Cause          | Data cannot be written to the load module file.                                                                 |
|      | Action by user | Check condition (open capacity, condition of media, etc.) of the disk used to attempt to create output file.    |
| A908 | Message        | Can't access temporary file 'file name'                                                                         |
|      | Cause          | Temporary file cannot be written.                                                                               |
|      | Action by user | Check condition (open capacity, condition of media, etc.) of the disk used to attempt to create temporary file. |

# Table 13-3. Linker Error Messages (6/6)

# 13.5 Object Converter Error Messages

# Table 13-4. Object Converter Error Messages (1/2)

| A100 | Message        | 'File name' Illegal processor type                                                                                                    |
|------|----------------|----------------------------------------------------------------------------------------------------|
|      | Cause          | Target device of the assembler or compiler is different from the target device of this program.                                                                                                    |
|      | Action by user | Check whether the load module file is correct and check target device of the assemble or compile. Also, check whether the version of the device file is correct.                                                                                                    |
| A101 | Message        | 'File name' invalid input file ( or made by different hostmachine)                                                                                                    |
|      | Cause          | Attempted to input a file other than a load module file, or to convert a load module file created on an incompatible host machine.                                                                                                    |
| A103 | Message        | Symbol 'symbol name' Illegal attribute                                                                                                    |
|      | Cause          | A mistake exists in the symbol attribute of the input file.                                                                                                    |
| A104 | Message        | 'File name' Illegal input file - not linked                                                                                                    |
|      | Cause          | Attempted to input an object module file.                                                                                                    |
| A105 | Message        | Insufficient memory in hostmachine                                                                                                    |
|      | Cause          | Memory is not sufficient to operate the program.                                                                                                    |
| A106 | Message        | Illegal symbol table                                                                                                    |
|      | Cause          | A mistake exists in the symbol table of the input load module file.                                                                                                    |
|      | Action by user | <ul> <li>If the source is written in C, make sure that the assembler code in the C source satisfies the following conditions:</li> <li><conditions></conditions></li> <li>If a local symbol is used, use a symbol that starts with string ?L (such as ?L@01 or ?L@sym). However, keep this symbol to within 8 characters. Do not define this symbol externally (PUBLIC declaration).</li> </ul> |

| F200 | Message        | Undefined symbol 'symbol name'                                                                                                    |
|------|----------------|----------------------------------------------------------------------------------------------------|
|      | Cause          | A symbol whose address is undetermined has been found.                                                                                                    |
|      | Action by user | Define the symbol's value.<br>This symbol is referenced as an external reference symbol. If it is not externally defined, specify<br>an external definition outside the module in which the value of the symbol is defined. |
| F201 | Message        | Out of address range                                                                                                    |
|      | Cause          | The address of an object in a load module file is out of range.                                                                                                    |

| W300 | Message        | xxxxxxH - yyyyyyH overlapped                                                                                               |  |
|------|----------------|----------------------------------------------------------------------------------------------------|--|
|      | Cause          | Objects overlapped in the address from xxxxxxH to yyyyyyH are output.                                                      |  |
| W301 | Message        | Can't initialize RAM area 'address' - 'address'                                                                            |  |
|      | Cause          | Initial value data is output to the RAM area.                                                                              |  |
|      | Action by user | If DB/DW is written in DSEG of the assembly source, either change the object to DS or write the DB/DW instruction in CSEG. |  |

| A900 | Message | Can't open file 'file name'                         |
|------|---------|-----------------------------------------------------|
|      | Cause   | File cannot be opened.                              |
| A901 | Message | Can't close file 'file name'                        |
|      | Cause   | File cannot be closed.                              |
| A902 | Message | Can't read file 'file name'                         |
|      | Cause   | File cannot be correctly read.                      |
| A903 | Message | Can't access file 'file name'                       |
|      | Cause   | File cannot be correctly read or written to.        |
| A904 | Message | Can't write file 'file name'                        |
|      | Cause   | Data cannot be correctly written to an output file. |

# Table 13-4. Object Converter Error Messages (2/2)

# 13.6 Librarian Error Messages

| A001 | Message | Missing input file                                                                                                    |
|------|---------|----------------------------------------------------------------------------------------------------|
|      | Cause   | Only options are specified. No input files are specified.                                                             |
| A002 | Message | Too many input files                                                                                                  |
|      | Cause   | Total number of input files exceeds the limit.                                                                        |
| A003 | Message | Unrecognized string '???'                                                                                             |
|      | Cause   | Something other than an option is specified on a conversational-format command line.                                  |
| A004 | Message | Illegal file name 'file name'                                                                                         |
|      | Cause   | File name includes character(s) not permitted by the operating system, or exceeds the limit for number of characters. |
| A005 | Message | Illegal file specification 'file name'                                                                                |
|      | Cause   | An illegal item is specified in the file name.                                                                        |
| A006 | Message | File not found 'file name'                                                                                            |
|      | Cause   | Specified input file does not exist.                                                                                  |
| A007 | Message | Input file specification overlapped 'file name'                                                                       |
|      | Cause   | Input file name specification is overlapped.                                                                          |
| A008 | Message | File specification conflicted 'file name'                                                                             |
|      | Cause   | Input or output file name specifications overlap.                                                                     |
| A009 | Message | Unable to make file 'file name'                                                                                       |
|      | Cause   | Specified output file cannot be created.                                                                              |
| A010 | Message | Directory not found 'file name'                                                                                       |
|      | Cause   | A drive or directory which does not exist is included in the output file name.                                        |
| A011 | Message | Illegal path 'file name'                                                                                              |
|      | Cause   | An item other than a path name is specified in an option specifying the path name for a                               |
|      |         | parameter.                                                                                                    |
| A012 | Message | Missing parameter 'option'                                                                                            |
|      | Cause   | Required parameter is not specified.                                                                                  |
| A013 | Message | Parameter not needed 'option'                                                                                         |
|      | Cause   | An unnecessary parameter is specified.                                                                                |
| A014 | Message | Out of range 'option'                                                                                                 |
|      | Cause   | Specified value is out of range.                                                                                      |
| A015 | Message | Parameter is too long 'option'                                                                                        |
|      | Cause   | Number of characters specified in parameter exceeds limit.                                                            |
| A016 | Message | Illegal parameter 'option'                                                                                            |
|      | Cause   | A mistake exists in the syntax of the parameter.                                                                      |
| A017 | Message | Too many parameters 'option'                                                                                          |
|      | Cause   | Total number of parameters exceeds limit.                                                                             |
| A018 | Message | Option is not recognized 'option'                                                                                     |
|      | Cause   | An incorrect option is specified.                                                                                     |
| A019 | Message | Parameter file nested                                                                                                 |
|      | Cause   | -F option is specified in a parameter.                                                                                |
| A020 | Message | Parameter file read error 'file name'                                                                                 |
|      | Cause   | An error occurred in reading a parameter file.                                                                        |

Table 13-5. Librarian Error Messages (1/3)

| Table 13-5. | Librarian | Error | Messages | (2/3) |  |
|-------------|-----------|-------|----------|-------|--|
|-------------|-----------|-------|----------|-------|--|

| A021 | Message | Memory allocation failed                |
|------|---------|-----------------------------------------|
|      | Cause   | An error occurred in memory allocation. |

| A100 | Message | Internal error                                                                                                    |
|------|---------|----------------------------------------------------------------------------------------------------|
|      | Cause   | An internal error has occurred.                                                                                                    |
| F101 | Message | Invalid sub command                                                                                                    |
|      | Cause   | Subcommand name is incorrect.                                                                                                    |
| F102 | Message | Invalid syntax                                                                                                    |
|      | Cause   | Parameter specification in subcommand is incorrect.                                                                                                    |
| F103 | Message | Illegal input file - different target chip<br>(file: file name)                                                                                                 |
|      | Cause   | Specification of target device in input object module file is incorrect.                                                                                        |
| F104 | Message | Illegal library file - different target chip<br>(file: file name)                                                                                               |
|      | Cause   | Specification of target device in library file is incorrect.                                                                                                    |
| F105 | Message | Module not found ( module: file name)                                                                                                    |
|      | Cause   | Specified module does not exist in library file.                                                                                                    |
| F106 | Message | Module already exists (module: file name)                                                                                                    |
|      | Cause   | A module of the same name already exists in the updated library file or another input file.                                                                     |
| F107 | Message | Master library file is not specify                                                                                                    |
|      | Cause   | Updated library file is not specified in a previous operation, but the library file name is replaced with '. '.                                                 |
| F108 | Message | Multiple transaction file (file: file name)                                                                                                    |
|      | Cause   | Input object module files overlap.                                                                                                    |
| F109 | Message | Public symbol already exists (symbol: symbol name)                                                                                                    |
|      | Cause   | An externally defined symbol name already exists in an updated library file or other input file.                                                                |
| F110 | Message | File specification conflicted (file: file name)                                                                                                    |
|      | Cause   | Specified input file name is same as output file name.                                                                                                    |
| F111 | Message | Illegal file format (file: file name)                                                                                                    |
|      | Cause   | Format of an updated library file or other input file is incorrect.                                                                                             |
| F112 | Message | Library file not found (file: file name)                                                                                                    |
|      | Cause   | Specified library file is not found.                                                                                                    |
| F113 | Message | Object module file not found (file: file name)                                                                                                    |
|      | Cause   | Specified object module file is not found.                                                                                                    |
| F114 | Message | No free space for temporary file                                                                                                    |
|      | Cause   | Sufficient space does not exist in the disk to create a temporary file.                                                                                         |
| F115 | Message | Not enough memory                                                                                                    |
|      | Cause   | Sufficient memory is not available to operate the program.                                                                                                    |
| F116 | Message | Sub command Buffer full                                                                                                    |
|      | Cause   | Limit for continuous line length in a subcommand (128 x 15 characters) is exceeded.<br>Limit for length of 1 line in a subcommand (128 characters) is exceeded. |

| F117 | Message | Can not use device file                                                                 |
|------|---------|-----------------------------------------------------------------------------------------|
|      | Cause   | A device-type file is specified in the input file.                                      |
|      |         | CLOCK is specified in the list command of an input or output file.                      |
|      |         | PRN, CON, or CLOCK is specified in an output object module file or output library file. |
| F118 | Message | Illegal path (file:file name)                                                           |
|      | Cause   | Path name in the specified file is incorrect.                                           |

# Table 13-5. Librarian Error Messages (3/3)

| A901 | Message | File open error (file: file name)         |
|------|---------|-------------------------------------------|
|      | Cause   | File cannot be opened.                    |
| F902 | Message | File read error (file: file name)         |
|      | Cause   | File cannot be correctly read.            |
| A903 | Message | File write error (file: file name)        |
|      | Cause   | Data cannot be correctly written to file. |
| A904 | Message | File seek error (file: file name)         |
|      | Cause   | File seek error has occurred.             |
| A905 | Message | File close error (file: file name)        |
|      | Cause   | File cannot be closed.                    |

# 13.7 List Converter Error Messages

# Table 13-6. List Converter Error Messages (1/2)

| A101 | Message            | File is not 78K4 'file name'                                                                                                    |
|------|--------------------|----------------------------------------------------------------------------------------------------|
|      | Cause              | Input file name is not a 78K4 file name.                                                                                                    |
| W101 | Message            | Load module file is older than object module file<br>'load module file name, object module file name'                                        |
|      | Cause              | A load module file is specified which is older than the object module file.                                                                  |
| A102 | Message            | Load module file is not executable 'file name'                                                                                               |
|      | Cause              | Attempted to input a file other than a load module file, or attempted to convert a load module file created on an incompatible host machine. |
| W102 | Message            | Load module file is older than assemble module file<br>'load module file name, assemble list file name'                                      |
|      | Cause              | A load module file is specified which is older than the assemble list file.                                                                  |
| A103 | Message            | Load module file has relocation data 'file name'                                                                                             |
|      | Cause              | Address of load module file is not determined.                                                                                               |
| W103 | Message            | Assemble list has error statement 'file name'                                                                                                |
|      | Cause              | An error exists in the assemble list.                                                                                                    |
| A104 | Message            | Object module file is executable 'file name'                                                                                                 |
|      | Cause              | Object module file is in an executable format.                                                                                               |
| W104 | Message            | Segment name is not found in assemble list file 'segment name'                                                                               |
|      | Cause              | Segment name of object module file is not found in assemble list.                                                                            |
| A105 | Message            | Segment name is not found in module file 'segment name'                                                                                      |
|      | Cause              | Segment name of object module file is not found in load module file.                                                                         |
| W105 | Message            | Segment data length is different 'segment name'                                                                                              |
|      | Cause              | Length of segment data in assemble list file is different from length of segment data in object module file.                                 |
|      | Program processing | Surplus segment data is ignored and processing continues.                                                                                    |
| A106 | Message            | Segment name is not found in object module file 'file name'                                                                                  |
|      | Cause              | Segment name of assemble list file is not found in object module file.                                                                       |
| A107 | Message            | Not enough memory                                                                                                    |
|      | Cause              | Memory is not sufficient for program operation.                                                                                              |
| A108 | Message            | Load module file has no symbol data<br>'load module name'                                                                                    |
|      | Cause              | Option -NG is specified in linker, so symbol data in load module file cannot be output.                                                      |
| A109 | Message            | Overlay file can not open 'path name'                                                                                                    |
|      | Cause              | Assembler overlay file cannot be opened.                                                                                                    |
| A110 | Message            | Illegal assembler list file 'file name'                                                                                                    |
|      | Cause              | Input assemble list is a file type other than an assemble list file.                                                                         |

| A901 | Message | File open error has occurred 'file name'  |
|------|---------|-------------------------------------------|
|      | Cause   | File cannot be opened.                    |
| A902 | Message | File read error has occurred 'file name'  |
|      | Cause   | File cannot be correctly read.            |
| A903 | Message | File write error has occurred 'file name' |
|      | Cause   | Data cannot be correctly written to file. |
| A904 | Message | File seek error has occurred 'file name'  |
|      | Cause   | File seek error has occurred.             |
| A999 | Message | Internal error                            |
|      | Cause   | Program-internal error                    |

# Table 13-6. List Converter Error Messages (2/2)
### 13.8 ECC Generator Error Messages

#### Table 13-7. ECC Generator Error Messages (1/2)

| A001  | Message | Missing input file                                                                                                    |  |  |  |
|-------|---------|----------------------------------------------------------------------------------------------------|--|--|--|
|       | Cause   | No input file has been specified for options other than -F and, or no help file exists when the ECC generator was activated by specifying only its executable program name. |  |  |  |
| A002  | Message | Too many input files                                                                                                    |  |  |  |
|       | Cause   | The total number of input files exceeds the limit.                                                                                                    |  |  |  |
| A003  | Message | Unrecognized string 'whatever specified'                                                                                                    |  |  |  |
| 1000  | Cause   | Something other than an ontion is specified on a conversational-format command line                                                                                         |  |  |  |
| A004  | Message | Illegal file name 'file name'                                                                                                    |  |  |  |
| 7004  | Causa   | The file name displayed contains an error in syntax, characters or number of characters that can                                                                            |  |  |  |
|       | Cause   | be described as a file name.                                                                                                    |  |  |  |
| A005  | Message | Illegal file specification 'file name'                                                                                                    |  |  |  |
|       | Cause   | An illegal item is specified in the file name.                                                                                                    |  |  |  |
| A006  | Message | File not found 'file name'                                                                                                    |  |  |  |
|       | Cause   | The specified input file does not exist.                                                                                                    |  |  |  |
| A007  | Message | Input file specification overlapped 'file name'                                                                                                    |  |  |  |
|       | Cause   | The input file name specification is overlapped                                                                                                    |  |  |  |
| A008  | Message | File specification conflicted 'file name'                                                                                                    |  |  |  |
| 1000  | Cause   | The input or output file name specification is overlapped                                                                                                    |  |  |  |
| A009  | Message | Inable to make file file name?                                                                                                    |  |  |  |
| 7,000 | Cause   | The specified output file cannot be created because it already exists as a read-only file                                                                                   |  |  |  |
| A010  | Message | Directory not found 'file name'                                                                                                    |  |  |  |
|       | Cause   | A drive or directory which does not exist is included in the output file name                                                                                               |  |  |  |
| A011  | Message | Illegal path 'option'                                                                                                    |  |  |  |
| 7.011 | Cause   | An item other than a path name is specified in an option specifying the path name for an option                                                                             |  |  |  |
|       | ouuoo   | parameter.                                                                                                    |  |  |  |
| A012  | Message | Missing parameter 'option'                                                                                                    |  |  |  |
|       | Cause   | The required option parameter is not specified.                                                                                                    |  |  |  |
| A013  | Message | Parameter not needed 'option'                                                                                                    |  |  |  |
|       | Cause   | An unnecessary option parameter is specified.                                                                                                    |  |  |  |
| A014  | Message | Out of range 'option'                                                                                                    |  |  |  |
|       | Cause   | A value outside the range has been specified for the option parameter.                                                                                                    |  |  |  |
| A015  | Message | Parameter is too long 'option'                                                                                                    |  |  |  |
|       | Cause   | The number of characters specified in the option parameter exceeds the limit.                                                                                               |  |  |  |
| A016  | Message | Illegal parameter 'option'                                                                                                    |  |  |  |
|       | Cause   | A mistake exists in the syntax of the option parameter.                                                                                                    |  |  |  |
| A017  | Message | Too many parameter 'option'                                                                                                    |  |  |  |
|       | Cause   | The total number of parameters specified for the option exceeds the limit.                                                                                                  |  |  |  |
| A018  | Message | Option is not recognized 'option'                                                                                                    |  |  |  |
|       | Cause   | An incorrect option is specified.                                                                                                    |  |  |  |
| A019  | Message | Parameter file nested                                                                                                    |  |  |  |
|       | Cause   | The -F option is specified in the parameter file.                                                                                                    |  |  |  |

| A020 | Message | Parameter file read error 'file name'                                                     |  |
|------|---------|-------------------------------------------------------------------------------------------|--|
|      | Cause   | An error occurred in reading the parameter file.                                          |  |
| A021 | Message | Memory allocation failed                                                                  |  |
|      | Cause   | An error occurred in memory allocation.                                                   |  |
| A051 | Message | Missing end address of input HEX data                                                     |  |
|      | Cause   | The specification of parameter 1 of the -A option (address specification 1) is incorrect. |  |
| A052 | Message | Missing start address of ECC generation                                                   |  |
|      | Cause   | The specification of parameter 2 of the -A option (address specification 2) is incorrect. |  |
| A053 | Message | Missing start address of SR generation                                                    |  |
|      | Cause   | The specification of parameter 3 of the -A option (address specification 3) is incorrect. |  |
| A054 | Message | Missing start address of SR ECC generation                                                |  |
|      | Cause   | The specification of parameter 4 of the -A option (address specification 4) is incorrect. |  |

#### Table 13-7. ECC Generator Error Messages (2/2)

| A101 | A101 Message Illegal file 'file name' |                                                                                              |
|------|---------------------------------------|----------------------------------------------------------------------------------------------|
|      | Cause                                 | The input file (file shown in displayed file name) is not the HEX-format object module file. |
| A102 | Message                               | Check sum error at address - 'address'                                                       |
|      | Cause                                 | A check sum error exists in the input file.                                                  |
| A103 | Message                               | Address out of range                                                                         |
|      | Cause                                 | The address of an input HEX data exceeds the end address of the input HEX data.              |
| A104 | Message                               | Code exist at same address in 'address'                                                      |
|      | Cause                                 | Codes for input HEX data exist at the same address.                                          |

| F301 | Message | No generated ecc code for code 'address' - 'address'       |
|------|---------|------------------------------------------------------------|
|      | Cause   | An object code that does not generate the ECC code exists. |

| W701 | Message | Empty area exist in 'address' - 'address'                                                                                                    |
|------|---------|----------------------------------------------------------------------------------------------------|
|      | Cause   | An empty area exists in the input code space.                                                                                                    |
| W702 | Message | Replace Intel expand format                                                                                                    |
|      | Cause   | Although the input file is an Intel HEX file, the generated code in the address space exceeds 64 K due to the generation of ECC code, ECW data, and ECC code for ECW data. Because of this, the file is being output based on the Intel expansion HEX format. |

| A911 | Message | Read error 'file name'                                                          |  |
|------|---------|---------------------------------------------------------------------------------|--|
|      | Cause   | An error occurred during disk read.                                             |  |
| A912 | Message | Write error                                                                     |  |
|      | Cause   | There is no empty area in the data area or an error occurred during disk write. |  |
| A913 | Message | Can't open 'file name'                                                          |  |
|      | Cause   | The file cannot be opened or there is no empty area in the directory.           |  |

#### 13.9 PM plus Error Messages

This section explains error messages that are not contained in the online help of PM plus. For information on other PM plus error messages, please refer to the online help of PM plus.

#### (1) Error messages displayed by the structured assembler (ST78K4) DLL

| ! | Message  | Cannot find ST78K4.EXE shown in environment variable PATH.                                               |  |
|---|----------|----------------------------------------------------------------------------------------------------|--|
|   | Cause    | ST78K4.EXE execution format is not registered in the directory shown in the environment variable PATH    |  |
|   | Solution | Enter ST78K4.EXE and other ST78K4 related files in the directory shown in the environment variable PATH. |  |
|   | Button   | Click OK to close the message box.                                                                       |  |
| × | Message  | Not enough memory.                                                                                       |  |
|   | Cause    | Memory is not enough.                                                                                    |  |
|   | Solution | Try again after shutting down other applications.                                                        |  |
|   | Button   | Click OK to close the message box.                                                                       |  |
| × | Message  | Cannot lock the memory.                                                                                  |  |
|   | Cause    | Insufficient memory or Windows System operation error                                                    |  |
|   | Solution | Shut down other applications or try again after re-starting Windows.                                     |  |
|   | Button   | Click OK to close the message box.                                                                       |  |

#### (2) Error messages displayed by the assembler (RA78K4) DLL

| ! | Message  | Cannot find RA78K4.EXE shown in environment variable PATH.                                               |  |
|---|----------|----------------------------------------------------------------------------------------------------|--|
|   | Cause    | RA78K4.EXE execution format is not registered in the directory shown in the environment variable PATH    |  |
|   | Solution | Enter RA78K4.EXE and other RA78K4 related files in the directory shown in the environment variable PATH. |  |
|   | Button   | Click OK to close the message box.                                                                       |  |
| × | Message  | Not enough memory.                                                                                       |  |
|   | Cause    | Memory is not enough.                                                                                    |  |
|   | Solution | Try again after shutting down other applications.                                                        |  |
|   | Button   | Click OK to close the message box.                                                                       |  |
| × | Message  | Cannot lock the memory.                                                                                  |  |
|   | Cause    | Insufficient memory or Windows System operation error                                                    |  |
|   | Solution | Shut down other applications or try again after re-starting Windows.                                     |  |
|   | Button   | Click OK to close the message box.                                                                       |  |

#### (3) Error messages displayed by the linker (LK78K4) DLL

| ! | Message  | Cannot find LK78K4.EXE shown in environment variable PATH.                                               |  |
|---|----------|----------------------------------------------------------------------------------------------------|--|
|   | Cause    | LK78K4.EXE execution format is not registered in the directory shown in the environment variable PATH.   |  |
|   | Solution | Enter LK78K4.EXE and other LK78K4 related files in the directory shown in the environment variable PATH. |  |
|   | Button   | Click OK to close the message box.                                                                       |  |
| × | Message  | Not enough memory.                                                                                       |  |
|   | Cause    | Memory is not enough.                                                                                    |  |
|   | Solution | Try again after shutting down other applications.                                                        |  |
|   | Button   | Click OK to close the message box.                                                                       |  |
| × | Message  | Cannot lock the memory.                                                                                  |  |
|   | Cause    | Insufficient memory or Windows System operation error                                                    |  |
|   | Solution | Shut down other applications or try again after re-starting Windows.                                     |  |
|   | Button   | Click OK to close the message box.                                                                       |  |

#### (4) Error messages displayed by the object converter (OC78K4) DLL

| ! | Message  | Cannot find OC78K4.EXE shown in environment variable PATH.                                               |  |
|---|----------|----------------------------------------------------------------------------------------------------|--|
|   | Cause    | OC78K4.EXE execution format is not registered in the directory shown in the environment variable PATH.   |  |
|   | Solution | Enter OC78K4.EXE and other OC78K4 related files in the directory shown in the environment variable PATH. |  |
|   | Button   | Click OK to close the message box.                                                                       |  |
| × | Message  | Not enough memory.                                                                                       |  |
|   | Cause    | Memory is not enough.                                                                                    |  |
|   | Solution | Try again after shutting down other applications.                                                        |  |
|   | Button   | Click OK to close the message box.                                                                       |  |
| × | Message  | Cannot lock the memory.                                                                                  |  |
|   | Cause    | Insufficient memory or Windows System operation error                                                    |  |
|   | Solution | Shut down other applications or try again after re-starting Windows.                                     |  |
|   | Button   | Click OK to close the message box.                                                                       |  |

#### APPENDIX A SAMPLE PROGRAMS

The following is an introduction to the sample lists attached to the RA78K4.

#### A.1 Source Lists

#### (1) K4MAIN.ASM

|              | NAME      | SAMPM                   |                                      |
|--------------|-----------|-------------------------|--------------------------------------|
| ·*******     | ******    | **********              | * * * * * *                          |
| ,<br>•*      | UEV _> A  | SCII Conversion Program | *                                    |
| ,<br>•*      | IIEA -> A | Sell conversion riogram | *                                    |
| ,<br>•*      |           | main-routine            | *                                    |
| •*           |           |                         | *                                    |
| ,<br>******* | ******    | ****                    | ****                                 |
| -            |           |                         |                                      |
|              | PUBLIC    | MAIN, START             |                                      |
|              | EXTRN     | CONVAH                  |                                      |
| ПАТА         | DSEG      | АТ ОГЕО20Н              |                                      |
| HDTSA:       | DS        | 1                       |                                      |
| STASC:       | DS        | 2                       |                                      |
|              |           |                         |                                      |
| CODE         | CSEG      | AT OH                   |                                      |
| MAIN:        | DW        | START                   |                                      |
|              |           |                         |                                      |
|              | CSEG      |                         |                                      |
|              | LOCATION  | 15                      |                                      |
| START:       | MOV       | RFM,#00                 |                                      |
|              | MOVG      | SP,#0FFE00H             |                                      |
|              | MOV       | MM, #00                 |                                      |
|              | MOV       | STBC,#08H               |                                      |
|              | MOV       | HDTSA,#1AH              |                                      |
|              | MOVG      | WHL, #HDTSA             | ;set hex 2-code data in WHL register |
|              | CALL      | CONVAH                  | :convert ASCII <- HEX                |
|              |           |                         | ;output BC-register <- ASCII code    |
|              | MOVG      | TDE, #STASC             | ;set DE <- store ASCII code table    |
|              | MOV       | А,В                     |                                      |
|              | MOV       | [TDE+],A                |                                      |
|              | MOV       | A,C                     |                                      |
|              | MOV       | [TDE+],A                |                                      |
|              | BR        | \$\$                    |                                      |
|              | END       |                         |                                      |

#### (2) K4SUB.ASM

|       | NAME                      | SAMPS                                   |  |
|-------|---------------------------|-----------------------------------------|--|
| ;***; | * * * * * * * * * * * * * | * * * * * * * * * * * * * * * * * * * * |  |
| ;*    |                           | *                                       |  |
| ;*    | HEX -> ASCI               | I Conversion Program *                  |  |
| ;*    |                           | *                                       |  |
| ;*    | SI                        | ub-routine *                            |  |
| ;*    |                           | *                                       |  |
| ;*    | input condi               | tion : (HL) <- hex 2 code *             |  |
| ;*    |                           | *                                       |  |
| ;*    | output cond               | ition : BC-register <-ASCII 2 code *    |  |
| ;*    |                           | *                                       |  |
| ;***  | * * * * * * * * * * * * * | * * * * * * * * * * * * * * * * * * * * |  |

PUBLIC CONVAH

#### CSEG

| CONVAH: | MOV  | A,#0    |                      |
|---------|------|---------|----------------------|
|         | ROL4 | [WHL]   | ;hex upper code load |
|         | CALL | \$!SASC |                      |
|         | MOV  | В,А     | ;store result        |
|         |      |         |                      |
|         | MOV  | A,#0    |                      |
|         | ROL4 | [WHL]   | ;hex lower code load |
|         | CALL | \$!SASC |                      |
|         | MOV  | С,А     | ;store result        |

```
RET
```

BC \$SASC1 ADD A,#07H ;bias(+7) SASC1: ADD A,#30H ;bias(+30) RET

END

#### A.2 Execution Example

```
A>ra78k4 -c4026 k4main.asm -kx -lw90
78K/IV Series Assembler Vx.xx [ xx xxx xx]
  Copyright (C) NEC Electronics Corporation xxxx, xxxx
Pass1 Start
Pass2 Start
Target chip : uPD784026
Device file : Vx.xx
                    0 error(s) and 0 warning(s) found.
Assembly complete,
A>ra78k4 -c4026 k4sub.asm -kx -lw90
78K/IV Series Assembler Vx.xx [ xx xxx xx]
   Copyright (C) NEC Electronics Corporation xxxx, xxxx
Pass1 Start
Pass2 Start
Target chip : uPD784026
Device file : Vx.xx
Assembly complete,
                    0 error(s) and 0 warning(s) found.
A>1k78k4 k4main.rel k4sub.rel -g -o78k4.lnk -p78k4.map -kp -kl
78K/IV Series Linker Vx.xx [ xx xxx xx]
   Copyright (C) NEC Electronics Corporation xxxx,xxxx
Target chip : uPD784026
Device file : Vx.xx
Link complete, 0 error(s) and 0 warning(s) found.
```

#### A>oc78k4 78k4.lmf

78K/IV Series Object Converter Vx.xx [xx xxx xx] Copyright (C) NEC Electronics Corporation xxxx,xxxx

Target chip : uPD784026 Device file : Vx.xx

Object Conversion complete, 0 error(s) and 0 warning(s) found.

#### A>1b78k4

78K/IV Series Librarian Vx.xx [xx xxx xx] Copyright (C) NEC Electronics Corporation xxxx,xxxx \*create k4.lib k4sub.rel \*list -p -o78k4.lst k4.lib \*exit

#### A>lcnv78k4 k4main -178k4.lmf

List Conversion Program for RA78K/IV Vx.xx [xx xxx] Copyright (C) NEC Electronics Corporation xxxx

Pass1: start...
Pass2: start...
Conversion complete.

#### A.3 Output Lists

#### A.3.1 Assemble lists

#### (1) K4MAIN.ASM assemble list

78K/IV Series Assembler Vx.xx

Date:xx xxx xxxx Page: 1

Command: -c4026 k4main.asm -kx -lw90 Para-file: In-file: K4MAIN.ASM Obj-file: K4MAIN.REL Prn-file: K4MAIN.PRN

Assemble list

ALNO STNO ADRS OBJECT M I SOURCE STATEMENT

| 1  | 1         |            |                                         |           |                                         |        |
|----|-----------|------------|-----------------------------------------|-----------|-----------------------------------------|--------|
| 2  | 2         |            |                                         | NAME      | SAMPM                                   |        |
| 3  | 3         |            | • * * * * * * * * * * * * * * * * * * * | ******    | * * * * * * * * * * * * * * * * * * * * | ****** |
| 4  | 4         |            | ;*                                      |           |                                         | *      |
| 5  | 5         |            | ;* HE                                   | EX -> ASC | II Conversion Program                   | *      |
| 6  | 6         |            | ;*                                      |           |                                         | *      |
| 7  | 7         |            | ;*                                      | main      | -routine                                | *      |
| 8  | 8         |            | ;*                                      |           |                                         | *      |
| 9  | 9         |            | · * * * * * * * * * * * * * * * * * * * | ******    | * * * * * * * * * * * * * * * * * * * * | ****** |
| 10 | 10        |            |                                         |           |                                         |        |
| 11 | 11        |            |                                         | PUBLIC    | MAIN, START                             |        |
| 12 | 12        |            |                                         | EXTRN     | CONVAH                                  |        |
| 13 | 13        |            |                                         |           |                                         |        |
| 14 | 14        |            | DATA                                    | DSEG      | AT 0FFD20H                              |        |
| 15 | 15 0FFD20 |            | HDTSA:                                  | DS        | 1                                       |        |
| 16 | 16 0FFD21 |            | STASC:                                  | DS        | 2                                       |        |
| 17 | 17        |            |                                         |           |                                         |        |
| 18 | 18        |            | CODE                                    | CSEG      | AT OH                                   |        |
| 19 | 19 000000 | R0400      | MAIN:                                   | DW        | START                                   |        |
| 20 | 20        |            |                                         |           |                                         |        |
| 21 | 21        |            |                                         | CSEG      |                                         |        |
| 22 | 22 000000 | 09C1FF00   |                                         | LOCATIO   | N 15                                    |        |
| 23 | 23 000004 | 2BCC00     | START:                                  | MOV       | RFM,#00                                 |        |
| 24 | 24 000007 | 092000FE0F |                                         | MOVG      | SP,#0FFE00H                             |        |
| 25 | 25 00000C | 2BC400     |                                         | MOV       | ММ,#00                                  |        |
| 26 | 26 00000F | 09C0F708   |                                         | MOV       | STBC,#08H                               |        |
| 27 | 27        |            |                                         |           |                                         |        |

78K/IV Series Assembler Vx.xx

Date:xx xxx xxxx Page: 2

| 28 | 28 0 | 00013 | 3A201A     | MOV  | HDTSA,#1AH  |                                      |
|----|------|-------|------------|------|-------------|--------------------------------------|
| 29 | 29 0 | 00016 | 38FB20FD0F | MOVG | WHL, #HDTSA | ;set hex 2-code data in WHL register |
| 30 | 30   |       |            |      |             |                                      |
| 31 | 31 0 | 0001B | R09F00000  | CALL | CONVAH      | ;convert ASCII <- HEX                |
| 32 | 32   |       |            |      |             | ;output BC-register <- ASCII code    |
| 33 | 33 0 | 0001F | 38DB21FD0F | MOVG | TDE, #STASC | ;set DE <- store ASCII code table    |
| 34 | 34 0 | 00024 | D3         | MOV  | A,B         |                                      |
| 35 | 35 0 | 00025 | 50         | MOV  | [TDE+],A    |                                      |
| 36 | 36 0 | 00026 | D2         | MOV  | A,C         |                                      |
| 37 | 37 0 | 00027 | 50         | MOV  | [TDE+],A    |                                      |
| 38 | 38   |       |            |      |             |                                      |
| 39 | 39 0 | 00028 | 14FE       | BR   | \$\$        |                                      |
| 40 | 40   |       |            |      |             |                                      |
| 41 | 41   |       |            | END  |             |                                      |

#### Segment informations

| ADRS   | LEN     | NAME  |
|--------|---------|-------|
|        |         |       |
| 0FFD20 | 000003H | DATA  |
| 000000 | 00002н  | CODE  |
| 000000 | 00002AH | ?CSEG |

#### (2) 78K4SUB.ASM assemble list

78K/IV Series Assembler Vx.xx Date:xx xxx xxxx Page: 1

```
Command: -c4026 k4sub.asm -kx -lw90
Para-file:
In-file: K4SUB.ASM
Obj-file: K4SUB.REL
Prn-file: K4SUB.PRN
```

```
Assemble list
```

ALNO STNO ADRS OBJECT M I SOURCE STATEMENT

| 1  | 1         |        |      |          |                 |                     |                                     |             |
|----|-----------|--------|------|----------|-----------------|---------------------|-------------------------------------|-------------|
| 2  | 2         |        |      |          | NAME            | SAMPS               |                                     |             |
| 3  | 3         |        | ;*** | ******   | * * * * * * * * | * * * * * * * * * * | * * * * * * * * * * * * * * * * * * | * * * * * * |
| 4  | 4         |        | ; *  |          |                 |                     |                                     | *           |
| 5  | 5         |        | ; *  | HEX -> A | SCII Con        | version Pr          | rogram                              | *           |
| 6  | 6         |        | ; *  |          |                 |                     |                                     | *           |
| 7  | 7         |        | ;*   |          | sub-r           | outine              |                                     | *           |
| 8  | 8         |        | ;*   |          |                 |                     |                                     | *           |
| 9  | 9         |        | ;*   | input co | ndition         | : (HL) <-           | - hex 2 code                        | *           |
| 10 | 10        |        | ;*   |          |                 |                     |                                     | *           |
| 11 | 11        |        | ;*   | output c | ondition        | : BC-regi           | ister <-ASCII 2                     | code *      |
| 12 | 12        |        | ;*   |          |                 |                     |                                     | *           |
| 13 | 13        |        | ;*** | ******   | * * * * * * * * | * * * * * * * * * * | ************                        | * * * * * * |
| 14 | 14        |        |      |          |                 |                     |                                     |             |
| 15 | 15        |        |      |          | PUBLIC          | CONVAH              |                                     |             |
| 16 | 16        |        |      |          |                 |                     |                                     |             |
| 17 | 17        |        |      |          | CSEG            |                     |                                     |             |
| 18 | 18 000000 | в900   |      | CONVAH:  | MOV             | A,#0                |                                     |             |
| 19 | 19 000002 | 059F   |      |          | ROL4            | [WHL]               | ;hex upper cod                      | e load      |
| 20 | 20 000004 | 3F0C00 |      |          | CALL            | \$!SASC             |                                     |             |
| 21 | 21 000007 | 2431   |      |          | MOV             | B,A                 | ;store result                       |             |
| 22 | 22        |        |      |          |                 |                     |                                     |             |
| 23 | 23 000009 | в900   |      |          | MOV             | A,#0                |                                     |             |
| 24 | 24 00000B | 059F   |      |          | ROL4            | [WHL]               | ;hex lower cod                      | e load      |
| 25 | 25 00000D | 3F0300 |      |          | CALL            | \$!SASC             |                                     |             |
| 26 | 26 000010 | 2421   |      |          | MOV             | C,A                 | ;store result                       |             |
| 27 | 27        |        |      |          |                 |                     |                                     |             |
| 28 | 28 000012 | 56     |      |          | RET             |                     |                                     |             |
| 29 | 29        |        |      |          |                 |                     |                                     |             |

78K/IV Series Assembler Vx.xx

Date:xx xxx xxxx Page: 2

| 30 | 30        |      | ; ************************************* |        |             |                                         |       |
|----|-----------|------|-----------------------------------------|--------|-------------|-----------------------------------------|-------|
| 31 | 31        |      | ;* subr                                 | outine | convert ASC | II code                                 | *     |
| 32 | 32        |      | ;*                                      | input  | Acc (lower  | 4bits) <- hex code                      | *     |
| 33 | 33        |      | ;*                                      | output | Acc         | <- ASCII code                           | *     |
| 34 | 34        |      | ;*****                                  | ****** | *****       | * * * * * * * * * * * * * * * * * * * * | * * * |
| 35 | 35        |      |                                         |        |             |                                         |       |
| 36 | 36 000013 | AF0A | SASC:                                   | CMP    | A,#0AH      | ;check hex code > 9                     |       |
| 37 | 37 000015 | 8302 |                                         | BC     | \$SASC1     |                                         |       |
| 38 | 38 000017 | A807 |                                         | ADD    | А,#07Н      | ;bias(+7)                               |       |
| 39 | 39 000019 | A830 | SASC1:                                  | ADD    | A,#30H      | ;bias(+30)                              |       |
| 40 | 40 00001B | 56   |                                         | RET    |             |                                         |       |

ALNO STNO ADRS OBJECT M I SOURCE STATEMENT

41 4142 42

END

Segment informations

ADRS LEN NAME

000000 00001CH ?CSEG

#### A.3.2 Symbol lists

### (1) K4MAIN.ASM symbol list

| VALUE  | ATTR | RTYP | NAME   |
|--------|------|------|--------|
|        |      |      |        |
|        | CSEG |      | ?CSEG  |
|        | CSEG |      | CODE   |
| Н      |      | EXT  | CONVAH |
|        | DSEG |      | DATA   |
| FFD20H | ADDR |      | HDTSA  |
| OH     | ADDR | PUB  | MAIN   |
|        | MOD  |      | SAMPM  |
| 4H     | ADDR | PUB  | START  |
| FFD21H | ADDR |      | STASC  |
|        |      |      |        |

#### (2) K4SUB.ASM symbol list

Symbol Table List

| VALUE | ATTR | RTYP | NAME   |
|-------|------|------|--------|
|       | CSEG |      | ?CSEG  |
| ОH    | ADDR | PUB  | CONVAH |
|       | MOD  |      | SAMPS  |
| 13H   | ADDR |      | SASC   |
| 19H   | ADDR |      | SASC1  |

#### A.3.3 Cross-reference lists

#### (1) K4MAIN.ASM cross-reference list

Cross-Reference List

| NAME   | VALUE  | R ATTR | RTYP | SEGNAME | XREFS |     |     |
|--------|--------|--------|------|---------|-------|-----|-----|
|        |        |        |      |         |       |     |     |
| ?CSEG  |        | CSEG   |      | ?CSEG   | 22#   |     |     |
| CODE   |        | CSEG   |      | CODE    | 19#   |     |     |
| CONVAH | Н      | Е      | EXT  |         | 13@   | 32  |     |
| DATA   |        | DSEG   |      | DATA    | 15#   |     |     |
| HDTSA  | FFD20H | ADDR   |      | DATA    | 16#   | 29  | 30  |
| MAIN   | OH     | ADDR   | PUB  | CODE    | 12@   | 20# |     |
| SAMPM  |        | MOD    |      |         | 3#    |     |     |
| START  | 4H     | R ADDR | PUB  | ?CSEG   | 12@   | 20  | 24# |
| STASC  | FFD21H | ADDR   |      | DATA    | 17#   | 34  |     |

#### (2) K4SUB.ASM cross-reference list

#### Cross-Reference List

| NAME   | VALUE | R ATTR | RTYP | SEGNAME | XREFS |     |     |
|--------|-------|--------|------|---------|-------|-----|-----|
| ?CSEG  |       | CSEG   |      | ?CSEG   | 18#   |     |     |
| CONVAH | ОH    | R ADDR | PUB  | ?CSEG   | 16@   | 19# |     |
| SAMPS  |       | MOD    |      |         | 3#    |     |     |
| SASC   | 13H   | R ADDR |      | ?CSEG   | 21    | 26  | 37# |
| SASC1  | 19H   | R ADDR |      | ?CSEG   | 38    | 40# |     |

#### A.3.4 Map list

```
78K/IV Series Linker Vx.xx
                                           Date:xx xxx xxxx Page: 1
Command: k4main.rel k4sub.rel -g -o78k4.lmf -p78k4.map -kp -kl
Para-file:
Out-file: 78K4.LMF
Map-file: 78K4.MAP
Direc-file:
Directive:
*** Link information ***
    3 output segment(s)
   48H byte(s) real data
    23 symbol(s) defined
*** Memory map ***
  SPACE = REGULAR
 MEMORY = ROM
                            SIZE = 00010000H
  BASE ADDRESS = 0000000H
        OUTPUT
                 INPUT
                         INPUT
                                    BASE
                                                  SIZE
        SEGMENT SEGMENT MODULE
                                    ADDRESS
                                    0000000н
                                                  0000002H CSEG AT
        CODE
                 CODE
                          SAMPM
                                    0000000н
                                                  00000002н
                                    00000002H
                                                  0000007EH
* gap *
        ?CSEG
                                    00000080H
                                                  00000046H
                                                            CSEG
                 ?CSEG
                          SAMPM
                                    0000080н
                                                  0000002AH
                 ?CSEG
                          SAMPS
                                    000000AAH
                                                  000001CH
* gap *
                                    000000C6H
                                                  0000FF3AH
 MEMORY = RAM
  BASE ADDRESS = 000FF700H
                            SIZE = 00000900H
        OUTPUT
                 INPUT
                          INPUT
                                    BASE
                                                  SIZE
        SEGMENT SEGMENT MODULE
                                    ADDRESS
* gap *
                                    000FF700H
                                                  00000620H
        DATA
                                    000FFD20H
                                                  0000003H
                                                            DSEG AT
                 DATA
                                    000FFD20H
                                                  0000003н
                          SAMPM
* gap *
                                    000FFD23H
                                                  000001DDH
* gap (Not Free Area) *
                                    000FFF00H
                                                  00000100H
```

```
Target chip : uPD784026
Device file : Vx.xx
```

#### A.3.5 Public symbol list

| *** Public symbol list *** |      |           |        |  |  |  |
|----------------------------|------|-----------|--------|--|--|--|
| MODULE                     | ATTR | VALUE     | NAME   |  |  |  |
| SAMPM                      | ADDR | 0000000н  | MAIN   |  |  |  |
| SAMPM                      | ADDR | 00000084H | START  |  |  |  |
| SAMPS                      | ADDR | 000000AAH | CONVAH |  |  |  |

#### A.3.6 Local symbol list

\*\*\* Local symbol list \*\*\*

| MODULE | ATTR | VALUE     | NAME  |
|--------|------|-----------|-------|
|        |      |           |       |
| SAMPM  | MOD  |           | SAMPM |
| SAMPM  | DSEG |           | DATA  |
| SAMPM  | ADDR | 000FFD20H | HDTSA |
| SAMPM  | ADDR | 000FFD21H | STASC |
| SAMPM  | CSEG |           | CODE  |
| SAMPM  | CSEG |           | ?CSEG |
| SAMPS  | MOD  |           | SAMPS |
| SAMPS  | CSEG |           | ?CSEG |
| SAMPS  | ADDR | 000000BDH | SASC  |
| SAMPS  | ADDR | 00000C3H  | SASC1 |

#### A.3.7 Library data output list

78K/IV Series Librarian Vx.xx DATE : xx xxx xx PAGE 1 LIB-FILE NAME : K4.LIB (xx xxx xxx) 0001 K4SUB.REL (xx xxx xx) CONVAH NUMBER OF PUBLIC SYMBOLS : 1

#### A.3.8 Absolute assemble lists

#### (1) K4MAIN.ASM absolute assemble list

78K/IV Series Assembler Vx.xx

Date:xx xxx xxxx Page: 1

Command: k4main.asm -kx -lw90 Para-file: In-file: K4MAIN.ASM Obj-file: K4MAIN.REL Prn-file: K4MAIN.PRN

Assemble list

ALNO STNO ADRS OBJECT M I SOURCE STATEMENT

| 1  | 1         |            |          |                   |                        |        |
|----|-----------|------------|----------|-------------------|------------------------|--------|
| 2  | 2         |            | N        | IAME SA           | MPM                    |        |
| 3  | 3         |            | ;******* | * * * * * * * * * | ******                 | ****** |
| 4  | 4         |            | ;*       |                   |                        | *      |
| 5  | 5         |            | ;* H     | IEX -> ASC        | CII Conversion Program | *      |
| 6  | 6         |            | ;*       |                   |                        | *      |
| 7  | 7         |            | ;*       | main              | -routine               | *      |
| 8  | 8         |            | ;*       |                   |                        | *      |
| 9  | 9         |            | ;******* | * * * * * * * * * | *****                  | ****** |
| 10 | 10        |            |          |                   |                        |        |
| 11 | 11        |            |          | PUBLIC            | MAIN, START            |        |
| 12 | 12        |            |          | EXTRN             | CONVAH                 |        |
| 13 | 13        |            |          |                   |                        |        |
| 14 | 14        |            | DATA     | DSEG              | AT 0FFD20H             |        |
| 15 | 15 0FFD20 |            | HDTSA:   | DS                | 1                      |        |
| 16 | 16 0FFD21 |            | STASC:   | DS                | 2                      |        |
| 17 | 17        |            |          |                   |                        |        |
| 18 | 18        |            | CODE     | CSEG              | AT OH                  |        |
| 19 | 19 000000 | R8400      | MAIN:    | DW                | START                  |        |
| 20 | 20        |            |          |                   |                        |        |
| 21 | 21        |            |          | CSEG              |                        |        |
| 22 | 22 000080 | 09C1FF00   |          | LOCATIC           | DN 15                  |        |
| 23 | 23 000084 | 2BCC00     | START:   | MOV               | RFM,#00                |        |
| 24 | 24 000087 | 092000FE0F |          | MOVG              | SP,#0FFE00H            |        |
| 25 | 25 00008C | 2BC400     |          | MOV               | MM,#00                 |        |
| 26 | 26 00008F | 09C0F708   |          | MOV               | STBC,#08H              |        |
| 27 | 27        |            |          |                   |                        |        |

78K/IV Series Assembler Vx.xx

Date:xx xxx xxxx Page: 2

| 28 | 28 000093 | 3A201A     | MOV  | HDTSA,#1AH  |                                      |
|----|-----------|------------|------|-------------|--------------------------------------|
| 29 | 29 000096 | 38FB20FD0F | MOVG | WHL, #HDTSA | ;set hex 2-code data in WHL register |
| 30 | 30        |            |      |             |                                      |
| 31 | 31 00009B | R09F0AA00  | CALL | CONVAH      | ;convert ASCII <- HEX                |
| 32 | 32        |            |      |             | ;output BC-register <- ASCII code    |
| 33 | 33 00009F | 38DB21FD0F | MOVG | TDE, #STASC | ;set DE <- store ASCII code table    |
| 34 | 34 0000A4 | D3         | MOV  | A,B         |                                      |
| 35 | 35 0000A5 | 50         | MOV  | [TDE+],A    |                                      |
| 36 | 36 0000A6 | D2         | MOV  | A,C         |                                      |
| 37 | 37 0000A7 | 50         | MOV  | [TDE+],A    |                                      |
| 38 | 38        |            |      |             |                                      |
| 39 | 39 0000A8 | 14FE       | BR   | \$\$        |                                      |
| 40 | 40        |            |      |             |                                      |
| 41 | 41        |            | END  |             |                                      |

#### Segment informations:

| ADRS   | LEN     | NAME  |
|--------|---------|-------|
|        |         |       |
| 0FFD20 | 000003H | DATA  |
| 000000 | 000002н | CODE  |
| 080000 | 00002AH | ?CSEG |

#### (2) K4SUB.ASM absolute assemble list

78K/IV Series Assembler Vx.xx Date:xx xxx xxxx Page: 1

Command: k4sub.asm -kx -lw90 Para-file: In-file: K4SUB.ASM Obj-file: K4SUB.REL Prn-file: K4SUB.PRN

```
Assemble list
```

ALNO STNO ADRS OBJECT M I SOURCE STATEMENT

| 1  | 1         |        |                        |                 |            |                                         |       |
|----|-----------|--------|------------------------|-----------------|------------|-----------------------------------------|-------|
| 2  | 2         |        |                        | NAME            | SAMPS      |                                         |       |
| 3  | 3         |        | ;******                | * * * * * * * * | ******     | * * * * * * * * * * * * * * * * * * * * | ****  |
| 4  | 4         |        | ;*                     |                 |            |                                         | *     |
| 5  | 5         |        | ;* HEX                 | -> ASCI         | I Convers  | ion Program                             | *     |
| 6  | 6         |        | ;*                     |                 |            |                                         | *     |
| 7  | 7         |        | ;*                     |                 | sub-routi  | ne                                      | *     |
| 8  | 8         |        | ;*                     |                 |            |                                         | *     |
| 9  | 9         |        | ;* inp                 | ut condi        | tion : (1  | HL) <- hex 2 code                       | *     |
| 10 | 10        |        | ;*                     |                 |            |                                         | *     |
| 11 | 11        |        | ;* out                 | put cond        | lition : B | C-register <-ASCII 2 co                 | ode * |
| 12 | 12        |        | ;*                     |                 |            |                                         | *     |
| 13 | 13        |        | • * * * * * * * *<br>1 | * * * * * * * * | ******     | * * * * * * * * * * * * * * * * * * * * | ****  |
| 14 | 14        |        |                        |                 |            |                                         |       |
| 15 | 15        |        |                        | PUBLIC          | CONVAH     |                                         |       |
| 16 | 16        |        |                        |                 |            |                                         |       |
| 17 | 17        |        |                        | CSEG            |            |                                         |       |
| 18 | 18 0000AA | В900   | CONVAH:                | MOV             | A,#0       |                                         |       |
| 19 | 19 0000AC | 059F   |                        | ROL4            | [WHL]      | ;hex upper code load                    | Ē     |
| 20 | 20 0000AE | 3F0C00 |                        | CALL            | \$!SASC    |                                         |       |
| 21 | 21 0000B1 | 2431   |                        | MOV             | B,A        | ;store result                           |       |
| 22 | 22        |        |                        |                 |            |                                         |       |
| 23 | 23 0000B3 | В900   |                        | MOV             | A,#0       |                                         |       |
| 24 | 24 0000B5 | 059F   |                        | ROL4            | [WHL]      | ;hex lower code load                    | Ē     |
| 25 | 25 0000B7 | 3F0300 |                        | CALL            | \$!SASC    |                                         |       |
| 26 | 26 0000BA | 2421   |                        | MOV             | C,A        | ;store result                           |       |
| 27 | 27        |        |                        |                 |            |                                         |       |
| 28 | 28 0000BC | 56     |                        | RET             |            |                                         |       |
| 29 | 29        |        |                        |                 |            |                                         |       |

78K/IV Series Assembler Vx.xx

Date:xx xxx xxxx Page: 2

| 30 | 30        |      | ;******                | * * * * * * * | ******      | * * * * * * * * * * * * * * * * * * * * | * * * * * * |
|----|-----------|------|------------------------|---------------|-------------|-----------------------------------------|-------------|
| 31 | 31        |      | ;* subro               | utine         | convert ASC | II code                                 | *           |
| 32 | 32        |      | ;*                     | input         | Acc (lower  | 4bits) <- hex code                      | *           |
| 33 | 33        |      | ;*                     | output        | Acc         | <- ASCII code                           | *           |
| 34 | 34        |      | • * * * * * * * *<br>/ | * * * * * * * | *******     | * * * * * * * * * * * * * * * * * * * * | *****       |
| 35 | 35        |      |                        |               |             |                                         |             |
| 36 | 36 0000BD | AF0A | SASC:                  | CMP           | A,#0AH      | ;check hex code > 9                     | 9           |
| 37 | 37 0000BF | 8302 |                        | BC            | \$SASC1     |                                         |             |
| 38 | 38 0000C1 | A807 |                        | ADD           | A,#07H      | ;bias(+7)                               |             |
| 39 | 39 0000C3 | A830 | SASC1:                 | ADD           | A,#30H      | ;bias(+30)                              |             |
| 40 | 40 0000C5 | 56   |                        | RET           |             |                                         |             |

ALNO STNO ADRS OBJECT M I SOURCE STATEMENT

41 4142 42

END

Segment informations:

ADRS LEN NAME

0000AA 00001CH ?CSEG

#### APPENDIX B NOTES ON USE

When using the RA78K4, note the following points:

#### (1) Device file

A device file is necessary to execute the RA78K4. A device file is not included in the RA78K4 package, so obtain the device file separately.

#### (2) Memory directive

The default memory area name of each device cannot be erased. The size of the default memory area that is not used must be 0. For the default memory area name, refer to the notes on use of the device file of each device. Note that some segments are allocated to the default area. Exercise care when hanging an area name.

#### (3) Debug options

If compilation or structured assembly has been executed with debugging information output by a C compiler or structured assembler pre-processor, debugging information should not be output (use the -NGA option) for assembling the output assembly source. Otherwise, it is not possible to perform a C compiler or structured assembler source-level debug.

#### (4) Memory initialization directives

Codes are output even if a memory initialization directive (DW or DB) is written in data segment (DSEG). When ordering a ROM code, an error occurs if a code exists in an address other than those of the internal ROM.

#### (5) EQU definitions of SFR names

Although SFR names can be specified for EQU quasi-directive operands, an assembly error will occur if an SFR name outside the saddr area is specified as PUBLIC.

#### (6) CC78K4

Several points must be noted when executing C source level debugging by assembling the assembler source output by the CC78K4.

For details, refer to the document supplied with the C compiler package (Notes on Use).

#### (7) ID78K4/ID78K4-NS and SM78K4

When performing debugging with ID78K4/ID78K4-NS and SM78K4, use the number of symbols and number of source lines within the limitation of the ID78K4/ID78K4-NS and SM78K4.

For details, refer to the document supplied with the debugger/simulator (Notes on Use).

#### (8) When using a network

If a directory that creates temporary files is placed in the file system that is shared on a network, a file conflict occurs, causing abnormal operations. Avoid this conflict by setting appropriate options and environmental variables.

#### (9) Object converter specifications

If Start is specified using the object converter option -U, filling will begin from the start address or the address to which the code is allocated, whichever is smaller. The SFR area (FF00H to FFFFH) will not be filled.

Code writing format: -U filling value [, [Start], Size] Values in the square brackets, [], can be omitted.

#### APPENDIX C LIST OF OPTIONS

In this appendix, the program options are summarized in table form.

Please refer to these when developing programs.

This list of options can also be used as an index.

#### C.1 List of Structured Assembler Options

| No. | Classification                            | Format                                                            | Function                                                              | Relation to Other Options                                                         | Interpretation<br>When Omitted                                            | Ref.<br>Page |
|-----|-------------------------------------------|-------------------------------------------------------------------|-----------------------------------------------------------------------|-----------------------------------------------------------------------------------|---------------------------------------------------------------------------|--------------|
| 1   | Device type specification                 | -C device-type                                                    | Specifies the type of the target device.                              | Independent                                                                       | Cannot be omitted.                                                        | p.66         |
| 2   | Word symbol<br>character<br>specification | -SC character                                                     | Specifies the final character of a word symbol name.                  | Independent                                                                       | -SCP                                                                      | p.67         |
| 3   | Symbol<br>definition<br>specification     | -D symbol<br>[numerical-value]                                    | Specifies the symbol given to the #IFDEF directive, etc.              | Independent                                                                       | None                                                                      | p.68         |
| 4   | Tab number specification                  | -WT numerical-<br>value, numerical-<br>value, numerical-<br>value | Specifies the position of output of the converted instruction.        | Independent                                                                       | -WT2, 3, 4                                                                | p.69         |
| 5   | Include file<br>path<br>specification     | -I path-name<br>(multiple<br>specifications OK)                   | Reads the include file from the specified path.                       | Independent                                                                       | Path specified<br>by environment<br>variable<br>'INC78K4'                 | p.70         |
| 6   | Secondary<br>source file<br>specification | -O [file-name]                                                    | Specifies the secondary source.                                       | Independent                                                                       | -O[input-file-<br>name.ASM]                                               | p.71         |
| 7   | Error list file specification             | -E [file-name]                                                    | Outputs the error list file.                                          | Independent                                                                       | -E[input-file-<br>name.EST]                                               | p.72         |
| 8   | Parameter file<br>specification           | -F file-name                                                      | Inputs the input file name and option from the specified file.        | Independent                                                                       | Input of option<br>and file name<br>only possible<br>from command<br>line | p.73         |
| 9   | Debug data<br>output<br>specification     | -GS                                                               | Specifies the output of structured assembler source level debug data. | If the options -GS and -<br>NGS are both specified,<br>the one specified later is | -GS                                                                       | p.74         |
|     |                                           | -NGS                                                              | Invalidates the option -GS.                                           | valid.                                                                            |                                                                           |              |

| No. | Classification                                               | Format       | Function                                                          | Relation to Other Options                                                                               | Interpretation<br>When Omitted                          | Ref.<br>Page |
|-----|--------------------------------------------------------------|--------------|-------------------------------------------------------------------|----------------------------------------------------------------------------------------------------|---------------------------------------------------------|--------------|
| 10  | Secondary<br>source file<br>forcible output<br>specification | -J           | Forcibly outputs the secondary source file.                       | Independent                                                                                             | No forcible<br>output                                   | p.75         |
| 11  | Kanji code<br>specification                                  | -ZS          | Kanji described in the comment is interpreted as shift JIS code.  | If the -ZS, -ZE, and -ZN<br>options are specified at the<br>same time, the one<br>specified later takes | In Windows/<br>HP-UX: -ZS                               | p.76         |
|     |                                                              | -ZE          | Kanji described in the comment is interpreted as EUC code.        |                                                                                                    | In SunOS,<br>Solaris: -ZE                               |              |
|     |                                                              | -ZN          | Characters described in the comment are not interpreted as kanji. | phonty.                                                                                                 |                                                         |              |
| 12  | Device file<br>search path<br>specification                  | -Y path-name | Reads the device file form the specified path.                    | Independent                                                                                             | <\dev> for the<br>path that<br>activated the<br>ST78K4. | p.77         |
| 13  | Help<br>specification                                        |              | Outputs the help message to the display (console).                | Invalidates all other options                                                                           | Not displayed                                           | p.78         |

### C.2 List of Assembler Options

| No. | Classification                                                                                                    | Format                                                                           | Function                                                                                                    | Relation to Other Options                                                                                       | Interpretation<br>When Omitted                                     | Ref.<br>Page |
|-----|----------------------------------------------------------------------------------------------------|----------------------------------------------------------------------------------|----------------------------------------------------------------------------------------------------|----------------------------------------------------------------------------------------------------|--------------------------------------------------------------------|--------------|
| 1   | Device type<br>specification                                                                                                    | -C device-type                                                                   | Specifies the device type of the target device.                                                                         | Independent                                                                                                    | Cannot be omitted                                                  | p.93         |
| 2   | Object module<br>file output                                                                                                    | -O [file-name]                                                                   | Specifies the output of an object module file.                                                                          | If both options -O and -NO are specified at the same                                                            | -O [input-file-<br>name.REL]                                       | p.94         |
|     | o.Classification1Device type<br>specification2Object module<br>file output<br>specification3Forced object<br>module file<br>output<br>specification4Debug data<br>output<br>specification5Include file read<br>path specification6Assemble list file<br>output<br>specification7Assemble list<br>file data<br>specification | -NO                                                                              | Specifies that no object module file is output.                                                                         | time, the option specified last takes precedence.                                                               |                                                                    |              |
| 3   | Forced object<br>module file<br>output                                                                                                    | l-                                                                               | Specifies that the object module file can be output even if a fatal error occurs.                                       | If both options -J and -NJ<br>are specified at the same<br>time, the option specified                           | -NJ                                                                | p.95         |
|     | specification                                                                                                    | -NJ                                                                              | Makes option -J unavailable.                                                                                            | last takes precedence.                                                                                          |                                                                    |              |
| 4   | Debug data<br>output<br>specification                                                                                                    | -G                                                                               | Specifies that local symbol data<br>is to be added to an object<br>module file.                                         | If both options -G and -NG<br>are specified at the same<br>time, the option specified                           | -G                                                                 | p.96         |
|     |                                                                                                    | -NG                                                                              | Makes option -G unavailable.                                                                                            | last takes precedence.                                                                                          |                                                                    |              |
|     |                                                                                                    | -GA                                                                              | Specifies that source debugging<br>data is to be added to an object<br>module file by the structured<br>assembler.      | If both options -GA and<br>-NGA are specified at the<br>same time, the option<br>specified last takes           | -GA                                                                | p.97         |
|     |                                                                                                    | -NGA                                                                             | Makes option -GA unavailable.                                                                                           | precedence.                                                                                                    |                                                                    |              |
| 5   | Include file read<br>path specification                                                                                                    | -I path-name<br>[, path-name]<br>(two or more path<br>names can be<br>specified) | Specifies input of an include file from a specified path.                                                               | Independent                                                                                                    | Path specified<br>by the<br>environmental<br>variable<br>'INC78K4' | p.98         |
| 6   | Assemble list file<br>output<br>specification                                                                                                    | -P [file-name]                                                                   | Specifies output of an assemble<br>list file. It also specifies the<br>destination and file name of the<br>output file. | If both options -P and -NP<br>are specified at the same<br>time, the option specified<br>last takes precedence. | -P [input-file-<br>name.REL]                                       | p.99         |
|     |                                                                                                    | -NP                                                                              | Makes option -P unavailable.                                                                                            |                                                                                                    |                                                                    |              |
| 7   | Assemble list file data                                                                                                    | -KA                                                                              | Outputs an assemble list into an assemble list file.                                                                    | If -KS and _KX are specified at the same time,                                                                  | -KA                                                                | p.100        |
|     | specification                                                                                                    | -NKA                                                                             | Makes option -KA unavailable.                                                                                           | -KS is ignored.                                                                                                 |                                                                    |              |
|     |                                                                                                    | -KS                                                                              | Outputs an assemble list<br>followed by a symbol list into an<br>assemble list file.                                    | -NKA, both options -KS<br>and -NKS, or both options<br>-KX and -NKX are                                         | -NKS                                                               | p.102        |
|     |                                                                                                    | -NKS                                                                             | Makes option -KS unavailable.                                                                                           | specified at the same time,                                                                                     |                                                                    |              |
|     |                                                                                                    | -КХ                                                                              | Outputs an assemble list<br>followed by a cross-reference<br>list into an assemble list file.                           | the option specified last<br>takes precedence.<br>If options -NKA, -NKS and<br>-NKX are all specified, the      | -NKX                                                               | p.103        |
|     |                                                                                                    | -NKX                                                                             | Makes option -KX unavailable.                                                                                           | assemble list file cannot be output.                                                                            |                                                                    |              |

| No. | Classification                                             | Format                         | Function                                                                                                 | Relation to Other Options                                                            | Interpretation<br>When Omitted                                                 | Ref.<br>Page |
|-----|------------------------------------------------------------|--------------------------------|----------------------------------------------------------------------------------------------------|--------------------------------------------------------------------------------------|--------------------------------------------------------------------------------|--------------|
| 8   | Assemble list file<br>format<br>specification              | -LW [number-of-<br>characters] | Changes the number of<br>characters that can be printed<br>in 1 line in a list file.                     | If option -NP is specified,<br>option -LW is unavailable.                            | -LW132                                                                         | p.105        |
|     |                                                            | -LL [number-of-<br>lines]      | Changes the number of lines<br>that can be printed in 1 page in<br>an assemble list file.                | If option -NP is specified,<br>option -LL is unavailable.                            | -LL66                                                                          | p.107        |
|     |                                                            | -LH character-<br>string       | Specifies the character string<br>printed in the title column of the<br>header of an assemble list file. | If option -NP is specified,<br>option -LH is unavailable.                            | None                                                                           | p.109        |
|     |                                                            | -LT [number-of-<br>characters] | Specifies a number of<br>characters to be developed in a<br>tab.                                         | If option -NP is specified,<br>option -LT is unavailable.<br>If both options -LF and | -LT8                                                                           | p.112        |
|     |                                                            | -LF                            | Inserts a form feed (FF) code at the end of an assemble list file.                                       | -NLF are specified at the same time, the option                                      | -NLF                                                                           | p.114        |
|     |                                                            | -NLF                           | Makes the option -LF<br>unavailable.                                                                     | precedence.<br>If option -NP is specified,<br>option -LF is unavailable.             |                                                                                |              |
| 9   | Error list file                                            | -E [file-name]                 | Outputs an error list file.                                                                              | If both options -E and -NE                                                           | -NE                                                                            | p.115        |
|     | output<br>specification                                    | -NE                            | Makes the option -E<br>unavailable.                                                                      | are specified at the<br>same time, the option<br>specified last takes<br>precedence. |                                                                                |              |
| 10  | Parameter file<br>specification                            | -F file-name                   | Inputs assembler options and the input file name from a specified file.                                  | Independent                                                                          | Options and<br>input files can<br>only be<br>specified on the<br>command line. | p.117        |
| 11  | Specification of<br>path for<br>temporary file<br>creation | -T path-name                   | Creates a temporary file in a specified path.                                                            | Independent                                                                          | Path specified<br>by<br>environmental<br>variable TMP                          | p.118        |
| 12  | SFR area<br>change                                         | -CS [specified value]          | Changes the range of the SFR area from the specified value.                                              | If both options -CS and<br>-CSA are specified at the                                 | -CS15                                                                          | p.119        |
|     | specification                                              | -CSA                           | Checks to ensure that no absolute settings are described.                                                | same time, the option<br>specified last takes<br>precedence.                         |                                                                                |              |
| 13  | Kanji code<br>specification                                | -ZS                            | Kanji described in the comment is interpreted as shift JIS code.                                         | If the -ZS, -ZE, and -ZN options are specified at the                                | In Windows/<br>HP-UX: -ZS                                                      | p. 120       |
|     |                                                            | -ZE                            | Kanji described in the comment is interpreted as EUC code.                                               | same time, the one<br>specified later takes                                          | In SunOS: -ZE                                                                  |              |
|     |                                                            | -ZN                            | Characters described in the<br>comment are not interpreted as<br>kanji.                                  | phony.                                                                               |                                                                                |              |
| 14  | Device file<br>search path<br>specification                | -Y path-name                   | Reads a device file from the specified path.                                                             | Independent                                                                          | <\dev> (for<br>the RA78K4<br>startup path)                                     | p.121        |

| No. | Classification                  | Format                                                    | Function                                                    | Relation to Other Options                                          | Interpretation<br>When Omitted | Ref.<br>Page |
|-----|---------------------------------|-----------------------------------------------------------|-------------------------------------------------------------|--------------------------------------------------------------------|--------------------------------|--------------|
| 15  | Symbol definition specification | -D symbol-name<br>[= value] [, symbol-<br>name [= value]] | Defines a symbol.                                           | Independent                                                        | None                           | p.122        |
| 16  | Help<br>specification           |                                                           | Displays a help message on the display. Description format: | When option is<br>specified, all other options<br>are unavailable. | No display                     | p.123        |

### C.3 List of Linker Options

| No. | Classification                              | Format                | Function                                                                | Relation to Other Options                                                                                                    | Interpretation<br>When Omitted | Ref.<br>Page |
|-----|---------------------------------------------|-----------------------|-------------------------------------------------------------------------|----------------------------------------------------------------------------------------------------|--------------------------------|--------------|
| 1   | Load module file<br>output<br>specification | -O [file-name]<br>-NO | Outputs a load module file.<br>Does not output a load module<br>file.   | If both options -O and -NO<br>are specified at the same<br>time, the option specified<br>last takes precedence.                                                                                                    | -O (input-file-<br>name).LMF   | p.145        |
| 2   | Forced load<br>module file<br>output        | -J<br>-NJ             | Forces output of a load module<br>file.<br>Makes option -J unavailable. | If both options -J and -NJ<br>are specified at the same<br>time, the option specified                                                                                                    | -NJ                            | p.146        |
| 3   | specification<br>Debug data<br>output       | -G                    | Outputs debugging data to a load module file.                           | last takes precedence.<br>If both options -G and -NG<br>are specified at the same                                                                                                    | -G                             | p.147        |
|     | specification                               | -NG                   | Makes option -G unavailable.                                            | time, the option specified<br>last takes precedence.<br>When option -NG is<br>specified, the public<br>symbol list and local<br>symbol list cannot be<br>output regardless of<br>specification of -KP or -KL.                                                                                                    |                                |              |
| 4   | Generation of stack decision                | -S [area-name]        | Automatically generates stack decision public symbols.                  | If both options -S and -NS<br>are specified at the same                                                                                                    | -NS                            | p.148        |
|     | specification                               | -NS                   | Makes option -S unavailable.                                            | last takes precedence.                                                                                                    |                                |              |
| 5   | Directive file specification                | -D file-name          | Specifies a particular file to be input as a directive file.            | Independent                                                                                                    |                                | p.150        |
| 6   | Link list file                              | -P [file-name]        | Specifies output of a link list file.                                   | If both options -P and -NP                                                                                                    | -P [file-                      | p.151        |
|     | output<br>specification                     | -NP                   | Makes option -P unavailable.                                            | <ul> <li>If both options -P and -NP<br/>are specified at the same<br/>time, the option specified<br/>last takes precedence.</li> </ul>                                                                                                    | name.MAPj                      |              |
| 7   | Link list file data specification           | -KM                   | Outputs a map list into a link list file.                               | If both options -KM and<br>-NKM are specified at the                                                                                                    | -KM                            | p.152        |
|     |                                             | -NKM                  | Makes option -KM unavailable.                                           | same time, the option                                                                                                    |                                |              |
|     |                                             | -KD                   | Outputs a link directive file into a link list file.                    | precedence.<br>If options -NKM, -NKP and                                                                                                    | -KD                            | p.154        |
|     |                                             | -NKD                  | Makes option -KD unavailable.                                           | -NKL are all specified, the                                                                                                    |                                |              |
|     |                                             | -KP                   | Outputs a public symbol list into a link list file.                     | link list file cannot be<br>output even if option -P is                                                                                                    | -NKP                           | p.156        |
|     |                                             | -NKP                  | Makes option -KP unavailable.                                           | specified.                                                                                                    |                                |              |
|     |                                             | -KL                   | Output a local symbol list into a link list file.                       | option -KD becomes                                                                                                    | -NKL                           | p.158        |
|     |                                             | -NKL                  | Makes option -KL unavailable.                                           | If both options -KD and<br>-NKD, both -KP and<br>-NKP, or both -KL and<br>-NKL are specified at the<br>same time, the option<br>specified last takes<br>precedence.<br>If option -NG is specified,<br>the public symbol list and<br>local symbol list cannot be<br>output even if option -KP<br>or -KL is specified. |                                |              |

| No. | Classification                                                          | Format                                                                           | Function                                                                           | Relation to Other Options                                                                                                 | Interpretation<br>When Omitted                                                                            | Ref.<br>Page |
|-----|-------------------------------------------------------------------------|----------------------------------------------------------------------------------|------------------------------------------------------------------------------------|----------------------------------------------------------------------------------------------------|----------------------------------------------------------------------------------------------------|--------------|
| 8   | Link list format specification                                          | -LL [number-of-<br>lines]                                                        | Specifies number of lines that<br>can be printed in 1 page in a<br>link list file. | If option -NP is specified,<br>option -LL is unavailable.                                                                 | -LL66                                                                                                    | p.160        |
|     |                                                                         | -LF                                                                              | Inserts a form feed (FF) code at the end of a link list file.                      | If both options -LF and<br>-NLF are specified at the                                                                      | -NLF                                                                                                    | p.162        |
|     |                                                                         | -NLF                                                                             | Makes the -LF option<br>unavailable.                                               | same time, the option<br>specified last takes<br>precedence.<br>If option -NP is specified,<br>option -LF is unavailable. |                                                                                                    |              |
| 9   | Error list file                                                         | -E [file-name]                                                                   | Outputs error list file.                                                           | If both options -E and -NE                                                                                                | -NE                                                                                                    | p.163        |
|     | output<br>specification                                                 | -NE                                                                              | Default value: -NE<br>Makes option -E unavailable.                                 | are specified at the same<br>time, the option specified<br>last takes precedence.                                         |                                                                                                    |              |
| 10  | Library file specification                                              | -B file-name                                                                     | Inputs a specific file as a library file.                                          | Independent                                                                                                    | _                                                                                                    | p.164        |
| 11  | Library file read<br>path specification                                 | -I path-name<br>[, path-name]<br>(two or more path<br>names can be<br>specified) | Reads a library file from a specified path.                                        | If a library file without a<br>path name is specified by<br>option -B, option -I is<br>unavailable.                       | Path specified<br>by<br>environmental<br>variable<br>'LIB78K4'                                            | p.165        |
| 12  | Parameter file<br>specification                                         | -F file-name                                                                     | Inputs linker options and the input file name from a specified file.               | Independent                                                                                                    | This option and<br>the input file<br>name can only<br>be entered on<br>the command<br>line.               | p.166        |
| 13  | Specification of<br>path for<br>temporary file<br>creation              | -T path-name                                                                     | Creates a temporary file in a specified path.                                      | Independent                                                                                                    | Path specified<br>by the<br>environmental<br>variable TMP.<br>Current path, if<br>no path is<br>specified | p.167        |
| 14  | Device file<br>search path<br>specification                             | -Y path-name                                                                     | Reads a device file from the specified path.                                       | Independent                                                                                                    | Reads device<br>files from<br><\dev> (for<br>the lk78k4.exe<br>startup path)                              | p.168        |
| 15  | Warning<br>message output<br>specification                              | -W [level]                                                                       | Specifies whether or not a<br>warning message is output to<br>the console.         | Independent                                                                                                    | Outputs an<br>ordinary error<br>message                                                                   | p.169        |
| 16  | Link specification<br>of boot area<br>ROM program of<br>flash ROM model | -ZB                                                                              | Specifies the first address of the flash ROM area.                                 | Independent                                                                                                    | None                                                                                                    | p.170        |
| 17  | Help<br>specification                                                   |                                                                                  | Displays a help message on the display.                                            | All other options are unavailable.                                                                                        | No display                                                                                                | p.171        |

### C.4 List of Object Converter Options

| No. | Classification                        | Format                                        | Function                                                                                                    | Relation to Other Options                                                                                                | Interpretation<br>When Omitted                                                           | Ref.<br>Page |
|-----|---------------------------------------|-----------------------------------------------|----------------------------------------------------------------------------------------------------|----------------------------------------------------------------------------------------------------|------------------------------------------------------------------------------------------|--------------|
| 1   | HEX format<br>object module           | -O [file-name]                                | Outputs a HEX format object module file.                                                                                              | If both options -O and -NO<br>are specified at the same                                                                  | -O (input-file-<br>name).HEX                                                             | p.199        |
|     | specification                         | -NO                                           | No HEX format object module file is output.                                                                                           | last takes precedence.                                                                                                   | H15 for<br>extended<br>space)                                                            |              |
| 2   | Symbol table file                     | -S [file-name]                                | Outputs a symbol table file.                                                                                                    | If both options -S and -NS                                                                                               | -S [input-file-                                                                          | p.201        |
|     | specification                         | -NS                                           | Does not output a symbol table file.                                                                                                  | are specified at the same<br>time, the option specified<br>last takes precedence.                                        | (file type S1 to<br>S15 for<br>extended<br>space)                                        |              |
| 3   | Specification of sort by object       | -R                                            | Sorts HEX format objects in<br>order of address.                                                                                      | If both options -S and -NS are specified at the same                                                                     | -NR                                                                                      | p.202        |
|     | address order                         | -NR                                           | Makes option -R unavailable.                                                                                                    | time, the option specified<br>last takes precedence.<br>If option -NO is specified,<br>option -R becomes<br>unavailable. |                                                                                          |              |
| 4   | Object<br>complement<br>specification | -U complement-<br>value [, [start] ,<br>size] | Outputs a specified<br>complement value as an object<br>code for an address area to<br>which no HEX format object has<br>been output. | If option -NO is specified,<br>-U becomes unavailable.                                                                   |                                                                                          | p.203        |
| 5   | Error list file                       | -E [file-name]                                | Outputs an error list file.                                                                                                    | If both options -E and -NE                                                                                               | -NE                                                                                      | p.205        |
|     | output<br>specification               | -NE                                           | Makes option -E unavailable.                                                                                                    | are specified at the same<br>time, the option specified<br>last takes precedence.                                        |                                                                                          |              |
| 6   | Parameter file<br>specification       | -F file-name                                  | Inputs options and input file names from a specified file.                                                                            | Independent                                                                                                    | Options and<br>input file names<br>can only be<br>specified from<br>the command<br>line. | p.206        |
| 7   | HEX format specification              | -KI                                           | Specifies Intel standard HEX format.                                                                                                  | When any two or more of -<br>KI, -KIE, -KT, -KM and -                                                                    | -KIE                                                                                     | p.207        |
|     |                                       | -KIE                                          | Specifies Intel extended HEX format.                                                                                                  | KME are specified at the same time, the last                                                                             |                                                                                          |              |
|     |                                       | -КТ                                           | Specifies Extended Tech<br>format.                                                                                                    | precedence.                                                                                                    |                                                                                          |              |
|     |                                       | -KM                                           | Specifies Motorola S-type format (standard address).                                                                                  |                                                                                                    |                                                                                          |              |
|     |                                       | -KME                                          | Specifies Motorola S-type format (32-bit address).                                                                                    |                                                                                                    |                                                                                          |              |

| No. | Classification                                                  | Format       | Function                                                                                                    | Relation to Other Options          | Interpretation<br>When Omitted                          | Ref.<br>Page |
|-----|-----------------------------------------------------------------|--------------|----------------------------------------------------------------------------------------------------|------------------------------------|---------------------------------------------------------|--------------|
| 8   | Device file<br>search path<br>specification                     | -Y path-name | Reads a device file from the specified path.                                                                                                    | Independent                        | <\dev> for<br>path by which<br>OC78K4 was<br>started up | p.208        |
| 9   | File separate<br>output<br>specification for<br>flash ROM model | -ZF          | Adds an option that separately<br>outputs the boot area and other<br>areas to separate HEX format<br>files when linking of the boot<br>area ROM program of a flash<br>memory model is specified. | Independent                        | None                                                    | p.209        |
| 10  | Help<br>specification                                           |              | Displays a help message on the display (console).                                                                                                    | All other options are unavailable. | No display                                              | p.210        |

### C.5 List of Librarian Options

| No. | Classification                                             | Format                         | Function                                                                             | Relation to Other Options                                    | Interpretation<br>When Omitted                                               | Ref.<br>Page |
|-----|------------------------------------------------------------|--------------------------------|--------------------------------------------------------------------------------------|--------------------------------------------------------------|------------------------------------------------------------------------------|--------------|
| 1   | List file format specification                             | -LW [number-of-<br>characters] | Changes the number of<br>characters that can be printed<br>in 1 line in a list file. | Unavailable if the LIST<br>subcommand is not<br>specified.   | -LW132                                                                       | p.223        |
|     |                                                            | -LL [number-of-<br>lines]      | Changes the number of lines<br>that can be printed in 1 page in<br>a list file.      |                                                              | -LL66                                                                        | p.224        |
|     |                                                            | -LF                            | Inserts a form feed (FF) code at the end of a list file.                             | If both options -LF and<br>-NLF are specified at the         | -NLF                                                                         | p.225        |
|     |                                                            | -NLF                           | Makes the option -LF<br>unavailable.                                                 | same time, the option<br>specified last takes<br>precedence. |                                                                              |              |
| 2   | Specification of<br>path for<br>temporary file<br>creation | -T path-name                   | Creates a temporary file in a specified path.                                        | Independent                                                  | Created in the<br>path specified<br>by the<br>environmental<br>variable TMP. | p.226        |
| 3   | Device file<br>search path<br>specification                | -Y path-name                   | Reads a device file from the specified path.                                         | Independent                                                  | <\dev> (for<br>the lb78k4<br>startup path)                                   | p.227        |
| 4   | Help<br>specification                                      |                                | Displays a help message on the display.                                              | All other options are unavailable.                           | No display                                                                   | p.228        |

| No. | Classification                                            | Format                | Function                                                    | Relation to Other Options                                                                                       | Interpretation<br>When Omitted                                                    | Ref.<br>Page |
|-----|-----------------------------------------------------------|-----------------------|-------------------------------------------------------------|----------------------------------------------------------------------------------------------------|-----------------------------------------------------------------------------------|--------------|
| 1   | Object module<br>file input<br>specification              | -R [file-name]        | Specifies the input of an object module file.               | Independent                                                                                                    | -R [assemble-<br>list-file-<br>name.REL]                                          | p.250        |
| 2   | Load module file<br>input<br>specification                | -L [file-name]        | Inputs a load module file.                                  | Independent                                                                                                    | -L [assemble-<br>list-file-<br>name.LMF]                                          | p.251        |
| 3   | Absolute<br>assemble list file<br>output<br>specification | -O [file-name]        | Outputs an absolute assemble list file.                     | Independent                                                                                                    | -O [assemble-<br>list-file-name.P]                                                | p.252        |
| 4   | Error list file<br>output<br>specification                | -E [file-name]<br>-NE | Outputs an error list file.<br>Makes option -E unavailable. | If both options -E and -NE<br>are specified at the same<br>time, the option specified<br>last takes precedence. | -NE                                                                               | p.253        |
| 5   | Parameter file<br>specification                           | -F file-name          | Inputs options and input file name from a specified file.   | Independent                                                                                                    | Options and<br>input file names<br>can only be<br>input from the<br>command line. | p.254        |
| 6   | Help<br>specification                                     |                       | Displays a help message on the display (console).           | All other options are unavailable.                                                                              | No display                                                                        | p.255        |

### C.6 List of List Converter Options

### C.7 List of ECC Generator Options

| No. | Classification                                                             | Format                                                                                                    | Function                                                                                           | Relation to<br>Other Options             | Interpretation<br>When Omitted                                                                                                    | Ref.<br>Page |
|-----|----------------------------------------------------------------------------|----------------------------------------------------------------------------------------------------|----------------------------------------------------------------------------------------------------|------------------------------------------|----------------------------------------------------------------------------------------------------|--------------|
| 1   | ECC-supported<br>HEX-format<br>object module<br>file name<br>specification | -O [output file<br>name]                                                                                                    | Specifies the name and output<br>destination of the ECC-<br>supported HEX-format object<br>module. | Independent                              | -O input file name .ECG                                                                                                    | p.268        |
| 2   | Parameter file specification                                               | -F file name                                                                                                    | Inputs the input file name and options from the specified file.                                    | Independent                              | Options and input file<br>names can only be input<br>from the command line.                                                                                                    | p.269        |
| 3   | Address<br>specification                                                   | -A [address<br>specification 1]<br>[, address<br>specification 2]<br>[, address<br>specification 3<br>[, address<br>specification 4]]] | Specifies the address of each<br>type of data used by the ECC<br>generator.                        | Independent                              | <ul> <li>The input HEX data end<br/>address is 7FFFH.</li> <li>The ECC error<br/>correction<br/>code start address is<br/>8000H.</li> <li>The ECW data start<br/>address is A000H.</li> <li>The ECW data error<br/>correction code start<br/>address is A004H.</li> </ul> | p.270        |
| 4   | Forced ECG<br>file output<br>specification                                 | -J                                                                                                    | Specifies whether or not to output the ECG file.                                                   | Independent                              | -NJ                                                                                                    | p.271        |
| 5   | Help<br>specification                                                      |                                                                                                    | Displays a help message on the display (console).                                                  | All other<br>options are<br>unavailable. | No display                                                                                                    | p.272        |

#### APPENDIX D LIST OF SUBCOMMANDS

This appendix is a summary of the subcommands in list form. It will be helpful to refer to this list when developing software programs. This list of subcommands can also serve as an index.

| -   |                |                                                                                                    |                                                                |                   |              |
|-----|----------------|----------------------------------------------------------------------------------------------------|----------------------------------------------------------------|-------------------|--------------|
| No. | Classification | Format                                                                                                    | Function                                                       | Abbrev.<br>Format | Ref.<br>Page |
| 1   | CREATE         | CREATE∆library-file-name [∆transaction]                                                                                                    | Creates a new library file.                                    | С                 | p.230        |
| 2   | ADD            | ADD∆library-file-name ∆transaction                                                                                                    | Adds a module to a library file.                               | А                 | p.231        |
| 3   | DELETE         | DELETE $\Delta$ library-file-name $\nabla$ ( $\nabla$ module-name [ $\nabla$ ,] $\nabla$ )                                                                                                    | Deletes a module from a library file.                          | D                 | p.232        |
| 4   | REPLACE        | REPLACE∆library-file-name ∆transaction                                                                                                    | Replaces one module with another in a library file.            | R                 | p.233        |
| 5   | PICK           | $\label{eq:pickdlibrary-file-name} \begin{split} PICK \Delta library-file-name \nabla \ (\nabla module-name \ [\nabla, \\ \cdots ] \nabla) \end{split}$                                                                                                    | Retrieves a specified module from<br>an existing library file. | Р                 | p.234        |
| 6   | LIST           | $eq:listic_listic_list$ | Outputs data on modules in a library file.                     | L                 | p.235        |
| 7   | HELP           | HELP                                                                                                    | Displays a help message on the display (console).              | Н                 | p.236        |
| 8   | EXIT           | EXIT                                                                                                    | Exits the librarian.                                           | E                 | p.237        |

## [**A**]

| -A (ECCGEN)                 | 270           |
|-----------------------------|---------------|
| Abort error                 |               |
| Absolute assemble list      | 243           |
| Absolute assemble list file | 242           |
| ADD                         | 231           |
| .ASM                        | 59, 83        |
| Assemble list               | 243, 276, 291 |
| Assemble list file          | 242           |
| Assembler                   | 13, 23, 83    |
| AT                          | 131           |

## [B]

| -B (LK78K4) |  | 164 |
|-------------|--|-----|
|-------------|--|-----|

## [C]

| -C (RA78K4)          | 93  |
|----------------------|-----|
| -C (ST78K4)          | 66  |
| COMPLETE             | 132 |
| CREATE               |     |
| Cross-reference list |     |
| -CS (RA78K4)         | 119 |
| -CSA (RA78K4)        | 119 |
|                      |     |

# [D]

| -D (LK78K4)  |     |
|--------------|-----|
| -D (RA78K4)  | 122 |
| -D (ST78K4)  |     |
| DELETE       |     |
| .DR (LK78K4) | 129 |

## [E]

| -E (LCNV78K4)          |                      |
|------------------------|----------------------|
| -E (LK78K4)            |                      |
| -E (OC78K4)            |                      |
| -E (RA78K4)            |                      |
| -E (ST78K4)            | 72                   |
| .ECG                   |                      |
| .ELK                   |                      |
| .ELV                   | 242                  |
| Environmental variable |                      |
| .EOC                   |                      |
| .ERA                   |                      |
| Error list             | . 280, 284, 285, 287 |
| .EST                   | 59                   |
|                        |                      |

| Execution procedure | 38, 43, 49 |
|---------------------|------------|
| EXIT                | 237        |

# [F]

| -F (ECCGEN)   |     |
|---------------|-----|
| -F (LCNV78K4) | 254 |
| -F (LK78K4)   | 166 |
| -F (OC78K4)   |     |
| -F (RA78K4)   | 117 |
| -F (ST78K4)   |     |
| Fatal error   | 295 |
|               |     |

## [G]

| -G (LK78K4)  | 147 |
|--------------|-----|
| -G (RA78K4)  | 96  |
| -GA (RA78K4) | 97  |
| -GS (ST78K4) | 74  |

## [H]

| HELP | 236      |
|------|----------|
| .HEX | 179, 262 |

## [I]

| -I (LK78K4)               | 165 |
|---------------------------|-----|
| -I (RA78K4)               | 98  |
| -I (ST78K4)               | 70  |
| INC78K4                   | 290 |
| Installation              | 34  |
| Intel standard HEX format | 181 |

## [J]

| -J (ECCGEN) | 271 |
|-------------|-----|
| -J (LK78K4) | 146 |
| -J (RA78K4) |     |
| -J (ST78K4) |     |

## [K]

| -KA (RA78K4)  | 100         |
|---------------|-------------|
| Kanji code    | 37, 76, 120 |
| -KD (LK78K4)  | 154         |
| -KI (OC78K4)  |             |
| -KIE (OC78K4) | 207         |
| -KL (LK78K4)  | 158         |
| -KM (LK78K4)  | 152         |
| -KM (OC78K4)  |             |
| -KME (OC78K4) | 207         |
|               |             |
| 56 |
|----|
| 02 |
| 07 |
| 03 |
|    |

#### [L]

| -L (LCNV78K4)     | 251               |
|-------------------|-------------------|
| LANG78K           | 290               |
| -LF (LB78K4)      | 225               |
| -LF (LK78K4)      | 162               |
| -LF (RA78K4)      | 114               |
| -LH (RA78K4)      | 109               |
| .LIB              | 129, 215          |
| LIB78K4           | 290               |
| Librarian         | 29, 215           |
| Link directive    | 55, 131           |
| Link list file    | 56, 129           |
| Linker            | 24, 129           |
| LIST              | 235               |
| List converter    | 27, 241           |
| -LL (LB78K4)      | 224               |
| -LL (LK78K4)      | 160               |
| -LL (RA78K4)      | 107               |
| .LMF              | 129, 179, 242     |
| Load module file  | 56, 129, 179, 242 |
| Local symbol list |                   |
| .LST              | 215               |
| -LT (RA78K4)      | 112               |
| -LW (LB78K4)      | 223               |
| -LW (RA78K4)      | 105               |
|                   |                   |

#### [M]

| .MAP                | 129  |
|---------------------|------|
| Map list            | 282  |
| Maximum performance | . 29 |
| MEMORY              | 132  |
| Memory area         | 130  |
| Memory directive    | 131  |
| Memory space        | 130  |
| MERGE               | 132  |

### [N]

| -NE (LCNV78K4) | 253 |
|----------------|-----|
| -NE (LK78K4)   | 163 |
| -NE (OC78K4)   | 205 |
| -NE (RA78K4)   | 115 |
| -NG (LK78K4)   | 147 |
| -NG (RA78K4)   | 96  |

| -NGA (HA/8K4) | 97  |
|---------------|-----|
| -NGS (ST78K4) | 74  |
| -NJ (ECCGEN)  | 271 |
| -NJ (LK78K4)  | 146 |
| -NJ (RA78K4)  | 95  |
| -NKA (RA78K4) | 100 |
| -NKD (LK78K4) | 154 |
| -NKL (LK78K4) | 158 |
| -NKM (LK78K4) | 152 |
| -NKP (LK78K4) | 156 |
| -NKS (RA78K4) | 102 |
| -NKX (RA78K4) | 103 |
| -NLF (LB78K4) | 225 |
| -NLF (LK78K4) | 162 |
| -NLF (RA78K4) | 114 |
| -NO (LK78K4)  | 145 |
| -NO (OC78K4)  | 199 |
| -NO (RA78K4)  | 94  |
| -NP (LK78K4)  | 151 |
| -NP (RA78K4)  | 99  |
| -NR (OC78K4)  | 202 |
| -NS (LK78K4)  | 148 |
| -NS (OC78K4)  | 201 |

# [**O**]

| -O (LCNV78K4)                            | 252     |
|------------------------------------------|---------|
|                                          |         |
| -O (LK78K4)                              | 145     |
| -O (OC78K4)                              | 199     |
| -O (RA78K4)                              | 94      |
| -O (ST78K4)                              | 71      |
| Object complement specification          | 203     |
| Object converter2                        | 25, 178 |
| Option setting from PM plus 80, 125, 175 | 3, 211, |
| 23                                       | 8, 256  |

### [P]

| .P             | 242                        |
|----------------|----------------------------|
| -P (LK78K4)    | 151                        |
| -P (RA78K4)    |                            |
| Parameter file | . 59, 62, 83, 87, 129, 139 |
|                | 179, 195, 242, 247         |
| PATH           |                            |
| .PEC           |                            |
| PICK           | 234                        |
| .PLK           |                            |
| .PLV           |                            |
| PM plus use    |                            |
|                |                            |

| .POC               |  |
|--------------------|--|
| .PRA               |  |
| .PRN               |  |
| .PST               |  |
| Public symbol list |  |
|                    |  |

## [R]

| -R (LCNV78K4) |          |
|---------------|----------|
| -R (OC78K4)   |          |
| RAM           |          |
| REGULAR       | 134, 136 |
| .REL          |          |
| REPLACE       |          |
| ROM           |          |
|               |          |

### [S]

| -S (LK78K4)                |          |
|----------------------------|----------|
| -S (OC78K4)                |          |
| Sample program             |          |
| -SC (ST78K4)               | 67       |
| Segment location directive | 131, 135 |
| SEQUENT                    |          |
| Structured assembler       |          |
| Subcommand                 |          |
| .SYM                       |          |

# [T]

| -T (LB78K4) |     |
|-------------|-----|
| -T (LK78K4) | 167 |
| -T (RA78K4) | 118 |
| TMP         |     |
| [U]         |     |
| -U (OC78K4) |     |

### [W]

| -W (LK78K4)   | 169 |
|---------------|-----|
| Warning error |     |
| -WT (ST78K4)  | 69  |

## [Y]

| -Y (LB78K4) | 227 |
|-------------|-----|
| -Y (LK78K4) | 168 |
| -Y (OC78K4) | 208 |
| -Y (RA78K4) | 121 |
| -Y (ST78K4) |     |
|             |     |

## [Z]

| -ZB (LK78K4) | 170 |
|--------------|-----|
| -ZE (RA78K4) | 120 |
| -ZE (ST78K4) |     |
| -ZF (OC78K4) | 209 |
| -ZN (RA78K4) | 120 |
| -ZN (ST78K4) |     |
| -ZS (RA78K4) | 120 |
| -ZS (ST78K4) |     |

#### [Symbol]

| (ECCGEN)   | 272 |
|------------|-----|
| (LB78K4)   | 228 |
| (LCNV78K4) | 255 |
| (LK78K4)   | 171 |
| (OC78K4)   | 210 |
| (RA78K4)   | 123 |
| (ST78K4)   |     |
|            |     |